# DANSK

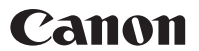

# *PowerShot SX1 IS* Brugervejledning til kamera

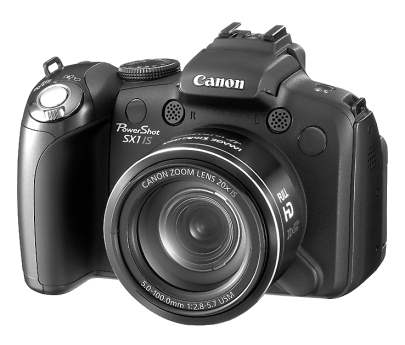

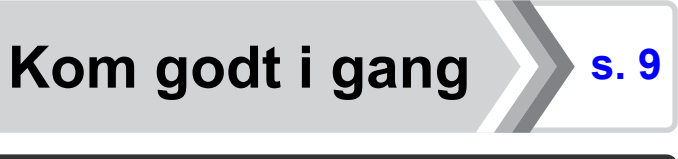

Husk at læse Sikkerhedsforanstaltninger (s. 252 – 261).

# Pakkens indhold

Pakken indeholder følgende dele. Kontakt den forretning, hvor du købte produktet, hvis noget mangler.

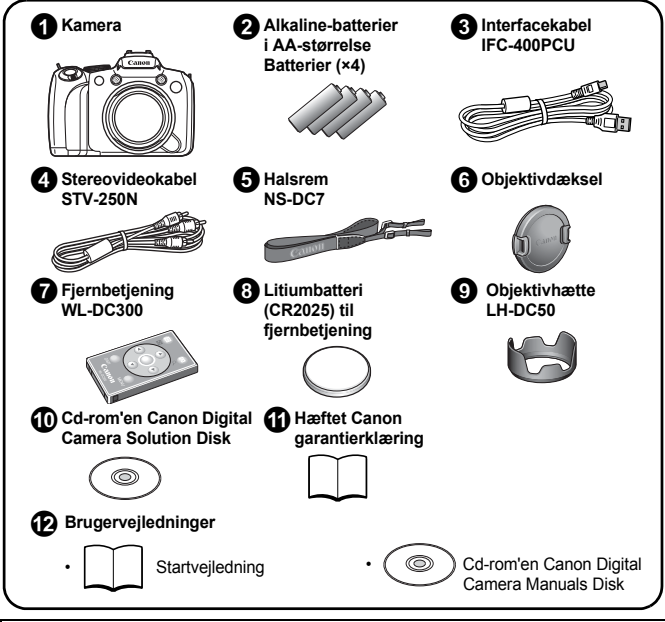

Et hukommelseskort medfølger ikke.

 Visning af PDF-vejledningerne kræver, at Adobe Reader er installeret. Du kan installere Microsoft Word Viewer 2003 for at få vist vejledninger i Word-format (kun Mellemøsten). Hvis denne software ikke er installeret på computeren, skal du gå til følgende websted for at hente softwaren: http://www.adobe.com (ved PDF-format) http://www.microsoft.com/downloads/ (ved Word-format).

# Vejledningens indhold

Denne vejledning er inddelt i to afsnit.

# Først... Kom godt i gang s. 9

I dette afsnit beskrives, hvordan du klargør kameraet til brug, og grundlæggende oplysninger om, hvordan du tager billeder, får dem vist og udskriver dem. Start med at lære kameraet at kende og sætte dig ind i de grundlæggende funktioner.

#### Derefter...

# Uddybende oplysninger

s. 39

Når du har lært det grundlæggende, kan du bruge kameraets mange funktioner til at tage mere krævende billeder. I dette afsnit finder du oplysninger om, hvordan du bruger de enkelte funktioner, herunder hvordan du slutter kameraet til et fjernsyn for at se billederne og bruger fjernbetjeningen.

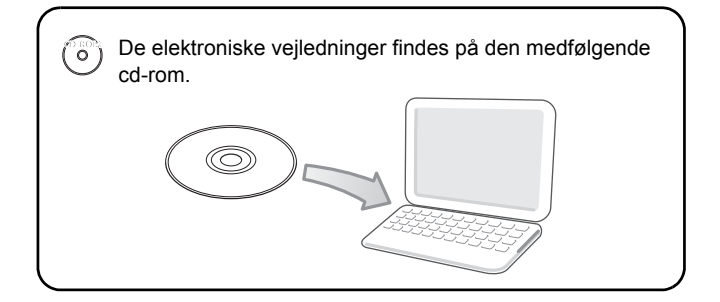

# Indholdsfortegnelse

Elementer, der er markeret med  $\bigstar$ , er lister eller diagrammer, som opsummerer kamerafunktioner eller fremgangsmåder.

| Læs her                                   | . 7 |
|-------------------------------------------|-----|
| Kom godt i gang                           | 9   |
| Klargøring                                | 10  |
| Optagelse af stillbilleder (tilstanden 💵) | 17  |
| Visning af stillbilleder                  | 19  |
| Sletning                                  | 20  |
| Udskrivning                               | 21  |
| Optagelse af film                         | 24  |
| Visning af film                           | 26  |
| Overførsel af billeder til en computer    | 27  |
| Systemkort                                | 2/  |

| Uddybende oplysninger                                                                                                    | <b>39</b>    |
|----------------------------------------------------------------------------------------------------|--------------|
| Oversigt over komponenter                                                                                                    | 40           |
| Brug af betjeningsvælgeren                                                                                                    | . 43         |
| Brug af knappen 돈                                                                                                    | . 44         |
| Strømindikator                                                                                                    | . 45         |
| Grundlæggende funktioner                                                                                                    | 47           |
| ☆ Menuer og indstillinger                                                                                                    | . 47         |
| og i menuerne.                                                                                                    | . 49         |
| Oplysninger på LCD-skærmen og i søgeren                                                                                                    | . 62         |
| Tilpasning af viste oplysninger                                                                                                    | . 65         |
| Ofte benyttede optagelsesfunktioner                                                                                                    | 67           |
| Image: Description of the second second s | . 67<br>. 68 |

| Brug af blitzen                                                                                                    | . 72                                                                                                  |
|----------------------------------------------------------------------------------------------------|----------------------------------------------------------------------------------------------------|
| 🖞 Optagelse af nærbilleder (Makro/Supermakro)                                                                                                    | . 73                                                                                                  |
| 🚯 Brug af selvudløseren                                                                                                    | . 75                                                                                                  |
| 🖽 Ændring af højde/breddeforholdet                                                                                                    | . 80                                                                                                  |
| Ændring af opløsningen (stillbilleder)                                                                                                    | . 81                                                                                                  |
| Ændring af kompression (stillbilleder)                                                                                                    | . 83                                                                                                  |
| Indstilling af billedstabilisering                                                                                                    | . 84                                                                                                  |
| <b>ISO</b> Justering af ISO-følsomheden                                                                                                    | . 86                                                                                                  |
| Mindske kamerarystelser under optagelse                                                                                                    |                                                                                                    |
| (Auto ISO skift)                                                                                                    | . 87                                                                                                  |
| Optagelse vha. programvælgeren                                                                                                    | 89                                                                                                    |
| Programvælger                                                                                                    | . 89                                                                                                  |
| 🦳 Optagelse af film                                                                                                    | . 90                                                                                                  |
| Indstilling af optagelsesfunktionerne                                                                                                    | . 95                                                                                                  |
| Optagelsestilstande til bestemte motiver                                                                                                    | . 97                                                                                                  |
| P Program-AE                                                                                                    | 101                                                                                                   |
| Tv Indstilling af lukkerhastighed                                                                                                    | 102                                                                                                   |
| Av Indstilling af blænde                                                                                                    | 104                                                                                                   |
| Manuel indstilling af lukkerbastighed og blænde                                                                                                    | 106                                                                                                   |
|                                                                                                    | 100                                                                                                   |
| Optagelse af panoramabilleder (Kombiner billede)                                                                                                    | 108                                                                                                   |
| Optagelse af panoramabilleder (Kombiner billede)      Forskellige optagelsesmetoder                                                                                                    | 108<br>108<br>110                                                                                     |
| Optagelse af panoramabilleder (Kombiner billede)     Forskellige optagelsesmetoder     We Kontinuerlig optagelse.                                                                                                    | 108<br><b>110</b><br>110                                                                              |
| Optagelse af panoramabilleder (Kombiner billede)     Forskellige optagelsesmetoder     We Kontinuerlig optagelse. Indstilling af blitzen                                                                                                    | 108<br>110<br>110<br>112                                                                              |
| Optagelse af panoramabilleder (Kombiner billede)     Forskellige optagelsesmetoder     Indstilling af blitzen     Kontrol af fokus og ansigtsudtryk                                                                                                    | 108<br>110<br>110<br>112<br>115                                                                       |
| Optagelse af panoramabilleder (Kombiner billede)     Forskellige optagelsesmetoder     Undstilling af blitzen     Kontrol af fokus og ansigtsudtryk     Skift mellem fokusindstillinger                                                                                                    | 108<br>110<br>110<br>112<br>115<br>119                                                                |
| Optagelse af panoramabilleder (Kombiner billede)     Forskellige optagelsesmetoder     Dir Kontinuerlig optagelse.     Indstilling af blitzen     Kontrol af fokus og ansigtsudtryk     Skift mellem fokusindstillinger     EValg af en AF-rammetilstand                                                                                                    | 108<br>110<br>110<br>112<br>115<br>119<br>120                                                         |
| Optagelse af panoramabilleder (Kombiner billede)     Forskellige optagelsesmetoder     U Kontinuerlig optagelse.     Indstilling af blitzen     Kontrol af fokus og ansigtsudtryk     Skift mellem fokusindstillinger     Ualg af en AF-rammetilstand     Valg af et motiv, der skal fokuseres på                                                                                                    | 108<br>110<br>110<br>112<br>115<br>119<br>120                                                         |
| Optagelse af panoramabilleder (Kombiner billede)     Forskellige optagelsesmetoder     Di Kontinuerlig optagelse.     Indstilling af blitzen     Kontrol af fokus og ansigtsudtryk     Skift mellem fokusindstillinger     Dalg af en AF-rammetilstand     Valg af et motiv, der skal fokuseres på     (Vælg og følg ansigt)                                                                                                    | 108<br>108<br>110<br>112<br>115<br>119<br>120<br>124                                                  |
| Optagelse af panoramabilleder (Kombiner billede)     Forskellige optagelsesmetoder     Di Kontinuerlig optagelse.     Indstilling af blitzen     Kontrol af fokus og ansigtsudtryk     Skift mellem fokusindstillinger     Dalg af en AF-rammetilstand     Valg af et motiv, der skal fokuseres på     (Vælg og følg ansigt)     Optagelse med Servo AF.                                                                                                    | 108<br>110<br>110<br>112<br>115<br>119<br>120<br>124<br>126                                           |
| Optagelse af panoramabilleder (Kombiner billede)     Forskellige optagelsesmetoder     Di Kontinuerlig optagelse.     Indstilling af blitzen     Kontrol af fokus og ansigtsudtryk     Skift mellem fokusindstillinger     Dalg af en AF-rammetilstand     Valg af et motiv, der skal fokuseres på     (Vælg og følg ansigt)     Optagelse med Servo AF     Optagelse af motiver, der er vanskelige at fokusere                                                                                                    | 108<br>108<br>110<br>112<br>115<br>119<br>120<br>124<br>126                                           |
| Optagelse af panoramabilleder (Kombiner billede)     Forskellige optagelsesmetoder     Di Kontinuerlig optagelse.     Indstilling af blitzen     Kontrol af fokus og ansigtsudtryk     Skift mellem fokusindstillinger     EValg af en AF-rammetilstand     Valg af et motiv, der skal fokuseres på     (Vælg og følg ansigt)     Optagelse med Servo AF     Optagelse af motiver, der er vanskelige at fokusere     på (Fokuslås, AF-lås, Manuel fokus, Sikker MF)                                                                                                    | 108<br>108<br>110<br>112<br>115<br>119<br>120<br>124<br>126<br>127                                    |
| Optagelse af panoramabilleder (Kombiner billede)     Forskellige optagelsesmetoder     Di Kontinuerlig optagelse.     Indstilling af blitzen     Kontrol af fokus og ansigtsudtryk     Skift mellem fokusindstillinger     EValg af en AF-rammetilstand     Valg af et motiv, der skal fokuseres på     (Vælg og følg ansigt)     Optagelse med Servo AF     Optagelse af motiver, der er vanskelige at fokusere     på (Fokuslås, AF-lås, Manuel fokus, Sikker MF)     Fokus-bracketing (tilstanden Fokus-BKT)                                                                                                    | 108<br>110<br>110<br>112<br>115<br>119<br>120<br>124<br>126<br>127<br>132                             |
| <ul> <li>□ Optagelse af panoramabilleder (Kombiner billede)</li> <li>□ Forskellige optagelsesmetoder</li> <li>□ Kontinuerlig optagelse.</li> <li>Indstilling af blitzen</li> <li>Kontrol af fokus og ansigtsudtryk</li> <li>Skift mellem fokusindstillinger</li> <li>□ Valg af en AF-rammetilstand</li> <li>Valg af et motiv, der skal fokuseres på</li> <li>(Vælg og følg ansigt)</li> <li>Optagelse med Servo AF</li> <li>Optagelse af motiver, der er vanskelige at fokusere</li> <li>på (Fokuslås, AF-lås, Manuel fokus, Sikker MF)</li> <li>Fokus-bracketing (tilstanden Fokus-BKT)</li> <li>Fastlåsning af eksponeringsindstillingen (AE-lås)</li> </ul>                                                                                                    | 108<br>110<br>110<br>112<br>115<br>119<br>120<br>124<br>126<br>127<br>132<br>133                      |
| <ul> <li>□ Optagelse af panoramabilleder (Kombiner billede)</li> <li>□ Forskellige optagelsesmetoder</li> <li>□ Kontinuerlig optagelse.</li> <li>Indstilling af blitzen</li> <li>Kontrol af fokus og ansigtsudtryk</li> <li>Skift mellem fokusindstillinger</li> <li>□ Valg af en AF-rammetilstand</li> <li>Valg af et motiv, der skal fokuseres på</li> <li>(Vælg og følg ansigt)</li> <li>Optagelse med Servo AF</li> <li>Optagelse af motiver, der er vanskelige at fokusere</li> <li>på (Fokuslås, AF-lås, Manuel fokus, Sikker MF)</li> <li>Fokus-bracketing (tilstanden Fokus-BKT)</li> <li>Fastlåsning af eksponeringsindstillingen (AE-lås)</li> <li>□ Fastlåsning af blitzeksponeringsindstillingen (FE-lås)</li> </ul>                                                  | 108<br>108<br>110<br>112<br>115<br>119<br>120<br>124<br>126<br>127<br>132<br>133<br>135               |
| <ul> <li>□ Optagelse af panoramabilleder (Kombiner billede)</li> <li>□ Forskellige optagelsesmetoder</li> <li>□ Kontinuerlig optagelse.</li> <li>Indstilling af blitzen</li> <li>Kontrol af fokus og ansigtsudtryk</li> <li>Skift mellem fokusindstillinger</li> <li>□ Valg af en AF-rammetilstand</li> <li>Valg af et motiv, der skal fokuseres på</li> <li>(Vælg og følg ansigt)</li> <li>Optagelse med Servo AF</li> <li>Optagelse af motiver, der er vanskelige at fokusere</li> <li>på (Fokuslås, AF-lås, Manuel fokus, Sikker MF)</li> <li>Fokus-bracketing (tilstanden Fokus-BKT)</li> <li>Fastlåsning af eksponeringsindstillingen (AE-lås)</li> <li>□ Justering af eksponeringskompensation</li> </ul>                                                                   | 108<br>108<br>110<br>112<br>115<br>119<br>120<br>124<br>126<br>127<br>132<br>133<br>135<br>136        |
| <ul> <li>□ Optagelse af panoramabilleder (Kombiner billede)</li> <li>□ Forskellige optagelsesmetoder</li> <li>□ Kontinuerlig optagelse.</li> <li>Indstilling af blitzen</li> <li>Kontrol af fokus og ansigtsudtryk</li> <li>Skift mellem fokusindstillinger</li> <li>□ Valg af en AF-rammetilstand</li> <li>Valg af et motiv, der skal fokuseres på</li> <li>(Vælg og følg ansigt)</li> <li>Optagelse med Servo AF</li> <li>Optagelse af motiver, der er vanskelige at fokusere</li> <li>på (Fokuslås, AF-lås, Manuel fokus, Sikker MF)</li> <li>Fokus-bracketing (tilstanden Fokus-BKT)</li> <li>Fastlåsning af eksponeringsindstillingen (AE-lås)</li> <li>□ Fastlåsning af eksponeringskompensation</li> <li>Optagelse mens mørke områder gøres lysere (i-Kontrast)</li> </ul> | 108<br>108<br>110<br>112<br>115<br>119<br>120<br>124<br>126<br>127<br>132<br>133<br>135<br>136<br>137 |

| Skift mellem målingstilstande                          | 139 |
|--------------------------------------------------------|-----|
| Justering af tonen (hvidbalance)                       | 141 |
| Optagelse i tilstanden My Colors                       | 144 |
| Ændring af farver og optagelse                         | 147 |
| Automatisk kategorisering af billeder (Auto kategori)  | 152 |
| C Gem brugerdefinerede indstillinger                   | 153 |
| Registrering af indstillinger for knappen $\Delta M$   | 154 |
| Indstillinger for My Menu                              | 156 |
| Afspilning/sletning                                    | 158 |
| Q Visning af forstørrede billeder                      | 158 |
| Visning af 12 billeder ad gangen (indeksvisning)       | 159 |
| Kontrol af fokus og personers ansigtsudtryk            |     |
| (Fokus tjek)                                           | 160 |
| 🗂 Spring til billeder                                  | 162 |
| Organisering af billeder efter kategori (Min kategori) | 164 |
| Beskæring af en del af et billede                      | 167 |
| Visning af film                                        | 170 |
| Redigeringaf film                                      | 174 |
| Rotering af billeder på skærmen                        | 177 |
| Afspilning med overgangseffekter                       | 178 |
| Automatisk afspilning (diasvisning)                    | 179 |
| Funktionen Rødøje korrigering                          | 185 |
| Gøre mørke områder lysere (i-Kontrast)                 | 190 |
| Tilføjelse af effekter med funktionen My Colors        | 192 |
| Ændring af billedstørrelsen                            | 194 |
| Tilknytning af lydmemoer til billeder                  | 196 |
| Kun lydoptagelse (Lyd optager)                         | 197 |
| Beskyttelse af billeder                                | 199 |
| Sletning af billeder                                   | 203 |
| Udskrifts/overførselsindstillinger                     | 209 |
| Angivelse af DPOF-udskriftsindstillinger               | 209 |
| Angivelse af DPOF-overførselsindstillinger             | 217 |
| Konfiguration af kamera                                | 219 |
| Energisparefunktion                                    | 219 |

| Indstilling af verdensur                                                                                                    | 220                                    |
|----------------------------------------------------------------------------------------------------|----------------------------------------|
| Dybdeformatering af hukommelseskort                                                                                                    | 223                                    |
| Nulstilling af billednummer                                                                                                    | 224                                    |
| Oprettelse af en billeddestination (mappe)                                                                                                    | 226                                    |
| Indstilling af funktionen Auto rotering                                                                                                    | 228                                    |
| Gendannelse af indstillingernes standardværdier                                                                                                    | 230                                    |
| Tilslutning til et tv                                                                                                    | 231                                    |
| Optagelse/afspilning med et tv-apparat<br>Tilslutning til et HD-tv (High-Definition) med HDMI-kablet                                                                    | 231                                    |
| (sælges separat).                                                                                                    | 233                                    |
| Tilpasning af kameraet (indstillinger for Dette kamera)                                                                                                    | 234                                    |
| Ændring af indstillinger for Dette kamera                                                                                                    | 234                                    |
| Registrering af indstillinger for Dette kamera                                                                                                    | 235                                    |
| Fejlfinding                                                                                                    | 237                                    |
| Liste over meddelelser                                                                                                    | 248                                    |
| Appendiks                                                                                                    | 252                                    |
| Sikkerhedsforanstaltninger                                                                                                    | 252                                    |
| Forhindring af funktionsfejl                                                                                                    | 258                                    |
| Brug af fjernbetjeningen                                                                                                    | 262                                    |
| Påsætning af objektivhætten                                                                                                    | 266                                    |
|                                                                                                    | 267                                    |
| Brug af strømsæt (sæiges separat)                                                                                                    | 070                                    |
| Brug af strømsæt (sælges separat)                                                                                                    | 270                                    |
| Brug af ekstern blitz (sælges separat)                                                                                                    | 270                                    |
| Brug af strømsæt (sælges separat)                                                                                                    | . 270<br>. 278<br>. 280                |
| Brug af strømsæ (sælges separat)                                                                                                    | 270<br>278<br>280<br>281               |
| Brug af strømsæ (sælges separat) Brug af ekstern blitz (sælges separat)                                                                                                 | 270<br>278<br>280<br>281<br><b>291</b> |
| Brug af strømsæt (sælges separat)<br>Brug af ekstern blitz (sælges separat)<br>Udskiftning af datobatteriet<br>Vedligeholdelse af kameraet<br>Specifikationer<br>Indeks | 270<br>278<br>280<br>281<br><b>291</b> |

#### Om denne vejledning

#### Brug af symboler og tegn i denne vejledning

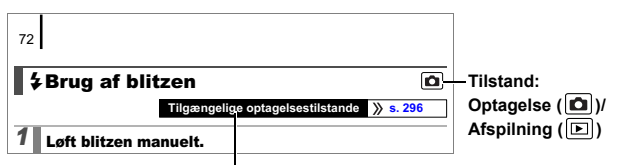

Ikke alle funktioner kan bruges i alle optagelsestilstande. Hvis andet ikke er angivet, kan funktionen bruges i alle tilstande.

- : Dette symbol angiver, at teksten handler om forhold, som kan påvirke kameraets funktioner.
- : Dette symbol angiver yderligere emner, der supplerer de grundlæggende betjeningsprocedurer.

Forklaringerne i denne vejledning er baseret på kameraets standardindstillinger på købstidspunktet. Illustrationerne og skærmbillederne i denne vejledning kan se anderledes ud end på kameraet.

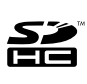

Du kan bruge SD-hukommelseskort, SDHC-hukommelseskort (SD High Capacity), MultiMediaCards, MMCplus-kort og HC MMCplus-kort i dette kamera. De kaldes under ét for hukommelseskort i denne vejledning.

## **Læs her** Testoptagelse

Før du forsøger at fotografere vigtige motiver, anbefaler vi, at du tager nogle prøveoptagelser for at sikre, at kameraet fungerer og betjenes korrekt.

Bemærk, at Canon Inc., alle datterselskaber og associerede selskaber samt dets forhandlere ikke kan holdes ansvarlige for skader som følge af forkert betjening af et kamera eller tilbehør, herunder hukommelseskort, der resulterer i, at et billede ikke optages eller ikke optages i et maskinlæsbart format.

#### Advarsel mod krænkelse af ophavsretlige regler

Digitalkameraer fra Canon er beregnet til personlig brug og bør aldrig bruges på en måde, der krænker eller er i modstrid med internationale eller nationale ophavsretlige regler og love.

Det er vigtigt at bemærke, at i visse situationer kan kopiering af billeder fra forestillinger, udstillinger eller kommercielle handlinger med et kamera eller andet udstyr opfattes som brud på copyrightlovgivningen eller andre juridiske rettigheder, selvom billedet blev taget i personligt øjemed.

#### Begrænsning af garanti

Oplysninger om kameraets garanti finder du i Hæftet Canon garantierklæring, der fulgte med kameraet.

I Hæftet Canon garantierklæring findes oplysninger om, hvordan du kommer i kontakt med Canon-kundesupport.

#### Kameraets temperatur

Hvis kameraet bruges i længere tid ad gangen, kan det blive varmt. Vær opmærksom på dette, og tag højde for det, hvis du bruger kameraet i længere tid ad gangen. Dette er ikke en fejl.

#### Om LCD-skærmen og søgeren

LCD-skærmen og søgeren er fremstillet med højpræcisionsteknik. Mere end 99,99 % af pixelene vises i overensstemmelse med specifikationerne. Mindre end 0,01 % af pixelene vises af og til forkert eller som sorte eller røde prikker. Det har ingen betydning for det optagede billede og betyder ikke, at der er opstået en fejl.

#### Videoformat

Indstil kameraets videosignalformat til det, der anvendes i dit land, før du bruger det sammen med en tv-skærm (s. 231).

#### Indstilling af sprog

Se Indstilling af sproget på skærmen (s. 15), hvis du vil ændre sprogindstillingen.

# Kom godt i gang

Klargøring

- •Optagelse af stillbilleder
- Visning af stillbilleder
- Sletning
- Udskrivning
- Optagelse af film
- Visning af film
- Overførsel af billeder til en computer
- Systemkort

#### Installation af batterierne og hukommelseskortet

 Skub til låsen til dækslet ①, og hold den åben, mens du skubber til dækslet ② og åbner det (③).

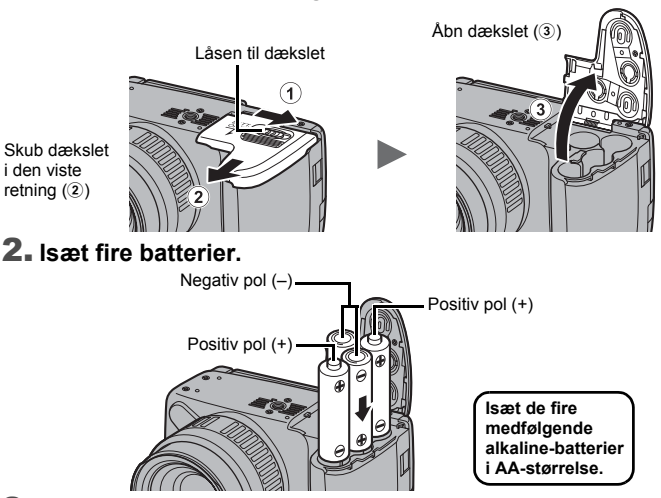

 Luk dækslet (④), og tryk ned på det, mens du skubber til det, til det går på plads med et klik (⑤).

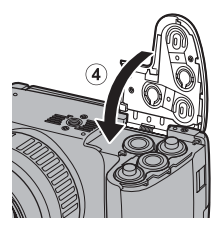

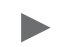

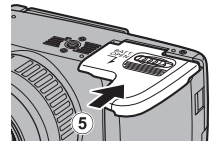

#### Sådan fjernes batterierne

Åbn dækslet, og tag batterierne ud.

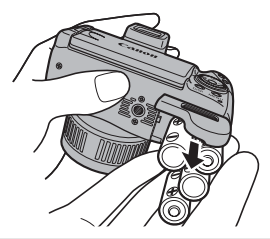

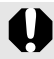

Pas på, du ikke taber batterierne.

# Installation af hukommelseskortet

1. Skub til dækslet (①) og åbn det (②).

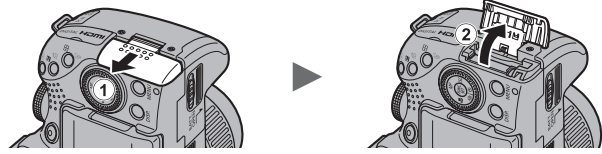

 Isæt hukommelseskortet, og tryk på det, så det klikker på plads.

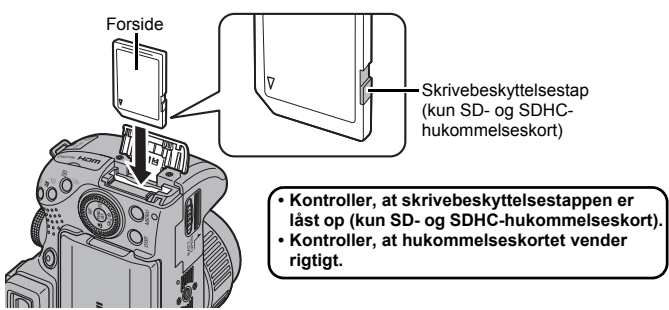

 Luk dækslet (③), og skub til det, til det går på plads med et klik (④).

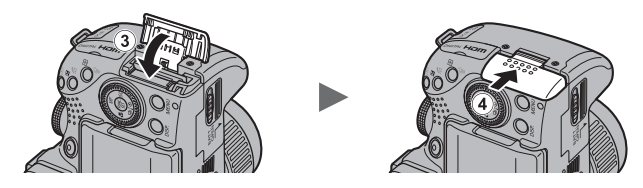

Kontroller, at hukommelseskortet vender rigtigt, inden du sætter det i kameraet. Sættes det omvendt i, kan kameraet ikke genkende det, eller det fungerer ikke korrekt.

#### Sådan fjernes hukommelseskortet

Skub hukommelseskortet ind med fingeren, indtil hukommelseskortet klikker, og slip det derefter.

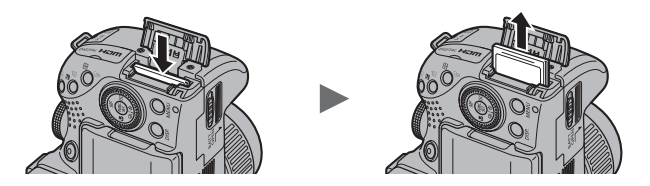

#### Påsætning/fjernelse af objektivdækslet

Tryk på begge sider af objektivdækslet (①), og fjern det (②).

- For at undgå at miste objektivdækslet anbefales det at spænde det fast til halsremmen efter at have fjernet det (s. 13).
- Når kameraet ikke bruges, bør det opbevares med objektivdækslet på.

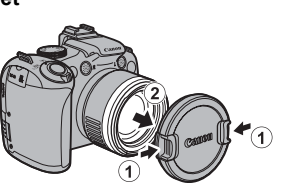

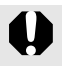

Husk at fjerne objektivdækslet, før du tænder kameraet.

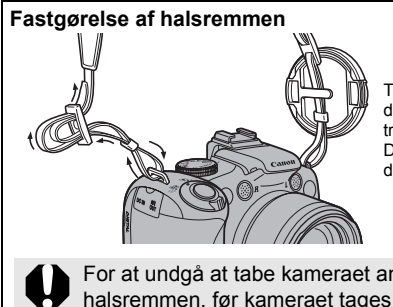

Træk remmen fast i spændet, så den ikke alider ud. Udfør de samme trin på den anden side af kameraet. Du kan også spænde objektivdækslet fast på remmen.

For at undgå at tabe kameraet anbefales det at fastgøre halsremmen, før kameraet tages i brug.

# Åbning af LCD-skærmen

Du kan bruge LCD-skærmen til at komponere billeder før optagelse, til at betjene menuer eller afspille billeder. Du kan anbringe LCD-skærmen i følgende positioner.

#### 1. Flyt den til højre eller venstre.

#### 2. Vip den 180 grader fremad mod objektivet eller 90 grader bagud.

Når LCD-skærmen er vippet 180 grader fremad mod objektivet, bliver det viste billede automatisk drejet og vendt (funktionen Vendt display).

\* Funktionen Vendt display kan deaktiveres (s. 55).

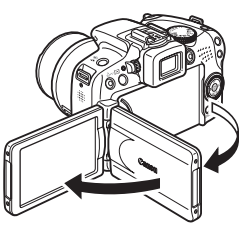

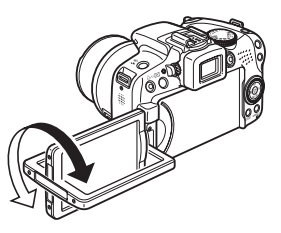

#### Klap LCD-skærmen tilbage mod selve kameraet, til den går på plads med et klik.

Når LCD-skærmen klikker på plads, vises billedet normalt (ikke vendt).

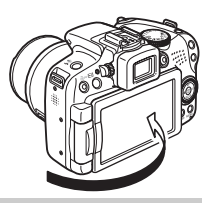

Når kameraet ikke bruges, skal LCD-skærmen holdes lukket med skærmen mod selve kameraet. LCD-skærmen slukkes automatisk, og billedet vises i søgeren, hvis du skubber LCD-skærmen på plads, indtil du hører et klik.

# Indstilling af dato og klokkeslæt

Menuen Dato/Tid vises, første gang der tændes for strømmen.

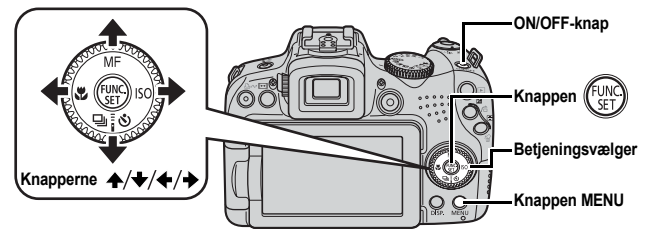

- 1. Tryk på ON/OFF-knappen.
- Vælg måneden, dagen, året og klokkeslættet samt visningsrækkefølgen.
  - Brug knappen ← eller → til at vælge en indstilling.
  - Brug knappen eller til at indstille værdien.

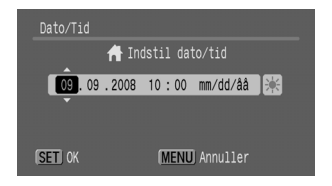

• Du kan også indstille værdien ved at bruge betjeningsvælgeren.

**3.** Tryk på knappen 💮.

Kom godt i gang

#### Sådan ændres nuværende indstillinger for dato/tid

Brug følgende fremgangsmåde til at åbne menuen Dato/Tid, og udfør derefter trin 2 og 3 på den foregående side.

- **1.** Tryk på knappen MENU.
- 2. Brug knappen ← eller → til at vælge menuen íí (Opsætning).
- 3. Brug knappen ★ eller ★ til at vælge [Dato/Tid].
- **4.** Tryk på knappen 🚱.

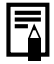

Indstillingsskærmbilledet for dato/tid vises, når litiumbatteriet til dato/tid er brugt op (s. 278).

# Indstilling af sproget på skærmen

Du kan ændre det sprog, der vises i LCD-skærmens menuer og meddelelser.

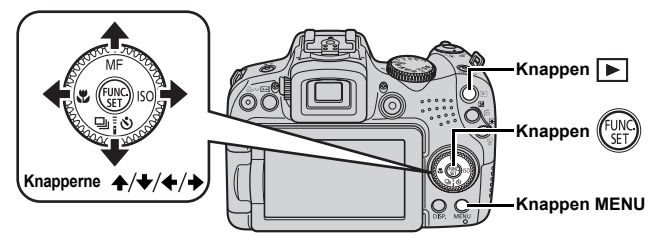

- **1**∎ Tryk på knappen ▶ (Afspilning).
- 2. Hold knappen 🛞 nede, og tryk på knappen MENU.
- 3. Brug knappen ♠, ♦, ♦ eller ♦ til at vælge et sprog.
- **4.** Tryk på knappen 🜚.

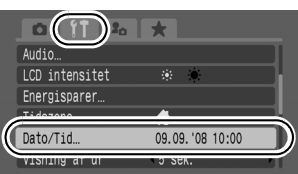

# Formatering af hukommelseskort

Du skal altid formatere et nyt hukommelseskort eller et kort, du vil slette alle billeder og andre data fra.

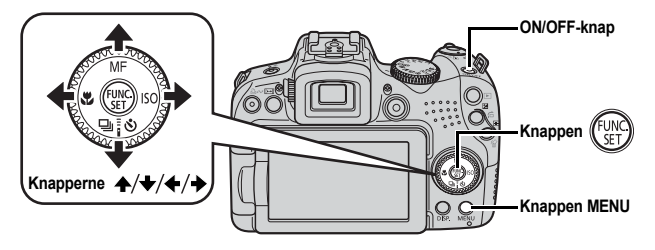

Bemærk, at formatering (initialisering) af et hukommelseskort sletter alle data, herunder beskyttede billeder (s. 199) og lyddata optaget med lydoptageren (s. 197).

#### 1. Tryk på ON/OFF-knappen.

#### 2. Vælg [Formater].

- 1. Tryk på knappen MENU.
- Brug knappen eller til at vælge menuen .
- Brug knappen ▲ eller ↓ til at vælge [Formater].
- 4. Tryk på knappen (FINC).
- 3. Formater et hukommelseskort.
  - Brug knappen ← eller → til at vælge [OK].
  - 2. Tryk på knappen (FUNC).

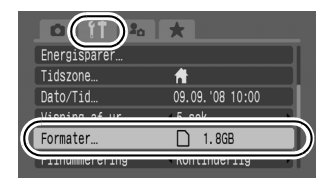

| Vises, når der findes   |
|-------------------------|
| lyddata, som er optaget |
| med lydoptageren.       |

| Formater                |            |
|-------------------------|------------|
| Formater hukommelseskor | rt         |
| 1.6GB brugt.            | 1.8GB<br>2 |
| ✓ ► Low Level Format    |            |
| Annuller                | к          |

# Optagelse af stillbilleder (tilstanden 💷)

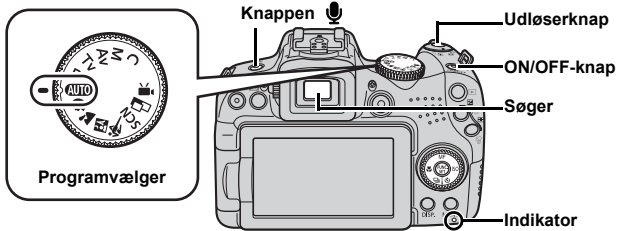

## 1. Tryk på ON/OFF-knappen.

- Opstartlyden høres, og opstartbilledet vises på LCD-skærmen. Opstartbilledet vises dog ikke, og der høres ingen opstartlyd, når der skiftes til søgeren og startes.
- Hvis du trykker på ON/OFF-knappen igen, slukkes kameraet.

#### 2. Vælg en optagelsestilstand.

- 1. Sæt programvælgeren på (AUTO).
- 3. Ret kameraet mod motivet.

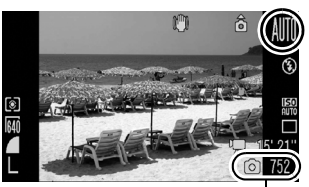

Billedoptagelser

#### Undgå at ryste kameraet Hold armene tæt ind til kroppen, mens du holder kameraet med et fast greb om begge sider. Det er også effektivt

at bruge et stativ.

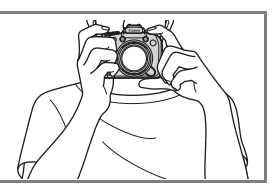

#### 4. Tryk udløserknappen halvt ned for at fokusere.

- · Kameraet bipper to gange, når det fokuserer.
- Hvis 🔛 blinker rødt, anbefales det at tage billeder med blitz (s. 72) (meddelelsen "Løft flashen" vises også i tilstanden (UTO).

#### 18 Optagelse af stillbilleder

#### 5. Tryk udløserknappen helt ned for at tage billedet.

- · Lukkerlyden afspilles én gang, og billedet optages.
- Hvis kameraet eller motivet bevæger sig, mens lukkerlyden afspilles, kan det resultere i slørede billeder.
- Optagede billeder vises på LCD-skærmen (eller i søgeren) i ca.
   2 sekunder umiddelbart efter optagelsen (Rec. Vis billede). Du kan tage billeder ved at trykke på udløserknappen, selvom billedet vises.
- Hvis du holder udløserknappen nede, når du har taget et billede, vises billedet fortsat.
- · Indikatoren blinker rødt, og filen optages på hukommelseskortet.

#### Sådan tages billeder, der er fokuseret på

Kameraet indstiller automatisk fokus, når du trykker udløserknappen halvt ned\*.

\* Udløserknappen har to trin. Udløserknappen siges at være "halvt nedtrykket", når den trykkes ned til første trin.

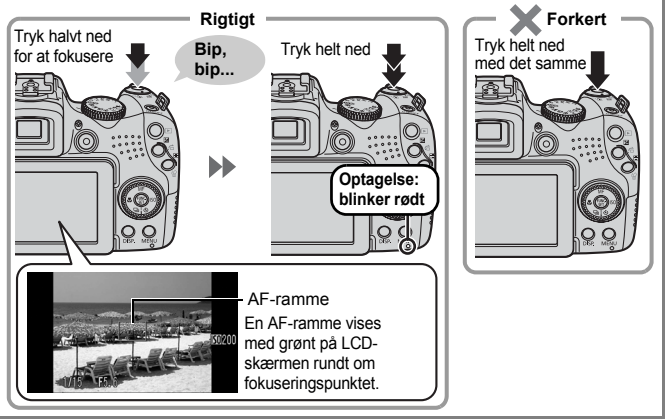

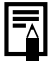

#### Deaktivering af lyd

# Visning af stillbilleder

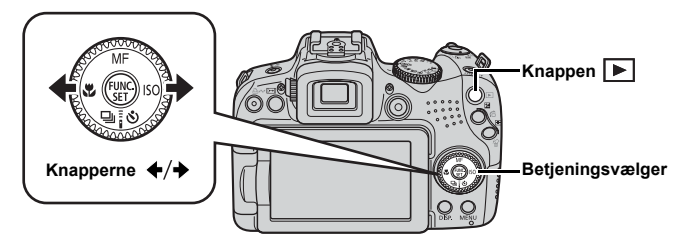

1. Tryk på knappen 🕨 (Afspilning).

# 2. Brug knappen ← eller → til at få vist det ønskede billede.

- Billederne skifter hurtigere, hvis du holder knappen nede, men de ser mere grovkornede ud.
- Du kan også vælge billeder ved at bruge betjeningsvælgeren.
   Hvis du drejer den mod uret, vises det forrige billede. Hvis du

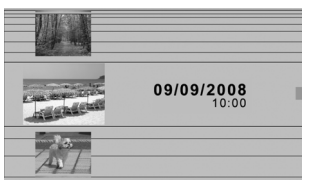

drejer den med uret, vises det næste billede.

| • | menuen Afspilning kan du indstille [Forsæt] til enten   |
|---|---------------------------------------------------------|
|   | Sidst set]* eller [Sidste opt]. (* Standardindstilling) |

- Hvis du vælger [Sidst set], vises det billede, du sidst fik vist (Genoptag afspilning).
- Ved følgende handlinger vises det nyeste billede uanset indstillingen for [Forsæt]: optagelse af et billede, skift af hukommelseskort eller redigering af et billede på hukommelseskortet ved hjælp af en computer.

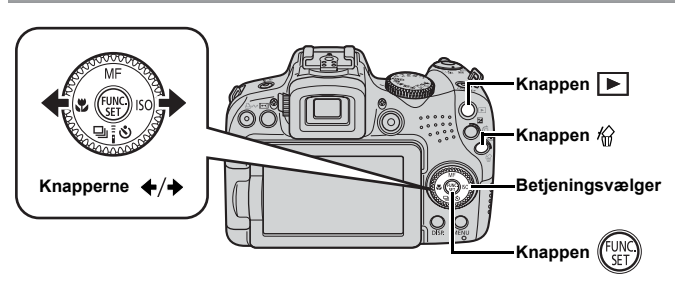

- 1. Tryk på knappen 🕨 (Afspilning).

Du kan også vælge billeder ved at bruge betjeningsvælgeren.

 Kontroller, at [Slet] er valgt, og tryk på knappen .
 Vælg [Annuller] for at afslutte i stedet for at slette.

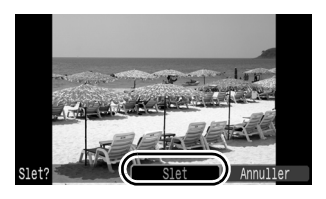

Bemærk, at slettede billeder ikke kan gendannes. Vær forsigtig, før du sletter et billede.

# Udskrivning

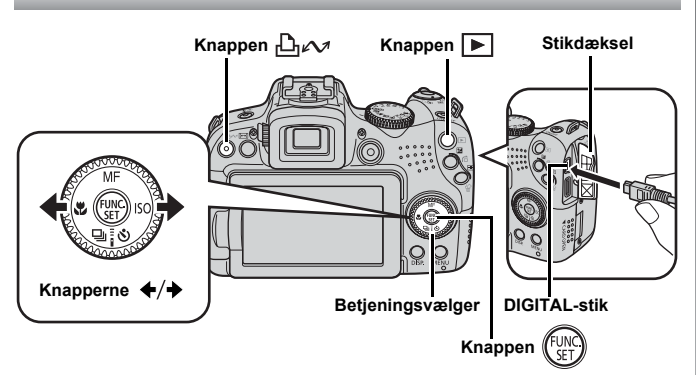

1. Slut kameraet til en Direct Print-kompatibel printer.

- Åbn kameraets stikdæksel, og sæt interfacekablet helt ind i stikket.
- Der er en vejledning i tilslutning i brugervejledningen til printeren.
- Da dette kamera anvender en standardprotokol (PictBridge), kan du bruge det sammen med andre PictBridge-kompatible printere foruden Canon-printere.

Se Brugervejledning til direkte udskrivning for at få yderligere oplysninger.

#### 2. Tænd printeren.

#### 22 Udskrivning

#### 

- Du kan også vælge billeder ved at bruge betjeningsvælgeren.
- Sluk kameraet og printeren, og tag interfacekablet ud, når du er færdig med at udskrive.

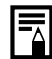

Med dette kamera kan du ikke indsætte optagelsesdatoen i et billede under optagelsen (datomærkning). Men du kan bruge følgende metode til at udskrive datoen på billeder under udskrivning.

- Brug kameraets DPOF-funktion (Digital Print Order Format) (s. 209).

Angiv indstillingen [Dato] til [Til] under [Print indstillinger] i menuen 🖺 (Print).

- Tilslut kameraet til en printer, og udskriv datoen. Se *Brugervejledning til direkte udskrivning*.
- Sæt et hukommelseskort i printeren, og udskriv datoen. Se brugervejledningen til printeren.
- Brug det medfølgende program. Se *Startvejledning til software*.

## Udskrivning fra en Print liste

Du kan føje billeder direkte til en Print liste ved at trykke på knappen  $\square \mathcal{M}$ , lige efter du har taget eller fået vist et billede. Du kan derefter nemt udskrive billederne fra Print liste, når du slutter kameraet til en printer.

## Tilføjelse af billeder til Print liste

- 1. Tryk på knappen ≙ิ⊷ (kun stillbilleder).
- 2. Tilføj billeder til Print liste.
  - Brug knappen ▲ eller ↓ til at vælge antal udskriftskopier.

  - 3. Tryk på knappen ( Set ).

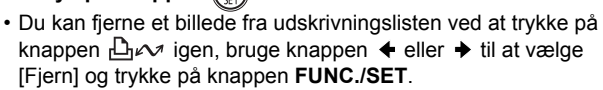

## Udskrivning af billeder på en udskrivningsliste

Denne forklaring er baseret på, at der bruges en printer i Canon SELPHY ES-serien eller SELPHY CP-serien.

**1.** Tilslut kameraet til printeren.

## 2. Udskriv billedet.

- Brug knappen ▲ eller ↓ til at vælge [Print nu].
  - Du kan bruge knappen
     ♦ eller ♦ til at gennemse de billeder, der er føjet til udskrivningslisten.
- 2. Tryk på knappen (FUR).
  - Udskrivningen starter.
  - Hvis udskrivningen stoppes og genoptages, starter udskrivningen med det næste billede i køen.

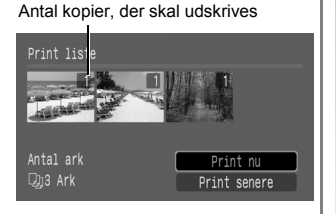

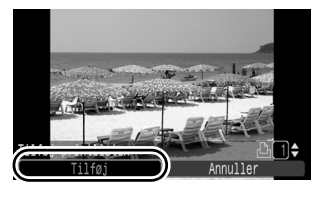

# **Optagelse af film**

Lige meget hvad programvælgeren er indstillet til, kan du optage film ved bare at trykke på filmknappen. Lyd kan optages i stereo.

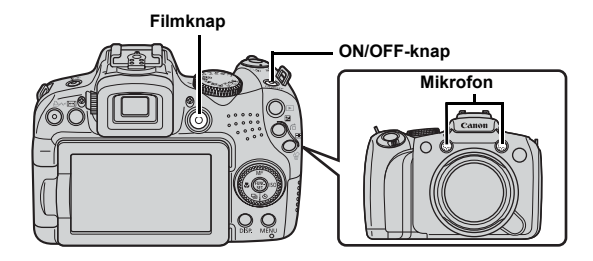

- 1. Tryk på ON/OFF-knappen.
- 2. Ret kameraet mod motivet.

Rør ikke ved mikrofonen under optagelsen.
Forskellige lyde, f.eks. af tryk på knapperne, optages sammen med filmen

#### Tryk på filmknappen for at optage.

Optagelsen begynder.

 Under optagelsen vises den forløbne tid og [●REC] på LCD-skærmen.

- 4. Tryk på udløserknappen igen for at standse optagelsen.
  - Indikatoren blinker rødt, og dataene gemmes på hukommelseskortet.
  - Maks. klipstørrelse: 4 GB\*.
  - · Lyd optages i stereo.
  - Optagelsen standser automatisk, når den maksimale optagelsestid er gået, eller når den indbyggede hukommelse eller hukommelseskortet er fyldt.
  - \* Selv før optagelsesstørrelsen når 4 GB, stopper optagelsen, når optagelsestiden når 1 time. Afhængigt af hukommelseskortets kapacitet og skrivehastighed kan optagelsen stoppe, inden filstørrelsen når 4 GB, eller optagelsestiden når 1 time.

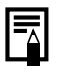

Se s. 90 vedrørende optagelse af film i fuld HD-kvalitet (High Definition).

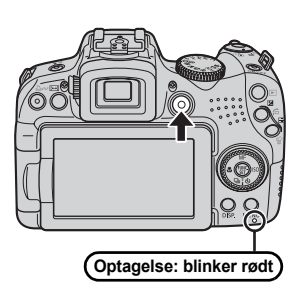

Forløbet tid

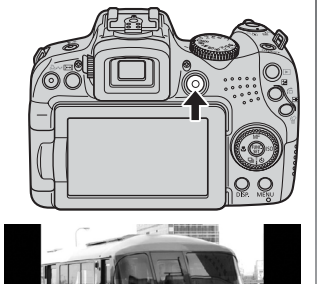

# Visning af film

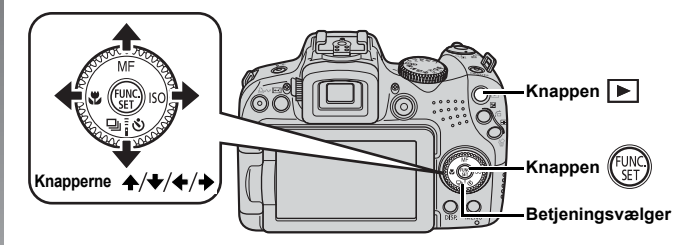

- 1. Tryk på knappen 🕨 (Afspilning).
- - Billeder med ikonet 💷 🖫 er film.
  - Du kan også vælge billeder ved at bruge betjeningsvælgeren.

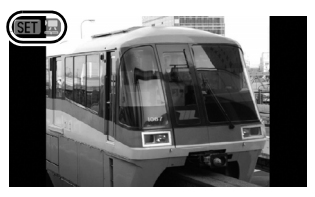

#### 

- Afspilningen af filmen begynder.
- Hvis du trykker på knappen FUNC./SET under afspilningen, kan du stoppe og genstarte filmen.
- Du kan justere lydstyrken med knappen eller .

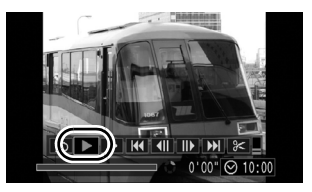

# Overførsel af billeder til en computer

Det anbefales at bruge det medfølgende program.

#### Hav følgende klar

- Kamera og computer
- Cd-rom'en Canon Digital Camera Solution Disk, der fulgte med kameraet
- · Interfacekablet, der fulgte med kameraet

#### Systemkrav

Softwaren skal installeres på en computer, der opfylder følgende minimumkrav.

#### Windows

| Opera                        | tivsystem    | Windows Vista (med Service Pack 1)<br>Windows XP Service Pack 2                                                    |  |
|------------------------------|--------------|----------------------------------------------------------------------------------------------------|--|
| Computermodel                |              | De ovenfor nævnte operativsystemer skal være<br>forudinstalleret på computere med indbyggede USB-porte.            |  |
| CPU                          | Stillbillede | Windows Vista         : Pentium 1,3 GHz eller derover           Windows XP         : Pentium 500 MHz eller derover |  |
|                              | Film         | Core2 Duo 2,6 GHz eller derover                                                                                    |  |
| RAM                          | Stillbillede | Windows Vista         : 512 MB eller mere           Windows XP         : 256 MB eller mere                         |  |
|                              | Film         | 2 GB eller derover                                                                                                 |  |
| Interfa                      | nterface USB |                                                                                                    |  |
| Ledig plads på<br>harddisken |              | Canon Utilities     ZoomBrowser EX : 200 MB eller derover     PhotoStitch : 40 MB eller derover                    |  |
| Skærr                        | n            | 1.024 × 768 pixel/Mange farver (16 bit) eller bedre                                                                |  |

#### Macintosh

| Opera                        | perativsystem Mac OS X (v.10.4–v.10.5)          |                                                                                                    |  |
|------------------------------|-------------------------------------------------|----------------------------------------------------------------------------------------------------|--|
| Comp                         | utermodel                                       | De ovenfor nævnte operativsystemer skal være<br>forudinstalleret på computere med indbyggede USB-porte. |  |
| CPU                          | Stillbillede                                    | PowerPC G4/G5 eller Intel-processor                                                                     |  |
|                              | Film                                            | Core2 Duo 2,6 GHz eller derover                                                                         |  |
| RAM                          | Stillbillede                                    | Mac OS v.10.5: 512 MB eller deroverMac OS v.10.4: 256 MB eller derover                                  |  |
|                              | Film                                            | 2 GB eller derover                                                                                      |  |
| Interfa                      | ice                                             | USB                                                                                                    |  |
| Ledig plads på<br>harddisken |                                                 | Canon Utilities     ImageBrowser     YhotoStitch     S0 MB eller derover     50 MB eller derover        |  |
| Skærn                        | erm 1.024 × 768 pixel/32.000 farver eller bedre |                                                                                                    |  |
|                              |                                                 |                                                                                                    |  |

# Klargøring før overførsel af billeder

**1**. Installation af softwaren.

#### Windows

- 1. Sæt cd-rom'en Canon Digital Camera Solution Disk i computerens cd-drev.
- 2. Klik på [Easy Installation/ Nem installation].

Følg meddelelserne på skærmen for at fortsætte installationen.

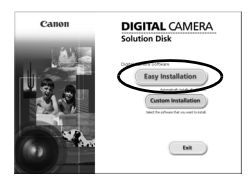

 Klik på [Restart/Genstart] eller [Finish/Udfør], når installationen er færdig.

[Restart/Genstart] eller [Finish/Udfør] vises, når installationen er færdig. Klik på den knap, der vises.

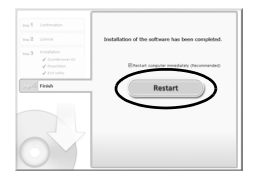

4. Tag cd-rom'en ud af drevet, når det sædvanlige skrivebord vises.

DIGITAL CAMERA Solution Disk

Exit

Canon

#### Macintosh

Dobbeltklik på ikonet 🖤 i cd-romvinduet. Når installationsdialogboksen vises, skal du klikke på [Install/Installer]. Følg vejledningen på skærmen for at fortsætte.

# 2. Tilslutning af kameraet til en computer.

1. Sæt det medfølgende interfacekabel i computerens USB-port og i kameraets DIGITAL-stik.

Åbn kameraets stikdæksel, og sæt interfacekablet helt ind i stikket.

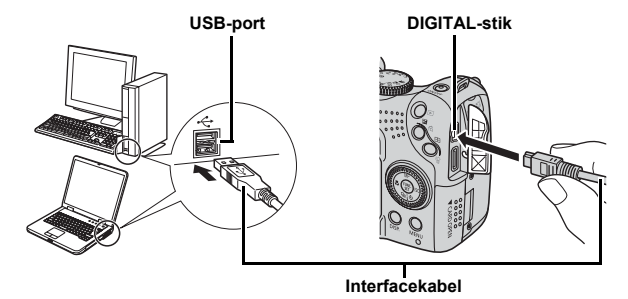

3. Klargøring før overførsel af billeder til computeren.

- 1. Tryk på knappen ► (Afspilning) for at tænde kameraet.
  - Strømindikatoren lyser gult.

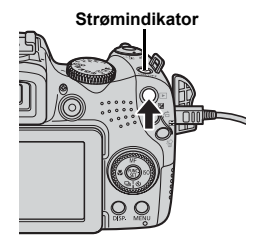

# Kom godt i gang

#### 4. Åbn CameraWindow.

#### Windows

Vælg [Canon CameraWindow], og klik på [OK].

| xxxxxxxx ?×                                                                       |
|-----------------------------------------------------------------------------------|
| Camera connected                                                                  |
| Select the program to launch for this action:                                     |
| Canon Cameral/Vindow<br>Downloads Images From Canon Camera                        |
| Microsoft Scanner and Camera Wizard<br>Download pictures from a camera or scanner |
|                                                                                   |
|                                                                                   |
| Always use this program for this action                                           |
| OK Cancel                                                                         |

Hvis vinduet ovenfor ikke vises, skal du klikke på menuen [Start] og vælge [All Programs/Alle programmer] eller [Programs/ Programmer] efterfulgt af [Canon Utilities], [CameraWindow], [CameraWindow] og [CameraWindow].

CameraWindow vises.

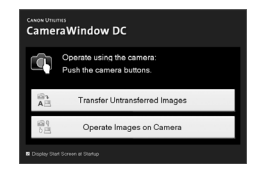

#### Macintosh

CameraWindow vises, når du slutter kameraet til computeren. Hvis det ikke sker, skal du klikke på ikonet [CameraWindow] i dock'en (rækken af ikoner nederst på skrivebordet).

Klargøringen til overførsel af billeder er nu udført. Fortsæt til afsnittet Overførsel af billeder vha. kameraet (Direkte overførsel) (s. 31).

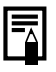

Se *Startvejledning til software* for at få oplysninger om, hvordan du overfører billeder ved hjælp af computeren.

# Overførsel af billeder vha. kameraet (Direkte overførsel)

Brug denne metode til at overføre billeder vha. knapperne på kameraet.

Installer softwaren, før du første gang overfører billeder vha. direkte overførsel (s. 28).

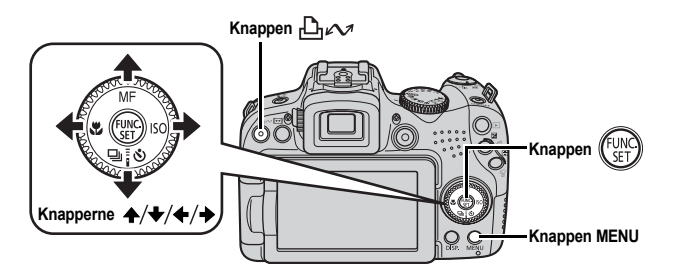

- Kontroller, at menuen Direkte overførsel vises på kameraets LCD-skærm.
  - Knappen 🖧 🛷 lyser blåt.
  - Tryk på knappen MENU, hvis menuen Direkte overførsel ikke vises.

| Direkte overførsel |
|--------------------|
| 🕞 Alle billeder    |
| Nye billeder       |
| DPOF Overf.bill    |
| 🖙 Vælg & Overfør…  |
| 🔄 Tapet            |
|                    |

### **2.** Tryk på knappen ⊡∽.

- Menuen Direkte overførsel
- · Billeder, der ikke tidligere er overført, overføres til computeren.

Du kan også bruge følgende indstillinger i menuen Direkte overførsel til at vælge metoden til overførsel af billeder.

|             | Alle billeder    | Overfører og gemmer alle billeder på<br>computeren.                                                                                                    |
|-------------|------------------|----------------------------------------------------------------------------------------------------|
| Đ           | Nye billeder     | Overfører og gemmer kun de billeder på computeren, der ikke tidligere er overført.                                                                                            |
| <b>v</b> i• | DPOF Overf.bill. | Overfører og gemmer kun billeder med<br>indstillinger for DPOF-overførselsrækkefølge<br>til computeren.                                                                       |
| Ľ           | Vælg & Overfør   | Overfører og gemmer enkeltbilleder på<br>computeren, efterhånden som du får dem<br>vist og vælger dem.                                                                        |
| Ŋ           | Tapet            | Overfører og gemmer enkeltbilleder på<br>computeren, efterhånden som du får dem vist<br>og vælger dem. De overførte billeder vises som<br>baggrund på computerens skrivebord. |

#### Alle billeder/Nye billeder/DPOF Overf.bill.

- Brug knappen ▲ eller til at vælge , extbf{E}, eller , og tryk derefter på knappen
  - Billederne overføres. Knappen <u>µ</u>*v* blinker blåt, mens overførslen foregår.
  - Menuen Direkte overførsel vises igen, når overførslen er færdig.

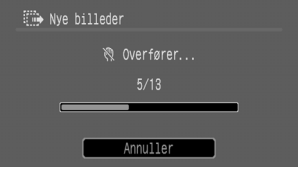

 En igangværende overførsel kan annulleres med knappen FUNC./SET.

#### Vælg & Overfør/Tapet

 Brug knappen eller til at vælge eller eller , og tryk på knappen or or eller knappen (m).

#### 

- Tryk på knappen MENU, når overførslen er færdig.
  - Menuen Direkte overførsel vises igen.

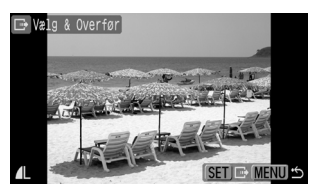

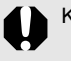

Kun JPEG-billeder kan overføres som tapet til en computer.

Den indstilling, der blev valgt med knappen ♪ , bevares, selvom der slukkes for kameraet. Den tidligere indstilling vil være i kraft, næste gang menuen Direkte overførsel vises. Skærmbilledet til valg af billeder vises direkte, hvis der sidst blev valgt [Vælg & Overfør] eller [Tapet].

Klik på [x] nederst til højre i vinduet for at lukke CameraWindow. De overførte billeder vises på computeren.

#### Windows

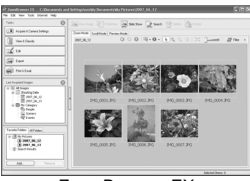

ZoomBrowser EX

#### Macintosh

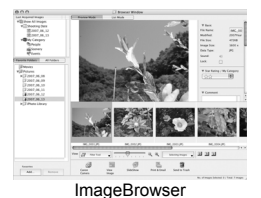

De overførte billeder gemmes som standard i mapper efter deres optagelsesdato.

34 Systemkort

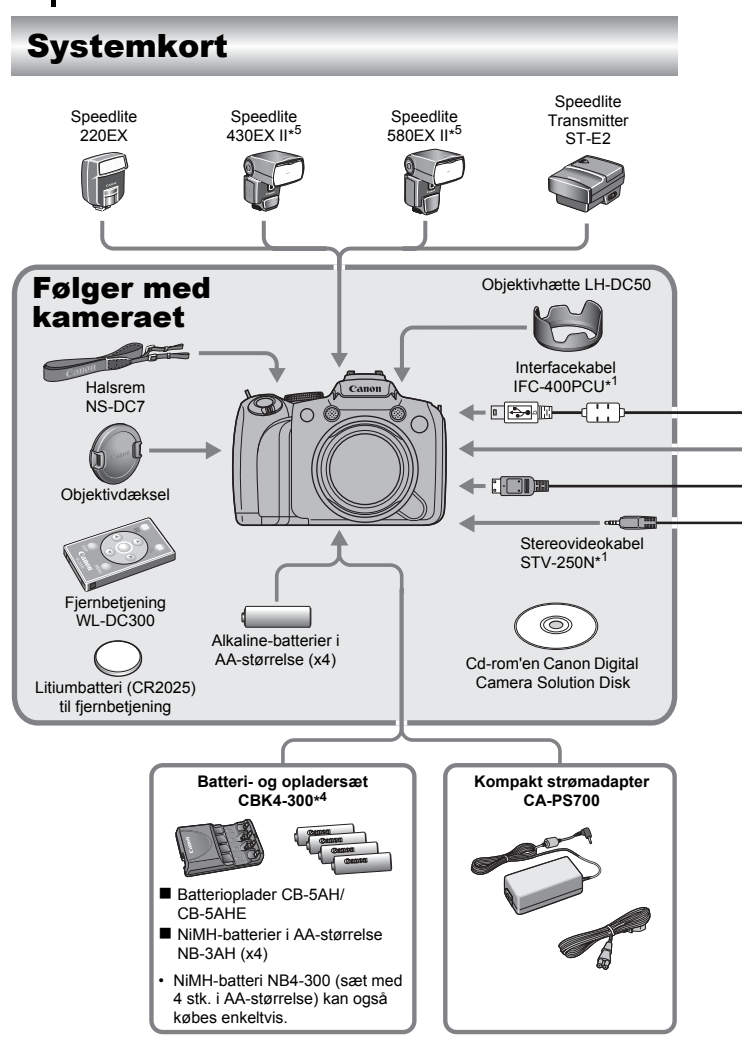
### Systemkort 35

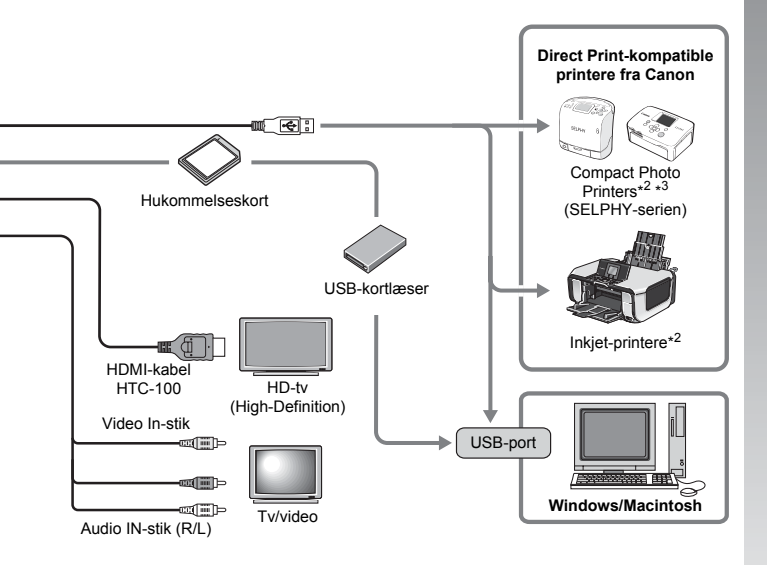

- \*1 Kan også fås enkeltvis.
- \*2 Yderligere oplysninger om printeren og interfacekabler findes i brugervejledningen til printeren.
- \*3 Kameraet kan også sluttes til CP-10/CP-100/CP-200/CP-300.
- \*4 Batteri- og opladersæt CBK4-200 kan også bruges.
- \*5 Speedlite 430EX og 580EX kan også bruges.

# Tilbehør (sælges separat)

Følgende kameratilbehør sælges separat.

Ikke alt tilbehør sælges i alle lande eller er stadigvæk tilgængeligt.

### Flash

### Speedlites fra EX-serien

Speedlites til alle Canon EOS-modeller. Motiver belyses optimalt for at opnå skarpe, naturlige billeder.

Speedlite 220EX/430EX II\*/580EX II\*

\* Speedlite 430EX og 580EX kan også bruges.

### Speedlite Transmitter ST-E2

Hermed kan man trådløst styre "slave" (fjernbetjente) Speedlite-blitz (på nær Speedlite 220EX).

### Strømforsyning

### Kompakt strømadapter CA-PS700

Med dette adaptersæt kan du oplade kameraet via enhver standardhusholdningsstrømkilde. Anbefales til at forsyne kameraet med strøm i en længere periode, eller når kameraet er sluttet til en computer.

(Kan ikke bruges til at oplade kameraets batterier).

### Batteri- og opladersæt CBK4-300

Dette dedikerede batteriopladersæt indeholder både en oplader og fire genopladelige NiMH-batterier (nikkelmetalhydrid) i AA-størrelse. Velegnet til optagelse eller afspilning af et stort antal billeder. Du kan også købe NiMH-batteri NB4-300, et sæt med 4 stk. genopladelige NiMH-batterier i AA-størrelse, særskilt.

### Andet tilbehør

Interfacekabel IFC-400PCU

Brug dette kabel til at slutte kameraet til en computer, Compact Photo Printer (SELPHY-serien) eller til en inkjet-printer\*.

\* Se brugervejledningen til inkjet-printeren.

- Stereovideokabel STV-250N Brug dette kabel til at slutte kameraet til et tv. Lyd optages i stereo.
- HDMI-kabel HTC-100

Brug dette kabel til at slutte kameraet til HDMI™-stikket på et HD-tv (High Definition).

# **Direct Print-kompatible printere**

Canon tilbyder følgende printere, der sælges separat, til brug sammen med kameraet. Du kan nemt og hurtigt fremstille udskrifter i fotokvalitet ved at slutte printerne til kameraet med et enkelt kabel og bruge kameraets knapper.

- Compact Photo Printers (SELPHY-serien)
- Inkjet-printere

Du kan få yderligere oplysninger ved at kontakte den nærmeste Canon-forhandler.

### Brug af originalt Canon-tilbehør anbefales.

Dette produkt er udviklet til optimal ydelse, når det bruges sammen med originalt Canon-tilbehør. Canon er ikke ansvarlig for beskadigelse af dette produkt og/eller ulykker, f.eks. brand m.v., der er forårsaget af fejl på ikke-originalt Canon-tilbehør (f.eks. lækage og/eller eksplosion af batterier). Bemærk, at garantien ikke dækker reparationer af produktet som følge af beskadigelse, der er opstået, fordi tilbehør fra andre producenter end Canon ikke fungerer korrekt. Sådanne reparationer kan dog udføres mod betaling.

# Uddybende oplysninger

# Oversigt over komponenter

### Set forfra

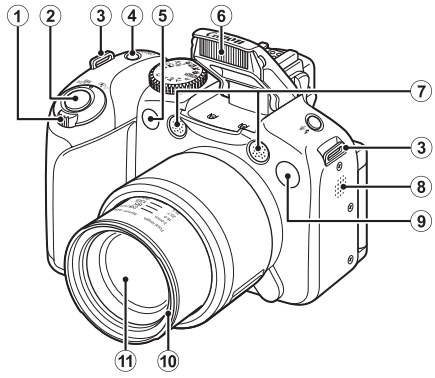

- ① Zoomknap (s. 67, 158) Optagelse: (Vidvinkel)/♥ (Tele) Afspilning: ► (Oversigt)/♀ (Forstør)
- Udløserknap (s. 17)
- ③ Ring til rem (s. 13)
- (4) ON/OFF-knap/strømindikator (s. 17, 24)
- 5 Infrarød modtager (s. 262)
- 6 Blitz (s. 72)
- ⑦ Mikrofon (s. 24, 196, 197)
- 8 Højttaler
- Uss (AF-hjælpe lys: s. 55, rødøjereduktionslampe: s. 113, selvudløserlampe: s. 75)
- Objektivhættens beslag\*
- 1 Objektiv

### \*Objektivhætte

Ved at sætte den medfølgende LH-DC50 objektivhætte på objektivhættens beslag (rille), kan du reducere mængden af unødvendigt lys, som trænger ind til objektivet, når du optager billeder med bagrundslys eller vidvinkel (s. 266).

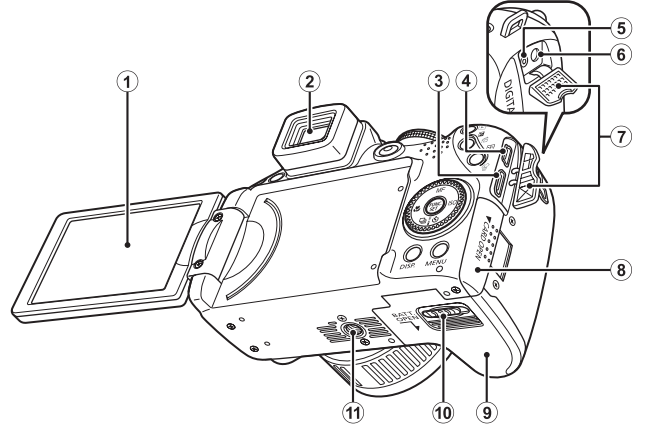

- ① Skærm (LCD) (s. 62)
- 2 Søger (s. 62)
- 3 HDMI OUT-ministik (s. 233)
- ④ DIGITAL-stik (s. 21, 29)
- (5) DC IN-stik (strømindgang) (s. 269)
- 6 A/V OUT-stik (audio/videoudgang) (s. 231)
- Stikdæksel
- (8) Dæksel til hukommelseskort (s. 11)
- 9 Batteridæksel (s. 10)
- 10 Lås til dæksel (s. 10)
- 1 Stik til stativ

### Kontrolelementer

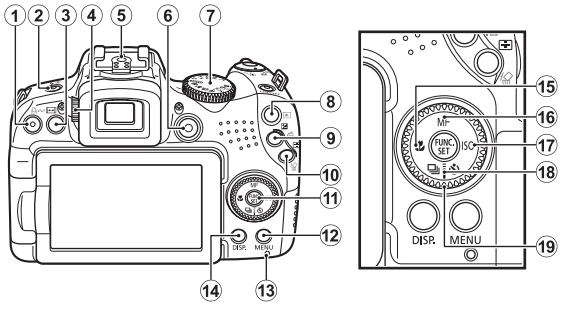

- ① Knappen 🏝 🛷 (Udskriv/Del) (s. 21, 31, 154)
- 2 Knappen \$ (Flash) \$ (Mikrofon) (s. 72, 196, 197)
- ③ Knappen (Højde/breddeforhold) (s. 80)
- ④ Diopterjusteringsvælger (s. 63)
- (5) Hot Shoe (s. 270)
- 6 Filmknap (s. 24, 90)
- ⑦ Programvælger (s. 17, 24, 89)
- ⑧ Knappen ▶ (Afspilning) (s. 19, 26)
- ⑨ Knappen ☑ (Eksponering)/☎ (Jump) (s. 139, 162)
- 1 (Martin (Martin (Ma
- 1 Knappen FUNC./SET (Funktion/Indstil) (s. 47)
- 12 Knappen MENU (s. 48)
- 13 Indikator (s. 45)
- 14 Knappen DISP. (Vis) (s. 62)
- 16 Knappen MF (Manuel fokus)/ ★ (s. 127)
- ⑦ Knappen ISO/ → (s. 72)
- (B) Knappen 및 (Kontinuerlig optagelse)/ is (Selvudløser/ Forsinkelse)/ ↓ (s. 75, 110)
- 19 Betjeningsvælger (s. 43)

## Brug af betjeningsvælgeren

Du kan udføre følgende funktioner, når du drejer betjeningsvælgeren.

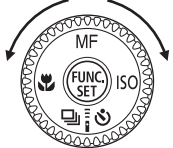

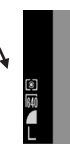

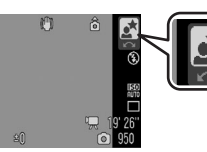

Funktion udføres vha. betjeningsvælgeren.

### Optagelsesfunktionerne

- Valg af optagelsestilstand (s. 97)
- Valg af punkter i \$/ 4 / 3 (s. 72, 75, 110)
- Valg af punkter i menuen FUNC. (s. 47)
- Valg af optagelsesretningen med funktionen Kombiner billede (s. 108)
- Valg af lukkerhastigheden og blændeværdien (s. 102, 104)
- Flytning af AF-rammen (s. 122)
- Justering af fokus i manuel fokustilstand (s. 129)
- Programskift (s. 134)
- Eksponeringskompensation (s. 136)

### Afspilningsfunktionerne

- Valg af et billede (s. 19, 158, 159, 162)
- Funktion med forskellige indstillinger eller ved redigering (s. 179, 196, 197, 209, 217)
- Forskellige funktioner og ved afspilning af film eller redigering (s. 26, 170, 174)

### Optagelses- og afspilningsfunktionerne

- Valg af et menupunkt og angivelse af indstillinger (s. 47, 48)
- Ændring af urvisningens farve (s. 46)
- Funktion ved indstilling af Dette kamera (s. 234)

# Brug af knappen 🕨

Med knappen **b** kan kameraet tændes/slukkes, og der kan skiftes mellem optagelses/afspilningstilstand.

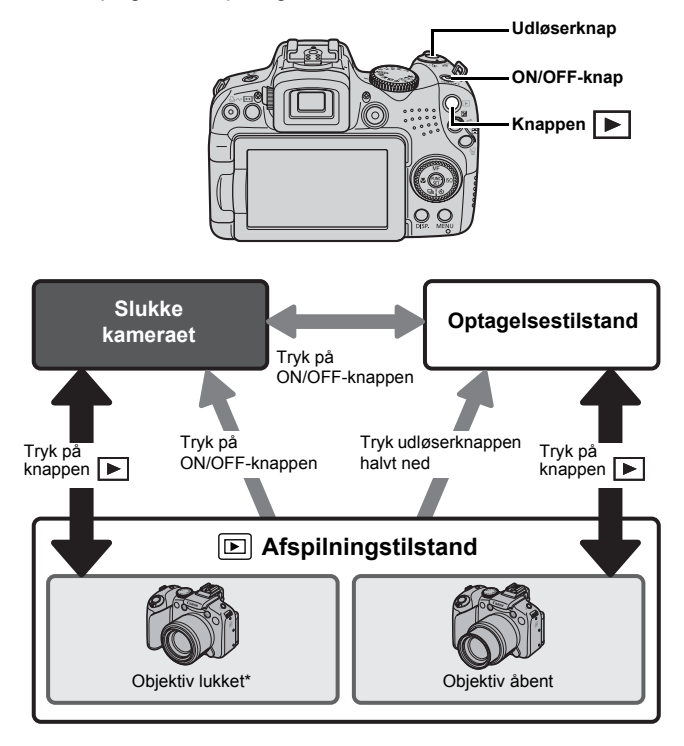

\* Tidsrummet, før objektivet automatisk lukkes, kan indstilles i [Obj. lukket] i menuen
 (Opsætning) (s. 59).

# Strømindikator

Strømindikatoren og indikatoren bag på kameraet lyser eller blinker i følgende situationer.

### Strømindikator

| Orange | : Optagelsestilstand                     |
|--------|------------------------------------------|
| Grøn   | : Afspilningstilstand/printertilslutning |
| Gul    | : Computertilslutning                    |

### Indikator

Blinker rødt : Billedoptagelse/læsning/sletning/overførsel (ved tilslutning til en computer eller printer)

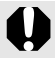

Udfør aldrig følgende handlinger, når indikatoren på bagsiden blinker rødt. Handlingerne kan ødelægge billeddataene.

- Ryste eller støde til kameraet.
- Slukke for strømmen eller åbne hukommelseskort/ batteridækslet.

### Visning af uret

Du kan bruge følgende to fremgangsmåder til at få vist dato og klokkeslæt i 5-sekunder\*.

\* Standardindstilling.

| 20:41:12 |
|----------|
|----------|

- ① Hold knappen FUNC./SET nede, mens du tænder for strømmen.
- ② Hold knappen FUNC./SET nede i mere end et sekund i optagelses- eller afspilningstilstand.

Hvis du holder kameraet vandret, vises tiden. Hvis du holder det lodret, vises dato og klokkeslæt. Hvis du bruger fremgangsmåde ① til at vise uret, mens du holder kameraet lodret, vises uret dog først, som hvis kameraet blev holdt vandret.

- Du kan ændre skærmfarven ved at trykke på knappen + eller + eller ved at dreje på betjeningsvælgeren.
- Uret vises ikke længere, når visningstiden er gået, eller der trykkes på en knap.
- Urets visningstid kan ændres i menuen III (s. 59).
- Uret kan ikke vises under forstørret visning eller indeksvisning.

# Grundlæggende funktioner

# Menuer og indstillinger

Indstillingerne for optagelses- og afspilningstilstande eller kameraindstillinger som f.eks. udskriftsindstillinger eller indstillinger for dato/klokkeslæt og lyde angives vha. menuen FUNC., Rec., Afspil, Print, Opsætning, Dette kamera eller My Menu.

### Menuen FUNC. (knappen (Func))

Med denne menu indstilles en række ofte anvendte optagelsesfunktioner.

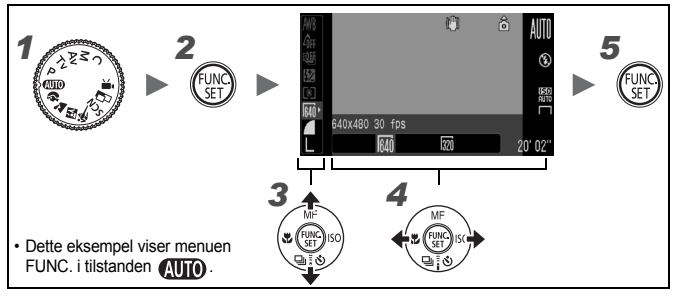

### Sæt programvælgeren på den optagelsestilstand. du vil bruge.

2 Tryk på knappen (Fund

3

### Brug knappen eller til at vælge et menupunkt.

Ikke alle punkter kan vælges i alle optagelsestilstande.

### 4 Brug knappen + eller + til at vælge en indstilling for et menupunkt.

- Punkter med ikonet DISP kan ændres med knappen DISP.
- · Du kan trykke på udløserknappen og tage et billede, lige efter at du har valgt en indstilling. Når billedet er taget, vises menuen igen, så du nemt kan justere indstillingerne.
- Du kan også bruge betjeningsvælgeren til at vælge en indstilling for et menupunkt.
- 5 Tryk på knappen (Fig

48

### Menuen Rec., Afspil, Print, Opsætning, Dette kamera og My Menu (knappen **MENU**)

I disse menuer kan du nemt vælge indstillinger for optagelse, afspilning eller udskrivning.

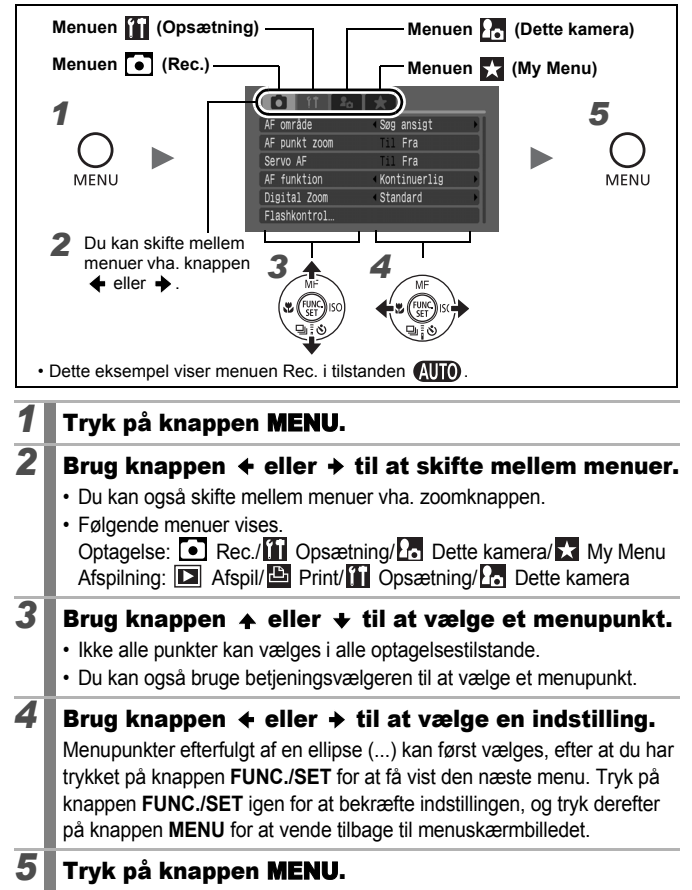

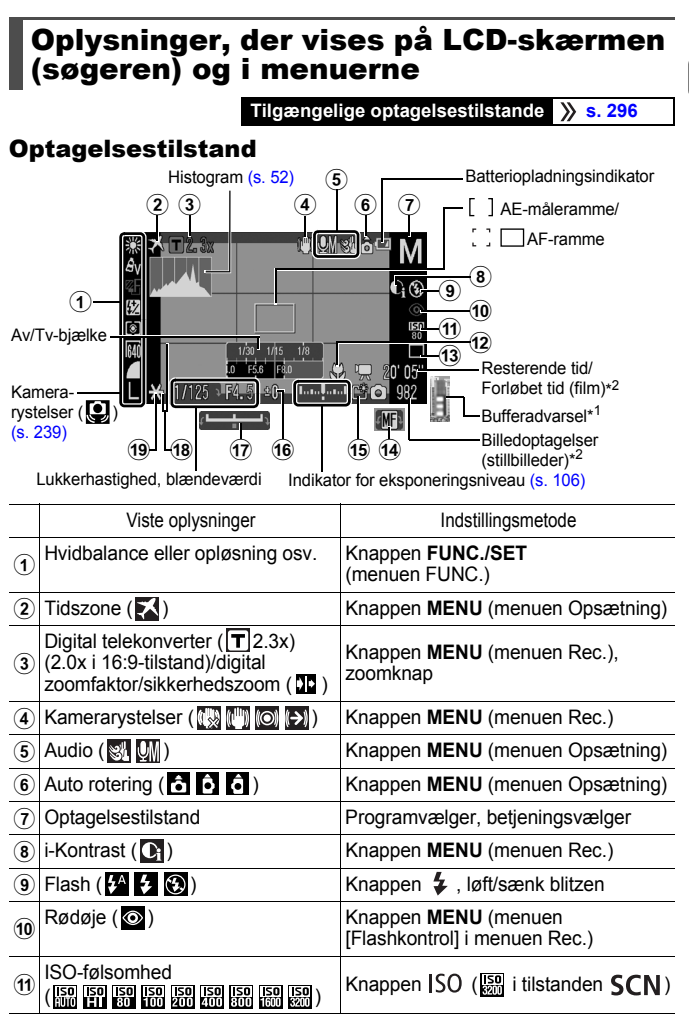

|      | Viste oplysninger                      | Indstillingsmetode              |
|------|----------------------------------------|---------------------------------|
| 12   | Makro ( 🕎 )/Supermakro ( 😫 )           | Knappen 🎝                       |
| 13   | Optage funkt.<br>( 🔲 🖳 🎬 🎬 📽 🕅 🕸 🔀 🖡 ) | Knappen 🖳 / 🖥 🕉                 |
| 14   | Manuel fokus (MF)                      | Knappen MF                      |
| 15   | Opret folder ( 🎬 )                     | Knappen MENU (menuen Opsætning) |
| 16   | Eksponeringskompensation               | Knappen 🔀                       |
| 17   | Linje til eksponeringsskift (          | Knappen 🔁                       |
| 18   | Gitter, 3:2 Guide                      | Knappen MENU (menuen Rec.)      |
| (19) | AE-lås/FE-lås                          | Knappen 🔁                       |

\*1 Dette vises normalt ikke. Det vises, når den tilbageværende interne hukommelse (buffer) er halvt fyldt eller mere ved filmoptagelse (optagelsen stoppes muligvis, når bufferadvarslen angiver, at hukommelsen er fyldt).

\*2 "0" vises i rødt, når der ikke er mere plads til enten film eller til stillbilleder ved den nuværende billedkapacitet. Når begge optagelseskapaciteter er nået, vises meddelelsen "Hukommelseskort fuld".

### Om batteriopladningsindikatoren

Når batteriet er ved at være afladet, vises følgende ikon og meddelelse på skærmen. Oplysningerne vises ikke, hvis batterispændingen er tilstrækkelig.

| Visning på LCD-skærmen | Oversigt                                                                                    |
|------------------------|---------------------------------------------------------------------------------------------|
| (blinker rødt)         | Batterispændingen er lav. Vær forberedt på,<br>at batterierne snart skal udskiftes med nye. |
| Udskift batterier      | Batterierne er brugt op. Udskift dem med nye batterier.                                     |

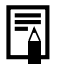

Hvis meddelelsen "Løft flashen" vises, og advarselssymbolet mod kamerarystelser () og flashens advarselssymbol () blinker på LCD-skærmen (eller i søgeren), betyder det, at der kan være valgt en langsom lukkerhastighed pga. for lidt lys. Brug følgende fremgangsmåder til at optage:

- Vælg en anden indstilling for IS mode end [Fra] (s. 84)
- Øg ISO-følsomheden (s. 86)
- Brug Auto ISO skift (s. 87)
- Løft blitzen for at vælge en anden indstilling end 💽 (s. 72)
- Sæt kameraet på et stativ eller lignende

### **Afspilningstilstand (detaljeret)**

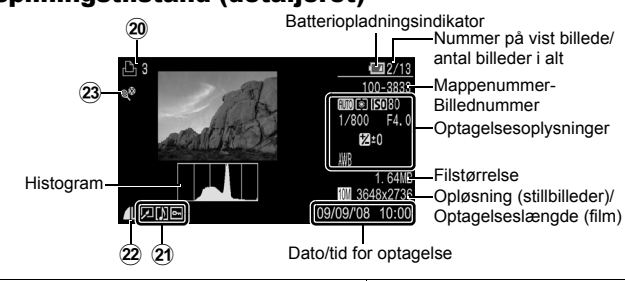

|    | Viste oplysninger                                                                                          | Indstillingsmetode                                        |
|----|----------------------------------------------------------------------------------------------------|-----------------------------------------------------------|
| 20 | Print liste                                                                                                | Knappen <b>⊡</b> ∽,<br>knappen <b>MENU</b> (menuen Print) |
| 21 | (Afspilning) i-Kontrast/Rødøje korrigering/<br>Trim/Ændre str./<br>My Colors (☑)<br>Beskyttelsesstatus (⊶) | Knappen <b>MENU</b><br>(menuen Afspil)                    |
|    | Billede med lydmemo ( 🚺 )                                                                                  | Knappen 🍨                                                 |
| 22 | Kompression (stillbilleder)/Rec. Pixels (stillbilleder), film (WV))                                        | Knappen FUNC./SET (menuen FUNC.)                          |
|    | Auto kategori ( 🐃 🛣 🗨 )                                                                                    | Knappen MENU (menuen Rec.)                                |
| 23 | Min kategori (👒 🛣 🗬 🎝 🏖 🛃 )                                                                                | Knappen <b>MENU</b><br>(menuen Afspil)                    |

Følgende oplysninger kan også blive vist sammen med visse billeder.

| №?  | Der er vedhæftet en fil i et andet format end WAVE-format, eller filformatet genkendes ikke.  |
|-----|-----------------------------------------------------------------------------------------------|
| A   | JPEG-billede, der ikke overholder standarderne i Design rule for Camera File System (s. 284). |
| RAW | RAW-billede                                                                                   |
| AVI | AVI-datatype                                                                                  |
| ?   | Ukendt datatype                                                                               |
|     |                                                                                               |

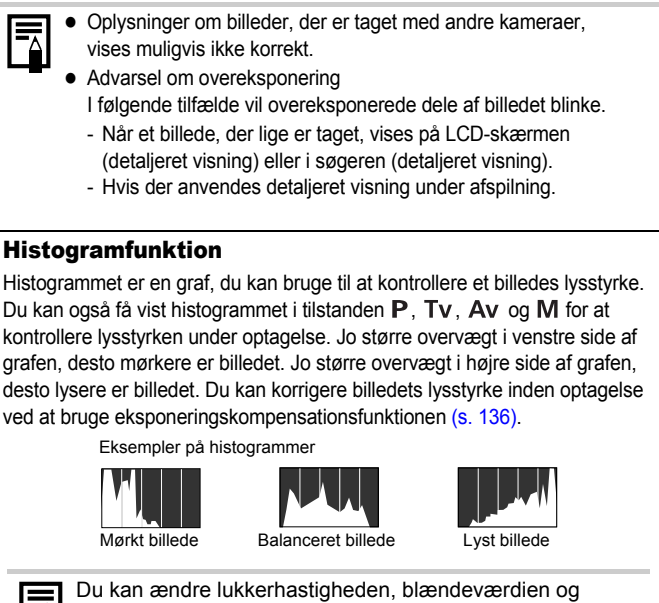

ISO-følsomheden for at justere et billedes lysstyrke i tilstanden  ${f M}.$ 

### Optagelsestilstand

| Menupunkt    | Indstillinger                                                                                                    | Sidehenvisning |
|--------------|----------------------------------------------------------------------------------------------------|----------------|
| Stillbillede | <ul> <li>Image: A state</li> <li>Image: A state</li></ul> | s. 17, 89      |
| Film         |                                                                                                    | s. 24, 90      |

### Indstillinger ved brug af knappen \$, ☑, ズ, MF, ISO eller ⊒/į̇́⊗́

| Menupunkt                     | Indstillinger                                                      | Sidehenvisning  |
|-------------------------------|--------------------------------------------------------------------|-----------------|
| Flash                         | <b>↓</b> ^ <b>↓</b>                                                | s. 72           |
| Eksponeringskompen-<br>sation | 2…+2                                                               | s. 136          |
| Makro/Supermakro              |                                                                    | s. 73           |
| Manuel fokus                  | MF                                                                 | s. 129          |
| ISO følsomhed                 | 150 150 150 150 150 150 150 150<br>AUIO H1 80 100 200 400 800 1600 | s. 86           |
| Optage funkt.                 | ( Wises også i filmtilstand).                                      | s. 75, 110, 262 |

### Menuen FUNC.

| Menupunkt                         |      | Indstillinger                                   | Sidehenvisning |
|-----------------------------------|------|-------------------------------------------------|----------------|
| Hvidbalance                       |      | 배 💥 🛋 素 👾 💥 🗲 🛃                                 | s. 141         |
| My Colors                         |      | ର୍ଶ୍ୱିନ Av An ରହି ଖିଞ୍ଜ Ap AL AD AB<br>AG AR AC | s. 144         |
| Beslag                            |      | 땐 떨 땐                                           | s. 132, 138    |
| Flashkompensation/<br>Flashoutput |      | 52                                              | s. 112         |
| Målingstilstand                   |      |                                                 | s. 139         |
| Rec. Pixels (film) 4:3<br>16:9    |      | 640 <b>320</b>                                  | s. 93          |
|                                   |      | 1920                                            |                |
| Opløsning                         | 4:3  | L M1 M2 M3 S                                    | s. 81          |
| (stilibiliede)                    | 16:9 | LW SW                                           |                |
| Kompression                       |      |                                                 | s. 83          |

54

\* Standardindstilling

| Menupunkt |                         | Indstillinger                                                                                                    | Oversigt/<br>Sidehenvisning |
|-----------|-------------------------|----------------------------------------------------------------------------------------------------|-----------------------------|
| AF område |                         | Søg ansigt*/Center<br>(P/Tv/Av/M: s. 120<br>FlexiZone*/Søg ansigt)                                                                                                    |                             |
| A         | <sup>=</sup> punkt zoom | Til/Fra*                                                                                                    | s. 115                      |
| Se        | ervo AF                 | Til/Fra*                                                                                                    | s. 126                      |
| A         | funktion                | Kontinuerlig*/Enkelt                                                                                                    | s. 119                      |
| Di        | gital Zoom              |                                                                                                    |                             |
|           | 4:3                     | Standard*/Fra/2.3x                                                                                                    | s. 68                       |
|           | 16:9                    | Standard*/Fra/2.0x                                                                                                    |                             |
| FI        | ashkontrol              |                                                                                                    |                             |
|           | Flashtilstand           | Auto*/Manual                                                                                                    |                             |
|           | Flasheks.komp.          | -2 til 0* til +2                                                                                                    |                             |
|           | Flashoutput             | Minimum*/Medium/Maksimum                                                                                                    |                             |
|           | Lukkersynk.             | 1.Luk.gardin*/2.Luk.gardin                                                                                                    | s. 112                      |
|           | Langsom sync.           | Til/Fra*                                                                                                    |                             |
|           | Rødøje                  | Til/Fra*                                                                                                    |                             |
|           | Lampe tændt             | Til*/Fra                                                                                                    |                             |
|           | Sikker EF               | Til*/Fra                                                                                                    |                             |
| i-ł       | Kontrast                | Fra*/Auto                                                                                                    | s. 137                      |
| Opsætning |                         | Ansigt selvudløs: 1–10<br>(standardværdi er 3 billeder)<br>Selvudløser: 10 sek.*, 2 sek.,<br>Bruger def. tid<br>Interval: 0–10*, 15, 20, 30 sek.<br>Optagelser: 1–10<br>(standardværdi er 3 billeder)<br>Forsinkelse: 0, 2*, 10 sek. | s. 75, 262                  |
| A         | E måling                | Center*/AF måling                                                                                                    | s. 140                      |
| Si        | k.hedsskift             | Til/Fra*                                                                                                    | s. 103                      |
| Aı        | uto ISO skift           | Til/Fra*                                                                                                    | s. 87                       |

| Menupunkt                         | Indstillinger                             | Oversigt/<br>Sidehenvisning                                                        |
|-----------------------------------|-------------------------------------------|------------------------------------------------------------------------------------|
| MF-Point Zoom                     | Til*/Fra                                  | s. 129                                                                             |
| Sikker MF                         | Til*/Fra                                  | s. 130                                                                             |
| AF-hjælpe lys                     | Til*/Fra                                  | s. 40                                                                              |
| Vis billede<br>(Rec. Vis billede) | Fra/2*–10 sekunder/Lås                    | Du kan angive, hvor<br>længe billederne<br>skal vises efter<br>optagelsen (s. 18). |
| Visningsinfo                      | Fra*/Detaljeret/Fokus tjek                | s. 117                                                                             |
| Gem original                      | Til/Fra*                                  | s. 151                                                                             |
| Vendt display                     | Til*/Fra                                  | s. 13                                                                              |
| Auto kategori                     | Til*/Fra                                  | s. 152                                                                             |
| IS mode                           |                                           |                                                                                    |
| (stillbillede)                    | Kontinuerlig*/Enkelt opt./<br>Panorer/Fra | s. 84                                                                              |
| (film)                            | Kontinuerlig*/Fra                         |                                                                                    |
| Custom display                    |                                           |                                                                                    |
| LCD/søger                         | ĨŢ / ĨŢ / ĨŢ / ĔŢ                         |                                                                                    |
| Optageinfo                        | Fra* <sup>1</sup> /Til* <sup>2</sup>      |                                                                                    |
| Gitter                            | Fra* <sup>1</sup> /Til* <sup>2</sup>      | 5. 00                                                                              |
| 3:2 Guide                         | Fra* <sup>1</sup> * <sup>2</sup> /Til     |                                                                                    |
| Histogram                         | Fra* <sup>1</sup> /Til* <sup>2</sup>      |                                                                                    |
| Vælg genvej-knap                  | 🖳 * © WB 💶 👁 🔽 G; AEL AFL<br>🖆            | s. 154                                                                             |
| Gem indstil.                      |                                           | s. 153                                                                             |

\*1 Standardindstilling for LCD-skærm 1 og søger 1. \*2 Standardindstilling for LCD-skærm 2 og søger 2.

### Menuen Afspil D

| Menupunkt          | Sidehenvisning |
|--------------------|----------------|
| Dias visning       | s. 179         |
| Min kategori       | s. 164         |
| Sletning           | s. 203         |
| Beskyt             | s. 199         |
| i-Kontrast         | s. 190         |
| Rødøje korrigering | s. 185         |
| Trim               | s. 167         |
| Ændre str.         | s. 194         |
| My Colors          | s. 192         |
| Lyd optager        | s. 197         |
| Roter              | s. 177         |
| Transfer række     | s. 217         |
| Forsæt             | s. 19          |
| Overgang           | s. 178         |

# Grundlæggende funktioner

### Menuen Print 🕒

| Menupunkt                | Indstillinger                                                                                                 | Sidehenvisning |
|--------------------------|----------------------------------------------------------------------------------------------------|----------------|
| Print                    | Viser udskrivningsmenuen.                                                                                     | -              |
| Vælg billeder<br>og stk. | Konfigurerer udskriftsindstillingerne<br>for enkeltbilleder i takt med, at du får<br>dem vist.                |                |
| Vælg række               | Vælger en række fortløbende billeder<br>og fastlægger udskriftsindstillinger for<br>alle billederne i rækken. |                |
| Vælg mellem dato         | Konfigurerer udskriftsindstillinger<br>for billeder, som svarer til den<br>valgte dato.                       |                |
| Vælg kategori            | kategori Konfigurerer udskriftsindstillinger<br>for billeder i den valgte kategori.                           |                |
| Vælg mellem folder       | lg mellem folder Konfigurerer udskriftsindstillinger for billeder i den valgte mappe.                         |                |
| Vælg alle billeder       | Konfigurerer udskriftsindstillinger<br>for alle billeder.                                                     |                |
| Fj. alle markeringer     | Fjerner alle udskriftsindstillinger<br>fra billeder.                                                          |                |
| Print indstillinger      | Angiver udskriftsstilen.                                                                                      |                |

### Menuen Opsætning 🚺

\* Standardindstilling

| Menupunkt      | Indstillinger        | Oversigt/Sidehenvisning                                                                                                    |
|----------------|----------------------|----------------------------------------------------------------------------------------------------|
| Dæmp           | Til/Fra <sup>*</sup> | Vælg [Til] for at slå alle<br>betjeningslyde fra (undtagen<br>hvis hukommelseskort/<br>batteridækslet åbnes under<br>optagelse).                                          |
| Lydstyrke      | Fra/1/2*/3/4/5       | Justerer lydstyrken for opstart-,<br>betjenings-, selvudløser-,<br>lukker- og afspilningslydene.<br>Lydstyrken kan ikke justeres,<br>hvis [Dæmp] er indstillet til [Til]. |
| Opstarts lyd   |                      | Justerer styrken for<br>opstartlyden, når der tændes for<br>kameraet.                                                                                                    |
| Betjenings lyd |                      | Justerer lydstyrken på den<br>betjeningslyd, der bipper, hvis<br>der trykkes på en anden knap<br>end udløserknappen.                                                      |
| Selvudløse lyd |                      | Justerer styrken for selvudløser-<br>lyden, som afspilles, 2 sekunder<br>før lukkeren udløses.                                                                            |
| Lukker lyd     |                      | Justerer styrken på den lyd,<br>der afspilles, når lukkeren<br>udløses. Lukkerlyden afspilles<br>ikke, når der optages film.                                              |
| Lydstyrke      |                      | Justerer lydstyrken for filmlyde,<br>lydmemoer og lydoptageren.                                                                                                    |
| Audio          |                      |                                                                                                    |
| Mic. Level     | Auto*/Manual         | 0.05                                                                                                    |
| Niveau         | –40 – 0 dB           | 5. 30                                                                                                    |
| Vind filter    | Til/Fra*             |                                                                                                    |

| Menupunkt          | Indstillinger                                                                           | Oversigt/Sidehenvisning                                                                                                    |  |
|--------------------|-----------------------------------------------------------------------------------------|----------------------------------------------------------------------------------------------------|--|
| LCD intensitet     | ₩ (normal)*/<br>₩ (kraftig)                                                             | Justerer lysstyrken separat<br>for LCD-skærmen og søgeren.<br>(Vælg det, som du ønsker<br>at justere lysstyrken for,<br>og konfigurer så indstillingerne.) |  |
| Energisparer       |                                                                                         |                                                                                                    |  |
| Auto sluk          | Til*/Fra                                                                                |                                                                                                    |  |
| Display fra        | 10 sek./20 sek./<br>30 sek./1 min.*/<br>2 min./3 min.                                   | s. 219                                                                                                    |  |
| Tidszone           | Hjem*/Verden                                                                            | s. 220                                                                                                    |  |
| Dato/Tid           |                                                                                         | s. 14                                                                                                    |  |
| Visning af ur      | 0–5* – 10 sek./<br>20 sek./30 sek./<br>1 min./2 min./3 min.                             | s. 46                                                                                                    |  |
| Formater           |                                                                                         | s. 16 (Du kan også vælge<br>dybdeformatering (s. 223).)                                                                                                    |  |
| Filnummerering     | Kontinuerlig*/<br>Autoreset                                                             | s. 224                                                                                                    |  |
| Opret folder       |                                                                                         |                                                                                                    |  |
| Opret ny<br>folder | Afkrydsning (Til)/<br>ingen afkrydsning<br>(Fra)                                        | s. 226                                                                                                    |  |
| Auto opret         | Fra*/Daglig/Mandag-<br>Søndag/Måndelig<br>(oprettelsestidspunkt<br>kan også indstilles) |                                                                                                    |  |
| Auto rotering      | Til*/Fra                                                                                | s. 228                                                                                                    |  |
| Emne afstand       | m/cm* ft/in                                                                             | Angiver afstandsenheden<br>for zoomlinjen (s. 67) og<br>MF-indikatoren (s. 129).                                                                           |  |
| Obj. lukket        | 1 minut*/0 sekunder                                                                     | Indstiller, hvor længe der går,<br>inden objektivet trækkes tilbage<br>ved skift fra optagelsestilstand<br>til afspilningstilstand.                        |  |
| Sprog              |                                                                                         | s. 15                                                                                                    |  |

| · I       |   |
|-----------|---|
| Menupunkt | I |

| Menupunkt    | Indstillinger | Oversigt/Sidehenvisning |
|--------------|---------------|-------------------------|
| Videosystem  | NTSC/PAL      | s. 231                  |
| Print metode | Auto*/        | Se nedenfor.            |
| Nulstil alt  |               | s. 230                  |

### Print metode

60

Den metode, printeren tilsluttes med, kan ændres. Selvom det normalt ikke er nødvendigt at ændre denne indstilling, kan du vælge av ved udskrivning af følgende typer billeder med Canon Compact Photo Printer SELPHY CP750/CP740/CP730/ CP720/CP710/CP510/CP520/CP530.

- · Ved udskrivning af en film
- Ved udskrivning uden kant af et billede, der er taget i tilstanden []] (Widescreen 8M) eller [] (Widescreen 2M), på bredt papir

Da denne indstilling gemmes i hukommelsen, når kameraet slukkes, skal du vælge tilstanden [Auto] igen, før du udskriver andet end film eller billeder med en anden billedstørrelse end []] eller []]. (Tilslutningsmåden kan imidlertid ikke ændres, mens kameraet er sluttet til en printer.)

### Menuen Dette kamera 🌆

| * ( | Stand | lardin | dstilling | 1 |
|-----|-------|--------|-----------|---|
|-----|-------|--------|-----------|---|

| Menupunkt   |                                                                                                    | Indstillinger                                                                                           | Sidehenvisning |  |
|-------------|----------------------------------------------------------------------------------------------------|----------------------------------------------------------------------------------------------------|----------------|--|
|             | Tema Vælger et fælles tema for<br>indstillingsmulighederne<br>i Dette kamera.                                |                                                                                                    |                |  |
|             | Opstart billede                                                                                              | Vælger det billede, som vises,<br>når kameraet tændes.                                                  |                |  |
|             | Opstart lyd                                                                                                  | Vælger den lyd, som afspilles,<br>når kameraet tændes.                                                  |                |  |
|             | Betjenings lyd Vælger den lyd, som afspilles, når<br>der trykkes på enhver anden knap<br>end udløserknappen. |                                                                                                    | s. 234         |  |
|             | Selvudløser lyd                                                                                              | Vælger den lyd, som afspilles,<br>2 sekunder før lukkeren udløses<br>i selvudløsertilstand.             |                |  |
|             | Lukker lyd                                                                                                   | Vælger den lyd, som afspilles,<br>når udløserknappen trykkes ned.<br>(Der er ingen lukkerlyd til film). |                |  |
| Indl<br>Det | hold af menuen<br>te kamera                                                                                  | ₩ (Fra)/ <b>1</b> */ <b>22</b> / <b>23</b>                                                              |                |  |

### My Menu 🔛

| Menupunkt       | Sidehenvisning |
|-----------------|----------------|
| Indst. Min Menu | s. 156         |

# Oplysninger på LCD-skærmen og i søgeren

### Skift mellem LCD-skærmens visningstilstande

For hvert tryk på knappen **DISP.** ændres LCD-skærmens eller søgerens visningstilstand. Desuden vises søgeren, hvis LCD-skærmen lukkes. Der er flere oplysninger under *Oplysninger, der vises på LCD-skærmen (søgeren)* og i menuerne (s. 49).

(Følgende skærmbilleder vises, når der tages billeder i tilstanden (AUTO).

Optagelsestilstand (De skærmbilleder, der vises, varierer afhængigt af indstillingerne i [Custom display] (s. 65).)

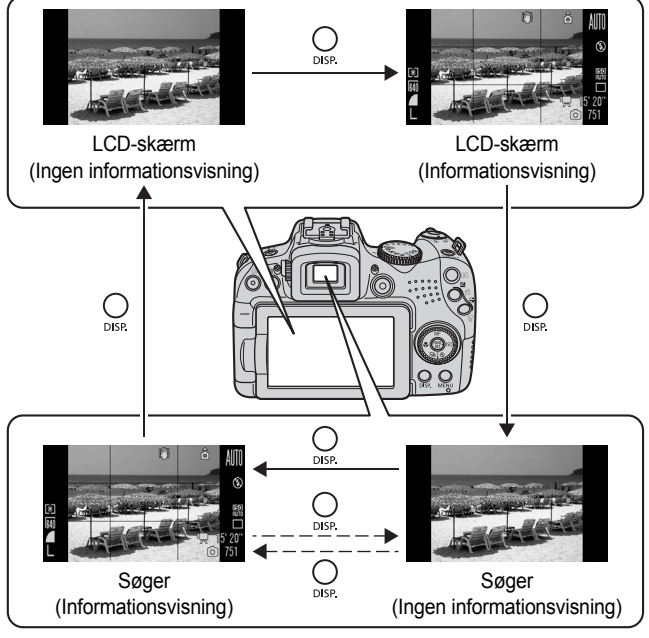

− → Når LCD-skærmen er lukket.

### Afspilningstilstand eller Rec.Vis billede (lige efter optagelse)

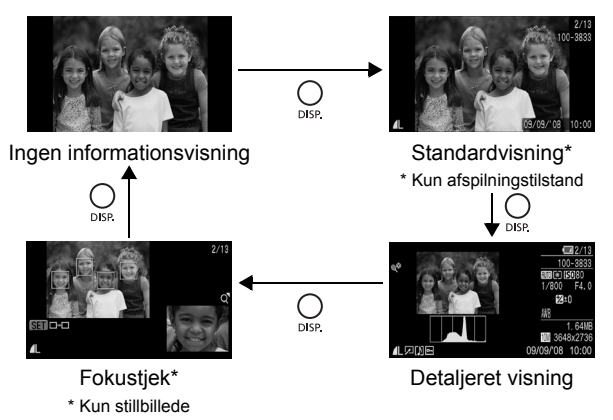

- LCD-skærmen skifter ikke til detaljeret visning eller fokustjek under forstørret visning (s. 158) eller indeksvisning (s. 159).
- Brug søgeren til optagelsen, hvis omgivelserne er for lyse (f.eks. ved optagelser udendørs), og billederne på LCD-skærmen ikke er tydelige. Juster søgerens fokus med diopterjusteringsvælgeren (s. 42), så de viste oplysninger (s. 49) står tydeligt. Justeringer mellem –6.0 til +2.0 m<sup>-1</sup> (dpt) er mulige.
- LCD-skærmens lysstyrke kan ændres under [LCD intensitet] i menuen 🎬 (Opsætning) (s. 59).

### Natskærm

Når der tages billeder i skumringen eller om aftenen, når mørke omgivelser ville gøre det svært at se LCD-skærmen eller søgeren, bevirker kameraets natindstilling, at motivet vises klart på LCD-skærmen. Det gør det muligt at komponere et billede i mørke omgivelser (indstillingen kan ikke slås fra).

\* Selvom der er støj på billedet, eller motivets bevægelser er uregelmæssige på LCD-skærmen eller søgeren, får det ingen indflydelse på det optagede billede. Den lysstyrke, billedet har på LCD-skærmen eller søgeren, adskiller sig fra den lysstyrke, som det faktiske billede får.

# Tilpasning af viste oplysninger

### Tilgængelige optagelsestilstande s. 296

Du kan vælge, hvilke visningstilstande der skal aktiveres for LCD-skærmen eller søgeren, når der trykkes på knappen **DISP.**, og hvilke af følgende oplysninger, som skal vises i hver tilstand.

| LCD/søger<br>( 🗤 / 🗐 / 🗐 / 🗐 ) | Vælg, hvilke visningstilstande der skal aktiveres eller<br>deaktiveres for LCD-skærmen ( ) ) og søgeren<br>( ) ) Visningen skifter mellem hver aktiveret<br>visningstilstand ved hvert tryk på knappen <b>DISP.</b><br>(s. 62). En deaktiveret visningstilstand vises ikke,<br>når du trykker på knappen <b>DISP.</b> |
|--------------------------------|----------------------------------------------------------------------------------------------------|
| Optageinfo                     | Viser optagelsesoplysninger (s. 49).                                                                                                    |
| Gitter                         | Viser et gitter, der deler skærmen i 9 afsnit. Gør det<br>lettere at kontrollere motivets lodrette og vandrette<br>placering (s. 49).                                                                                                    |
| 3:2 Guide                      | Kan bruges til at kontrollere udskriftsområdet for en<br>3:2 udskrift*. Områder uden for udskriftsområdet er<br>nedtonet (s. 49).<br>* Billederne optages stadig i standardhøjde/breddeforholdet<br>på 4:3.                                                                                                    |
| Histogram                      | Optagelsestilstand: <b>P/Tv/Av/M</b><br>Viser histogram (s. 49, 52).                                                                                                    |

### Vælg [Custom display].

- 1. Tryk på knappen MENU.
- Brug i menuen knappen
   eller til at vælge [Custom display].
- 3. Tryk på knappen (FUNC).

| ( |                                                   | • ★   |     |           |
|---|---------------------------------------------------|-------|-----|-----------|
|   | Vendt display                                     | Til   | Fra |           |
|   | Auto kategori                                     | Til   | Fra |           |
|   | 70                                                |       |     |           |
|   | 10 8040                                           | - VAN |     | <u> </u>  |
| ( | Custom display                                    | PAR   | -   |           |
| ¢ | Custom display…<br>væig genvej-knap               |       | -   | $\square$ |
| 0 | Custom display<br>væig genvej-knap<br>Gem indstil |       |     | $\square$ |

65

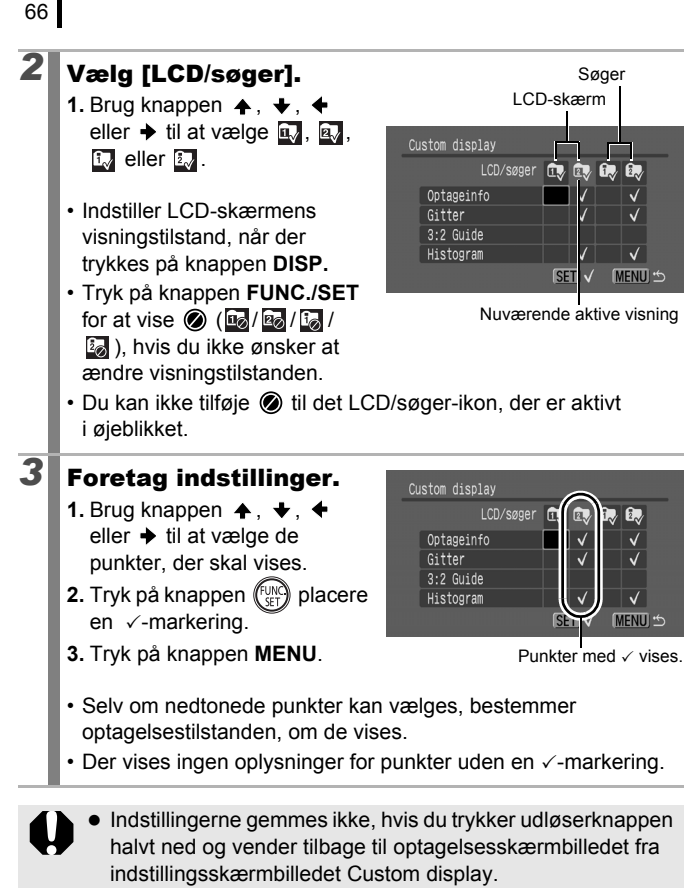

 [3:2 Guide] kan ikke vælges, når højde/breddeforholdet (s. 80) er indstillet til 16:9.

# Ofte benyttede optagelsesfunktioner

Du kan også bruge betjeningsvælgeren til at vælge optagelsestilstand eller indstillinger i menuen FUNC. Se s. 43.

# III III Brug af optisk zoom

Zoomen kan justeres fra 28 mm (V) til 560 mm (T) (højde/breddeforhold 4:3) og 29 mm (V) til 580 mm (T) (højde/breddeforhold 16:9) brændvidde svarende til 35-mm film

Zoomlinie

### Trvk zoomknappen mod [4] eller III.

- [4] Tele: Zoomer ind på motivet.
- Will Vidvinkel: Zoomer ud fra motivet
- Zoomhastigheden kan indstilles vha. zoomknappen. Der zoomes hurtigt, hvis zoomknappen trykkes helt til høire eller venstre, mens der zoomes langsomt ved et let tryk.

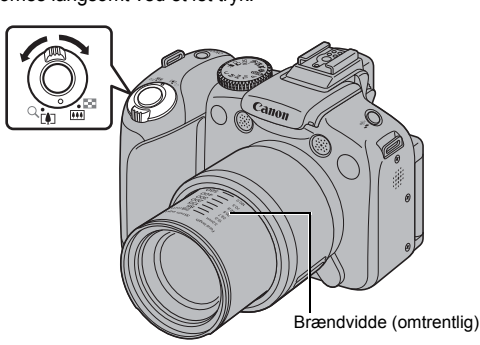

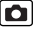

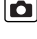

### Brug af digital zoom/ digital tele-konverter

### Tilgængelige optagelsestilstande 📎 s. 296

Du kan kombinere digital zoom med optisk zoom under optagelsen. Der er følgende tilgængelige optagelsesegenskaber og brændvidder (svarende 35-mm film).

De tilgængelige indstillinger afhænger af det valgte højde/breddeforhold (s. 80).

|                                 | Valg                       | Brændvidde                 | Optagekarakteristika                                                                                                    |  |
|---------------------------------|----------------------------|----------------------------|----------------------------------------------------------------------------------------------------|--|
| Standard                        | (Højde/breddeforhold 4:3)  | Svarer til<br>28–2240 mm   | Gør det muligt at optage med en zoomfaktor på op                                                                                                    |  |
|                                 | (Højde/breddeforhold 16:9) | Svarer til<br>29–2320 mm   | til 80x med en kombination<br>af digital og optisk zoom.                                                                                            |  |
| Fra                             | (Højde/breddeforhold 4:3)  | Svarer til<br>28–560 mm    | Gør det muligt at optage uden digital zoom.                                                                                                    |  |
| IId                             | (Højde/breddeforhold 16:9) | Svarer til<br>29–580 mm    |                                                                                                    |  |
| 2.3x (Højde/breddeforhold 4:3)  |                            | Svarer til<br>64,4–1288 mm | Digital zoom er fast ved<br>den valgte zoomfaktor,<br>og brændvidden skifter<br>til maksimal tele.                                                  |  |
| 2.0x (Højde/breddeforhold 16:9) |                            | Svarer til<br>58–1160 mm   | hurtigere lukkerhastighed<br>og mindre risiko for<br>kamerarystelser end<br>ved optagelser taget<br>fra samme vinkel med<br>[Standard] eller [Fra]. |  |

٥

### Om sikkerhedszoom

Afhængigt af den indstillede opløsning kan du skifte fra optisk zoom til digital zoom uden pause op til en faktor, hvor billedkvaliteten ikke forringes (sikkerhedszoom). To vises, når den maksimale zoomfaktor uden billedforringelse nås.

Hvis du trykker zoomknappen mod [4] igen, kan du zoome yderligere (ikke tilgængelig ved filmoptagelse).

Zonen for sikkerhedszoom (faktoren) varierer som følger i forhold til den indstillede opløsning (20.0x>: Tallet er den zoomfaktor, hvor zoomfunktionen stopper kortvarigt).

| Opløsning               | Optisk zoom | Digital zoom  |                        |  |
|-------------------------|-------------|---------------|------------------------|--|
|                         | 20.0x>      |               |                        |  |
| M1                      | 20.0x>      |               |                        |  |
| M2                      | 2           | 8.0x>         |                        |  |
| M3                      |             | 46            | 46.0x>                 |  |
| S                       |             | 80.0x>        |                        |  |
| LW                      | 20.0x>      |               |                        |  |
| SW                      |             | 40.0x>        |                        |  |
| Farven på<br>zoomlinjen | Hvid ()     | Gul ( )       | Blå (                  |  |
|                         | Område ude  | n forringelse | Område med forringelse |  |

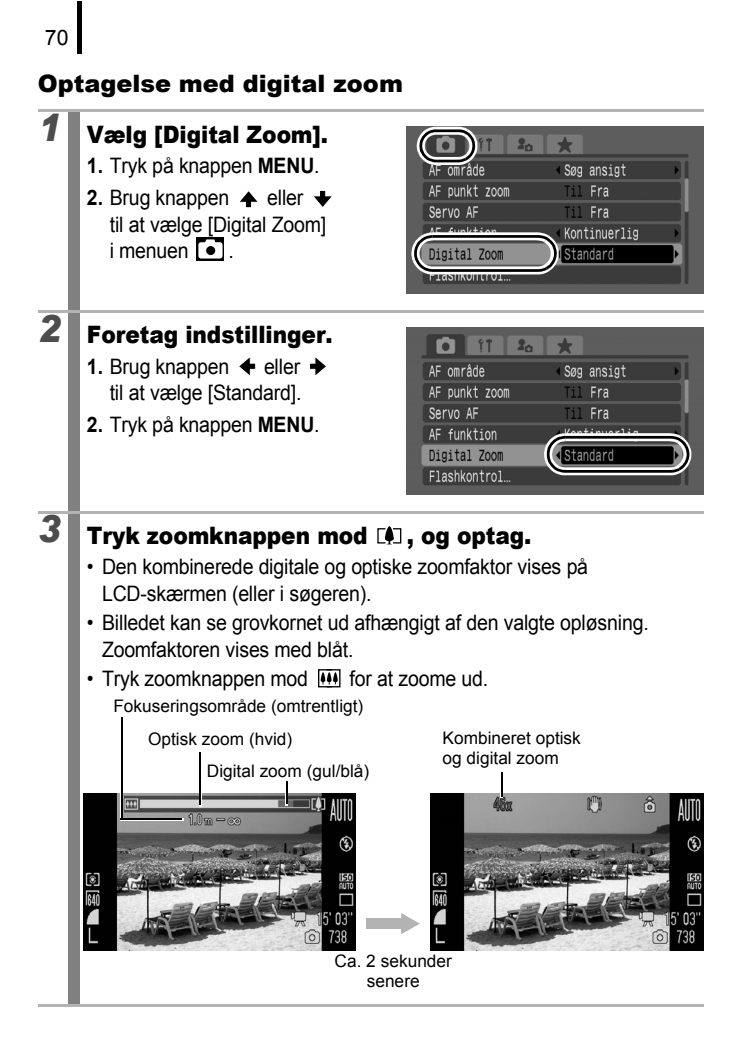
## Optagelse med digital tele-konverter

Den digitale tele-konverterfunktion bruger digital zoom til at opnå samme effekt som en telekonverter (et objektiv, der bruges til teleoptagelse).

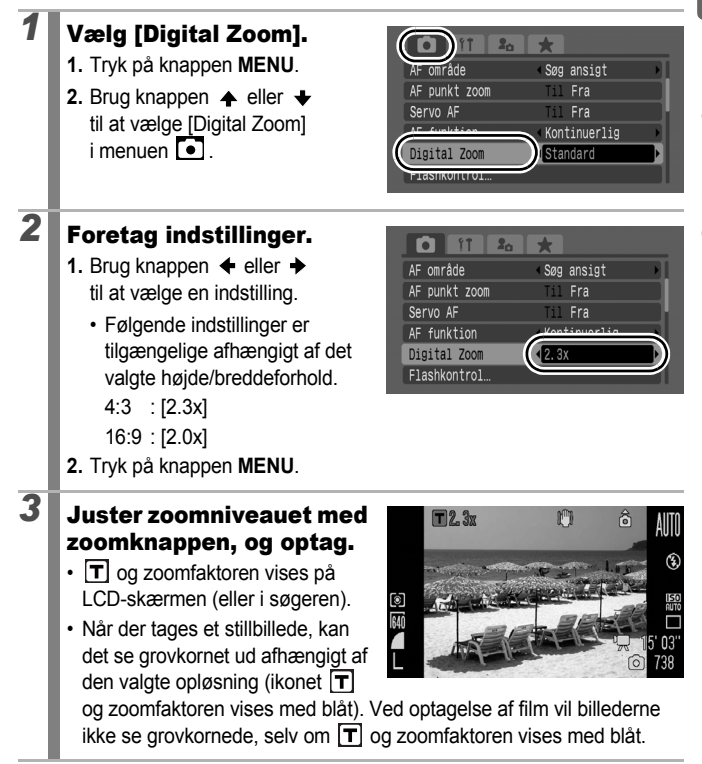

## **4** Brug af blitzen

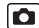

Tilgængelige optagelsestilstande s. 296

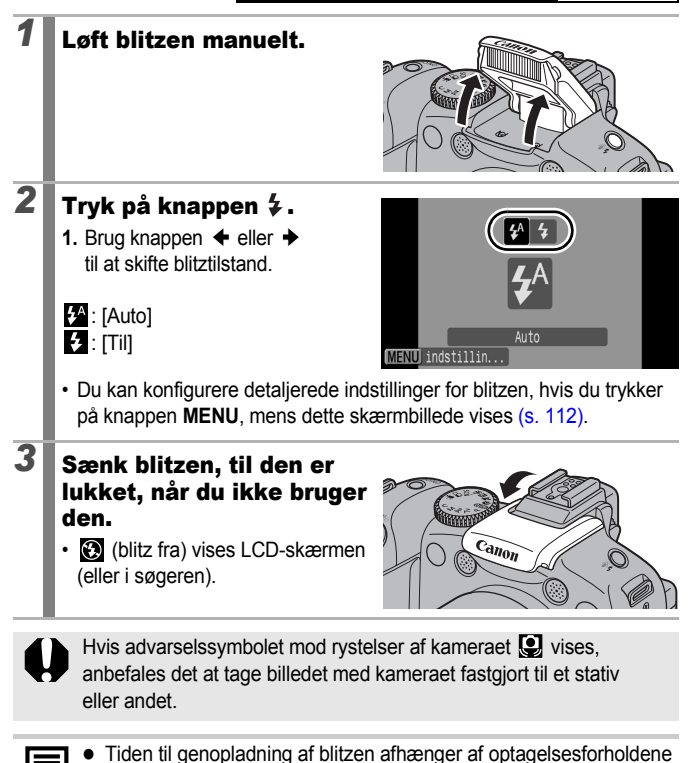

og den resterende batterispænding.
Hvis 🔞 blinker rødt på LCD-skærmen (eller i søgeren), betyder det, at der er for lidt lys. I det tilfælde skal du løfte blitzen inden optagelsen. Der er dog ingen indikation under optagelse i tilstanden Tv, Av eller M.

## Coptagelse af nærbilleder (Makro/Supermakro)

#### Tilgængelige optagelsestilstande » s. 296

Maks

I denne tilstand kan du tage nærbilleder af blomster eller andre små objekter. I supermakrotilstand er det muligt at optage motivet endnu tættere på end i makrotilstand, hvormed motivet forstørres endnu mere. Derudover kan baggrunden optages med andre effekter end ved optagelse i makrotilstand

## 1

## Tryk på knappen 🖏 .

- Tryk på og hold denne knap nede i mere end et sekund for supermakrotilstand ( 😫 vises på LCD-skærmen eller i søgeren).
- Når zoom bruges i makrotilstand. vises en qul linje under zoomlinien, som angiver det område, hvor du ikke kan bruge makrotilstand til at tage billedet. Når zoomniveauet er i det gule område, bliver fokuseringsafstanden som i normal tilstand. og 💟 vises gråt. Zoomlinjen forsvinder efter ca 2 sekunder
- I supermakrotilstanden kan man ikke bruge zoom (zoomniveauet er fast ved den maksimale vidvinkel).

Zoomrækkevidde Uden for ved makrooptagelse zoomrækkevi dde ved Maks tele makrooptage vidvinkel Ise (gul linje)

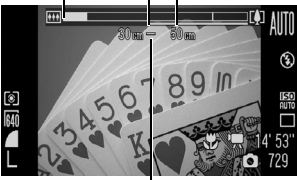

Fokuseringsområde (omtrentligt)

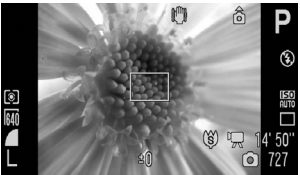

Zoomet 0 cm væk fra blomsten i supermakrotilstand

#### Sådan annulleres makrotilstanden:

Tryk på knappen 🌄 , og brug knappen 🗲 eller 🔶 til at vise 🔼 (Normal).

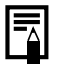

Du kan formindske AF-rammen, når du ønsker at fokusere på en bestemt del af motivet. (s. 123)

# Fokuseringsafstanden og billedområdet ved optagelse så tæt på motivet som muligt

|   |                                    |          | Ved optagelse så tæt på motivet som muligt |                                                     |  |
|---|------------------------------------|----------|--------------------------------------------|-----------------------------------------------------|--|
|   | Zoomniveau Fokuse-<br>ringsafstand |          | Billedområde                               | Afstand mellem<br>motivet og enden<br>af objektivet |  |
| C | Maksimal                           | 10–50 cm | 155 × 113 mm<br>(Højde/breddeforhold 4:3)  | 10 cm                                               |  |
|   | vidvinkel                          |          | 163 × 88 mm<br>(Højde/breddeforhold 16:9)  |                                                     |  |
| ġ | Maksimal<br>vidvinkel<br>(fast)*   | 0–10 cm  | 28 × 20 mm<br>(Højde/breddeforhold 4:3)    | 0 cm                                                |  |
|   |                                    |          | 30 × 15 mm<br>(Højde/breddeforhold 16:9)   | 0 cm                                                |  |

\* Du kan ikke bruge zoom.

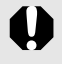

• Tjek rækkevidden af den indbyggede blitz ved brug i makrotilstanden på s. 283. Brug af blitz i makrotilstand kan desuden medføre, at billedets kanter bliver mørke.

• Undgå at beskadige objektivet ved optagelse i supermakrotilstand.

## ້າໍ່ Brug af selvudløseren

Du kan indstille intervallet og det ønskede antal billeder på forhånd.

| 10 sec.<br>selvudløser | <ul> <li>Tager billedet, 10 sekunder efter du har trykket på<br/>udløserknappen.</li> <li>Selvudløserlampens og -lydens hastighed øges,<br/>2 sekunder før lukkeren udløses.</li> </ul>                                                                                                    |  |  |
|------------------------|----------------------------------------------------------------------------------------------------|--|--|
| 2 sec.<br>selvudløser  | <ul> <li>Tager billedet, 2 sekunder efter du har trykket på<br/>udløserknappen.</li> <li>Selvudløseren bipper hurtigt, når du trykker på<br/>udløserknappen, og lukkeren udløses 2 sekunder<br/>senere.</li> </ul>                                                                                                    |  |  |
| Bruger def. tid        | <ul> <li>Du kan ændre intervallet (0–10, 15, 20, 30 sek.) og antallet af billeder (1–10).</li> <li>Selvudløseren bipper hurtigt, 2 sekunder inden lukkeren udløses, når der er angivet et interval på over 2 sekunder for indstillingen [Interval]. Hvis der er valgt flere optagelser for indstillingen [Optagelser], afspilles lyden kun ved første optagelse.</li> </ul> |  |  |
| Ansigt<br>selvudløser  | <ul> <li>Når du trykker på udløserknappen, tager kameraet<br/>billedet, 2 sekunder efter at der registreres et nyt ansigt<br/>på billedet. Du kan ændre antallet af billeder (1–10).</li> <li>Selvudløseren bipper hurtigt, og lampen blinker, når der<br/>registreres et nyt ansigt. Lukkeren udløses 2 sekunder<br/>senere.</li> </ul>                                    |  |  |
| Forsinkelse            | Gør det muligt at tage billeder med en fjernbetjening<br>(s. 262). Du kan også ændre forsinkelsen (0, 2, 10 sek.)<br>ved optagelse med fjernbetjening.                                                                                                    |  |  |

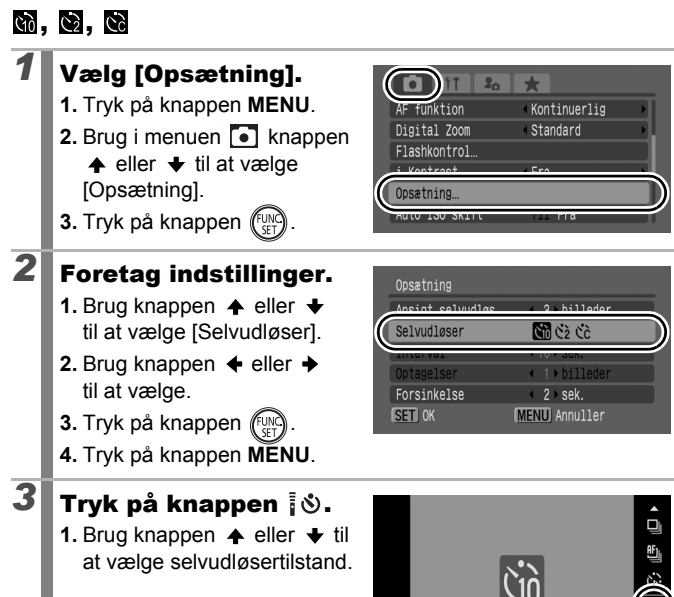

 Skærmbilledet [Opsætning] fra trin 2 vises, hvis der trykkes på knappen MENU, mens dette skærmbillede vises

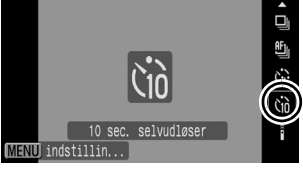

## **Optag.**

4

- Selvudløserlampen blinker\*, når du trykker udløserknappen helt ned
  - \* Når [Lampe tændt] er indstillet til [Til] i [Flashkontrol] (s. 112). Ivser lampen i 2 sekunder, før blitzen udløses.

#### Sådan annulleres selvudløseren:

Brug trin 3 til at vælge

## Ændring af interval og antal optagelser (🔀)

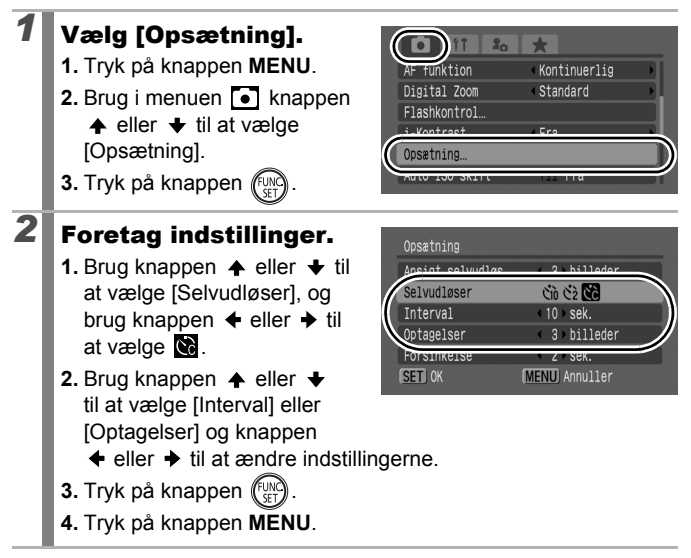

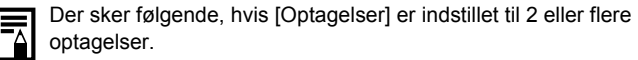

- Eksponeringen og hvidbalancen låses ved den indstilling, der er valgt for første optagelse.
- Hvis blitzen bruges, bliver intervallet mellem optagelserne længere.
- Intervallet mellem optagelserne kan blive længere, når kameraets indbyggede hukommelse er fyldt op.
- Optagelsen stopper automatisk, hvis hukommelseskortet bliver fyldt.

| 78 |                                                                                                    |                                                                                                    |
|----|----------------------------------------------------------------------------------------------------|----------------------------------------------------------------------------------------------------|
| ĊĿ | (Brug af Ansigt selvudlø                                                                                                    | iser)                                                                                                    |
| 1  | <ul> <li>Vælg .</li> <li>1. Tryk på knappen IS.</li> <li>2. Brug knappen ↑ eller ↓ til at vælge .</li> </ul>                                                                                                    | Ansigt selvudløser                                                                                                    |
| 2  | <ul> <li>Valg antallet af billeder.</li> <li>1. Tryk på knappen MENU.</li> <li>2. Brug i menuen  <ul> <li>knappen</li> <li>eller ↓ til at vælge [Opsætning].</li> </ul> </li> <li>3. Tryk på knappen ()</li> <li>Brug knappen ↓ eller ↓ til at vælge [Ansigt selvudløs].</li> <li>5. Brug knappen ↓ eller ↓ til at indstille værdien.</li> <li>6. Tryk på knappen ()</li> <li>7. Tryk på knappen MENU.</li> <li>Du kan vælge antallet af billed MENU, mens skærmbilledet i job selver i selver i selver</li></ul> | Ar funktion Kontinuerlig<br>Digital Zoom Standard<br>Lisshkontrol<br>Vocating<br>Cosetning<br>Cosetning<br>C |
| 3  | <ul> <li>Komponer billedet, og<br/>tryk udløserknappen<br/>halvt ned.</li> <li>Der vises en grøn ramme<br/>rundt om hovedmotivets<br/>ansigt, mens der vises en<br/>hvid ramme rundt om andre<br/>ansigter.</li> </ul>                                                                                                    | 10200<br>1/15 F5.8                                                                                                    |

# Tryk udløserknappen helt ned for at optage. Kameraet er nu klar til optagelse, og meddelelsen "Se lige i kameraet Start nedtælling" vises. Selvudløserlampen blinker, og selvudløseren bipper. Få den anden person til at komme med på kompositionen med ansigtet mod kameraet. Når der registreres et nyt ansigt, øges selvudløserlampens- og lydens hastighed, og lukkeren udløses ca. 2 sekunder senere. Når antallet af billeder er indstillet til 2 eller flere, fortsætter kameraet med kontinuerligt at tage billeder med ca. 1 sekunders mellemrum. Hvis personen kommer med på kompositionen, men kameraet ikke registrerer ansigtet, udløses lukkeren ca. 30 sekunder senere.

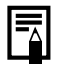

Se *Funktionen Søg ansigt* (s. 121) for at få yderligere oplysninger om ansigtsgenkendelse.

## 🖼 Ændring af højde/breddeforholdet 🛛 🖸

Tilgængelige optagelsestilstande 📎 s. 296

Du kan ændre højde/breddeforholdet for billeder under optagelsen. Når du vælger højde/breddeforholdet 16:9, kan du tage billeder med en størrelse, der er egnet til afspilning på et HD-tv eller til udskrivning på bredt papir.

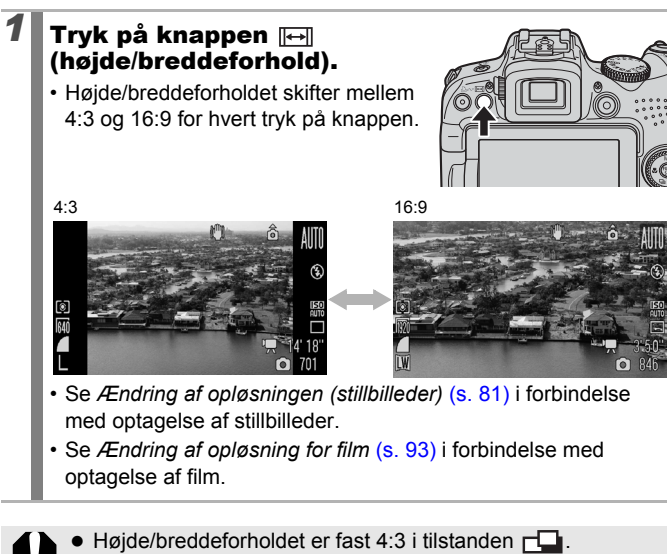

 Du kan ikke ændre højde/breddeforholdet, mens der vises menuer eller MF-indikatoren (s. 129).

## Ændring af opløsningen (stillbilleder) 🖸

Tilgængelige optagelsestilstande 📎 s. 296

De opløsninger, der kan vælges, afhænger af det valgte højde/ breddeforhold.

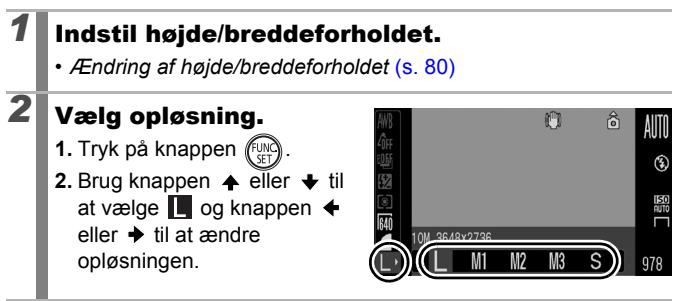

| Cirkaværdier | for | opløs | ning |
|--------------|-----|-------|------|
|--------------|-----|-------|------|

| Højde/<br>breddeforhold | Opløsning         |      |               | Formål*      |                                                                                                    |
|-------------------------|-------------------|------|---------------|--------------|----------------------------------------------------------------------------------------------------|
|                         | L<br>Stor         | 10M  | 3.648 × 2.736 | Høj          | Udskrivning på papir<br>i ca. A2-størrelse<br>(ca. 420 × 594 mm)                                                                     |
|                         | Medium 1          | 6M   | 2.816 × 2.112 |              | Udskrivning på papir<br>i ca. A3-størrelse<br>(ca. 297 × 420 mm)                                                                     |
| 4:3                     | ₩2<br>Medium 2    | 4M   | 2.272 × 1.704 |              | Udskrivning på papir<br>i ca. A4-størrelse<br>(ca. 210 × 297 mm)<br>Udskrivning på papir<br>i ca. Letter-størrelse<br>(216 × 279 mm) |
|                         | Medium 3          | 2M   | 1.600 × 1.200 |              | Udskrivning<br>i postkortstørrelse<br>148 × 100 mm<br>Udskrivning i L-format<br>119 × 89 mm                                          |
|                         | <b>S</b><br>Lille | 0,3M | 640 × 480     | Lav          | Afsendelse af billeder<br>som filer vedhæftet<br>e-mail eller optagelse<br>af flere billeder                                         |
| 16:0                    | LW<br>Widescreen  | 8M   | 3.840 × 2.160 | Uds<br>i bre | krivning på papir<br>dformat.                                                                                                    |
| 10.5                    | sw<br>Widescreen  | 2M   | 1.920 × 1.080 | Visn<br>HD-  | ing af billeder på et<br>tv eller lignende.                                                                                          |

: Den omtrentlige opløsning vises. M er en forkortelse af megapixel.

\* Papirformater varierer fra land til land.

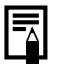

Se Hukommelseskort, anslået kapacitet og billeddatastørrelse (anslået) (s. 287).

## Ændring af kompression (stillbilleder)

Tilgængelige optagelsestilstande s. 296

- Vælg en kompression.
   1. Tryk på knappen (N).
  - Brug knappen eller til at vælge og knappen eller til at ændre indstillingen.
  - 3. Tryk på knappen (FUNC).

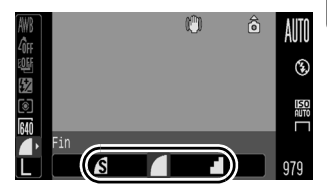

## Cirkaværdier for kompressionsindstillinger

| Kompres     | ssion        | Formål                                   |
|-------------|--------------|------------------------------------------|
| s Meget fin | Høj kvalitet | Optagelse af billeder i høj kvalitet.    |
| Fin         | \$           | Optagelse af billeder i normal kvalitet. |
| Normal      | Normal       | Optagelse af mange billeder.             |

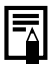

Se Hukommelseskort, anslået kapacitet og billeddatastørrelse (anslået) (s. 287).

## Indstilling af billedstabilisering

Tilgængelige optagelsestilstande 📎 s. 296

Billedstabiliseringen med objektivforskydning gør det muligt at minimere effekten af kamerarystelser (slørede billeder), når du tager billeder af noget langt væk, der er forstørret, eller når du tager billeder under dårlige lysforhold uden blitz.

| Indstillinger | Visning på<br>LCD-skærmen* | Oversigt                                                                                                    |  |
|---------------|----------------------------|----------------------------------------------------------------------------------------------------|--|
| Fra           |                            | -                                                                                                    |  |
| Kontinuerlig  | ((11))                     | Du kan kontrollere effekten af<br>billedstabiliseringen på sløringen i billedet<br>på LCD-skærmen (eller søgeren), fordi<br>billedstabiliseringen kører kontinuerligt.<br>På den måde bliver det nemmere at<br>komponere billeder og fokusere på<br>motiver.                                                            |  |
| Enkelt opt.   |                            | Indstillingen Enkelt opt. for IS mode<br>aktiveres først, når der trykkes på<br>udløserknappen. Når der er valgt<br>[Kontinuerlig], kan der afhængigt af<br>motivet forekomme sløring. I tilstanden<br>Enkelt opt. kan billederne tages, selvom<br>motivet har unaturlige bevægelser på<br>LCD-skærmen (eller søgeren). |  |
| Panorer       | (→)                        | Denne indstilling stabiliserer kun effekten<br>af kameraets bevægelser op og ned på<br>billedet. Den anbefales ved optagelse af<br>genstande, der bevæger sig vandret.                                                                                                    |  |

\* Samme ikoner vises i søgeren.

## Vælg [IS mode].

- 1. Tryk på knappen MENU.
- 2. Brug i menuen 💽 knappen
  - ♦ eller ♥ til at vælge[IS mode].

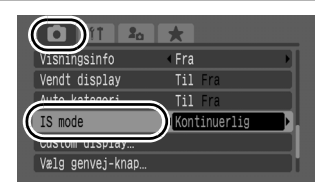

## **2** Foretag indstillinger.

- Brug knappen eller til at vælge indstillingerne for billedstabilisering.
- 2. Tryk på knappen MENU.

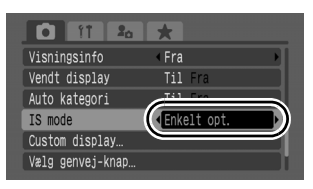

- Der kan muligvis ikke kompenseres fuldstændigt for kamerarystelser, ved optagelser med langsom lukkerhastighed. Brug Auto ISO skift (s. 87), eller fastgør kameraet til et stativ. Det anbefales at indstille [IS mode] til [Fra], når du tager stillbilleder med kameraet fastgjort til et stativ. Det anbefales at indstille [IS mode] til [Kontinuerlig], når du optager film med kameraet fastgjort til et stativ.
  - Hvis kameraet ryster for meget, kompenseres der muligvis ikke fuldstændigt.
  - Hold kameraet vandret under brug af [Panorer] (stabiliseringen virker ikke, når kameraet holdes lodret).
  - Hvis du optager en film efter at have indstillet [IS mode] til [Enkelt opt.] eller [Panorer], ændres indstillingen til [Kontinuerlig].

## **SO** Justering af ISO-følsomheden

Tilgængelige optagelsestilstande 📎 s. 296

Øg ISO-følsomheden, hvis du vil anvende en hurtig lukkerhastighed, for at reducere virkningerne af kamerarystelser eller undgå slørede motiver, eller for at slukke blitzen, når du optager i mørke omgivelser.

## Vælg en ISO-følsomhed.

kameraet den optimale ISO-følsomhed i forhold til lysforholdene, når du optager. Da ISO-følsomheden automatisk hæves på mørke steder, øges lukkerhastigheden, hvorved risikoen for kamerarystelser og slørede motiver mindskes.

- Vælg 📓 for at prioritere billedkvalitet.
- Hvis du vælger 📓, registrerer kameraet også bevægelse og indstiller den optimale ISO-følsomhed. Når lukkerhastigheden øges yderligere\*, reduceres kamerarystelser og uskarpe fotos som følge af motivets bevægelser endnu mere, end når samme motiv optages i 📓.

\* Der kommer muligvis mere støj på billederne i forhold til ISO Auto.

- Du kan indstille ISO-følsomheden til 📓 (s. 100).
  - Kameraet anvender automatisk støjreduktionsbehandling, når der optages med en høj ISO-følsomhed.
- Hvis kameraet er indstillet på 📓 eller 📓, vises den ISO-følsomhed, som automatisk er indstillet af kameraet, når du trykker udløserknappen halvt ned, eller når der vises afspilningsoplysninger.

# AUTO HI 80 100 200

## Mindske kamerarystelser under optagelse (Auto ISO skift)

#### Tilgængelige optagelsestilstande 📎 s. 296

Hvis advarselssymbolet mod kamerarystelser ( $\textcircled$ ) vises under optagelsen, kan du med denne funktion øge ISO-følsomheden og tage billeder med en lukkerhastighed, som mindsker virkningen af kamerarystelser, ved at trykke på knappen  $\square$ 

• Den vil ikke fungere i tilstanden เท. เพ. eller เพ., når blitzen udløses. Afhængigt af optagelsesforholdene forsvinder advarselssymbolet mod kamerarystelser ( ) muligvis ikke, selvom ISO-følsomheden øges. Vælg [Auto ISO skift]. 20 \* 1. Tryk på knappen MENU. lashkontrol < Fra i-Kontrast Opsætning.. i menuen • til at vælge [Auto ISO skift]. Auto ISO skif<sup>.</sup> Til Fra 2 Foretag indstillinger. 20 \* 1. Brug knappen ← eller → Flashkontrol. til at vælge [Til]. i-Kontrast Fra Opsætning... 2. Trvk på knappen MENU. Till Fra Auto ISO skift MF-Point Zoom

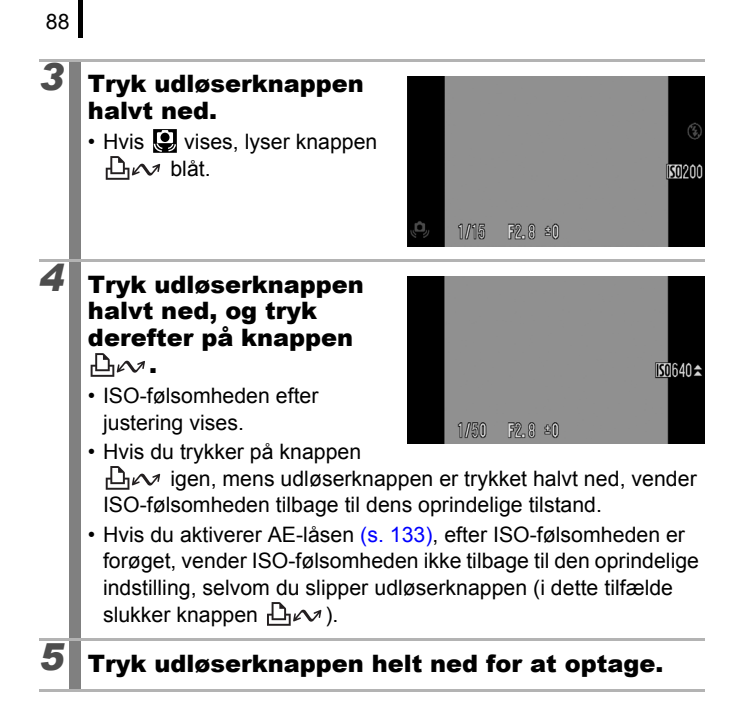

## Optagelse vha. programvælgeren

## Programvælger

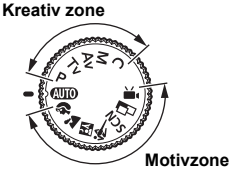

Kameraet vælger automatisk indstillinger.

AUTO : Automatisk (s. 17)

### Motivzone

Når der vælges en optagelsestilstand, der passer til optagelsesforholdene, justerer kameraet automatisk indstillingerne til optimal optagelse (s. 97).

- 🗘 : Portræt
- : Nat snapshot
- SCN : Specialmotiv
  - : Nattescene
  - 🙁: Solnedgang
  - 🎖 : Sne
  - : Fyrværkeri
  - 🖸 : Akvarium
  - 🛃 : Farve tone
- : Kombiner billed (s. 108)

🐂 : Film (s. 24, 90)

## ■ Kreativ zone

Du kan frit vælge kameraindstillinger, f.eks. lukkerhastighed og blændeværdi, så de passer til formålet med optagelsen.

- P : Program-AE (s. 101)
- Tv : Indstilling af lukkerhastighed (s. 102)
- Av : Indstilling af blænde (s. 104)
- M : Manuel indstilling af lukkerhastighed og blænde (s. 106)
- C : Gem brugerdefinerede indstillinger (s. 153)

🟠: Landskab

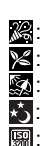

- 💐 : Sport
- 🔀: Indendørs
- 🔀 : Løv
- 😭 : Strand
- 📩: Langsom lukker
- 📓 : ISO 3200
- 🖍 : Farve swap

## 🐂 Optagelse af film

#### Tilgængelige optagelsestilstande s. 296

Uanset programvælgerens position kan du optage film\* ved bare at trykke på filmknappen, indtil hukommelseskortet er fyldt. Du kan også optage film med farveeffekter som f.eks. Farve tone, Farve swap og My Colors.

Når højde/breddeforholdet er indstillet til 4:3, kan du vælge opløsningen (s. 93).

Når højde/breddeforholdet er indstillet til 16:9 (s. 80), kan du optage film i fuldt HD-format (High Definition).

Lyd optages i stereo.

I andre tilstande end ', ændres nogle af indstillingerne, som tidligere er indstillet i menuer som f.eks. FUNC. og Rec., til indtillingerne fra filmoptagelsestilstanden.

\* Selvom filstørrelsen ikke er nået op på 4 GB i tilstanden med højde/breddeforholdet 4:3, stopper optagelsen efter en time (s. 288). Afhængigt af hukommelseskortets kapacitet, skrivehastigheden og motiverne kan optagelsen stoppe, inden filstørrelsen når 4 GB, eller optagelsestiden når 1 time.

## Om film i fuld HD-kvalitet 🕅

Kameraets CMOS-billedsensor gør det muligt at behandle film i fuld HD-kvalitet, der er optaget med 1920 × 1080 pixel\*, og frembringe film, hvor de mindste detaljer er med. Det anbefales at bruge et SD-hukommelseskort med klasse 6-hastighed eller derover. Ved at bruge HDMI-kabel HTC-100 (sælges separat) kan du desuden afspille filmene på et HD-tv (s. 233).

\* Den optagede datatype er MOV.

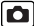

### Tryk på filmknappen for at optage.

- Video- og lydoptagelsen begynder samtidigt, når du trykker filmknappen helt ned.
- Mens du optager, vises optagelsestiden og [● REC] på LCD-skærmen (eller i søgeren).

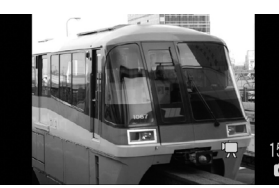

- Kameraet fortsætter med at fokusere under optagelsen (når højde/breddeforholdet er indstillet til 4:3, og der registreres et ansigt, fokuserer kameraet på ansigtet).
- Når du trykker udløserknappen helt ned igen, standser optagelsen. Optagelsen stopper automatisk under følgende omstændigheder.
  - Når den længste optagelsestid eller højeste optagelseskapacitet nås.
  - Når den indbyggede hukommelse eller hukommelseskortet er fyldt.
- Ved optagelse i tilstanden Farve tone eller Farve swap skal du sørge for at indstille dem på forhånd (s. 147).
- 0
- Det anbefales at bruge et hukommelseskort, der er formateret i kameraet, til filmoptagelse (s. 16, 223).
- Vær opmærksom på følgende under optagelse.
  - Rør ikke ved mikrofonen (s. 40).
  - Hvis du trykker på en knap, optages lyden af den knap, du trykker på, også.
  - Kameraet justerer automatisk eksponeringen og hvidbalancen, så den passer til forholdene under optagelsen. Vær opmærksom på, at de lyde, som fremkommer, når kameraet automatisk justerer eksponeringen, kan komme med på optagelsen.

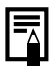

Du kan udføre følgende funktioner, når du optager en film (du kan også indstille dem før optagelsen, når programvælgeren er indstillet til **\***, ).

- AF-lås: Autofokus fastlåses, hvis du trykker på knappen MF. Ikonet MP og MF-indikatoren vises på LCD-skærmen (eller søgeren), og du kan kontrollere afstanden mellem motivet og objektivet. Du kan annullere ved at trykke på knappen MF igen.
- Manuel fokus (s. 129)
- AE-lås og eksponeringsskift: Dette kan være nyttigt på skipister og på stranden, når kontrasten mellem motivet og baggrunden er for stor, eller på steder, hvor der både er lyse og mørke områder i motivet, der kræver en justering af eksponeringen.
  - Tryk på knappen 2. Eksponeringen låses (AE-lås), og linjen til eksponeringsskift vises på LCD-skærmen (eller søgeren).
  - Brug betjeningsvælgeren til at justere eksponeringen. Tryk på knappen i igen for at udløse indstillingen. Indstillingen annulleres også, hvis du trykker på knappen MENU eller ændrer indstillingerne for hvidbalance, My Colors eller optagelsestilstand.
- Når filmoptagelsen stoppes, lige meget hvad programvælgeren er indstillet til, på nær M, ændres indstillingerne for stillbilleder til indstillingen fra før filmoptagelsen. AE-lås (s. 133) og eksponeringsskift annulleres.

| Ænd<br>(høj                                                                                                    | lring af opløs<br>de/breddefor | ning for film<br>hold 4:3) |  |  |  |
|----------------------------------------------------------------------------------------------------|--------------------------------|----------------------------|--|--|--|
|                                                                                                    | Opløsning                      | Antal billeder pr. sek.    |  |  |  |
| 640                                                                                                    | 640 × 480                      | 30 billeder/sek.           |  |  |  |
| 320                                                                                                    | 320 × 240                      | 30 billeder/sek.           |  |  |  |
| <ul> <li>1 Vælg opløsning.</li> <li>1. Tryk på knappen ().</li> <li>2. Brug knappen ↑ eller ↓ til at vælge () og knappen () eller ↓ til at ændre indstillingen.</li> <li>3. Tryk på knappen ().</li> </ul>  |                                |                            |  |  |  |
| For tilstanden m er opløsning og antal billeder pr. sekund fast indstillet på henholdsvis 1.920 × 1.080 pixel og 30 billeder/sek.                                                                           |                                |                            |  |  |  |
| <ul> <li>Se Hukommelseskort, anslået kapacitet og billeddatastørrelse<br/>(anslået) (s. 287).</li> <li>Billedhastigheden angiver det antal billeder, der optages eller<br/>afspilles i sekundet.</li> </ul> |                                |                            |  |  |  |

## Optagelse af stillbilleder under filmoptagelse

Du kan optage stillbilleder i høj kvalitet\*, mens du optager en film.

\* Opløsningen og kompressionen vil være den samme som for stillbilleder med det valgte højde/breddeforhold.

# Tryk udløserknappen halvt ned for at fokusere, mens du optager en film.

 Tryk udløserknappen halvt ned, så kameraet kan fokusere og indstille eksponeringen for stillbilledet. Den elektroniske lyd afspilles ikke. Filmoptagelsen fortsætter under denne proces.

# Tryk udløserknappen helt ned for at tage billedet.

- Når der tages et stillbillede, forsvinder billedet på LCD-skærmen (eller i søgeren) kortvarigt, hvorefter der vendes tilbage til visning af filmen. Lyden for dette øjeblik i filmen forsvinder, da lukkerlyden for stillbilledet også optages.
  - Blitzen udløses ikke.
  - ISO-følsomheden bliver fastsat til [Auto].
  - Kontinuerlig optagelse af stillbilleder er ikke mulig.
  - Filmoptagelsen kan stoppe, når der tages et stillbillede, hvis der ikke er nok ledig intern hukommelse.
  - Følgende ikon vises, hvis optagelseshastigheden på lagringsmediet er for langsom, eller hvis der er utilstrækkelig intern hukommelse tilgængelig, hvilket medfører, at der ikke kan tages et stillbillede.
    - Når dette blinker, skrives der til mediet. Der kan optages igen, når det holder op med at blinke og lyser konstant.
    - Intern hukommelse er fyldt, og optagelse er deaktiveret.

## Indstilling af optagelsesfunktionerne

Tilgængelige optagelsestilstande s. 296

Mikrofonniveauet (lydoptagelsesniveauet) for film, lydmemoer (s. 196), lydoptager (s. 197) og Vind filter (s. 197) kan indstilles.

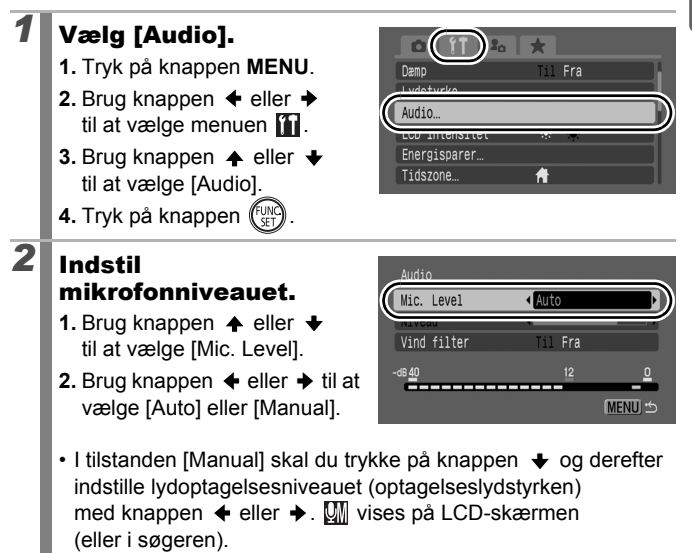

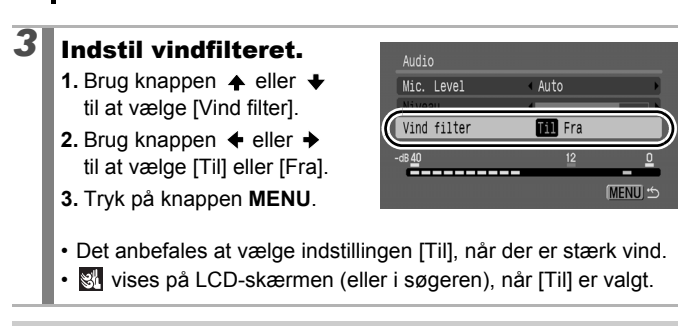

96

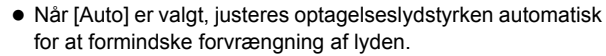

 Vind filter dæmper støj, når der er stærk vind. Men der opstår "unaturlig" lyd, når denne indstilling bruges til at optage steder uden vind.

## Optagelsestilstande til bestemte motiver 🖸

#### Tilgængelige optagelsestilstande s. 296

Når der er valgt en optagelsestilstand, der passer til optagelsesforholdene, justerer kameraet automatisk indstillingerne til optimal optagelse.

## 🔊, 🟊, 🖾, 🔌 eller SCN (Specialmotiv)

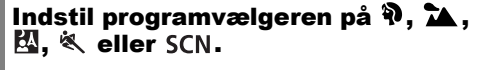

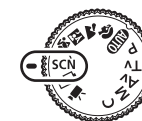

## Tilstanden SCN

1. Brug betjeningsvælgeren til at vælge motivtilstanden.

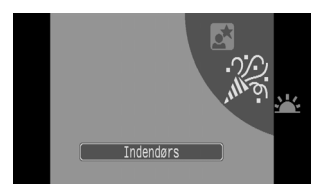

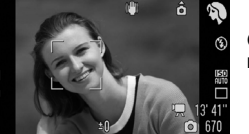

## Portræt

Giver en blød effekt, når der tages billeder af mennesker.

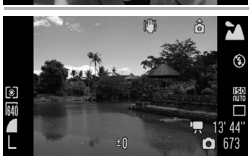

## 🔁 Landskab

Optimeret til optagelse af landskaber med motiver, der både indeholder nære og fjerne genstande.

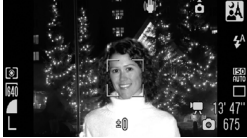

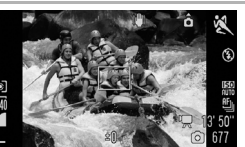

#### \Lambda Nat snapshot

Denne indstilling reducerer kamerarystelser, selvom du ikke bruger stativ, så du kan tage snapshots af personer i tusmørke eller om natten ved at holde kameraet med et fast greb.

## 💐 Sport

Tager kontinuerligt billeder med autofokus. Velegnet til optagelse af motiver, der bevæger sig.

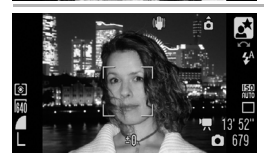

#### Nattescene

Bruges til at tage billeder af personer mod en aftenhimmel eller om natten. Blitzen rettes mod personen, og lukkerhastigheden er lav, så både personen og baggrunden kan fotograferes smukt. Sørg for at løfte blitzen inden optagelsen.

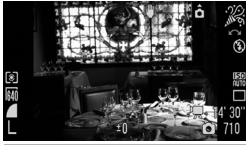

#### 🔀 Indendørs

Forhindrer kamerarystelser og bevarer motivets farver i fluorescerende lys eller wolframlys.

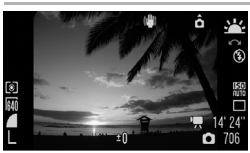

#### 편 Solnedgang

Bruges til at tage billeder af solnedgange med strålende farver.

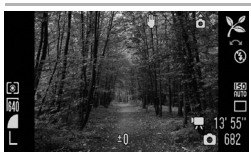

#### 🄀 Løv

Optager træer og blade, f.eks. nye vækster, efterårsløv eller blomster, i strålende farver.

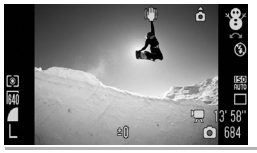

## 👸 Sne

Tager billeder mod en sneklædt baggrund uden blåt farveskær, og uden at personerne fremstår mørke.

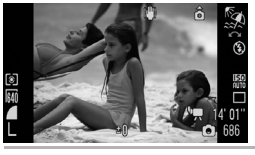

#### 🕵 Strand

Tager billeder i nærheden af vand eller sand med kraftigt reflekteret sollys, uden at personerne fremstår mørke.

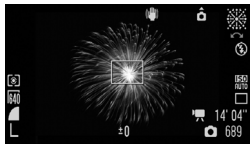

#### Fyrværkeri

Tager skarpe billeder med optimal eksponering af fyrværkeri på himlen.

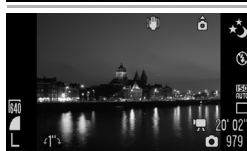

#### Langsom lukker

Ved at indstille lukkerhastigheden til mellem 1 og 15 sekunder kan du tage billeder med lang eksponering. Tryk på knappen 2, drej betjeningsvælgeren for at indstille lukkerhastigheden, og tryk på knappen igen. For at forhindre kamerarystelser kan du stabilisere kameraet, f.eks. ved at bruge et stativ. Brug af blitz kan give overeksponerede billeder. Indstil blitzen til 🐼 ved optagelse i disse situationer.

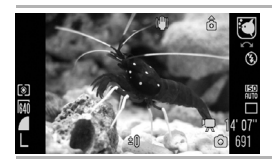

#### C Akvarium

Vælger den optimale ISO-følsomhed og hvidbalance til optagelse af fisk og andet i et indendørs akvarium.

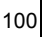

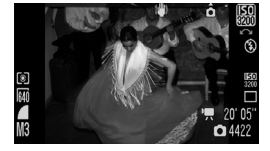

#### 📟 ISO 3200

Vælger den størst mulige ISO-følsomhed (3200, to gange ISO 1600-følsomheden) og øger lukkerhastigheden for at mindske risikoen for uskarpe billeder som følge af motiver i bevægelse og kamerarystelser, også selvom der er begrænset lys. Opløsningen er fast indstillet til []] (SM i tilstanden med højde/breddeforholdet 16:9).

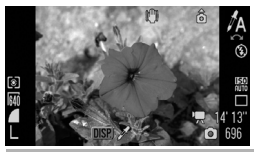

#### 🖍 Farve tone

Med denne indstilling forbliver kun den farve, som specificeres på skærmen, uændret. Alle andre ændres til sort og hvidt (s. 147).

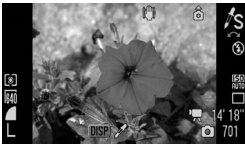

#### s Farve swap

Brug denne indstilling til at ændre en farve, som specificeres på skærmen, til en anden (s. 149).

Lukkerhastigheden er langsom i tilstanden i eller i eller

- Med 📓 kan der være udtalt billedstøj.
- I tilstanden skan lysstyrken på et billede, der vises på LCD-skærmen, afvige fra den lysstyrke, som faktisk optages. Kontroller, at billedet er taget med den tilsigtede lysstyrke.
- Når der optages med en langsommere lukkerhastighed end 1,3 sekunder i tilstanden , må du vente et øjeblik, før du kan tage det næste billede, på grund af den støjreduktionsbehandling, der udføres efter optagelsen.

Ó

## P Program-AE

#### Tilgængelige optagelsestilstande s. 296

Kameraet indstiller automatisk værdien for lukkerhastighed og blænde, så den passer til motivets lysforhold. Du kan indstille ISO-følsomheden, eksponeringskompensationen og hvidbalancen.

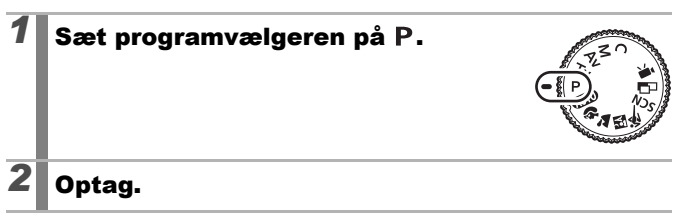

- Hvis der ikke kan opnås en korrekt eksponering, vises værdierne for lukkerhastighed og blænde med rødt på LCD-skærmen, når knappen trykkes halvt ned. Brug følgende optagelsesmetoder til at opnå den korrekte eksponering og få vist værdierne med hvidt.
  - Brug blitzen (s. 72)
  - Juster ISO-følsomheden (s. 86)
  - Brug Auto ISO skift (s. 87)
  - Vælg en anden målemetode (s. 139)
  - Du kan ændre kombinationerne af lukkerhastighed og blændeværdi uden at ændre eksponeringen (s. 134).

## $\mathsf{T}_{\mathsf{V}}$ Indstilling af lukkerhastighed

Tilgængelige optagelsestilstande s. 296

Når du indstiller lukkerhastigheden, vælger kameraet automatisk en blændeværdi, som passer til lysforholdene omkring motivet. Hurtige lukkerhastigheder gør det muligt at tage et billede af en genstand, der bevæger sig, mens langsomme hastigheder giver en flydende effekt, så du kan optage uden blitz under dårlige lysforhold.

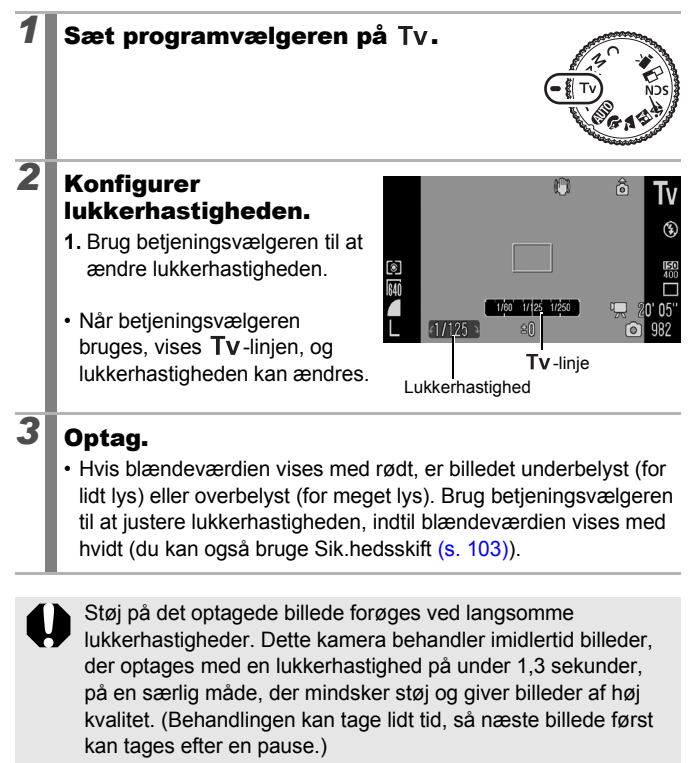

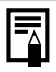

Der er følgende kombinationer af lukkerhastighed, zoom og blændeværdi.

|                    | Blændeværdi | Lukkerhastighed (sekunder) |
|--------------------|-------------|----------------------------|
|                    | f/2,8–3,2   | 1–1/1600                   |
| Makeimal vidvinkol | f/3,5       | 1-1/2000                   |
|                    | f/4,0–7,1   | 1-1/2500                   |
|                    | f/8,0       | 1-1/3200                   |
|                    | f/5,7–6,3   | 1–1/1600                   |
| Maksimal tele      | f/7,1       | 1-1/2000                   |
|                    | f/8,0       | 1-1/2500                   |

- Den hurtigste lukkerhastighed til synkronisering af blitz er 1/500 sekund\*. Hvis lukkerhastigheden på forhånd indstilles til en højere hastighed end 1/500 sekund, ændrer kameraet automatisk lukkerhastigheden til 1/500 sekund inden optagelsen.
  - \* Se s. 271, 272 ved brug af ekstern blitz.

#### Visning af lukkerhastighed

• Følgende lukkerhastigheder kan indstilles. 1/160 svarer til 1/160 sekund. 0"3 betyder 0,3 sekund, og 2" betyder 2 sekunder.

1" 0"8 0"6 0"5 0"4 0"3 1/4 1/5 1/6 1/8 1/10 1/13 1/15 1/20 1/25 1/30 1/40 1/50 1/60 1/80 1/100 1/125 1/160 1/200 1/250 1/320 1/400 1/500 1/640 1/800 1/1000 1/1250 1/1600 1/2000 1/2500 1/3200

- Du kan indstille lukkerhastigheden til mellem 1 og 15 sekunder i tilstanden 🛃 (s. 99).
- Du kan ændre kombinationerne af lukkerhastighed og blændeværdi uden at ændre eksponeringen (s. 134).

## Sikkerhedsskift

Hvis [Sik.hedsskift] er slået [Til] (s. 54) i menuen  $\Box$  i tilstandene Tv og Av, justeres lukkerhastighed eller blændeværdi automatisk for at opnå den rigtige eksponering, hvis den ikke kan opnås på anden vis. Sikkerhedsskift er deaktiveret, når blitzen er aktiveret.

## Av Indstilling af blænde

Tilgængelige optagelsestilstande s. 296

Blænden justerer den mængde lys, der passerer gennem objektivet. Når du indstiller blænden, vælger kameraet automatisk en lukkerhastighed, der passer til lysforholdene.

Hvis du vælger en lavere blændeværdi (blænden åbnes), kan du gøre baggrunden sløret og skabe et smukt portræt.

En højere blændeværdi (mindre åbning) bringer både baggrund og forgrund i fokus. Jo højere blændeværdi, jo større dybdeskarphed.

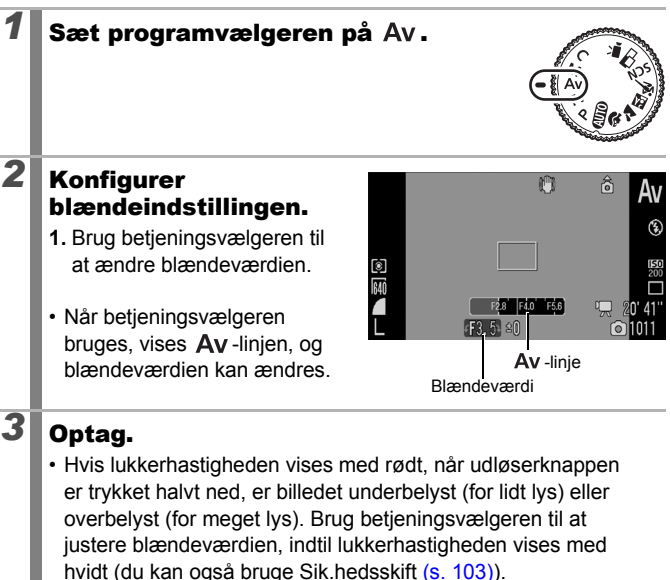

Ikke alle blændeværdier kan bruges ved alle zoompositioner (s. 103).

 Den hurtigste lukkerhastighed til synkronisering af blitz er 1/500 sekund\*. Selvom en blændeværdi er indstillet på forhånd, kan blændeværdien derfor blive ændret automatisk, så den passer til den synkroniserede blitzhastighed.

\* Se s. 271, 272 ved brug af ekstern blitz.

## Visning af blændeværdi

• Jo større blændeværdi, desto mindre blændeåbning, og jo mindre lys kommer der ind i kameraet.

F2,8 F3,2 F3,5 F4,0 F4,5 F5,0 F5,6 F5,7 F6,3 F7,1 F8,0

• Du kan ændre kombinationerne af blændeværdi og lukkerhastighed uden at ændre eksponeringen (s. 134).

## M Manuel indstilling af lukkerhastighed og blænde

#### Tilgængelige optagelsestilstande s. 296

Du kan indstille lukkerhastighed og blænde manuelt for at tage billeder.

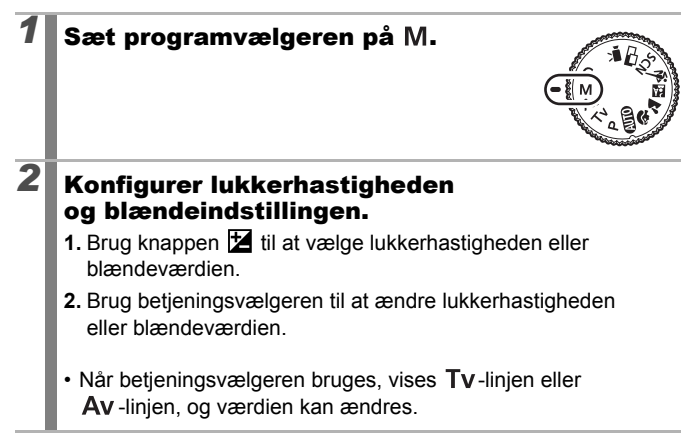
### 3

#### Optag.

 Det aktuelle eksponeringsniveau vises på undersiden af eksponeringsniveauindikatoren, mens det korrekte eksponeringsniveau vises midt på indikatorens venstre side. Hvis forskellen er over ±2 trin, vises det aktuelle eksponeringsniveau med rødt på LCD-skærmen eller i søgeren.

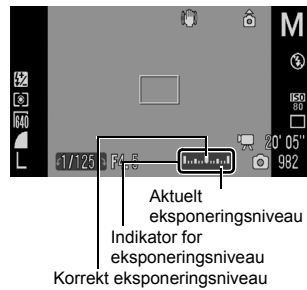

- Når du trykker udløserknappen halvt ned, vises forskellen mellem den korrekte eksponering\* og den valgte eksponering på LCD-skærmen (eller i søgeren). Hvis forskellen er mere end ±2 trin, vises "–2" eller "+2" med rødt.
  - \* Den korrekte eksponering beregnes, ved at lysstyrken måles i henhold til den valgte målemetode.
- Når du trykker på knappen Z, justeres lukkerhastigheden og blændeværdien automatisk for at opnå den rigtige eksponering (undtagen når ikonet MF er valgt). Blændeværdien ændres, når lukkerhastigheden vælges. Lukkerhastigheden ændres, når blændeværdien vælges.

|--|

- Blændeværdien eller lukkerhastigheden ændres muligvis i overensstemmelse med zoompositionen, hvis zoomen justeres, efter at disse værdier er valgt (s. 103).
- LCD-skærmens (eller søgerens) lysstyrke afpasses til den valgte lukkerhastighed og blændeværdi. Indstil blitzen til (blitz til), eller brug en ekstern blitz, når du vælger en hurtig lukkerhastighed eller optager et motiv på et mørkt sted. På den måde bliver billedet altid lyst.

# Optagelse af panoramabilleder (Kombiner billede)

Tilgængelige optagelsestilstande 📎 s. 296

Kombiner billede kan bruges til at tage billeder, der overlapper hinanden, og som senere kan kombineres ("sys") for at skabe panoramabilleder på en computer.

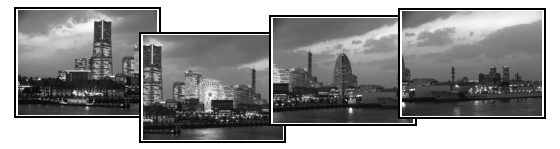

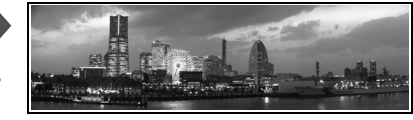

De overlappende dele på flere tilstødende billeder kan samles, så de udgør et enkelt panoramabillede.

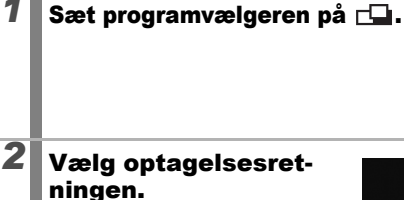

1. Brug betjeningsvælgeren til at vælge en optagelsesretning.

Du kan vælge mellem følgende fem optagelsesretninger.

- → Vandret fra venstre mod højre
- ← Vandret fra højre mod venstre
- 1 Lodret nedefra og op
- ↓ Lodret oppefra og ned
- · Tager 4 billeder med uret fra øverst til venstre.

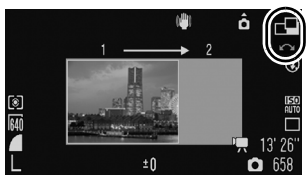

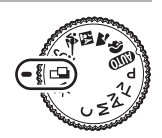

| 3 | <ul> <li>Tag det første billede<br/>i sekvensen.</li> <li>Eksponeringen og<br/>hvidbalancen fastsættes og<br/>låses ved den indstilling, der<br/>er valgt for første optagelse.</li> </ul>                                                                                                    |
|---|----------------------------------------------------------------------------------------------------|
| 4 | <ul> <li>Komponer det andet billede, så det overlapper<br/>en del af det første, og optag.</li> <li>Du kan trykke på knappen ♠, ♦, ♦ eller ➡ for at vende<br/>tilbage til det sidst optagede billede for at tage billedet om.<br/>(Hvis du optager med uret, kan du tage hele billedet om).</li> <li>Små fejl i de overlappende områder kan rettes, når billederne<br/>kombineres.</li> </ul> |
| 5 | <ul> <li>Gentag proceduren for at optage yderligere<br/>billeder.</li> <li>En sekvens kan indeholde op til 26 billeder (undtagen når der<br/>optages med uret).</li> </ul>                                                                                                    |
| 6 | Tryk på knappen 🛞 efter det sidste billede.                                                                                                    |
|   | <ul> <li>Du kan ikke få vist billederne på et tv, når du optager<br/>i tilstanden Kombiner billede.</li> <li>Indstillingerne for det første billede benyttes til de<br/>efterfølgende billeder.</li> <li>Uanset det valgte højde/breddeforhold tages billederne<br/>med højde/breddeforholdet 4:3.</li> </ul>                                                                                 |
| Ē | Du kan bruge det medfølgende PhotoStitch-program til at kombinere billederne på en computer.                                                                                                    |

# Forskellige optagelsesmetoder

Du kan også bruge betjeningsvælgeren til at vælge optagelsestilstand eller indstillinger i menuen FUNC. Se s. 43.

# 🖳 Kontinuerlig optagelse

Tilgængelige optagelsestilstande s. 296

Kameraet optager kontinuerligt, mens udløserknappen holdes nedtrykket.

|   |                                                             |                                                                                                    | Fokus<br>under<br>optagelse | Visning<br>på LCD-<br>skærmen* <sup>1</sup> |
|---|-------------------------------------------------------------|----------------------------------------------------------------------------------------------------|-----------------------------|---------------------------------------------|
| þ | Kontinuerlig<br>Ca. 4,0 billeder/sek.                       | Du kan tage billeder<br>kontinuerligt med korte<br>mellemrum.                                                                                           | Fast* <sup>2</sup>          | Optaget<br>billede                          |
| £ | Kontinuerlig opt. AF<br>Ca. 1,1 billeder/sek.               | Så længe du holder<br>udløserknappen nede,<br>fortsætter kameraet<br>med at fokusere<br>og tage billeder<br>(undtagen i manuel<br>fokuseringstilstand). | Autofokus                   | Motiv<br>lige inden<br>optagelse            |
| y | Kontunerlig opt. LV<br>(Live View)<br>Ca. 1,2 billeder/sek. | Du kan tage billeder<br>kontinuerligt med<br>manuelt indstillet<br>fokuspunkt og samtidig<br>kontrollere motivet.                                       | Fast* <sup>2</sup>          | Motiv<br>lige inden<br>optagelse            |

\*1 Samme ikoner vises i søgeren.

\*2 Fokuspunktet er fast indstillet for første billede.

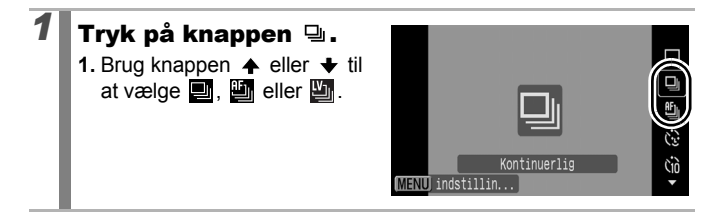

# **2** Optag.

 Så længe du holder udløserknappen nede, fortsætter kameraet med at tage billeder.

Optagelsen standser, når du slipper udløserknappen.

#### Sådan annulleres kontinuerlig optagelse:

Brug trin 1 til at få vist 🔳.

- 🕩 🗉 I 💐 er 🛅 standardindstillingen. 🔜 kan ikke indstilles.
  - Isses ikke i tilstanden i og manuel fokuseringstilstand (In vælges).
  - AF-rammen indstilles til [Center] i tilstanden 💾 (s. 120).
  - Rec. Vis billede (s. 18) vises ikke i tilstandene 🖺 og 🖺.
  - Kan ikke indstilles i tilstanden Fokus-bracketing eller AEB.

- Intervallet mellem optagelserne bliver længere, når kameraets indbyggede hukommelse bliver fyldt op.
- Hvis den indbyggede blitz bruges, bliver intervallet mellem optagelserne længere, fordi blitzen skal lades op.

# Indstilling af blitzen

Tilgængelige optagelsestilstande א ב

Ó

Du kan foretage detaljerede blitzindstillinger for indbygget blitz og ekstern blitz\*, der passer til optagelsesforholdene.

\* Se Indstilling af ekstern blitz (s. 273).

#### Indstilling for indbygget blitz

| Menupunkt      | Oversigt                                                                                                    | Bemærk                                                                                                    |
|----------------|----------------------------------------------------------------------------------------------------|----------------------------------------------------------------------------------------------------|
| Flashtilstand  | Når blitzen er indstillet til [Manual], kan du regulere blitzstyrken i optagelsestilstanden $T_V$ eller $A_V$ .                                                                                                    | _                                                                                                    |
| Flasheks.komp. | Blitzeksponeringskompensationen kan<br>indstilles med 1/3 trin ad gangen i<br>intervallet –2 til +2. Du kan kombinere<br>blitzeksponeringskompensationen med<br>kameraets eksponeringskompensation<br>og opnå en balanceret eksponering af<br>baggrunden, når der optages med blitz. | Indstil<br>[Flashtilstand]<br>til [Auto] på<br>forhånd i<br>optagelsestilstan<br>dene <b>Tv</b> og<br><b>Av</b> . |
| Flashoutput    | Blitzstyrken har tre indstillingstrin,<br>der går til fuld styrke ved optagelse.                                                                                                    | Indstil [Flashtil-<br>stand]<br>til [Manual] i<br>optagelsestil-<br>standene <b>Tv</b><br>og <b>Av</b> .          |
| Lukkersynk.    | Du kan ændre det tidspunkt,<br>blitzen udløses på.                                                                                                    | -                                                                                                    |
| 1.Luk.gardin   | Blitzen udløses, lige efter at lukkeren<br>åbnes, uanset lukkerhastigheden.<br>Normalt bruges 1.Luk.gardin under<br>optagelse.                                                                                                    |                                                                                                    |
| 2.Luk.gardin   | Blitzen udløses lige før lukkeren<br>lukkes. Sammenlignet med<br>1.Luk.gardin udløses blitzen senere,<br>og dermed kan du tage billeder, hvor<br>f.eks. baglygterne fra en bil laver en<br>slags spor efter bilen.                                                                   |                                                                                                    |

| Menupunkt      | Oversigt                                                                                                    | Bemærk                                                                                                    |
|----------------|----------------------------------------------------------------------------------------------------|----------------------------------------------------------------------------------------------------|
| Langsom sync.  | Blitzen justeres til langsomme<br>lukkerhastigheder. Derved reduceres<br>risikoen for, at baggrunden bliver mørk,<br>når der optages om natten eller<br>indendørs. | Brug af Langsom<br>sync. øger<br>risikoen for<br>kamerarystelser.<br>Det anbefales at<br>bruge et stativ.         |
| Rødøje         | Søger automatisk efter og korrigerer<br>røde øjne på billedet, når blitzen<br>udløses.                                                                             | -                                                                                                    |
| Lampe<br>tændt | Denne funktion mindsker virkningen<br>af det lys, der reflekteres fra øjnene,<br>og som får dem til at se røde ud.                                                 | Rødøjeredukti-<br>onslampen lyser<br>grønt, før blitzen<br>udløses.                                               |
| Sikker EF      | Kameraet ændrer automatisk lukkerha-<br>stigheden eller blændeværdien,<br>når blitzen udløses, så motivet ikke<br>overeksponeres, eller dets højlys<br>udviskes.   | Indstil [Flashtil-<br>stand] til [Auto]<br>på forhånd i<br>optagelsestil-<br>standene <b>Tv</b><br>og <b>Av</b> . |

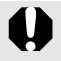

#### Om rødøjekorrigering

- Når [Rødøje] er indstillet til [Til], gemmes kun det korrigerede billede på hukommelseskortet.
- Hvis området omkring øjnene er rødt, f.eks. pga. rød øjenskygge, kan området også blive korrigeret. Indstil [Rødøje] til [Fra], hvis det sker.
- På visse billeder kan røde øjne muligvis ikke registreres automatisk eller korrigeres fuldt ud. I begge tilfælde kan du korrigere billeder vha. [Rødøje korrigering] i menuen Afspil (s. 185).

114

#### Visning og indstilling af [Flashkontrol]

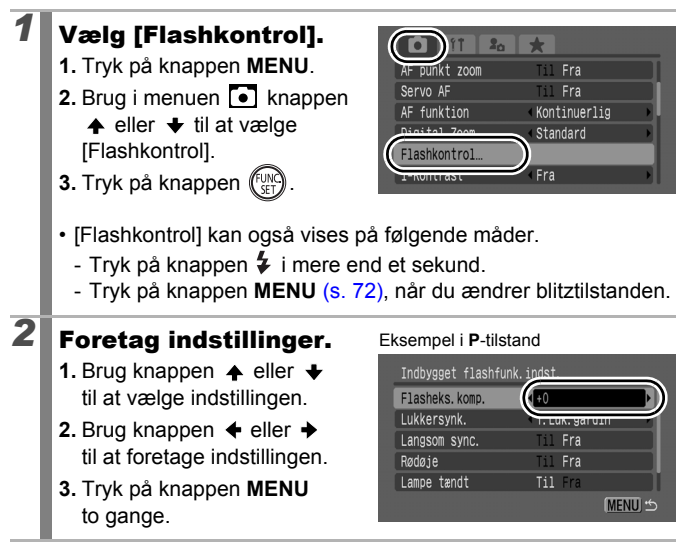

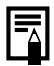

Du kan også indstille [Flasheks.komp.] og [Flashoutput] i menuen FUNC. (s. 53).

D

# Kontrol af fokus og ansigtsudtryk

Tilgængelige optagelsestilstande s. 296

Du kan bruge zoom til den viste AF-ramme for at kontrollere fokus under eller lige efter en optagelse.

#### Zoom af AF-ramme og optagelse

Du kan bruge zoom inden for AF-rammen for at kontrollere fokus, mens du tager et billede. Når du vil have personers ansigtsudtryk med, skal du indstille [AF område] til [Søg ansigt]. Hvis du vil kontrollere fokus under optagelse i makrotilstand, skal du indstille [AF område] til [Center] eller [FlexiZone].

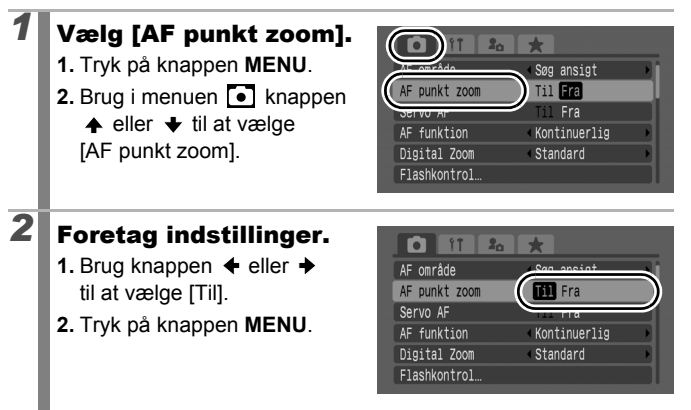

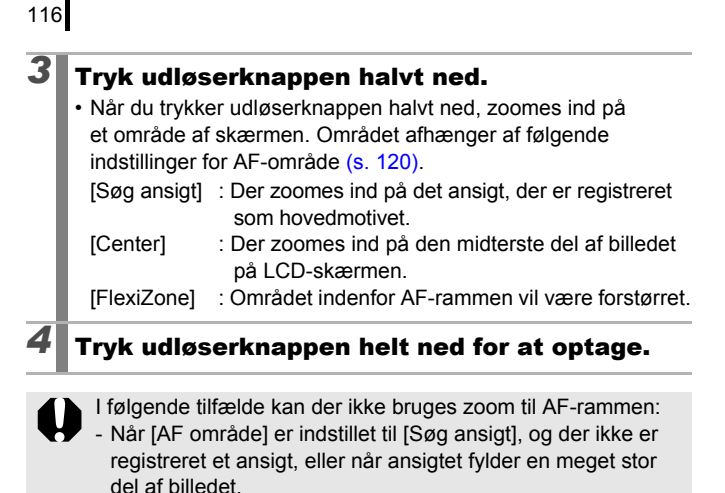

- Når kameraet ikke kan fokusere.
- Når der bruges digital zoom.
- Når et tv bruges som skærm.
- Når [Servo AF] (s. 126) er indstillet til [Til].

#### Kontrol af fokus lige efter optagelse (Fokus tjek)

Gør det muligt at kontrollere fokus på et billede, der tages. Under optagelsen er det også let at kontrollere personers ansigtsudtryk eller se, om de har lukkede øjne, da der vises en ramme på størrelse med ansigtet, når Vælg og følg ansigt (s. 120) eller AF-området er indstillet til [Søg ansigt] (s. 120).

Det anbefales at indstille [Vis billede] til [Lås] i menuen 💽 på forhånd.

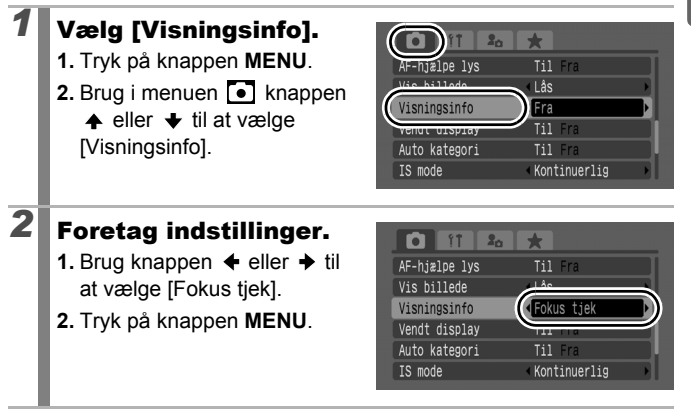

| 118 |                                                    |                                                                                               |
|-----|----------------------------------------------------|-----------------------------------------------------------------------------------------------|
| 3   | Optag.<br>• Det optagede I                         | pillede vises.                                                                                |
|     | <ul> <li>Rammerne vis<br/>følgende måde</li> </ul> | es på Indholdet af den orange ramme<br>e.                                                     |
|     | Rammefarve                                         | Indhold                                                                                       |
|     | Orange                                             | Viser området på billedet, som billedet nederst til højre er et udsnit af.                    |
|     | Hvid                                               | Angiver de AF-rammer eller ansigtspositioner, der blev brugt til fokusering under optagelsen. |
|     | Den orange ra<br>af forstørrelse,<br>ramme (s. 161 | mme kan vises ved forskellige grader<br>flyttes, eller der kan skiftes til en anden<br>).     |

#### Sådan annulleres fokuskontrollen:

Tryk udløserknappen halvt ned.

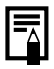

- Billedet slettes, hvis du trykker på knappen <sup>k</sup> , mens billedet vises (s. 20).
- Du kan også kontrollere fokus i afspilningstilstand (s. 160).

# Skift mellem fokusindstillinger

Tilgængelige optagelsestilstande s. 296

#### Du kan indstille AF-funktionen.

| Kontinuerlig | Selvom du ikke trykker på udløserknappen, fokuserer<br>kameraet hele tiden på det, som det er rettet mod,<br>så du ikke forpasser en chance for et godt billede. |
|--------------|----------------------------------------------------------------------------------------------------|
| Enkelt       | Kameraet fokuserer kun, når udløserknappen trykkes halvt ned. Derved spares på kameraets batteri.                                                                |

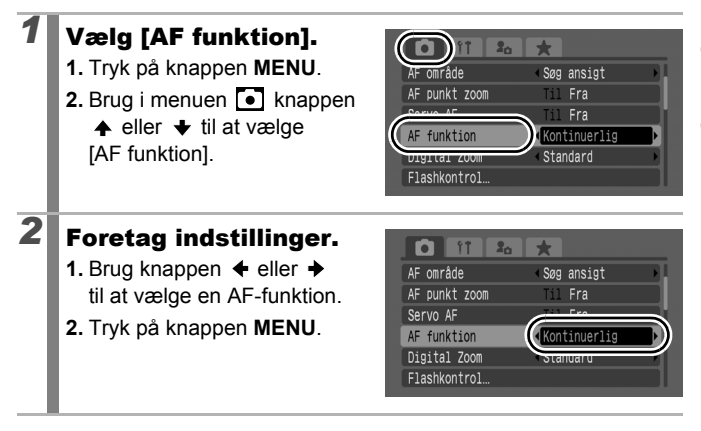

2

### Valg af en AF-rammetilstand

Tilgængelige optagelsestilstande 📎 s. 296

AF-rammen viser det område på kompositionen, som kameraet fokuserer på.

| г л<br>ц ј                                                                | Søg ansigt | Kameraet registrerer et ansigt og indstiller fokus,<br>eksponering* <sup>1</sup> og hvidbalance* <sup>2</sup> . Desuden måler<br>kameraet motivet, så ansigtet belyses korrekt,<br>når blitzen udløses.<br>*1 Kun ved evaluerende måling (s. 139)<br>*2 Kun i 🔤 (s. 141) |
|---------------------------------------------------------------------------|------------|----------------------------------------------------------------------------------------------------|
|                                                                           | Center     | AF-rammen fastlåses i centrum. Det anbefales,<br>når hovedmotivet er placeret midt i billedet.                                                                                                    |
| $\underset{\downarrow}{\leftarrow}\overset{\uparrow}{\square}\rightarrow$ | FlexiZone  | AF-rammen kan flyttes manuelt til det ønskede<br>område (FlexiZone). Det er nyttigt, fordi du kan<br>placere fokus præcis der, hvor du vil have det.<br>Du kan ændre AF-rammens størrelse (s. 123).                                                                      |

| l | Vælg | [AF | område]. |
|---|------|-----|----------|
|---|------|-----|----------|

- 1. Tryk på knappen MENU.
- Brug i menuen knappen
   eller ↓ til at vælge [AF område].

|               | *                            |   |
|---------------|------------------------------|---|
| AF område     | ) Søg ansigt                 | Ð |
| AF PUNKT ZOOM | Til Fra                      |   |
| Servo AF      | Til Fra                      |   |
| AF funktion   | Kontinuerlig                 |   |
| Digital Zoom  | <ul> <li>Standard</li> </ul> |   |
| Flashkontrol  |                              |   |

#### Foretag indstillinger.

- 2. Tryk på knappen MENU.
- Se Ændring af størrelsen på AF-rammen (s. 123).
- Se Flytning af AF-rammen (s. 122).

|               | +                            | _            |
|---------------|------------------------------|--------------|
| AF område     | ↓FlexiZone                   | <b>■</b> •)) |
| AF punkt zoom |                              | 2            |
| Servo AF      | Til Fra                      |              |
| AF funktion   | Kontinuerlig                 |              |
| Digital Zoom  | <ul> <li>Standard</li> </ul> |              |
| Flashkontrol  |                              |              |

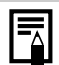

AF-rammen vises som følger, når udløserknappen trykkes halvt ned.

- Grøn: Klar til optagelse
- Gul: Fokuseringsproblemer (indstillingen [Center] eller [FlexiZone])
- Ingen AF-ramme: Fokuseringsproblemer (indstillingen [Søg ansigt])

#### Funktionen Søg ansigt

- Når kameraet registrerer ansigter, vises AF-rammer på op til tre ansigter. På det tidspunkt vises den ramme, som kameraet vurderer som hovedmotivet, med hvidt, mens alle de øvrige er grå. Når udløserknappen trykkes halvt ned, og kameraet fokuserer, kan der blive vist op til 9 grønne AF-rammer. Du kan også vælge den person, du vil fokusere på (s. 124).
- Kameraet bruger funktionen [Center] i stedet for [Søg ansigt], hvis der ikke vises en hvid ramme, men kun grå rammer, eller hvis det ikke registrerer et ansigt.
- Kameraet kan fejlagtigt identificere andet end menneskeansigter som et ansigt.
- I visse situationer bliver ansigter muligvis ikke identificeret. Eksempler:
  - Hvis ansigter er tæt på skærmens kant eller er meget små, store, mørke eller lyse i forhold til resten af billedet.
  - Ansigter, der vises i profil eller diagonalt, eller ansigter, hvor trækkene er delvist skjult.

122

1

2

#### Flytning af AF-rammen ([FlexiZone] valgt)

Af-rammen kan flyttes manuelt, så du kan fokusere på præcis den del af motivet, du vil.

#### Tryk på knappen 🖽.

· AF-rammen vises med grønt.

# Flyt AF-rammen med betjeningsvælgeren, og tryk på knappen 🖭.

- Du kan flytte AF-rammen til den ønskede position vha. knappen ♠, ♥, ♥ eller ➡.
- Hvis du holder knappen 🖃 nede, flytter AF-rammen tilbage til udgangspositionen (centrum).
- Når kameraet registrerer ansigter, flytter hvert tryk på knappen **MENU** AF-rammen til et andet ansigt.
- Når [AE måling] er valgt som målingstilstand, kan du bruge det valgte AE-målingspunkt som AF-ramme (s. 139).
- Dette valg kan ikke foretages i manuel fokuseringstilstand (s. 129).
- AF-rammen vender tilbage til centrum, hvis du slukker for kameraet, eller objektivet lukkes i afspilningstilstand (s. 44).

#### Ændring af størrelsen på AF-rammen ([FlexiZone] valgt)

Du kan tilpasse størrelsen af AF-rammen til motivets størrelse. Du kan formindske AF-rammen for at indsnævre fokuseringsområdet, når motivet er lille, eller når du ønsker at fokusere på en bestemt del af motivet.

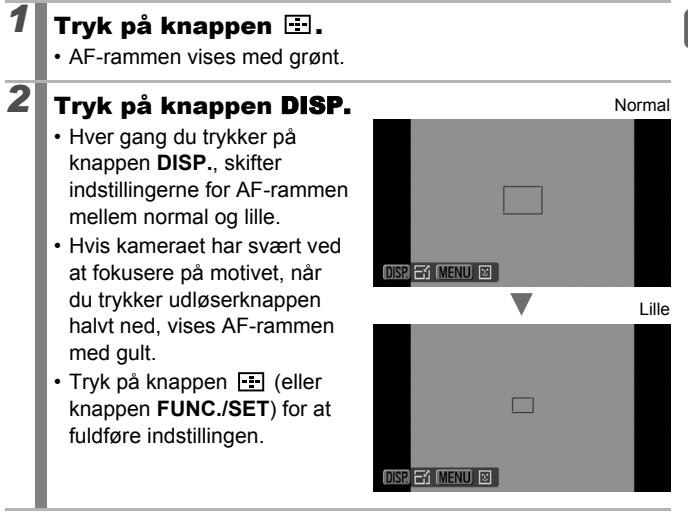

AF-rammens størrelse indstilles til normal, når digital zoom, digital tele-konverter eller manuel fokusering bruges.

### Valg af et motiv, der skal fokuseres på (Vælg og følg ansigt)

Tilgængelige optagelsestilstande s. 296

Når fokus er fastlåst på et motivs ansigt, kan rammen indstilles til at følge motivet inden for et vist område. Indstil på forhånd AF-området til [Søg ansigt] (s. 120).

#### Vælg et ansigt, der skal fokuseres på.

- 1. Tryk på knappen 🖭, mens kameraet har registreret ansigter.
  - Kameraet skifter til ansigtsvalgtilstand, og hovedmotivets ansigtsramme (<sup>r, n</sup>) vises med grønt. Selvom motivet bevæger sig, vil rammen følge motivet inden for bestemte grænser.
  - Ansigtsrammen vises kun, hvis der registreres et ansigt.
- Vælg den person, du vil fokusere på.

  - Hvis du holder knappen DISP. nede i mere end 1 sekund, vises ansigtsrammer (op til 35) om alle de registrerede ansigter (grøn: hovedmotivets ansigt, hvide: registrerede ansigter).

Ansigtsramme

0

Ansigtsramme

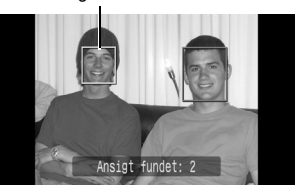

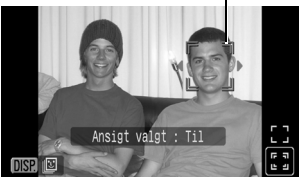

3. Tryk på knappen 🖭 igen.

3

- Kameraet forlader ansigtsvalgtilstand, og hovedmotivets ansigtsramme (<sup>[, ]</sup> ) ændres til hvid (rammen vil følge motivet inden for bestemte grænser).
- Kameraet forlader ansigtsvalgtilstanden, hvis du holder knappen 🖭 trykket ned.

# 2 Tryk udløserknappen halvt ned.

- Hovedmotivets ansigtsramme  $\begin{pmatrix} r & r \\ \mu & \mu \end{pmatrix}$  skifter til grøn  $\Box$ .
- Hvis kameraet har svært ved at fokusere, vises ansigtsrammen med gult.

#### Tryk udløserknappen helt ned for at optage.

- I følgende tilfælde annulleres ansigtsvalgtilstanden.
- Når kameraet slukkes og tændes igen
- Ved skift til en anden optagelsestilstand
- Ved brug af digital zoom eller digital tele-konverter
- Når der trykkes på knappen MENU for at få vist menuen
- Når et valgt ansigt ikke kan følges i flere sekunder

126

# Optagelse med Servo AF

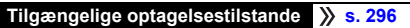

Med Servo AF bliver fokus på motivet, så længe udløserknappen er trykket halvt ned, så du ikke går glip af nogle chancer for at fange et motiv i bevægelse.

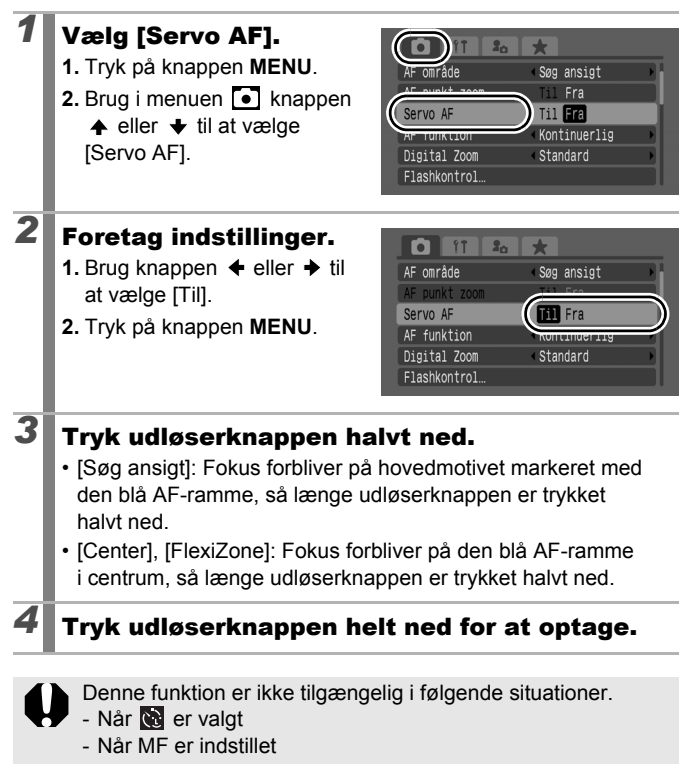

#### Optagelse af motiver, der er vanskelige at fokusere på (Fokuslås, AF-lås, Manuel fokus, Sikker MF)

Tilgængelige optagelsestilstande s. 296

Det kan være vanskeligt at fokusere på følgende motivtyper.

- · Motiver med meget lav kontrast i forhold til omgivelserne
- · Motiver med en blanding af fjerne og nære genstande
- · Motiver med meget lyse genstande midt i billedet
- · Motiver, der bevæger sig hurtigt
- · Motiver, der befinder sig bag glas

#### Optagelse med fokuslås

- Drej kameraet, så et motiv med samme fokusafstand som hovedmotivet centreres i AF-rammen på LCD-skærmen (eller søgeren).
- **2** Hold udløserknappen trykket halvt ned, mens du komponerer billedet.
- **3** Tryk udløserknappen helt ned for at tage billedet.

#### Optagelse med AF-lås

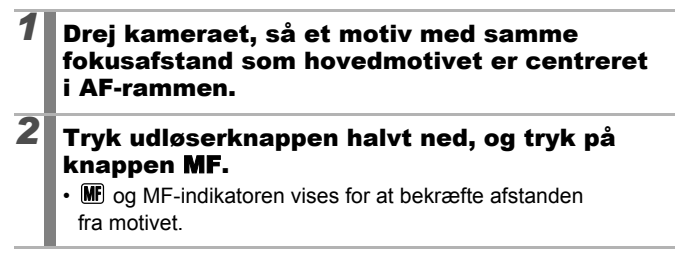

# **3** Drej kameraet igen for at komponere billedet som ønsket, og tag billedet.

Sådan udløses AF-låsen:

Tryk på knappen MF.

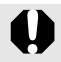

Når [Servo AF] (s. 126) er indstillet til [Til], kan AF-låsen ikke bruges.

- I tilstanden kan du ikke aktivere AF-låsen vha. metoden på s. 127. I stedet kan du bruge AF-låsen ved at registrere
   under [Vælg genvej-knap] (s. 154).
- AF-området vises ikke i tilstanden L, så sørg for at rette kameraet mod det motiv, som du ønsker at fokusere på.
- Når der optages med fokuslås eller AF-lås og LCD-skærm, bliver optagelsen nemmere, hvis du indstiller [AF område] til [FlexiZone] eller [Center] (s. 120), så kun én AF-ramme er aktiv.
- AF-låsen er praktisk, fordi du kan slippe udløserknappen, når du komponerer billedet. Desuden forbliver AF-låsen aktiv, efter at billedet er taget, så du kan tage endnu et billede med samme fokusering.
- Når du tager billeder af motiver, der befinder sig bag glas, skal du gå så tæt på glasset som muligt for at mindske risikoen for, at lys reflekteres fra glasset.

#### **Optagelse i manuel fokuseringstilstand**

Fokus kan indstilles manuelt

#### Tryk på knappen MF for at vise MF.

- MF-indikatoren vises.
- Når [MF-Point Zoom] i menuen • er indstillet til [Til], vil den del af billedet, der befinder sig i AF-rammen, være forstørret\*. Desuden gælder, at når

AF-funktionen (s. 119) er indstillet til [Kontinuerlig], vises den

forstørrede del, når betieningsvælgeren dreies. Den forstørrede del varierer afhængigt af indstillingen for AF-rammen (s. 120).

- I [FlexiZone]: AF-rammens position fra umiddelbart før indstillingen af manuel fokusering vil blive forstørret.
- Andre indstillinger end [FlexiZone]: Centrum af LCD-skærmen (eller søgeren) forstørres.
- \* Kan også indstilles således, at det viste billede ikke forstørres (s. 55). Visningsforstørrelse er ikke tilgængelig, når 📜 eller digital zoom bruges, eller mens billedet vises på et tv.
- Når der trykkes på knappen 🔀, skiftes der mellem følgende indstillingsmuligheder for hver optagelsestilstand, der kan indstilles med betieningsvælgeren.

| SCN        | Tilstanden SCN/Eksponeringskompensation/  |
|------------|-------------------------------------------|
| P          | Eksponeringsskift/ MF                     |
| 🕸, 🏊, 🖾, P | Eksponeringskompensation/                 |
| Tv         | Lukkerhastighed/Eksponeringskompensation/ |
| Av         | Blændeværdi/Eksponeringskompensation/     |
| Μ          | Lukkerhastighed/Blændeværdi/MF            |
|            |                                           |

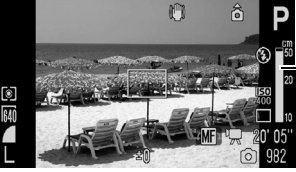

# 2 Brug betjeningsvælgeren, og juster fokus.

• MF-indikatoren viser cirkaværdier. Brug dem kun som retningslinjer ved optagelse.

#### Sådan annulleres manuel fokusering:

Tryk på knappen MF.

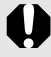

Du kan ikke ændre AF-rammeindstillingen, mens du fokuserer manuelt. Annuller manuel fokuseringstilstand, og skift derefter indstilling for AF-rammen.

# Brug af manuel fokus i kombination med autofokus (Sikker MF)

Først fokuseres manuelt for at opnå en tilnærmelsesvis fokusering. Fra dette fokuspunkt fokuserer kameraet derefter mere nøjagtigt. Du kan bruge følgende to fremgangsmåder.

#### Indstilling med knappen .

# Fokuser kameraet med manuel fokusering, og tryk på knappen ⊡.

• Kameraet bipper og fokuserer på et mere præcist fokuseringspunkt.

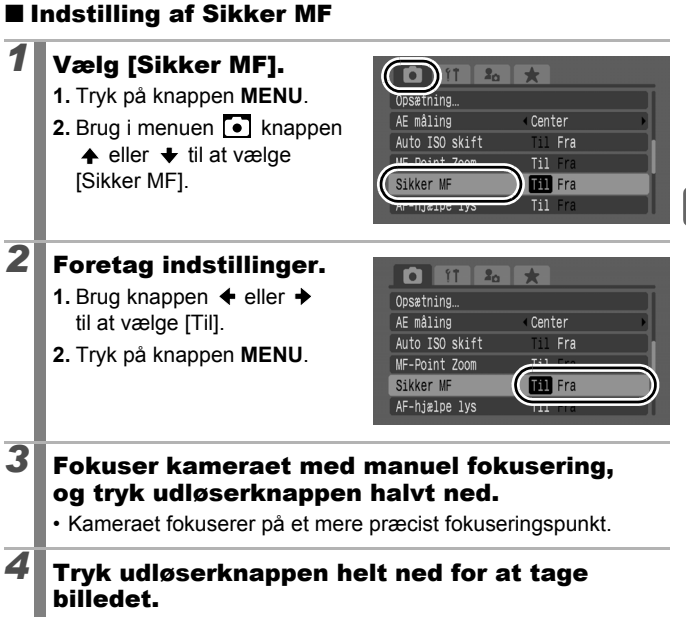

# Fokus-bracketing (tilstanden Fokus-BKT)

Tilgængelige optagelsestilstande s. 296

Kameraet tager automatisk tre billeder: et ved det manuelle fokuspunkt og et ved hvert forudindstillet punkt længere væk og tættere på. Disse tre billeder tages med samme interval som ved kontinuerlig optagelse (s. 110).

Fokuspunkterne længere væk og tættere på kan indstilles med tre trin: stor, medium og lille.

Tilstanden Fokus-BKT er ikke tilgængelig ved optagelse med blitz. Kun billedet ved det manuelle fokuspunkt vil blive taget.

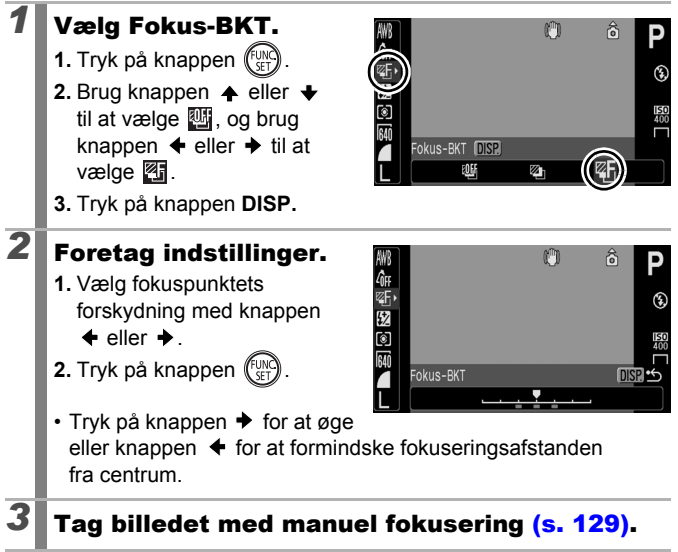

# Sådan annulleres tilstanden Fokus-BKT:

Vælg 🕎 (BKT-Fra) i trin 1.

# Fastlåsning af eksponeringsindstillingen (AE-lås)

Tilgængelige optagelsestilstande » s. 296

Du kan indstille eksponering og fokus hver for sig. Dette er effektivt. hvis kontrasten mellem motivet og baggrunden er for stor, eller hvis motivet er belvst bagfra.

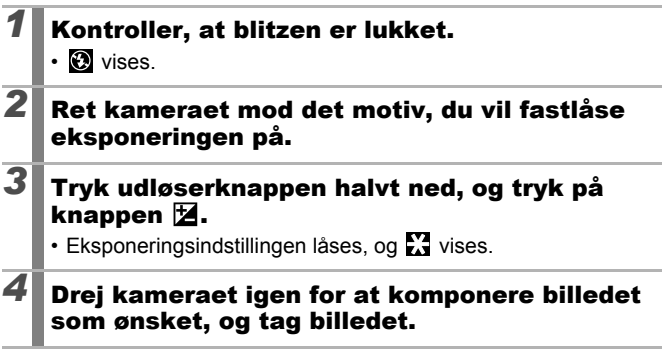

#### Sådan deaktiveres AE-låsen:

Brug en anden knap end betieningsvælgeren.

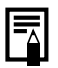

AE-låsen kan også indstilles/annulleres i filmtilstand (s. 92).

Du kan bruge FE-låsen, når du bruger blitz.

Ô

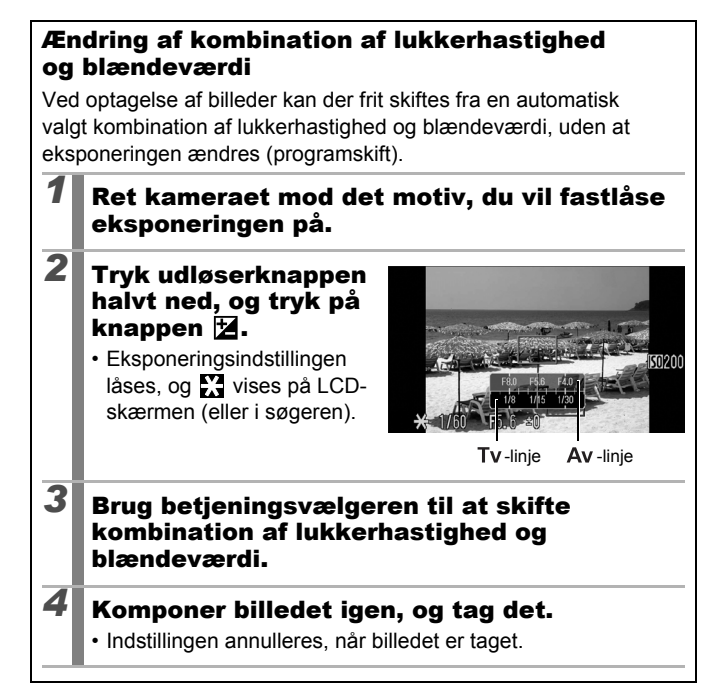

# Fastlåsning af blitzeksponeringsindstillingen (FE-lås)

Tilgængelige optagelsestilstande s. 296

Du kan fastlåse blitzeksponeringen, så eksponeringsindstillingerne bliver korrekt angivet uanset motivets komposition.

| 1  | Løft blitzen.                                                                              |  |
|----|--------------------------------------------------------------------------------------------|--|
| 2  | Tryk på knappen 🖇 i tilstanden P, og vælg 🛿<br>(blitz aktiveret).                          |  |
|    | i indstillingerne i blitzens brugervejledning.                                             |  |
| 3  | Ret kameraet mod det motiv, du vil fastlåse<br>eksponeringen på.                           |  |
| 4  | Tryk udløserknappen halvt ned, og tryk på<br>knappen ⊠.                                    |  |
|    | <ul> <li>En forberedende blitz udløses, og eksponeringsindstillingen<br/>låses.</li> </ul> |  |
|    | • 🔀 vises LCD-skærmen (eller i søgeren).                                                   |  |
| 5  | Drej kameraet igen for at komponere billedet<br>som ønsket, og tag billedet.               |  |
| مد | an doaktivoros FE-låson:                                                                   |  |

Brug en anden knap end betjeningsvælgeren.

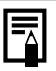

FE-låsen kan ikke bruges, når [Flashtilstand] i menuen [Flashkontrol] er angivet til [Manual].

### 🔁 Justering af eksponeringskompensation 🛛 🖻

Tilgængelige optagelsestilstande s. 296

Juster indstillingen for eksponeringskompensation til en positiv værdi for at undgå at gøre motivet for mørkt, når det belyses bagfra, eller når billedet tages mod en lys baggrund. Juster indstillingen for eksponeringskompensation til en negativ værdi for at undgå at gøre motivet for lyst ved natteoptagelser, eller når billedet tages mod en mørk baggrund.

#### 1 Tryk på knappen 🔁 for at få vist eksponeringskompensationsbjælken. 2 Juster eksponerings-(<sup>in</sup>) kompensationen. ø **(**F 1. Brug betieningsvælgeren til at justere eksponeringskompen-۲ 640 sationen 0' 05 2. Trvk på knappen 🔽. Eksponeringskom · Eksponeringskompensationspensationsbjælke bjælken og kompensationsre-Kompensationsområde i tilstanden AFB sultatet vises på LCD-skærmen (eller søgeren). Ved optagelse i tilstanden AEB (s. 138) vises kompensationsområdet for AEB-optagelse. • Når der trykkes på knappen 🔀, skiftes der mellem følgende indstillingsmuligheder for hver optagelsestilstand, der kan indstilles med betjeningsvælgeren. SCN Tilstanden SCN/Eksponeringskompensation Valg af sekvensens retning/Eksponeringskompensation Τv Lukkerhastighed/Eksponeringskompensation Av Blændeværdi/Eksponeringskompensation

#### Sådan annulleres eksponeringskompensationen:

Følg trin 2 for at gendanne kompensationsværdien til [0].

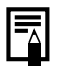

Eksponeringsskift kan indstilles/annulleres i filmtilstand (s. 92).

### Optagelse mens mørke områder gøres lysere (i-Kontrast)

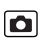

Tilgængelige optagelsestilstande s. 296

Under optagelse af motiver, hvor ansigter eller personer forekommer mørke, kan du indstille kameraet til automatisk at registrere ansigter og mørke områder og justere lysstyrken under optagelse.

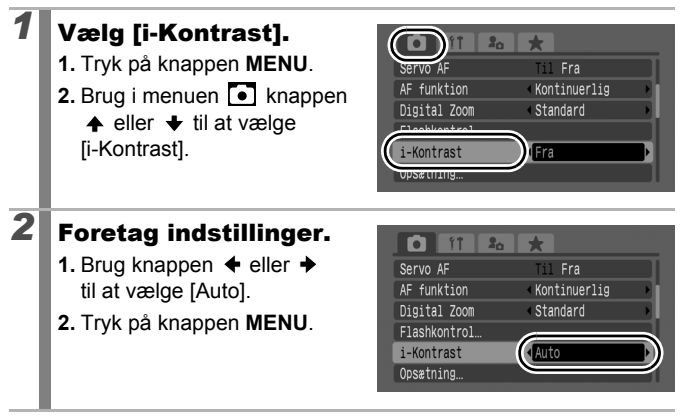

i-Kontrast er ikke tilgængelig, mens der tages stillbilleder under filmoptagelser.

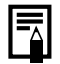

- Afhængig af motivet bliver resultatet af kompensationen ikke altid som forventet.
- Du kan bruge indstillingen [i-Kontrast] i menuen Afspil til at bruge belysningskompensation på billeder, som allerede er taget (s. 190).

### Automatisk eksponeringsbracketing (tilstanden AEB)

Tilgængelige optagelsestilstande s. 296

Ô

I denne tilstand ændrer kameraet automatisk eksponeringen inden for et fastsat område for at tage tre billeder med samme interval som ved kontinuerlig optagelse (s. 110). Billederne tages i følgende rækkefølge: Standardeksponering, undereksponering og overeksponering.

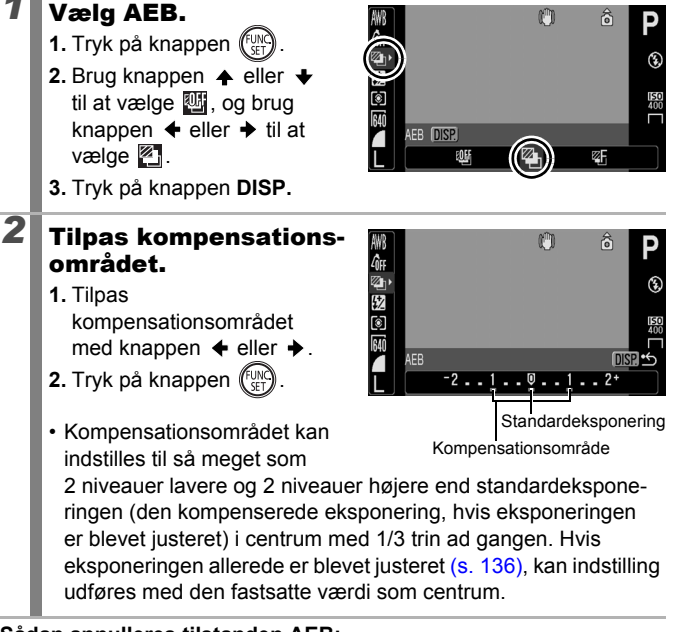

#### Sådan annulleres tilstanden AEB: Vælg 🔤 i trin 1.

Tilstanden AEB er ikke tilgængelig ved optagelse med blitz. Der tages kun ét billede med standardeksponering.

# Skift mellem målingstilstande

Tilgængelige optagelsestilstande s. 296

| 0  | E                      | valuerende | Egnet til almindelige optagelsesforhold, herunder<br>motiver med baggrundslys. Kameraet inddeler<br>billederne i flere målezoner. Kameraet evaluerer<br>de komplekse lysforhold, f.eks. motivets placering,<br>lysstyrken, det direkte lys samt baggrundsbelysnin-<br>gen, og justerer indstillingerne til den korrekte<br>eksponering af hovedmotivet. |
|----|------------------------|------------|----------------------------------------------------------------------------------------------------|
| [] | Center vægtet<br>gnst. |            | Beregner et gennemsnit af lyset målt fra hele<br>området, men vægter motivet i midten højere.                                                                                                    |
| ٥  | AE måling              |            | Måler området inden for AE-målingsrammen.<br>Brug denne tilstand, når der er stor lysstyrkeforskel<br>mellem motivet og omgivelserne.                                                                                                    |
|    |                        | Center     | Låser målerammen til centrum af LCD-skærmen (eller søgeren).                                                                                                    |
|    |                        | AF måling  | Flyt AE-målingspunktet til den sammen position<br>som den valgte AF-ramme. Kan kun indstilles<br>i [FlexiZone] (s. 120).                                                                                                    |

#### Skift målingstilstand.

- 1. Tryk på knappen (FUNC).
- Brug knappen eller til at vælge og knappen eller til at ændre indstillingen.
- 3. Vælg knappen 🕅

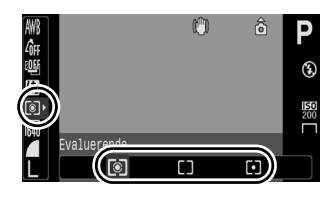

139

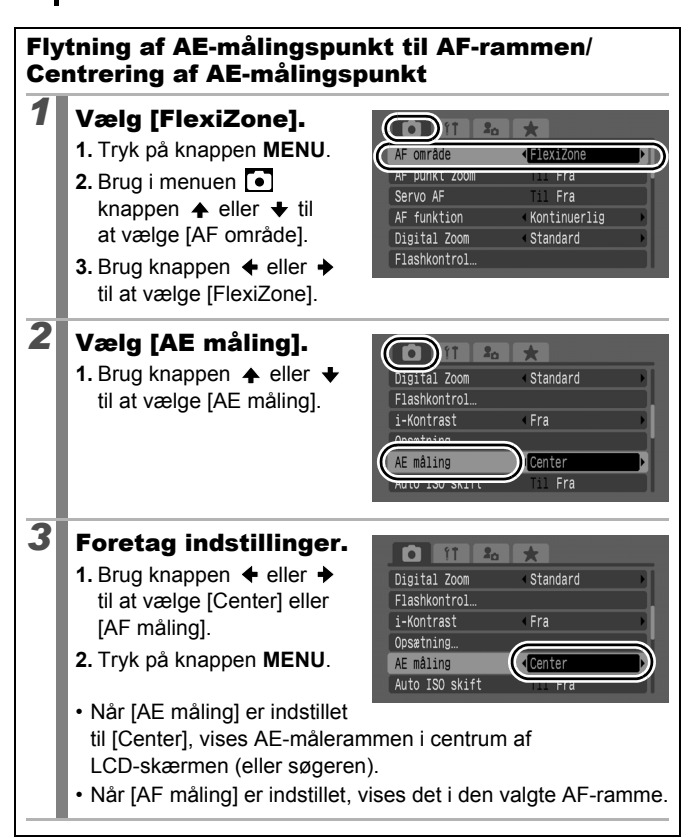

# Justering af tonen (hvidbalance)

Tilgængelige optagelsestilstande s. 296

Normalt indstilles hvidbalancen optimalt, hvis der vælges IIII (Auto) for hvidbalance. Hvis indstillingen IIIII ikke giver naturlige farver, kan du ændre den til en indstilling, der passer til lyskilden.

| AWB      | Auto          | Indstillingerne vælges automatisk af kameraet.                                                                                 |
|----------|---------------|----------------------------------------------------------------------------------------------------|
| Ċ        | Dagslys       | Til optagelse udendørs i kraftigt lys.                                                                                         |
| 2        | Overskyet     | Til optagelse i overskyet vejr, i skygge eller<br>i tusmørke.                                                                  |
| <b>.</b> | Tungsten Lys  | Til optagelse i tungstenlys og fluorescerende<br>lys fra pærer med 3 bølgelængder.                                             |
| ***      | Fluorescent   | Til optagelse i fluorescerende belysning af<br>typen varm-hvid, kølig-hvid eller varm-hvid<br>med 3 bølgelængder.              |
| 洲        | Fluorescent H | Til optagelse i fluorescerende belysning<br>af dagslystypen eller dagslystypen med<br>3 bølgelængder.                          |
| ŧ        | Flash         | Ved brug af blitz (kan ikke indstilles<br>i tilstanden 🐂).                                                                     |
|          | Bruger def.   | Til optagelse med optimale hvidbalancedata,<br>der er gemt i kameraet, fra en hvid genstand,<br>f.eks. hvidt papir eller stof. |

# Vælg en indstilling for hvidbalance.

- 1. Tryk på knappen (FUNC)
- Brug knappen eller til at vælge og knappen eller til at ændre indstillingen.
- 3. Tryk på knappen (SET)

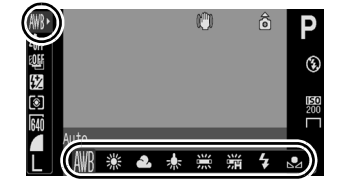

Forskellige optagelsesmetoder

Indstillingen for hvidbalance kan ikke justeres, når 🔩 eller 🌆 er valgt for My Colors.

#### Brug af brugerdefineret hvidbalance

Foretag en brugerdefineret måling af hvidbalancen 🛃 (Bruger def.) i følgende situationer, hvor det kan være vanskeligt at opnå den korrekte måling vha. indstillingen 🎹 (Auto).

- Optagelse af ensfarvede motiver (f.eks. himmel, hav eller skov)
- · Optagelse med en særlig lyskilde (f.eks. en kviksølvdamplampe)
- Optagelse af nærbilleder (Makro)

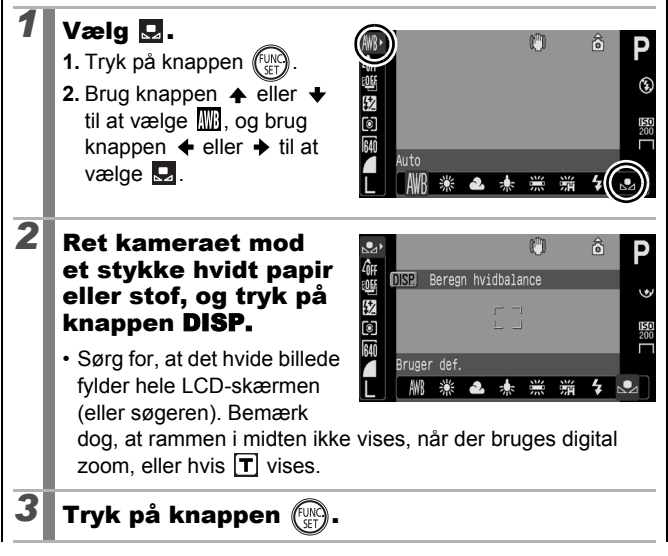
- Det anbefales at indstille optagelsestilstanden til P og indstillingen for eksponeringskompensation til [±0], inden der indstilles en brugerdefineret hvidbalance. Den korrekte hvidbalance opnås muligvis ikke, hvis eksponeringen er indstillet forkert (billedet bliver helt sort eller hvidt).
  - Ved målingen af hvidbalancedataene tæt på, mens der bruges blitz, kan der evt. ikke opnås en tilstrækkelig eksponering. Tjek, om farvebalancen er i orden efter måling af hvidbalancedataene. Hvis ikke, skal afstanden øges mellem kameraet og det hvide papir eller stof, som du ønsker at bruge som standard, og hvidbalancedataene måles igen.
  - Optag med de samme indstillinger som ved målingen af hvidbalancedataene. Hvis indstillingerne ændres, bliver indstillingen af hvidbalancen ikke optimal. Især må følgende ikke ændres.
    - ISO-følsomhed
    - Blitz:

Det anbefales at indstille blitzen til 🚺 eller 🙆. Hvis blitzen udløses, når hvidbalancedataene måles med blitzen indstillet til 🌠, skal du sørge for også at bruge blitz, når du optager.

- Da hvidbalancedataene ikke kan læses i tilstanden Kombiner billed, bør hvidbalancen indstilles i en anden optagelsestilstand på forhånd.
- Hvidbalancedataene bevares, selvom der slukkes for kameraet.

## Optagelse i tilstanden My Colors

#### Tilgængelige optagelsestilstande s. 296

Du kan ændre et billedes udseende, når det tages.

| ∠ÔFF              | My Colors Fra | Optager normalt med denne indstilling.                                                                                                    |
|-------------------|---------------|----------------------------------------------------------------------------------------------------|
| £γ                | Vivid effekt  | Øger kontrast og farvemætning, så der optages kraftige farver.                                                                                                    |
| £                 | Neutral       | Nedtoner kontrasten og farvemætningen, så der optages med neutrale nuancer.                                                                                                    |
| £se               | Sepia effekt  | Optager billeder i sepiafarvetoner.                                                                                                    |
| ∕₿w               | Sort/Hvid     | Optager i sort og hvid.                                                                                                    |
| Вр                | Positiv film  | Brug denne indstilling til at gøre de blå, grønne<br>og røde farver mere intense, f.eks. effekterne<br>Vivid blå, Vivid grøn eller Vivid rød. Det kan<br>give intense, naturligt udseende farver som dem,<br>der opnås med positivfilm.                                         |
| $A_{L}$           | Lys hudtone*  | Brug denne indstilling til at gøre hudfarver lysere.                                                                                                    |
| ₿D                | Mørk hudtone* | Brug denne indstilling til at gøre hudfarver mørkere.                                                                                                    |
| ₿B                | Vivid blå     | Fremhæver blå nuancer. Den gør blå motiver,<br>f.eks. himlen eller havet, mere levende.                                                                                                    |
| ₿G                | Vivid grøn    | Fremhæver grønne nuancer. Den gør grønne<br>motiver, f.eks. bjerge, nye vækster, blomster<br>og græsplæner, mere levende.                                                                                                    |
| $\mathcal{A}_{R}$ | Vivid rød     | Fremhæver røde nuancer. Den gør røde motiver, f.eks. blomster eller biler, mere levende.                                                                                                    |
| ₽c                | Custom farve  | Brug denne indstilling til at justere indstillingerne<br>for kontrast, skarphed og mætning eller<br>farvebalancen mellem rød, grøn, blå og<br>hudtoner*. Den kan bruges til at foretage små<br>justeringer, f.eks. gøre blå farver mere levende<br>eller ansigtsfarver klarere. |

\* Hvis billedet indeholder farver, som ligner hudfarve, bliver disse farver også ændret. Afhængigt af hudfarven risikerer du ikke at opnå det forventede resultat.

## ੴ₩ / <sup>₽</sup>N / <sup>£</sup>Se / <sup>£</sup>8₩ / <sup>₽</sup>P / <sup>₽</sup>L / <sup>₽</sup>D / <sup>₽</sup>B / <sup>₽</sup>G / <sup>₽</sup>R

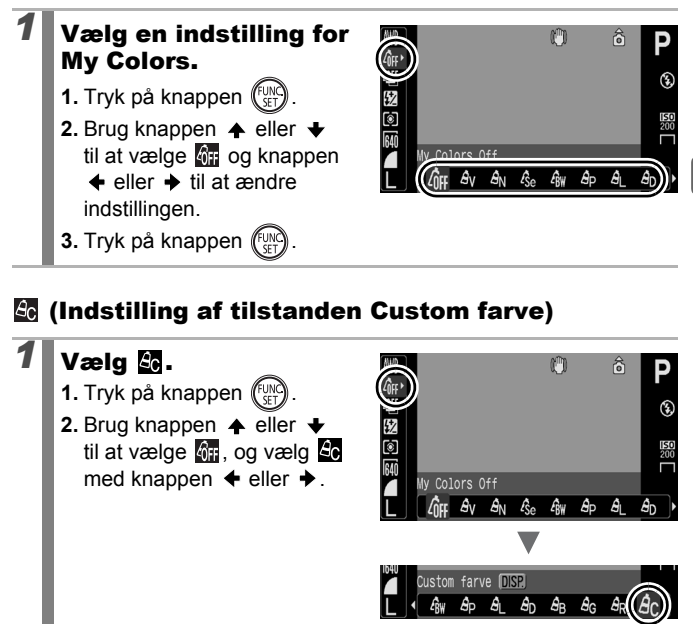

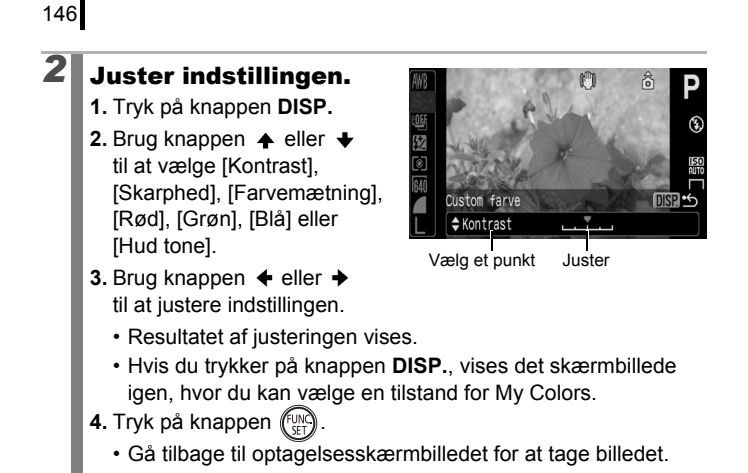

## Ændring af farver og optagelse

#### Tilgængelige optagelsestilstande s. 296

Du kan nemt ændre farverne på både stillbilleder og film under optagelsen og på den måde få forskellige effekter. Afhængigt af optagelsesforholdene kan billederne imidlertid se grovkornede ud, eller du opnår evt. ikke den forventede farve. Det anbefales at tage et prøvebillede og kontrollere resultatet, inden du forsøger at fotografere vigtige motiver. Ved at indstille funktionen [Gem original] (s. 151) til [Til] ved optagelse af stillbilleder kan du også optage både det ændrede billede og det originale, uændrede billede.

| ГА         | Farve tone | Med denne indstilling forbliver kun den farve, som<br>specificeres på skærmen, uændret. Alle andre<br>ændres til sort og hvidt.                                                                   |
|------------|------------|----------------------------------------------------------------------------------------------------|
| <b>∕</b> s | Farve swap | Brug denne indstilling til at ændre en farve, som<br>specificeres på skærmen, til en anden. Den<br>specificerede farve kan kun ændres til en anden<br>farve, og der kan ikke vælges flere farver. |

Du kan ikke skifte mellem visning på LCD-skærmen og i søgeren.

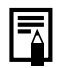

Afhængigt af motivet kan ISO-følsomheden blive forøget og forårsage støj på billedet.

## **Optagelse med tilstanden Farve tone**

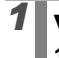

## Vælg 🔼

- 1. Sæt programvælgeren på SCN.
- 2. Brug betjeningsvælgeren til at vælge 🔼.

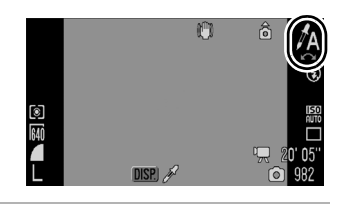

147

| 148 | I                                                                                                    |
|-----|----------------------------------------------------------------------------------------------------|
| 2   | <ul> <li>Tryk på knappen DISP.</li> <li>Kameraet skifter til<br/>farveinputtilstand, og skærmen<br/>skifter mellem originalbilledet<br/>og farvetonebilledet (ud fra<br/>den tidligere indstillede farve).</li> </ul>                                                                                                    |
| 3   | <ul> <li>Hold kameraet, så den ønskede farve vises<br/>midt på LCD-skærmen (eller søgeren), og tryk<br/>på knappen ←.</li> <li>Der kan kun angives én farve.</li> <li>Du kan bruge knappen ✦ eller ✦ eller betjeningsvælgeren<br/>til at ændre det farveinterval, der bevares.</li> <li>-5: Tager kun den farve, du vil bevare.</li> <li>+5: Tager også farver, der ligger tæt på den farve, du vil bevare.</li> </ul> |
| 4   | Afslut indstillingen ved at trykke på knappen<br>DISP., og tag derefter billedet.<br>• Når du trykker på filmknappen, kan du optage film i tilstanden<br>Farve tone.                                                                                                    |
| -   | <ul> <li>Standardfarvetonen er grøn.</li> </ul>                                                                                                    |

- Du opnår muligvis ikke de forventede resultater, hvis du bruger blitz.
  - Den specificerede farvetone bevares, selvom der slukkes for kameraet.

#### Optagelse med tilstanden Farve swap

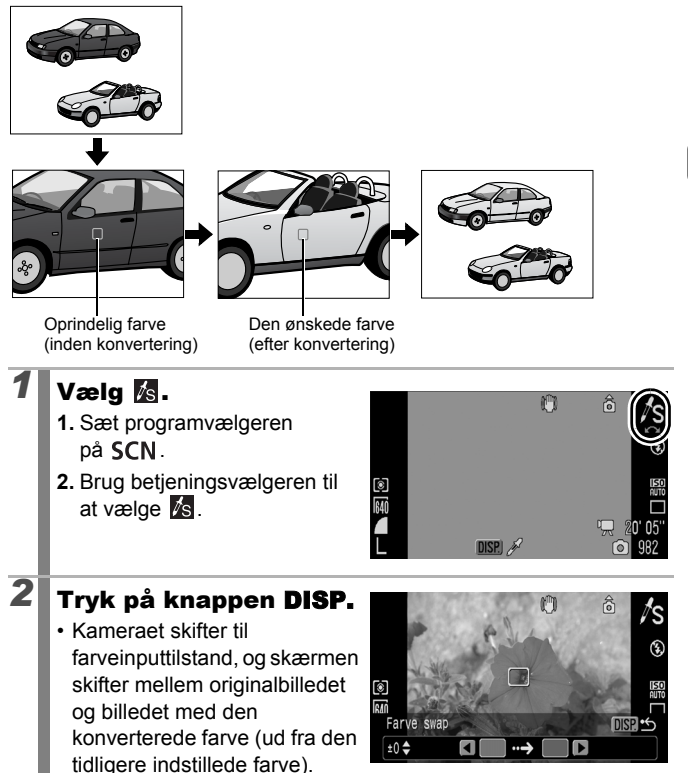

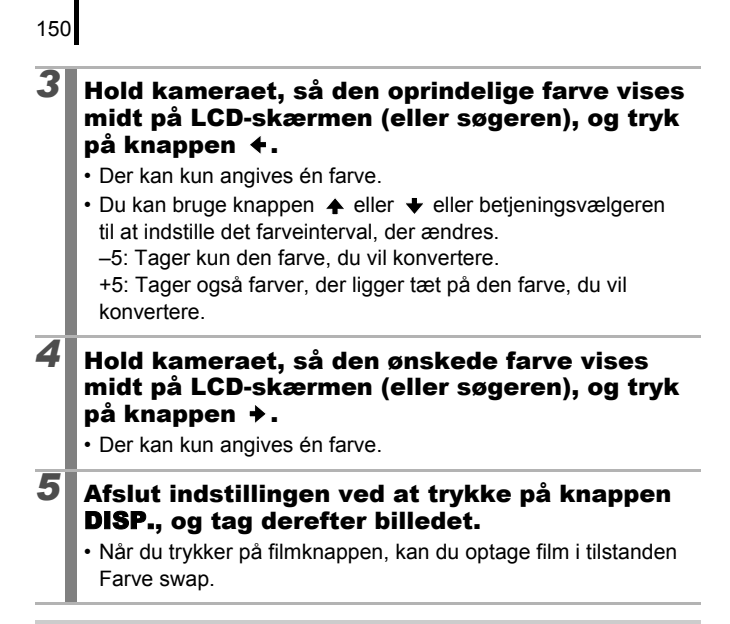

• Standardindstillingen for Farve swap konverterer grøn til hvid.

- Du opnår muligvis ikke de forventede resultater, hvis du bruger blitz.
- De farver og det farveinterval, der angives i tilstanden Farve swap, bevares, selvom der slukkes for kameraet.

# Gem originalbilleder

Du kan ikke kun gemme billeder med ændrede farver, når du tager stillbilleder med tilstanden Farve tone eller Farve swap, du kan også vælge at gemme de originale billeder (før farveændringen).

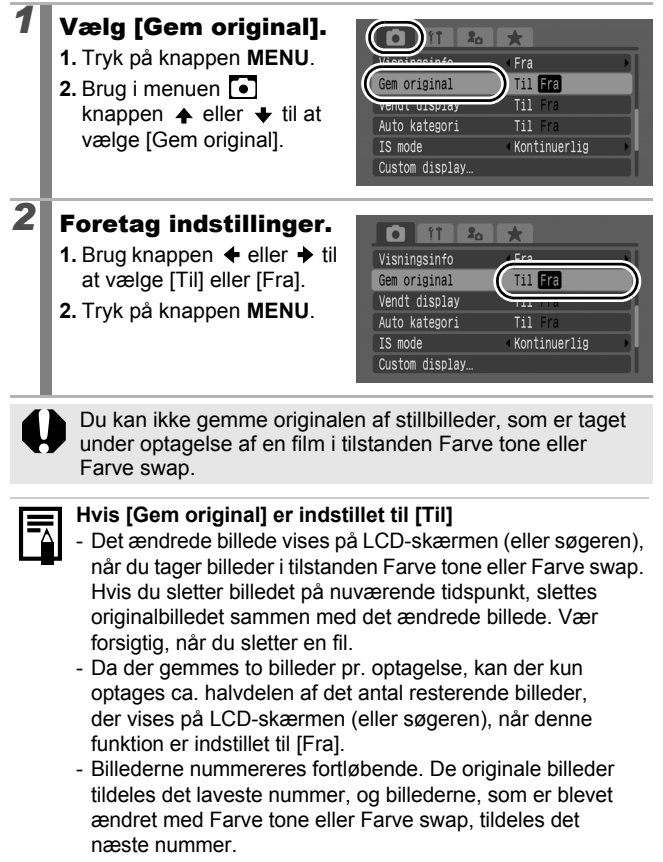

# Automatisk kategorisering af billeder (Auto kategori)

Tilgængelige optagelsestilstande s. 296

Hvis [Auto kategori] angives til [Til], sorteres billeder automatisk i foruddefinerede kategorier, når de gemmes.

| <del>9</del> 3) | Personer   | Til billeder, der tages i tilstanden 🛐 eller 🛃 eller billeder<br>med ansigter, der registreres i ansigtsvalgtilstand, eller når<br>[AF område] er indstillet til [Søg ansigt]. |
|-----------------|------------|----------------------------------------------------------------------------------------------------|
| Ň               | Natur      | Til billeder, der tages i tilstanden 🔼, 💽, 🔀 eller 🔛.                                                                                                    |
| ø¢              | Begivenhed | Til billeder, der tages i tilstanden 💐, 🎇, 🛐, 🌌 🤇 🎆 eller 🔽.                                                                                                    |

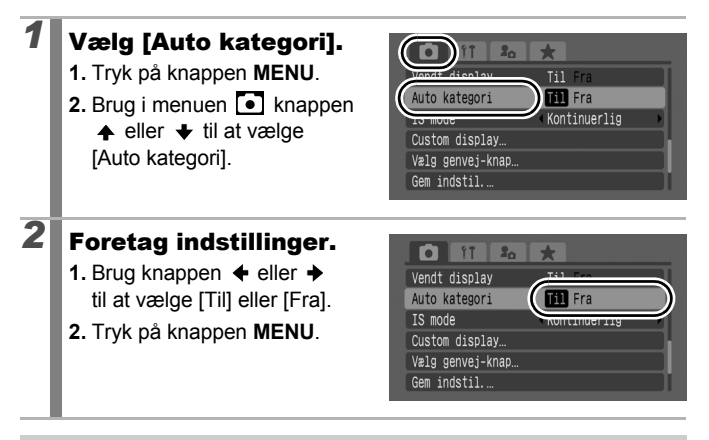

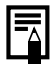

Film og billeder, der ikke kategoriseres automatisk, kan kategoriseres ved hjælp af funktionen Min kategori (s. 164).

# C Gem brugerdefinerede indstillinger 🖸

#### Tilgængelige optagelsestilstande s. 296

Du kan gemme ofte brugte optagelsestilstande og forskellige optagelsesindstillinger under tilstanden C (Bruger def.) . Når det er nødvendigt, kan du så tage billeder med tidligere gemte indstillinger ved bare at dreje programvælgeren til C. Indstillinger, som ikke bevares, når optagelsestilstanden ændres, eller når kameraet slukkes (som f.eks. kontinuerlig optagelse eller selvudløser), bevares også.

#### Skift til den optagelsestilstand, du ønsker at gemme, og angiv indstillingerne.

- Funktioner, som kan gemmes i C.
  - Optagelsestilstand (P, Tv, Av, M)
  - Punkter, som kan indstilles i tilstandene P, Tv, Av og M (s. 101 – 107)
  - Indstillinger for menuen Rec.
  - Zoomplacering
  - Manuel fokusplacering
  - Indstillinger for My Menu
- Vælg  $\, {f C}$ , og indstil igen for at ændre indstillinger, som er gemt
  - i C (undtagen optagelsestilstand).

# **2** Vælg [Gem indstil.].

- 1. Tryk på knappen MENU.
- Brug i menuen knappen
   ♦ eller til at vælge [Gem indstil.].
- 3. Tryk på knappen (FUNC).

| ( |                  | *            |  |
|---|------------------|--------------|--|
|   | Vendt display    | Til Fra      |  |
|   | Auto kategori    | Til Fra      |  |
|   | IS mode          | Kontinuerlig |  |
|   | Custom display   |              |  |
|   | Wala convoi knon |              |  |
| ( | Gem indstil      |              |  |

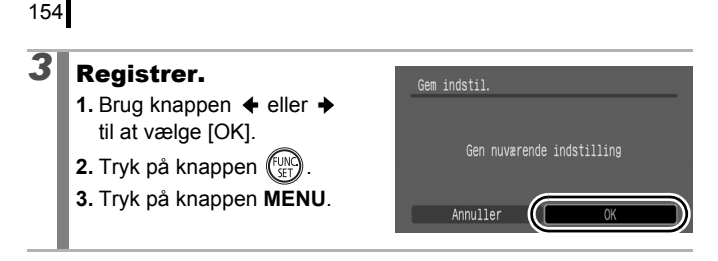

 Indstillingerne har ingen indflydelse på andre optagelsestilstande.

Gemte indstillinger kan nulstilles (s. 230).

# Registrering af indstillinger for knappen $\Delta M$

Tilgængelige optagelsestilstande 📎 s. 296

Ó

Du kan knytte en funktion, du ofte bruger til optagelser, til knappen  $\Box \omega$ .

| Menupunkt     | Side   | Menupunkt                | Side   |
|---------------|--------|--------------------------|--------|
| 🖳 Ej tildelt  | -      | Rødøje                   | s. 112 |
| Lys måling    | s. 139 | T Digital tele-konverter | s. 71  |
| B Hvidbalance | s. 141 | Ci i-Kontrast            | s. 137 |
| Bruger dif.   | 0 140  | AEL AE-lås               | s. 133 |
| Hvidbalance   | 5. 142 | AFL AF-lås               | s. 127 |
|               |        | Display fra              | s. 155 |

| 1 | Vælg [Vælg genvej-<br>knap]. |
|---|------------------------------|
|   | 1. Tryk på knappen MENU.     |

- Brug i menuen knappen
   eller til at vælge [Vælg genvej-knap].
- 3. Tryk på knappen (FUNC).

|                | 20 🖈         |  |
|----------------|--------------|--|
| Vendt display  | Til Fra      |  |
| Auto kategori  | Til Fra      |  |
| IS mode        | Kontinuerlig |  |
| Custom display |              |  |
| Vælg genvej-kn | ар           |  |
| 00m 1005111    |              |  |

# **2** Foretag indstillinger.

- Brug knappen ♠, ♥, ♦ eller ♦ til at vælge den funktion, du vil tilknytte.
- 2. Tryk på knappen (FUNC).
- 3. Tryk på knappen MENU.

| Vælg genvej | -knap               |           |          |                    |  |
|-------------|---------------------|-----------|----------|--------------------|--|
|             |                     | tilde     |          |                    |  |
|             | ®<br>C <sub>i</sub> | WB<br>AEL | ₽<br>AFL | ©<br><sup>22</sup> |  |
| (SET) OK    |                     | MEN       | IU) Annı | ıller              |  |

#### Sådan annulleres genvejsknappen: Vælg 🛐 i trin 2.

## Brug af knappen 🖧∾

- Tryk på knappen 🖧 🗠 .

  - 10, III: Det tilhørende opsætningsskærmbillede vises.
  - ■: Hvidbalancedataene optages, hver gang der trykkes på knappen ⊕ ∞ . Sørg for at holde det hvide papir eller stof, så det vises midt på LCD-skærmen (eller søgeren), og tryk derefter på knappen ⊕ ∞ . Når du har brugt denne funktion én gang, ændres indstillingen for hvidbalance til .
  - III: Hvert tryk på knappen ⊡ ✓ indstiller AE-låsen. Under filmoptagelse indstilles AE igen og låses (kan ikke betjenes, når linjen til eksponeringsskift vises).

  - ICD-skærmen (eller søgeren) slukkes, hvis du trykker på knappen ⊥ ↓ √ . Tænd LCD-skærmen igen ved at trykke på en vilkårlig knap bortset fra ON/OFF-knappen eller ved at ændre kameraets retning.

## Indstillinger for My Menu

156

Tilgængelige optagelsestilstande s. 296

Du kan nemt få adgang til ofte brugte menupunkter fra et enkelt skærmbillede ved at registrere dem i My Menu. Du kan også indstille My Menu til at blive vist umiddelbart efter tryk på knappen **MENU** i optagelsestilstand.

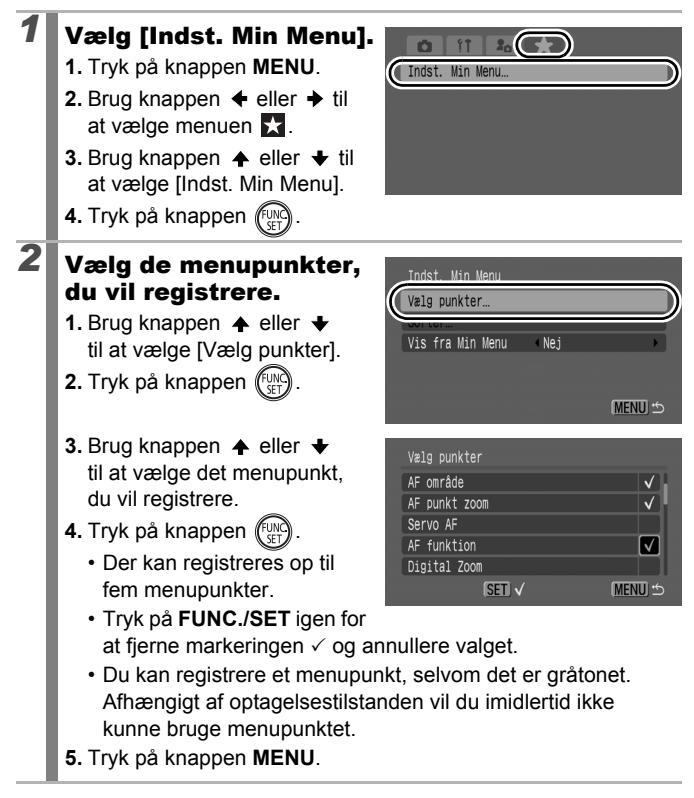

157

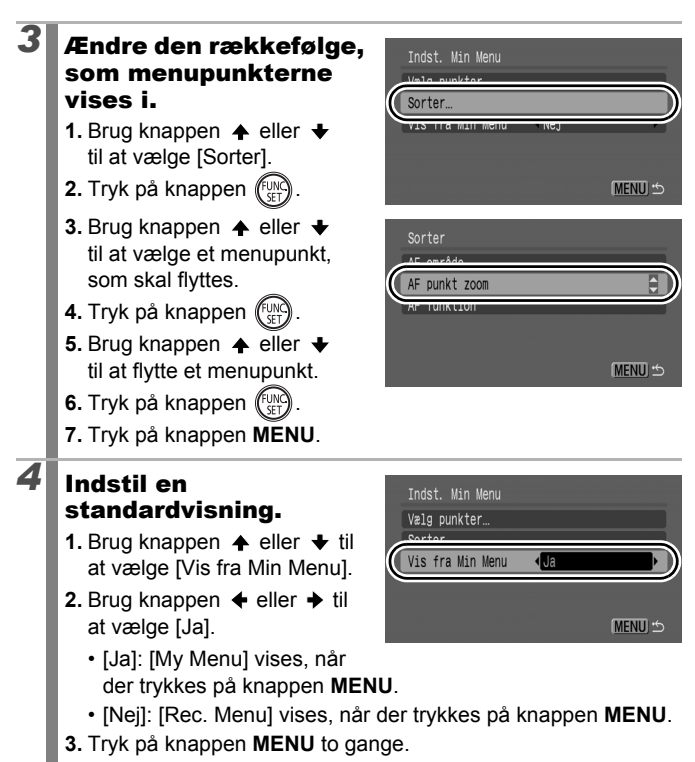

# Afspilning/sletning

I afspilningstilstand kan du vælge billeder med betjeningsvælgeren. Hvis du drejer den mod uret, vælges det forrige billede. Hvis du drejer den med uret, vælges det næste billede. Se også *Visning af stillbilleder* (s. 19).

# Q Visning af forstørrede billeder Tryk zoomknappen mod Q. En forstørret del af billedet vises. Billederne kan forstørres med en faktor på 10x. Omtrentlig position af det viste område Brug knappen ↑, ↑, ◆ eller → til at flytte rundt i billedet. Hvis du bruger betjeningsvælgeren i forstørret visning, vises

- Hvis du bruger betjeningsvælgeren i forstørret visning, vise forrige og næste billede med samme forstørrelsesgrad.
- Du kan ændre forstørrelsen vha. zoomknappen.

#### Sådan annulleres forstørret visning:

Tryk zoomknappen mod 🔄. (Du kan også annullere med det samme ved at trykke på knappen **MENU**).

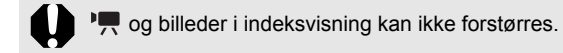

## Visning af 12 billeder ad gangen (indeksvisning)

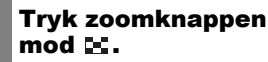

- Du kan få vist op til 12 billeder på samme tid i indeksvisning.
- Brug knappen ♠, ♥, ♦ eller
   ♦ eller betjeningsvælgeren til at ændre billedvalget.

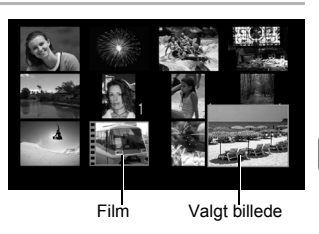

#### Sådan vender du tilbage til afspilning af enkeltbilleder:

Tryk zoomknappen mod Q.

## Skift mellem sæt på 12 billeder

Jump-linjen vises, hvis du trykker på knappen 🛱 under indeksvisning, og du kan skifte mellem sæt af 12 billeder.

- Du kan også ændre visningen ved at trykke zoomknappen mod II.
- Brug knappen eller eller betjeningsvælgeren til at skifte til de forrige eller de næste 12 billeder.

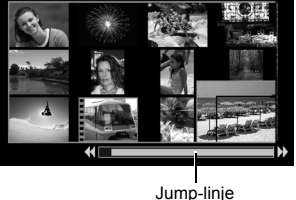

 Hold knappen FUNC./SET nede, og tryk på knappen eller for at springe til det første eller det sidste sæt.

Sådan vender du tilbage til afspilning af enkeltbilleder: Tryk på knappen 后.

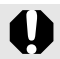

Billeder vises i sæt på ni, når de afspilles på et tv via A/V OUT-stikket (s. 231).

## Kontrol af fokus og personers ansigtsudtryk (Fokus tjek)

Med Fokus tjek kan du kontrollere, at det billede, du har taget, er skarpt. Eftersom du kan ændre visningsstørrelsen og skifte mellem billeder, kan du desuden let kontrollere ansigtsudtryk og se, om motivet har lukkede øjne.

## Visning af Fokus tjek

| 1 | Tryk flere ga<br>knappen <b>DIS</b><br>Fokus tjek vi | nge på<br>P., indtil<br>ses.<br>SEI D-D<br>L                                                     |
|---|------------------------------------------------------|--------------------------------------------------------------------------------------------------|
|   | • Der vises ramme                                    | er på billedet på følgende måde.                                                                 |
|   | Rammefarve                                           | Beskrivelse                                                                                      |
|   | Orange                                               | Viser et område af billedet nederst til højre.                                                   |
|   | Hvid                                                 | Vises på registrerede ansigter eller steder,<br>som kameraet fokuserer på.                       |
|   | Grå                                                  | Vises de steder, hvor der registreres ansigter<br>under afspilningen.                            |
|   | De orange ramm<br>sen, ændre visni<br>(s. 161).      | ner gør det muligt at ændre visningsforstørrel-<br>ngspositionen og skifte mellem visningsrammer |

 $\mathbf{P}$ 

## Ændring af visningsforstørrelse og visningsposition

# **2** Tryk zoomknappen mod Q.

 Området nederst til højre på skærmen fremhæves, og du kan ændre visningsstørrelsen og visningspositionen.

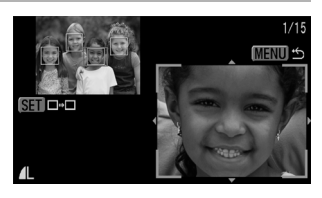

## Revider indstillingerne.

- Du kan ændre visningsstørrelsen ved at trykke på zoomknappen.
- Du kan ændre visningspositionen ved at bruge knappen ♠, ♥, ♦ eller ▶.

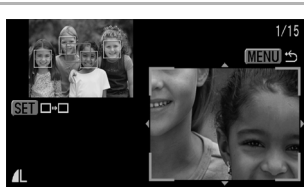

 Hvis antallet af fokuserede
 AF-rammer eller registrerede ansigter er 1 eller 0, vender den orange ramme tilbage til udgangspositionen, når du trykker på knappen FUNC./SET. (Hvis du har zoomet ud eller ind på et registreret ansigt, vender rammens størrelse tilbage til den oprindelige ansigtsstørrelse).

Sådan annulleres ændringen af visningsstørrelse og -position: Tryk på knappen MENU.

#### Skift mellem rammer

2

3

## Tryk på knappen 💮.

 Hvis der er flere fokuserede AF-rammer eller registrerede ansigter, kan du flytte den orange ramme ved at trykke på knappen FUNC./SET. (Hvis du har zoomet ud eller ind på et

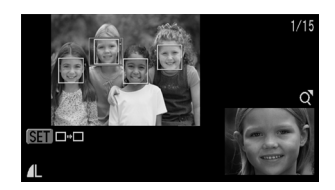

registreret ansigt, vender rammens størrelse tilbage til den oprindelige ansigtsstørrelse).

# 🛱 Spring til billeder

Hvis der er optaget mange billeder på et hukommelseskort, kan det være praktisk at springe over billeder og finde det ønskede motiv vha. søgekriterierne nedenfor.

| $\odot$      | Jump Opt. Dato      | Springer til det første billede for hver<br>optagelsesdato.                                                                                |
|--------------|---------------------|----------------------------------------------------------------------------------------------------|
| (            | Gå til Min kategori | Går til det første billede i hver mappe, der er<br>sorteret ved hjælp af funktionen Auto kategori<br>(s. 152) eller Min kategori (s. 164). |
| ŝ            | Gå til folder       | Viser det første billede i hver mappe.                                                                                                    |
| Ĵ            | Jump til film       | Springer til en film.                                                                                                    |
| <b>(10</b>   | Jump 10 bil.        | Springer 10 billeder over ad gangen.                                                                                                    |
| <b>:</b> 100 | Jump 100 bil.       | Springer 100 billeder over ad gangen.                                                                                                    |

# Tryk på knappen 🉃 ved afspilning af enkeltbilleder.

· Kameraet skifter til jump-søgetilstand.

## 2 Brug knappen ⋆ eller ✦ til at vælge et søgekriterium.

- Eksemplet på skærmen varierer en smule alt efter søgekriteriet.
- Du kan få vist/skjule billedoplysninger med knappen **DISP**.

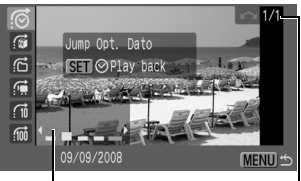

Billedoplysninger

▶

Afspilning/sletning

#### 3 Få billederne vist. G, G, E valgt

- 1. Brug knappen + eller + til at vælge dato, kategori eller mappe til afspilning.
  - · Du kan også kontrollere billedet ved at bruge betjeningsvælgeren.

ø Gå til Min kategori SET Play bac 6 10 100 MENU ...

Vælg søgekriteriet

• Hvis du vælger 🚮, når et billede ikke er blevet tildelt nogen kategori, kan du kun vælge (ingen) som søgekriterium.

- 2. Tryk på knappen (
- · Kameraet skifter til defineret afspilningstilstand og viser en blå ramme. Du kan begrænse afspilningen til billeder, som svarer til søgekriteriet.
- Tryk på knappen 🙃 for at afbryde defineret afspilningstilstand.

## C. C. M valat

1. Trvk på knappen + eller +.

- Du kan annullere indstillingen ved at trykke på knappen MENU
- Trvk på knappen FUNC./SET for at skifte til defineret

6 Jump 10 hil G 6 100 MENU

afspilningstilstand, når 🚛 er valgt. En blå ramme vises.

Defineret afspilningstilstand annulleres i følgende tilfælde.

- Ændring af kategorier (mens Min kategori bruges til at definere billeder).
- Når du trykker på knappen FUNC./SET, mens du vælger en række billeder, og det første eller sidste billede vises.
- Når der vises billeder, som ikke understøttes i defineret afspilning (undtagen når du vælger billeder i en række).
- Når der gemmes nye billeder, som er blevet redigeret eller indeholder effekter.
- Når billeder slettes vha. [Slet] fra menuen **D**.

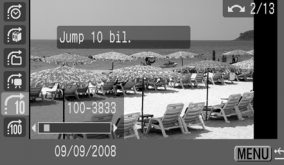

## Organisering af billeder efter kategori (Min kategori)

Du kan organisere billeder i forberedte kategorier. Du kan redigere kategorioplysninger optaget med funktionen [Auto kategori] (s. 152). Du kan også placere et billede i flere kategorier. Følgende funktioner kan udføres, hvis billederne er sorteret i kategorier.

- Billedsøgning (s. 162)
- Dias visning (s. 179) Beskyt (s. 199)

• Slet (s. 203)

Konfigurer udskriftsindstillinger (s. 209)

| ¥9 | Personer   |
|----|------------|
| Ā  | Natur      |
| Ø¢ | Begivenhed |

| e 🕹 🏘 | Min kategori 1–3 |
|-------|------------------|

Opgaver

-1

#### Metoder til valg af kategori

| Vælg       | Til visning og valg af enkeltbilleder.                                       |
|------------|------------------------------------------------------------------------------|
| Vælg række | Til at vælge et første og et sidste billede og vælge alle billeder i rækken. |

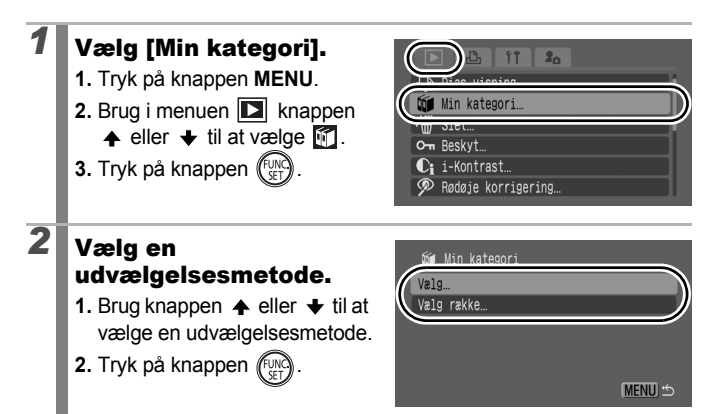

## [Vælg]

## 3

### Kategoriser billederne.

- Brug knappen eller til at vælge en kategori.
- 3. Tryk på knappen 🕅.

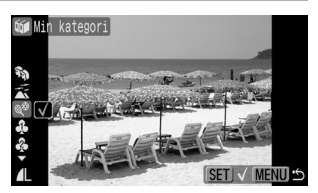

- Du kan annullere indstillingen ved at trykke på knappen FUNC./SET igen.
- Det kan også gøres under indeksvisning.
- Du kan afslutte indstillingen ved at trykke på knappen MENU.

## [Vælg række]

3

## Vælg det første billede.

- Du kan bruge betjeningsvælgeren til at vælge det første eller det sidste billede.
- 1. Tryk på knappen (SET)
- Brug knappen eller til at vælge det første billede i rækken, som skal kategoriseres.
- 3. Tryk på knappen 🕅.

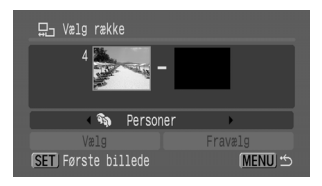

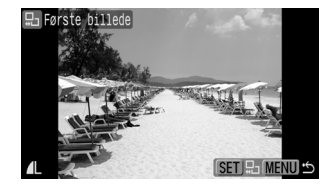

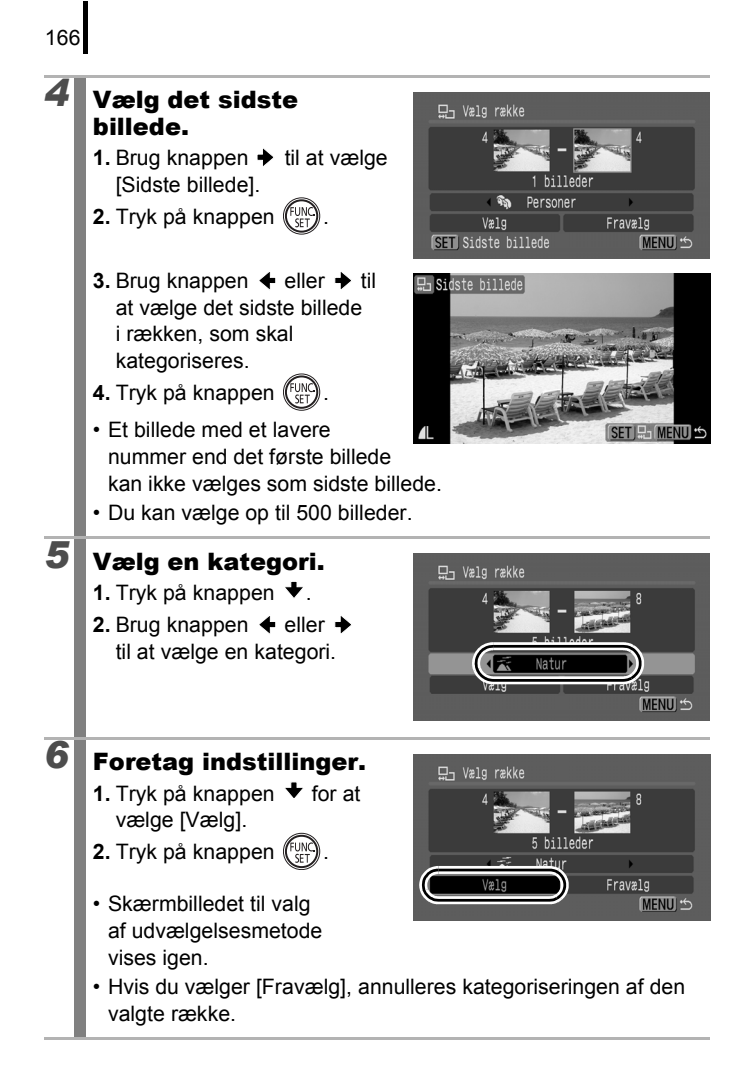

# Beskæring af en del af et billede

Du kan beskære et udsnit af et optaget billede og gemme det som en ny billedfil. Beskæring skal foretages med samme højde/breddeforhold som billedets. Højde/breddeforholdet er fast indstillet til højde/ breddeforholdet fra optagelsen (s. 80).

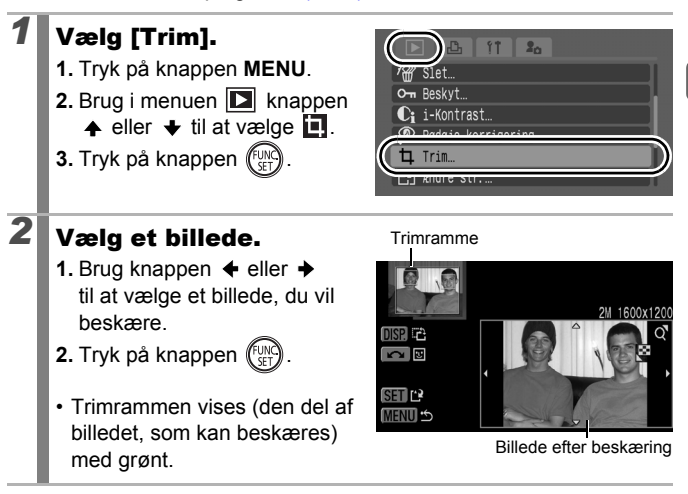

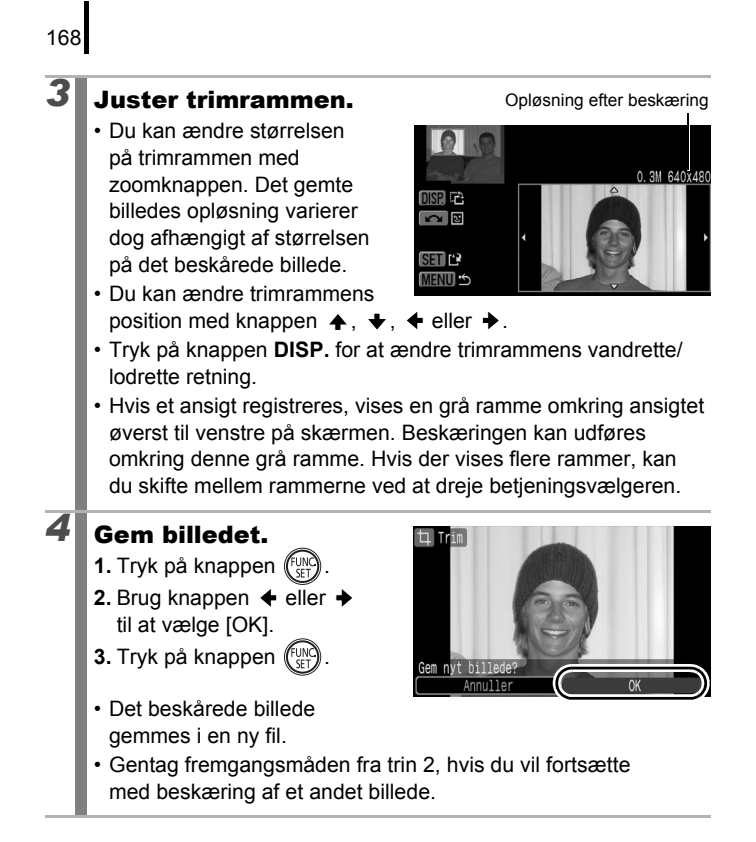

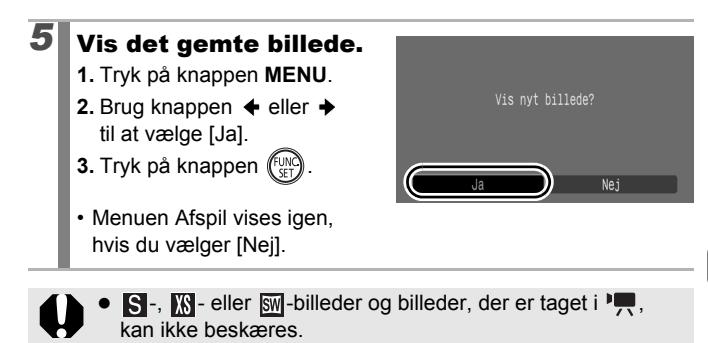

- Visse billeder, der er optaget med et andet kamera, kan ikke beskæres.
- Et beskåret billedes opløsning er lavere end før beskæringen.

#### Visning af film Vis en film. Brug knappen + eller + til at vælge en film. 2. Tryk på knappen (FUNC Billeder med ikonet SED 2 er film 2 Afspil filmen. Filmkontrolpanel 1. Brug knappen ← eller → til at vælge . 2. Tryk på knappen ( Du kan stoppe filmen midlertidigt ved at trykke på 0'00" 🛇 10:00 knappen FUNC./SET under Afspilningsstatuslinie afspilning. Afspilningen Det tidspunkt, hvor filmen genoptages, når du trykker

170

Når afspilningen slutter, (Justeres med knappen ✦ eller ✦)
 stopper filmen ved det sidst viste billede. Tryk på knappen FUNC./SET for at få vist filmkontrolpanelet.

på knappen igen.

blev optaget

- Du kan skifte mellem at vise/skjule statuslinjen for afspilning ved at trykke på knappen **DISP.** under afspilningen af en film.
- Hvis afspilningen blev stoppet midt i den foregående visningssession, genoptages den fra det sidst viste billede.

#### **Betjening af filmkontrolpanelet**

| •                     | Afslut          | Afslutter afspilningen og vender tilbage til afspilning af enkeltbilleder.                                                              |
|-----------------------|-----------------|----------------------------------------------------------------------------------------------------|
| ß                     | Udskriv         | Der vises et ikon, når der tilsluttes en printer*.<br>Se <i>Brugervejledning til direkte udskrivning</i> for<br>yderligere oplysninger. |
| $\blacktriangleright$ | Afspil          | Starter afspilning.                                                                                                    |
| ▶                     | Slow motion     | Du kan bruge knappen ✦ til at sænke<br>afspilningshastigheden eller knappen ✦<br>til at øge den.                                        |
| K                     | Første billede  | Viser det første billede.                                                                                                    |
|                       | Forrige billede | Spoler tilbage, hvis knappen FUNC./SET holdes nede.                                                                                     |
|                       | Næste billede   | Spoler frem, hvis knappen FUNC./SET holdes nede.                                                                                        |
|                       | Sidste billede  | Viser det sidste billede.                                                                                                    |
| %                     | Redigér         | Skifter til filmredigeringstilstand (s. 174).                                                                                           |

\* Der kan kun udskrives fra printere, der understøtter 2 -forbindelser (PictBridge). Se printerens brugervejledning for at få yderligere oplysninger.

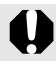

Film kan ikke afspilles under indeksvisning.

- Brug tv'ets knapper til at justere lyden, når du afspiller en film på et tv-apparat (s. 231).
- Lyden kan ikke afspilles i slowmotion.
- Du kan også slutte kameraet til et HD-tv (High Definition) (s. 233).
- Med den medfølgende software kan du også overføre film til en computer og afspille den fra computeren (s. 28).

## **Optimering af filmafspilning**

Afhængigt af computerens indretning kan afspilning af film på en computer kan være ujævn på grund af mistede billeder, og lyden kan hakke. Ved at bruge en hukommelseskortlæser og kopiere filmen tilbage på et hukommelseskort kan du afspille film jævnt på kameraet. Du kan optimere filmafspilningen yderligere ved at slutte kameraet til et tv-apparat. Sørg for at bruge den medfølgende software, når du kopierer filmdata tilbage på et hukommelseskort.

Kopier film til et hukommelseskort

Afspil på et tv

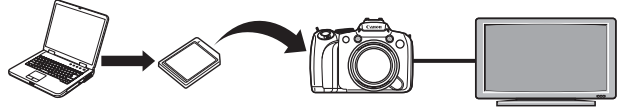

#### Windows

2

3

- Start ZoomBrowser EX.
  - · Dobbeltklik på genvejsikonet på skrivebordet.

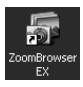

- Sæt et hukommelseskort i hukommelseskortlæseren.
- Kontroller, at hukommelseskortet registreres.

## Kopier filmene til hukommelseskortet.

- 1. Klik på den film, du vil kopiere.
  - Du kan vælge flere film ved at holde Skift-tasten eller Ctrl-tasten nede, mens du klikker.
- 2. Klik på [Acquire & Camera Settings/Hent og kameraindstillinger].
- Klik på [Transfer Images to Memory Card/Overfør billeder til hukommelseskort].
- 4. Klik på [Transfer/Overfør].
  - · Filmene kopieres til hukommelseskortet.

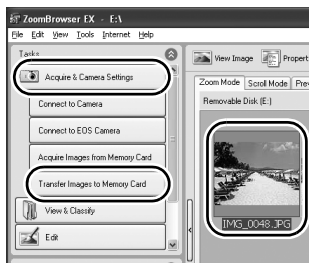

| Afs |
|-----|
| -   |
| ≚.  |
| _   |
| Б   |
|     |
| -   |
| ō   |
| S   |
| ē   |
| -   |
| -   |
| _   |
| _   |
|     |
| 6   |

| 4      | Tag hukommelseskortet ud af ko<br>det i kameraet.                                                                                                    | rtlæseren, og sæt                               |  |  |  |
|--------|----------------------------------------------------------------------------------------------------|-------------------------------------------------|--|--|--|
| 5      | Slut kameraet til tv-apparatet (s. 231, 233), og afspil<br>filmene (s. 170).                                                                                                    |                                                 |  |  |  |
| Ma     | <br>cintosh                                                                                                    |                                                 |  |  |  |
| 7<br>2 | <ul> <li>Start ImageBrowser.</li> <li>Dobbeltklik på ikonet [ImageBrowser] i onederst på skrivebordet).</li> <li>Sæt et hukommelseskort i hukom</li> <li>Kontroller, at hukommelseskorter regist</li> </ul>                                                                                                    | lock'en (rækken af ikoner<br>melseskortlæseren. |  |  |  |
| 3      | <ul> <li>Kopier filmene til hukommelseska</li> <li>Klik på den film, du vil<br/>kopiere.</li> <li>Du kan vælge flere film<br/>ved at holde Skift-tasten<br/>eller Command-tasten<br/>nede, mens du klikker.</li> <li>Vælg [Rewrite Image<br/>to Memory Card/<br/>Genskriv billede på<br/>hukommelseskort]<br/>i menuen [File/Fil].</li> <li>Klik på [Transfer/Overfør].</li> <li>Filmene kopieres til hukommelseskord</li> </ul> | bottet.                                         |  |  |  |
| 4      | Tag hukommelseskortet ud af kor<br>det i kameraet.                                                                                                    | tlæseren, og sæt                                |  |  |  |
| 5      | Slut kameraet til tv-apparatet (s. filmene (s. 170).                                                                                                    | 231, 233), og afspil                            |  |  |  |

L

## **Redigeringaf film**

Du kan slette dele af optagede film.

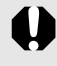

Film, som er 1 sekund eller længere før redigering, kan redigeres i trin på 1 sekund, men de film, som er beskyttede eller kortere end 1 sekund, kan ikke redigeres.

## Vælg [Redigér].

- 2. Tryk på knappen (SET)
- Filmkontrolpanelet og filmredigeringslinjen vises.

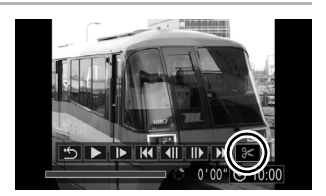

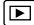

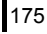

# 2 Rediger filmen.

- 1. Brug knappen ✦ eller ✦ til at vælge ₩ (Slet start) eller ₩ (Slet slut).

Filmredigeringspanel

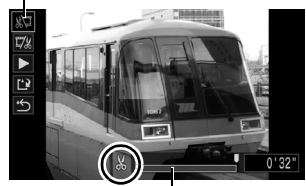

Filmredigeringslinje

med 1 sekunds mellemrum, så du kan klippe filmen på det ønskede sted.

- Selvom du angiver slettepunktet et andet sted end 
   <sup>№</sup>, slettes filmens start frem til punktet 
   <sup>№</sup> lige før dit angivne slettepunktet, når du vælger 
   <sup>№</sup>. Hvis du vælger 
   <sup>№</sup>, slettes den sidste del af filmen fra punktet 
   <sup>№</sup> umiddelbart efter dit angivne slettepunkt. Den redigerede film gemmes.
- Vælg (Afspil), og tryk på knappen FUNC./SET for at kontrollere en midlertidig redigeret film.
- · Gentag trin 2 for at fortsætte redigeringen.
- Hvis du vælger 
   (Afslut), annulleres redigeringen, og filmkontrolpanelet vises igen.

#### Vælg [Gem].

3

- 1. Brug knappen ♠ eller ♦ til at vælge 🖺.
- 2. Tryk på knappen (FUNC)

#### Gem filen.

- Brug knappen ♠, ♦, ♦ eller ➡ til at vælge [Ny fil] eller [Overskriv].
- 2. Tryk på knappen (UNC)

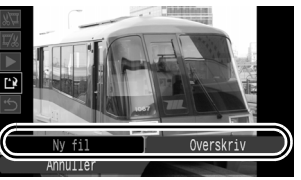

- [Ny fil] gemmer den redigerede film under et nyt filnavn. Dataene fra før redigeringen bevares uændret. Bemærk, at hvis du trykker på knappen **FUNC./SET**, mens du gemmer en film, annulleres handlingen.
- [Overskriv] gemmer den redigerede film med det originale filnavn. Dataene fra før redigeringen mistes.
- Når der ikke er nok plads på hukommelseskortet, kan du kun vælge [Overskriv].

Afhængigt af filmens filstørrelse kan det tage noget tid at gemme en redigeret film. Hvis batteriet aflades midt i processen, kan redigerede filmklip ikke gemmes. Når du redigerer film, anbefales det at bruge fire nye alkalinebatterier i AA-størrelse, fuldt opladede NiMH-batterier i AA-størrelse eller at bruge den kompakte strømadapter CA-PS700, som sælges separat (s. 267).

# Rotering af billeder på skærmen

Billeder kan roteres 90° eller 270° med uret på skærmen.

Roter

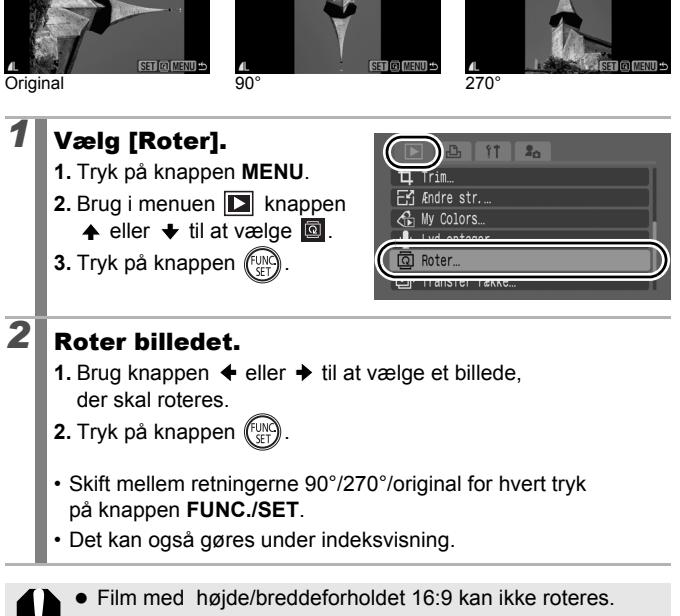

 Når billederne overføres til en computer, afhænger retningen af de billeder, som er roteret med kameraet, af den software, der bruges til at overføre billederne.

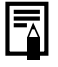

Retningen gemmes på billedet.

177

Afspilning/sletning

Roter

## Afspilning med overgangseffekter

Du kan vælge den overgangseffekt, der skal vises, når du skifter mellem billeder.

| × | Ingen overgangseffekt.                                                                                                    |
|---|----------------------------------------------------------------------------------------------------|
|   | Det viste billede bliver mørkere, og næste billede bliver gradvist lysere, indtil det vises rigtigt.                              |
| [ | Tryk på knappen ✦ for at få det tidligere billede vist fra venstre<br>og på knappen ✦ for at få det næste billede vist fra højre. |
|   |                                                                                                    |

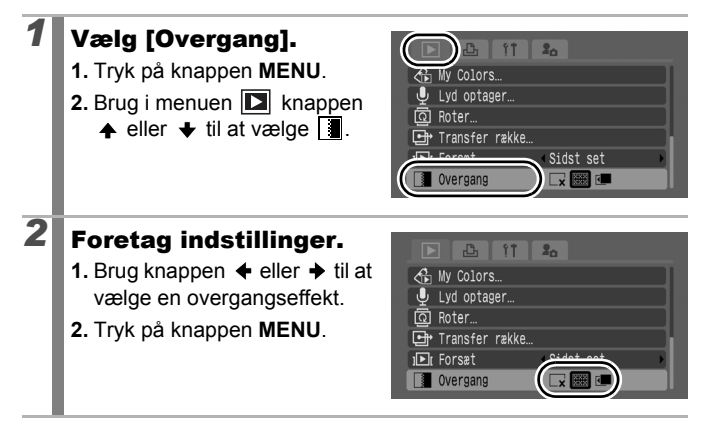
# Automatisk afspilning (diasvisning)

Automatisk afspilning af billeder på hukommelseskort.

Billedindstillingerne for diasvisning er baseret på DPOF-standarden (Digital Print Order Format) (s. 209).

|          | Alle bill.     | Afspiller alle billeder på hukommelseskortet<br>i rækkefølge.                                                       |
|----------|----------------|----------------------------------------------------------------------------------------------------|
|          | Dato           | Afspiller billeder med en bestemt dato<br>i rækkefølge.                                                             |
| <b>S</b> | Min kategori   | Afspiller billederne i den valgte kategori<br>i rækkefølge.                                                         |
|          | Folder         | Afspiller billeder i en bestemt mappe i rækkefølge.                                                                 |
|          | Film           | Afspiller kun rækken af filmfiler.                                                                                  |
| ۰        | Still billeder | Afspiller kun stillbilleder i rækkefølge.                                                                           |
| *1 – *3  | Bruger 1–3     | Afspiller de markerede billeder i hver diasvisning,<br>Bruger 1, Bruger 2 eller Bruger 3, i rækkefølge<br>(s. 183). |

#### Vælg [Dias visning].

- 1. Tryk på knappen MENU.
- 2. Brug i menuen **D** knappen
  - ♠ eller til at vælge .
- 3. Tryk på knappen (FINC).

| ( |           |                    |
|---|-----------|--------------------|
| ( | Q         | Dias visning       |
|   |           | MIN Kategori       |
|   | /銏        | Slet               |
|   | <b>0-</b> | Beskyt             |
|   | Ci        | i-Kontrast         |
|   | P         | Rødøje korrigering |

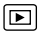

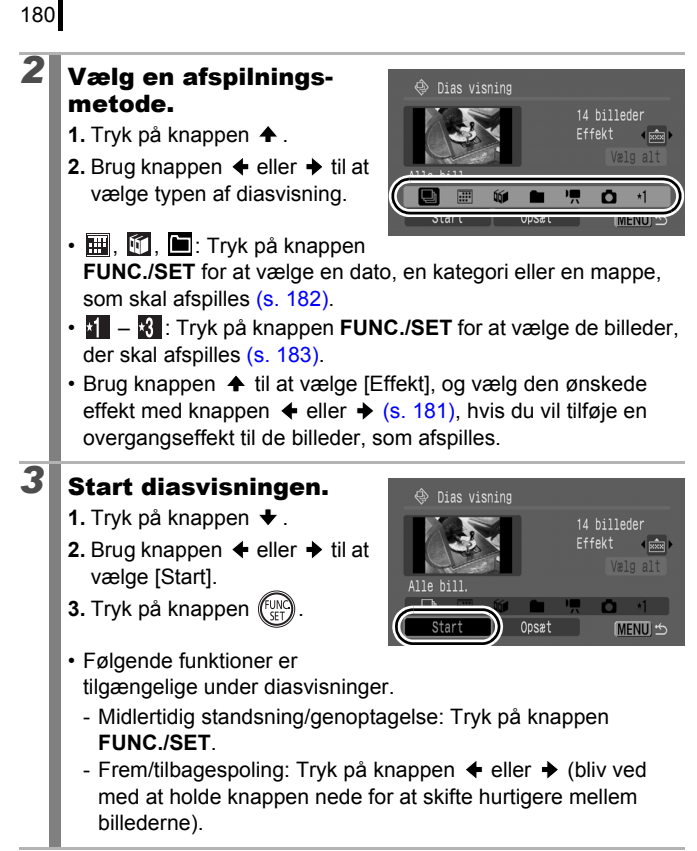

Sådan stoppes diasvisningen: Tryk på knappen MENU.

#### Overgangseffekter

Du kan vælge den overgangseffekt, som bruges, når et billede afløser et andet.

| ×          | Ingen overgangseffekt.                                                                              |
|------------|----------------------------------------------------------------------------------------------------|
| <b>***</b> | Det nye billede bliver gradvist lysere, mens det bevæger sig op nedefra.                            |
|            | Det nye billede har først form som et kors og udvides derefter, til hele billede vises.             |
|            | Dele af det nye billede bevæger sig vandret, hvorefter billedet<br>udvides, så hele billedet vises. |

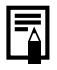

Ved afspilning af enkeltbilleder kan du starte en diasvisning fra det billede, der aktuelt vises, ved at holde knappen **FUNC./SET** nede, mens du trykker på knappen  $\underline{\mathbb{D}}_{\mu}\mathcal{N}$ .

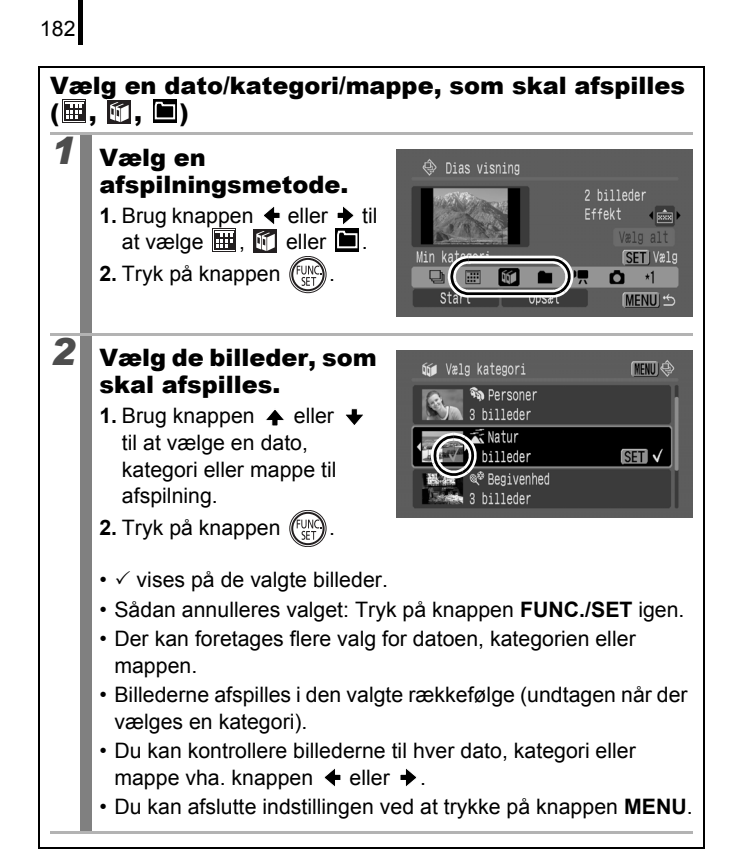

#### Valg af billeder til afspilning (11-13)

Vælg kun de billeder, der skal afspilles, og gem dem som en diasvisning (Bruger 1, 2 eller 3). Du kan vælge op til 998 billeder. De afspilles i den rækkefølge, de vælges i.

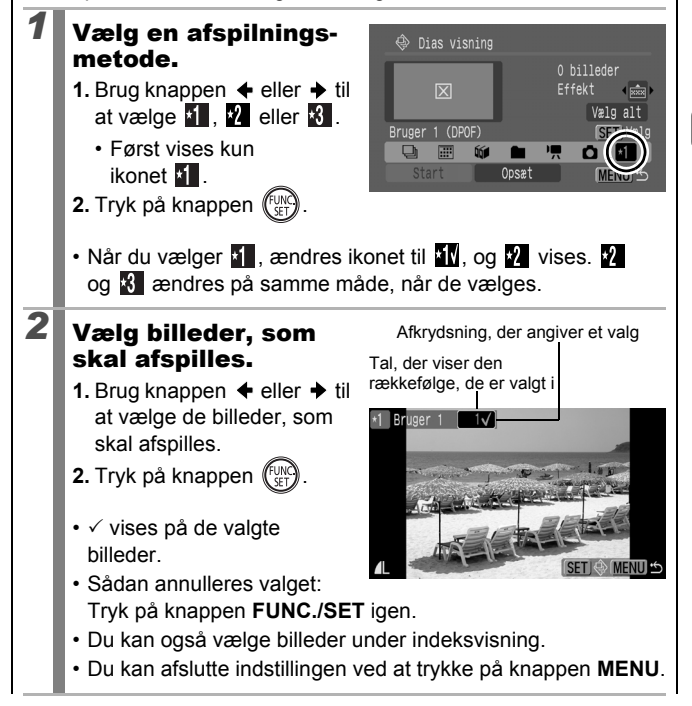

Valg af alle billeder

- Når du har valgt 1 1 i trin 1, skal du bruge knappen + til at vælge [Vælg alt] og trykke på knappen FUNC./SET.
- 3. Brug knappen → til at vælge [OK], og tryk på knappen FUNC./SET.

Vælg [Reset], hvis du vil ophæve valget af alle billederne.

#### Justering af indstillingerne Sek.mel.billede og Gentag

#### Sek.mel.billede

Indstiller den tid, som hvert billede vises i. Vælg mellem 3-10 sekunder, 15 sekunder og 30 sekunder. Visningstiden kan variere en anelse afhængigt af billedet.

#### Gentag

1

2

Angiver, om diasvisningen standser, når alle dias er vist, eller fortsætter, indtil den afbrydes manuelt.

# Vælg [Opsæt].

- Brug knappen eller til at vælge [Opsæt].
- 2. Tryk på knappen (UNC).

#### Konfigurer indstillingen.

- Brug knappen eller til at vælge [Sek.mel.billede] eller [Gentag].
- Brug knappen eller til at vælge en indstilling.
- 3. Tryk på knappen MENU.

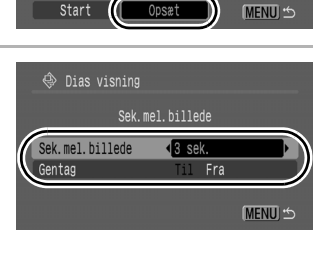

• 🞰 )

Dias visning

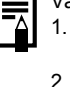

# Funktionen Rødøje korrigering

Du kan korrigere røde øjne på billeder, du har taget.

Røde øjne registreres muligvis ikke på alle billeder, eller resultaterne bliver måske ikke som tilsigtet. Det anbefales at bruge [Ny fil] til at gemme korrigerede billeder. Eksempler:

- Ansigter i nærheden af skærmens kanter eller ansigter, der er meget små, store, mørke eller lyse i forhold til resten af billedet.
- Ansigter, der vises i profil eller diagonalt, eller ansigter, hvor trækkene er delvist skjult.

# Vælg [Rødøje korrigering].

- 1. Tryk på knappen MENU.
- Brug i menuen knappen
   ▲ eller til at vælge
- 3. Tryk på knappen (SET).

# Vælg et billede.

2

- Brug knappen eller til at vælge det billede, hvor røde øjne skal korrigeres.
- 2. Tryk på knappen (
- Der vises automatisk en ramme det sted, hvor der registreres et rødt øje.
- Vælg [Tilføj ramme] med knappen ♠, ♦, ♦ eller ♦, og tryk på knappen FUNC./SET, hvis røde øjne ikke registreres automatisk (s. 188).
- Du kan fjerne korrektionsrammen ved at vælge [Fjern ramme] og trykke på knappen FUNC./SET (s. 189).

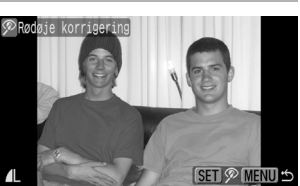

in kategori

Rødøje korrigering

**O**-∎ Beskyt

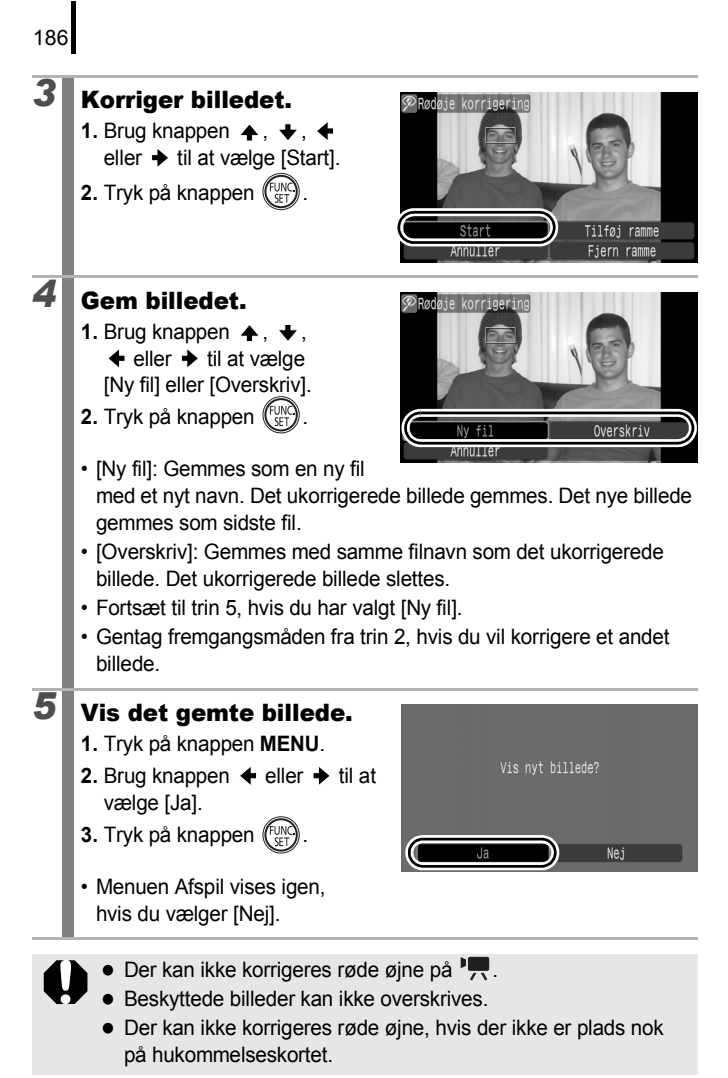

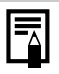

- Selvom røde øjne kan korrigeres flere gange på et billede, forringes billedkvaliteten gradvist for hver gang.
- Da korrektionsrammen ikke automatisk vises på billeder, som allerede er korrigeret én gang med funktionen Rødøje korrigering, kan du bruge indstillingen [Tilføj ramme] til at korrigere dem.

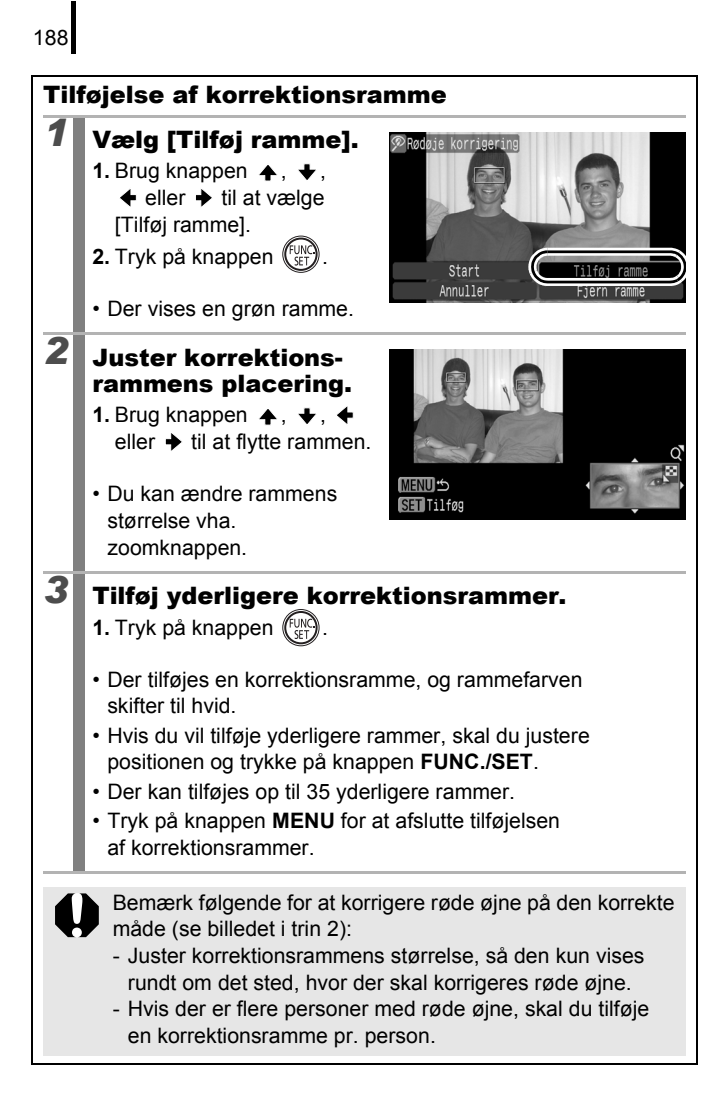

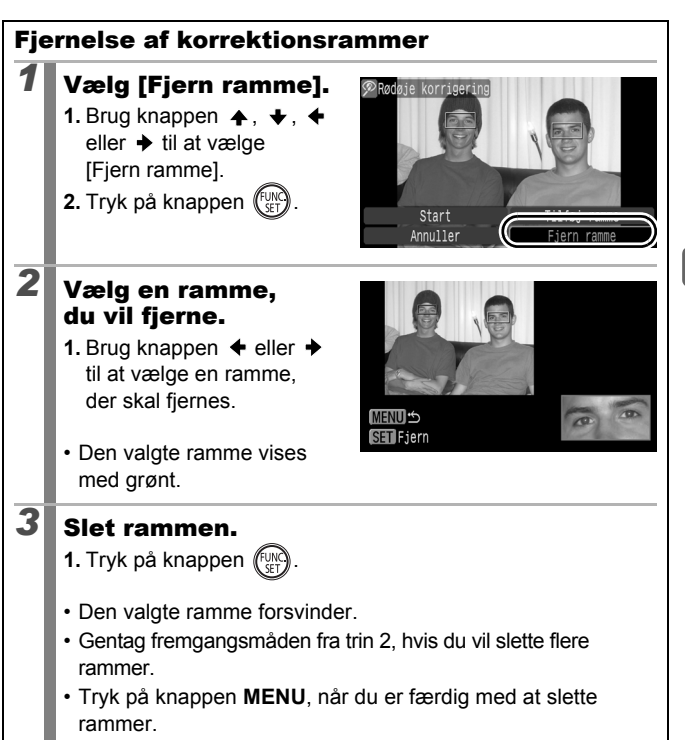

# Gøre mørke områder lysere (i-Kontrast)

Du kan automatisk registrere mørke områder på et billede og gøre dem lysere, og så gemme billedet som et nyt billede.

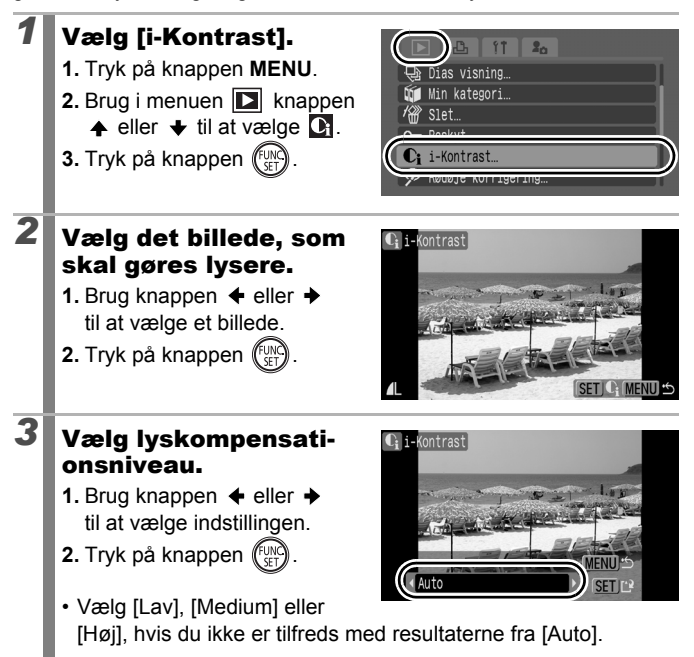

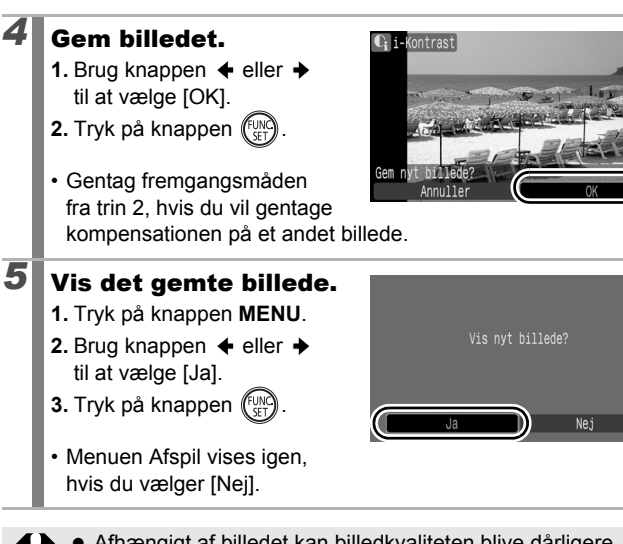

- Afhængigt af billedet kan billedkvaliteten blive dårligere, og resultatet af kompensationen bliver ikke altid som forventet.
- Du kan udføre lyskompensation, så ofte du ønsker, men billedkvaliteten bliver evt. dårligere.

## Tilføjelse af effekter med funktionen My Colors

Du kan tilføje effekter til optagede billeder (kun stillbilleder) vha. funktionen My Colors. Der er følgende valgmuligheder for My Colors-effekter. Se s. 144 for at få yderligere oplysninger.

| £γ             | Vivid effekt | $\mathcal{A}_{L}$       | Lys hud tone  |
|----------------|--------------|-------------------------|---------------|
| A <sub>N</sub> | Neutral      | $\hat{\mathcal{B}}_{D}$ | Mørk hud tone |
| £se            | Sepia effekt | ЯB                      | Vivid blå     |
| ∕₿w            | Sort/Hvid    | <i>A</i> G              | Vivid grøn    |
| £Ρ             | Positiv film | $\mathcal{A}_{R}$       | Vivid rød     |

#### Vælg [My Colors]. 1. Tryk på knappen MENU.

- 2. Brug i menuen 🚺 knappen
  - ▲ eller til at vælge
- 3. Tryk på knappen (III)

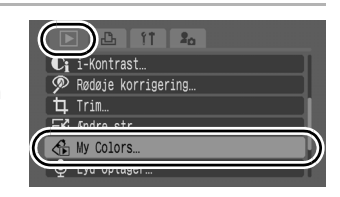

# Vælg et billede.

- Brug knappen eller til at vælge et billede.
- 2. Tryk på knappen (FINC)

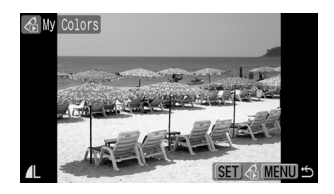

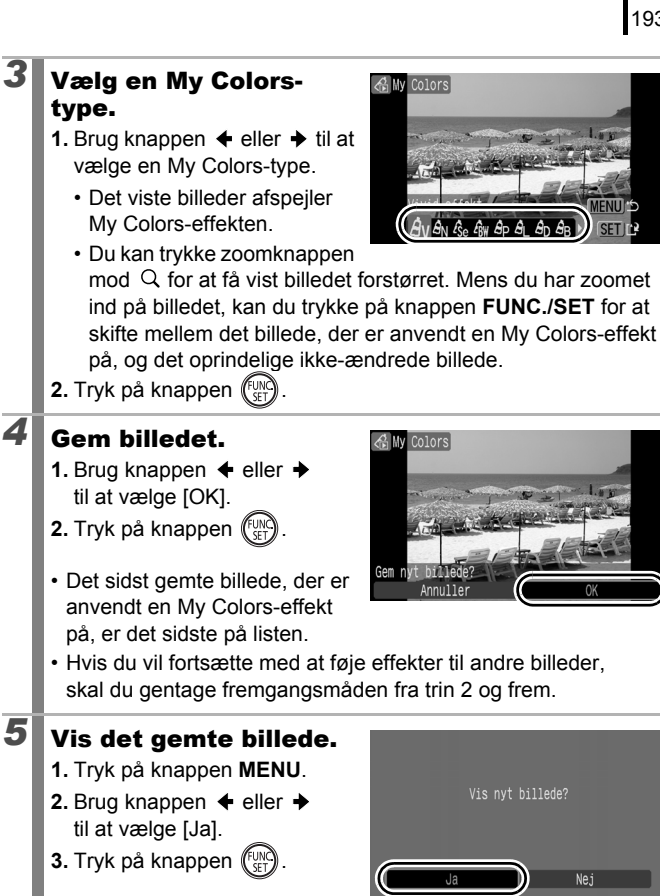

 Menuen Afspil vises igen. hvis du vælger [Nei].

Der kan ikke tilføjes My Colors-effekter, hvis der ikke er plads nok på hukommelseskortet.

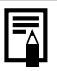

 Selvom My Colors-effekterne kan føjes til et billede, så mange gange du har lyst, forringes billedkvaliteten en smule, hver gang du bruger en effekt, og du opnår muligvis ikke de ønskede farver.

 Farverne på billeder, der er taget ved brug af My Colors (s. 144) i optagelsestilstand, og billeder, der er redigeret med funktionen My Colors i afspilningstilstand, varierer muligvis lidt.

# Ændring af billedstørrelsen

Billeder, der er optaget med en høj opløsning, kan gemmes igen med en lavere opløsning. De opløsninger, der kan vælges, afhænger af det højde/breddeforhold, som er valgt under optagelsen (s. 80).

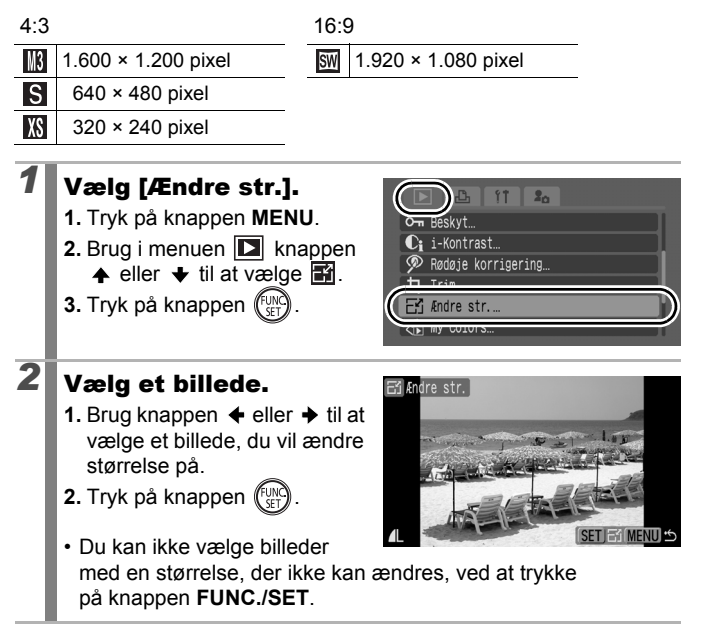

| 3 | <ul> <li>Vælg en opløsning.</li> <li>1. Brug knappen ♦ eller → til at vælge en opløsning.</li> <li>2. Tryk på knappen ( ).</li> <li>• ○ vises, hvis en opløsning ikke kan vælges på grund af manglende plads på hukomme</li> </ul>                         | E Andre str.                                                      |
|---|----------------------------------------------------------------------------------------------------|-------------------------------------------------------------------|
| 4 | <ul> <li>Gem billedet.</li> <li>1. Brug knappen ← eller → til at vælge [OK].</li> <li>2. Tryk på knappen </li> <li>Det ændrede billede gemmes i en ny fil. Originalbilledet bevares.</li> <li>Gentag fremgangsmåden fra tr på et andet billede.</li> </ul> | Gen nyt buileder<br>Annuller<br>in 2, hvis du vil ændre størrelse |
| 5 | <ul> <li>Vis det gemte billede.</li> <li>1. Tryk på knappen MENU.</li> <li>2. Brug knappen ← eller → til at vælge [Ja].</li> <li>3. Tryk på knappen ()).</li> <li>Menuen Afspil vises igen, hvis du vælger [Nej].</li> </ul>                               | Vis nyt billede?                                                  |

Størrelsen på 🐂 og billeder, der er taget i tilstanden 🕅, kan ikke ændres.

1

2

# 🎐 Tilknytning af lydmemoer til billeder 🖻

I afspilningstilstand kan du knytte lydmemoer (op til 1 minut) til et billede. Lyddata gemmes i WAVE-format (stereo).

# Tryk på knappen 🎐 ved afspilning af billeder.

• Lydmemokontrolpanelet vises.

#### Optag.

- Brug knappen ← eller → til at vælge □.
- 2. Tryk på knappen (UNC).
- Den forløbne og resterende tid vises.
- Når der trykkes på knappen FUNC./SET, stoppes optagelsen midlertidigt. Tryk på knappen igen for at genoptage optagelsen.

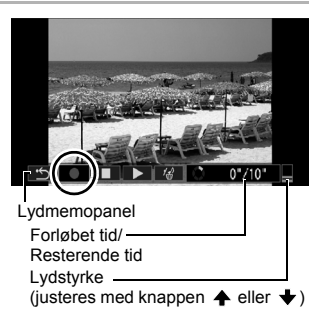

- · Der kan føjes op til 1 minuts optagelse til alle billeder.
- Lydtilstanden kan ændres (s. 95).
- Tryk på knappen 🎍 for at afbryde optagelsen.

# Lydmemopanel

Brug knappen ← eller → til at vælge, og tryk på knappen FUNC./SET.

| •          | Afslut | Går tilbage til afspilningsskærmbilledet.                                                       |
|------------|--------|-------------------------------------------------------------------------------------------------|
|            | Optag  | Starter optagelsen.                                                                             |
|            | Pause  | Stopper optagelse eller afspilning midlertidigt.                                                |
| ►          | Afspil | Starter afspilning.                                                                             |
| <b>/</b> ŵ | Slet   | Sletter lydmemoer. (Vælg [Slet], og tryk på knappen<br>FUNC./SET på bekræftelsesskærmbilledet). |

- Du kan ikke knytte lydmemoer til Met.
  - Lydmemoer til beskyttede billeder kan ikke slettes.

# Kun lydoptagelse (Lyd optager)

Du kan optage lvd alene uden billeder i op til to timer i træk.

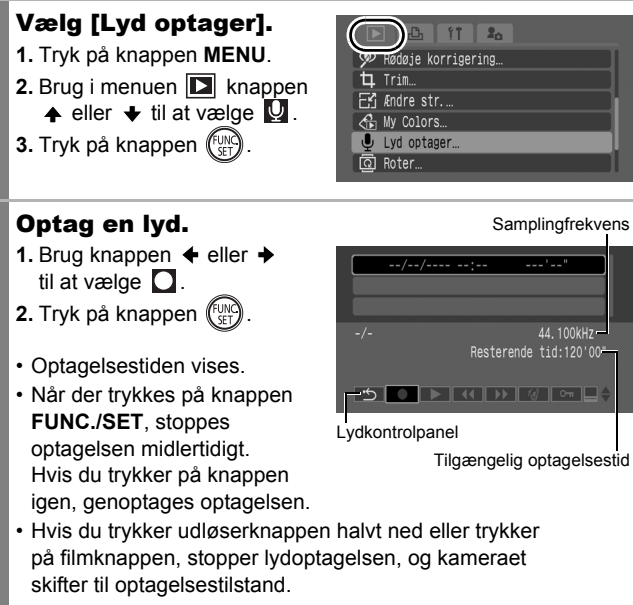

2

- Lydtilstanden kan ændres (s. 95).
- Samplingfrekvensen er fast indstillet til 44.100 kHz.

Samplingfrekvens

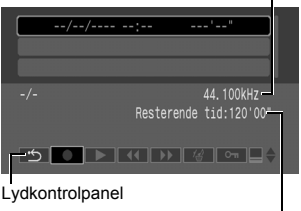

20

Afspilning/sletning

198

#### Lydmemopanel

| •   | Afslut                | Går tilbage til menuskærmbilledet.                                                                                                    |
|-----|-----------------------|----------------------------------------------------------------------------------------------------|
|     | Optag                 | Starter optagelsen.                                                                                                    |
|     | Pause                 | Standser optagelse, afspilning.                                                                                                    |
| ►   | Afspil                | Brug knappen ✦ eller ✦ til at vælge en lyd, der skal<br>afspilles, og tryk på knappen FUNC./SET.                                                    |
| K   | Tilbage<br>spoling    | Hvis du holder knappen <b>FUNC./SET</b> nede, spoler kameraet tilbage. Lyden kan ikke høres, når der spoles tilbage.                                |
| ₩   | Hurtig<br>fremspoling | Hvis du holder knappen <b>FUNC./SET</b> nede, spoler kameraet frem. Lyden kan ikke høres, når der spoles frem.                                      |
| 1∰  | Slet                  | Brug knappen ♠, ♦, ♦ eller ♦ til at vælge [Slet]<br>eller [Slet alt] på bekræftelsesskærmbilledet, og tryk<br>på knappen <b>FUNC./SET</b> .         |
| ο-π | Beskyt                | Beskytter mod utilsigtet sletning. Brug knappen ✦ eller<br>✦ til at vælge en lyd, og tryk på knappen FUNC./SET<br>for at vælge/ophæve beskyttelsen. |
| ∎¢  | Lydstyrke             | Du kan bruge knappen ✦ eller ✦ til at justere lydstyrken.                                                                                           |

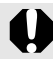

Kontroller [Audio]-indstillingerne (s. 95) før optagelse.

|--|

- Se Lydoptagerens datamængder og optagelsestid (anslået) (s. 288).
- Optagelsen standser automatisk, når hukommelseskortet er fyldt.
- Hvis du trykker på knappen g og holder den nede under afspilningen, vises skærmbilledet i trin 2 (ved et hurtigt tryk på knappen vises lydmemopanelet (s. 196)).

# Beskyttelse af billeder

Du kan beskytte vigtige billeder og film mod utilsigtet sletning.

| Vælg               | Du kan indstille beskyttelsesindstillingerne<br>for hvert enkelt billede, mens de vises. |
|--------------------|------------------------------------------------------------------------------------------|
| Vælg række         | Du kan vælge et første og et sidste billede<br>og beskytte alle billeder i rækken.       |
| Vælg mellem dato   | Du kan beskytte alle billeder fra en bestemt dato.                                       |
| Vælg kategori      | Du kan beskytte alle billeder fra en bestemt kategori.                                   |
| Vælg mellem folder | Du kan beskytte alle billeder i en bestemt mappe.                                        |
| Alle bill.         | Du kan beskytte alle billederne på et<br>hukommelseskort.                                |

# Vælg [Beskyt].

2

- 1. Tryk på knappen MENU.
- 3. Tryk på knappen (FURC).

| ( |              |                                               |              |
|---|--------------|-----------------------------------------------|--------------|
|   | 少            | Dias visning…                                 |              |
|   | ίί.          | Min kategori…                                 |              |
|   | K slot       |                                               |              |
|   | -            |                                               |              |
|   | 0-11         | Beskyt                                        | $\mathbb{D}$ |
| ( | о-<br>Сі     | Beskyt<br>1-Romerast                          | $\bigcirc$   |
| ( | ም<br>ርጉ<br>ማ | Beskyt…<br>1-Kontrast…<br>Rødøje korrigering… | $\supset$    |

#### Vælg en udvælgelsesmetode.

- Brug knappen eller til at vælge en udvælgelsesmetode.
  - Tryk på knappen **MENU** for at gå tilbage til det forrige skærmbillede.
- 2. Tryk på knappen (FUNC)

|              | <u></u> | Beskvt |        |  |      | _ |
|--------------|---------|--------|--------|--|------|---|
| ſ            | Vælg.   |        |        |  |      |   |
|              | Vælg    | række  |        |  |      |   |
|              | Vælg    | mellem | dato   |  |      |   |
|              | Vælg    | katego | 'i     |  |      |   |
| $\mathbb{Z}$ | Vælg    | mellem | folder |  |      | ) |
|              |         |        |        |  | MENU | 5 |

# [Vælg]

# 3

# Beskyt billedet.

- 2. Tryk på knappen (FUNC)
- Du kan annullere indstillingen ved at trykke på knappen **FUNC./SET** igen.

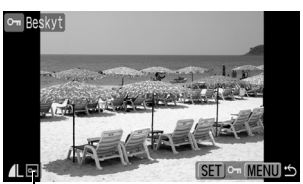

Beskyttelsesikon

- · Gentag fremgangsmåden for at beskytte andre billeder.
- Du kan også beskytte billeder under indeksvisning.
- Du kan afslutte indstillingen ved at trykke på knappen MENU.

# [Vælg række]

3

#### Vælg det første billede.

- Du kan bruge betjeningsvælgeren til at vælge det første eller det sidste billede.
- 1. Tryk på knappen (FUNC)
- 3. Tryk på knappen (SET).

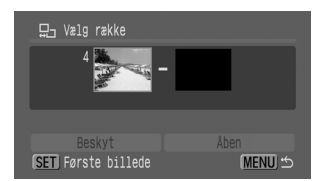

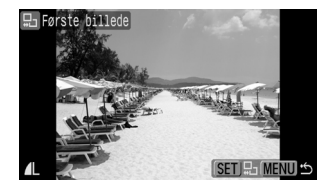

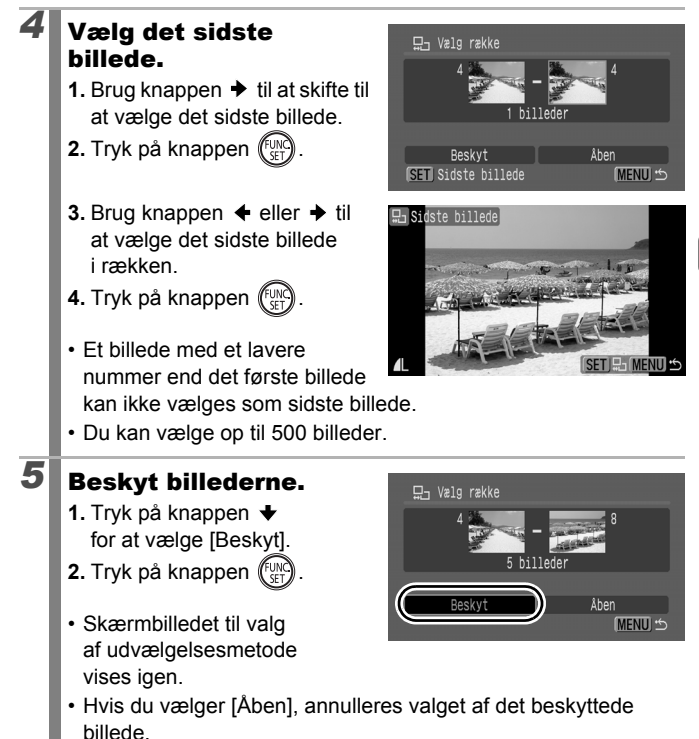

202

# [Vælg mellem dato]/[Vælg kategori]/[Vælg mellem folder]

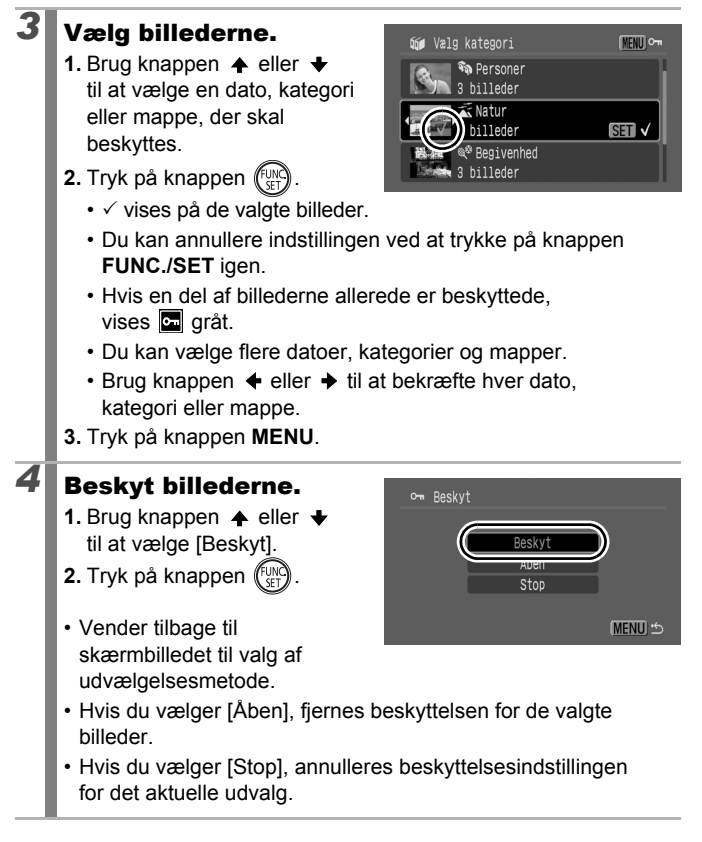

# [Alle bill.]

# 3

#### Beskyt billederne.

- Brug knappen ▲ eller ↓ til at vælge [Beskyt].
- 2. Tryk på knappen (SET)
- Vender tilbage til skærmbilledet til valg af udvælgelsesmetode.

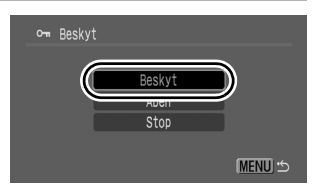

- Hvis du vælger [Åben], fjernes beskyttelsen for alle billederne.
- Hvis du vælger [Stop], annulleres beskyttelsesindstillingen for det aktuelle udvalg.

Du kan annullere indstillingen ved at trykke på knappen **FUNC./SET** i tilstanden [Beskyt].

# Sletning af billeder

Du kan slette billeder fra et hukommelseskort.

- Bemærk, at slettede billeder ikke kan gendannes.
  - Vær forsigtig, før du sletter et billede.
- Beskyttede billeder kan ikke slettes med denne funktion.

| Vælg               | Slet billeder efter at have valgt dem et ad gangen.                           |
|--------------------|-------------------------------------------------------------------------------|
| Vælg række         | Til at vælge et første og et sidste billede og slette alle billeder i rækken. |
| Vælg mellem dato   | Sletter billeder svarende til den valgte dato.                                |
| Vælg kategori      | Sletter billeder i den valgte kategori.                                       |
| Vælg mellem folder | Sletter billeder i den valgte mappe.                                          |
| Alle bill.         | Sletter alle billeder på et hukommelseskort.                                  |

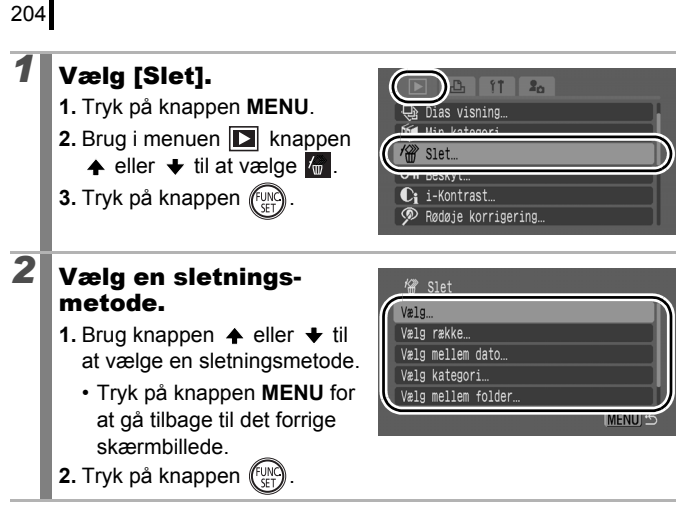

#### [Vælg]

3

#### Vælg billedet.

- 2. Tryk på knappen (FUNC).
  - Du kan fravælge indstillingen ved at trykke på knappen FUNC./SET igen.
  - Det kan også gøres under indeksvisning.
- 3. Tryk på knappen MENU.

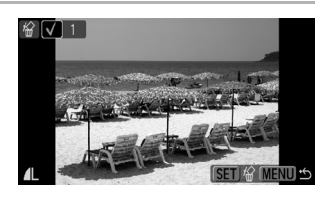

# 4 Slet billedet .

- Brug knappen eller til at vælge [OK].
- 2. Tryk på knappen (SET)
- Hvis du vælger [Stop], annulleres valget af det billede, du er ved at slette, og du vender tilbage til trin 2.

Stop

# [Vælg række]

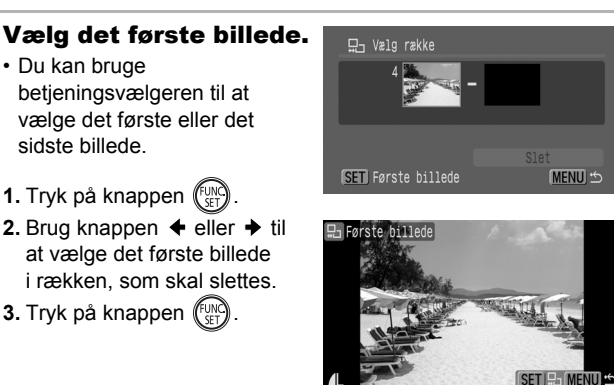

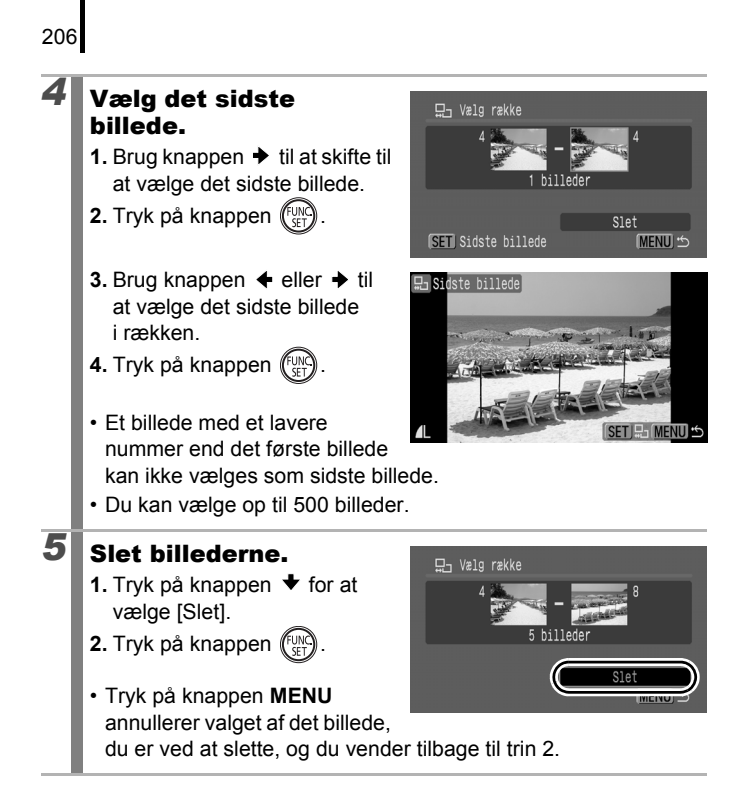

#### [Vælg mellem dato]/[Vælg kategori]/ [Vælg mellem folder]

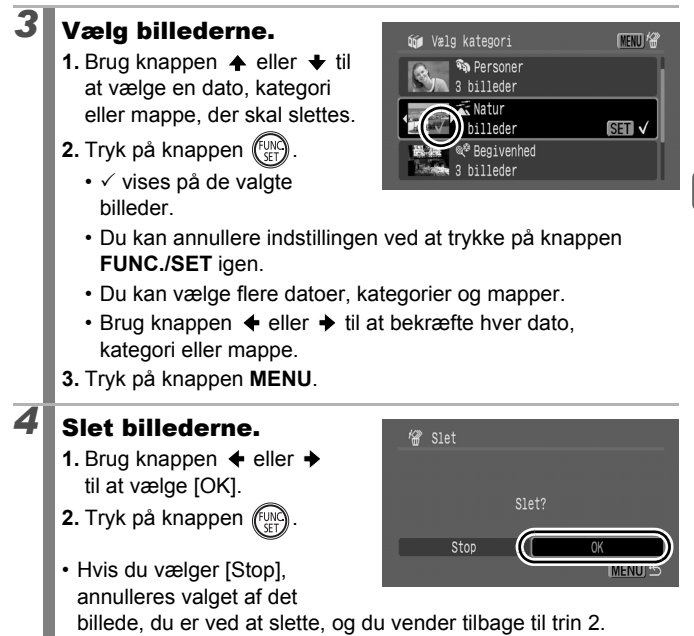

## [Alle bill.]

# 3 Slet billederne. 1. Brug knappen ← eller → til at vælge [OK]. 2. Tryk på knappen ( ). Hvis du vælger [Annuller], annulleres valget af det billede, du er ved at slette, og du vender tilbage til trin 2.

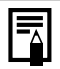

- Tryk på knappen FUNC./SET under sletningen for at afbryde proceduren.
- Du kan formatere hukommelseskortet, hvis du ikke kun vil slette billeddata, men samtlige data på hukommelseskortet (s. 16, 223).

# Udskrifts/overførselsindstillinger

Du kan også bruge betjeningsvælgeren til at vælge billeder og foretage forskellige funktioner. Se s. 43.

# Angivelse af DPOF-udskriftsindstillinger

Du kan vælge billeder på et hukommelseskort til udskrivning og angive antallet af kopier på forhånd ved hjælp af kameraet. De indstillinger, der anvendes i kameraet, overholder DPOF-standarderne (Digital Print Order Format). Dette er praktisk ved udskrivning på en printer, der understøtter direkte udskrivning, eller når billeder sendes til fremkaldelse et sted, der understøtter DPOF.

- De angivne udskriftsindstillinger aktiveres også for [Print liste] (s. 23).
- De angivne udskriftsindstillinger afspejles ikke altid på udskriften fra visse printere eller fotolaboratorier.
- Der kan ikke angives udskriftsindstillinger for 🐂.
- Ikonet A vises muligvis for et hukommelseskort med udskriftsindstillinger, der er angivet med et andet DPOFkompatibelt kamera. Disse indstillinger overskrives af de indstillinger, du angiver med dit kamera.

#### Indstilling af udskriftsstil

Når du har angivet udskriftsstilen, skal du vælge de billeder, der skal udskrives. Du kan vælge følgende indstillinger.

\* Standardindstilling

| Udskriftstype                           | Normal*   | Udskriver ét billede pr. side.                                                       |
|-----------------------------------------|-----------|--------------------------------------------------------------------------------------|
|                                         |           | Udskriver de valgte billeder sammen<br>i formindsket størrelse i et oversigtsformat. |
|                                         | 🗩 🎛 Begge | Udskriver billederne i både normalt format<br>og oversigtsformat.                    |
| Dato (Til/Fra <sup>*</sup> )            |           | Føjer datoen til udskriften.                                                         |
| Billede nr. (Til/Fra <sup>*</sup> )     |           | Føjer billednummeret til udskriften.                                                 |
| Fjern DPOF data (Til <sup>*</sup> /Fra) |           | Sletter alle udskriftsindstillinger, når billederne<br>er udskrevet.                 |

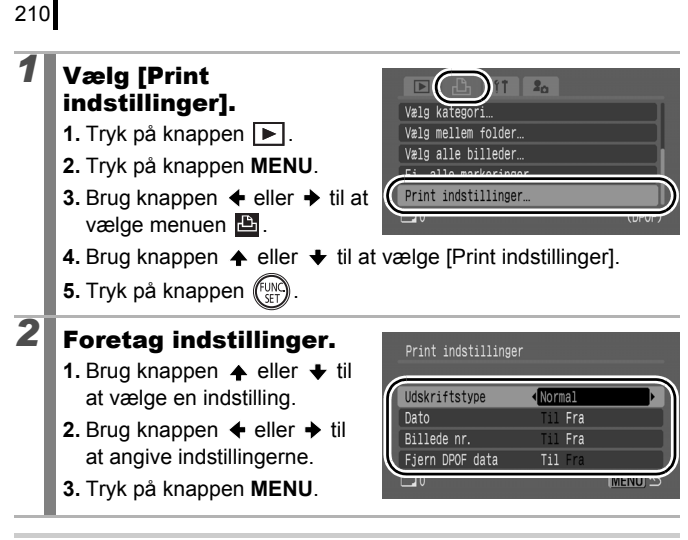

 Indstillingerne for Dato og Billede nr. skifter afhængigt af indstillingen af udskriftstypen på følgende måde.

[Oversigt]:
 [Dato] og [Billede nr.] kan ikke indstilles til [Til] samtidigt.

 [Normal] eller [Begge]:
 [Dato] og [Billede nr.] kan indstilles til [Til] samtidigt, men de oplysninger, der kan udskrives, varierer imidlertid fra printer fra printer.

• Datoer udskrives i det format, der er angivet i [Dato/Tid] i menuen **(1)** (s. 14).

#### Enkeltbilleder

| Vælg billeder og stk. | Konfigurerer udskriftsindstillingerne for<br>enkeltbilleder i takt med, at du får dem vist. |
|-----------------------|---------------------------------------------------------------------------------------------|
| Vælg række            | Til at vælge et første og et sidste billede og udskrive alle billeder i rækken.             |
| Vælg mellem dato      | Konfigurerer udskriftsindstillinger for billeder,<br>som svarer til den valgte dato.        |
| Vælg kategori         | Konfigurerer udskriftsindstillinger for billeder<br>i den valgte kategori.                  |
| Vælg mellem folder    | Konfigurerer udskriftsindstillinger for billeder<br>i den valgte mappe.                     |
| Vælg alle billeder    | Konfigurerer udskriftsindstillinger for alle billeder.                                      |
| Fj. alle markeringer  | Fjerner alle udskriftsindstillinger fra billeder.                                           |
|                       |                                                                                             |

Der udskrives kun et eksemplar af hvert valgt billede. Med indstillingen [Vælg billeder og stk.] kan du kun vælge antal kopier til udskrivning, når indstillingen [Udskriftstype] er indstillet til [Normal] eller [Begge] (s. 209).

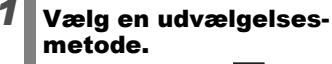

- 1. Tryk på knappen 돈.
- 2. Tryk på knappen MENU.

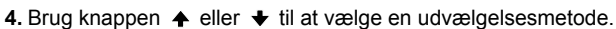

5. Tryk på knappen (III).

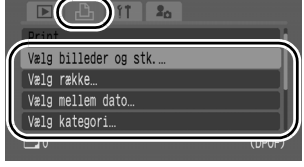

# [Vælg billeder og stk.]

# 2

#### Vælg billederne.

Udvælgelsesmetoden varierer afhængigt af indstillingerne for Udskriftstype (s. 209).

# Normal ( )/Begge ( )

- Brug knappen ← eller → til at vælge billederne.
- 2. Tryk på knappen 🕼
- Brug knappen eller til at vælge antal udskriftskopier (op til 99).
- 4. Tryk på knappen MENU.

#### Oversigt ()

- 2. Vælg og fravælg med knappen (FUNC).
- 3. Tryk på knappen MENU.
- Funktionen kan også bruges under indeksvisning (visning af 12 billeder).

Antal kopier

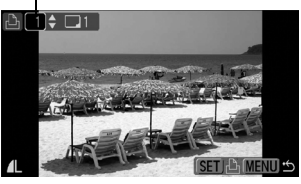

Valg af oversigtsudskrift

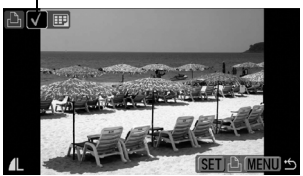

#### [Vælg række]

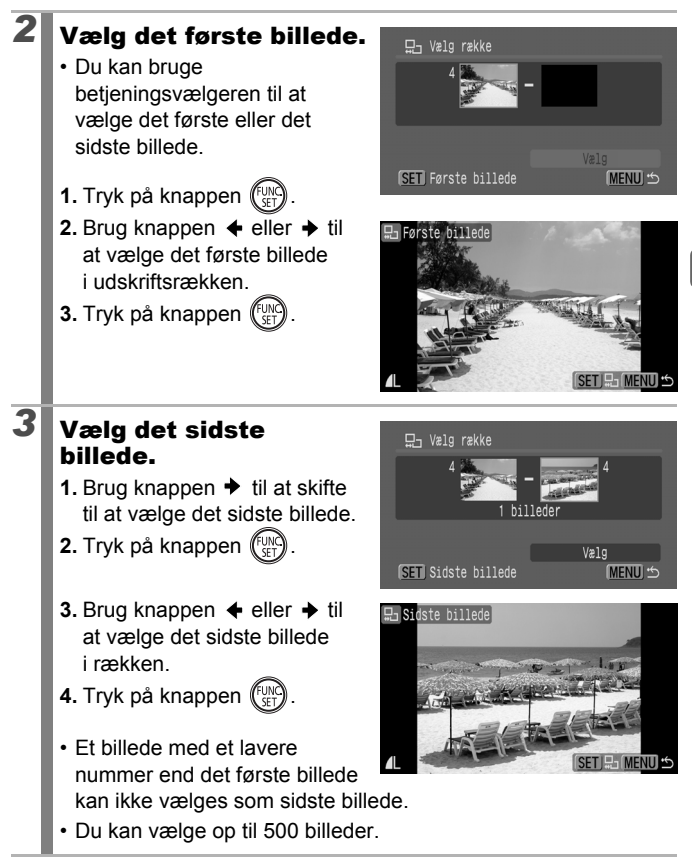

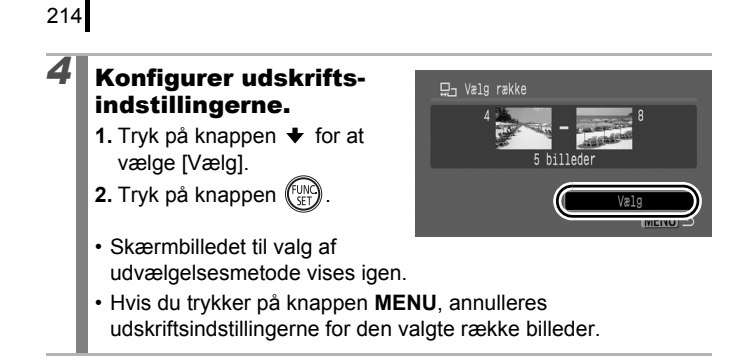
### [Vælg mellem dato]/[Vælg kategori]/ [Vælg mellem folder]

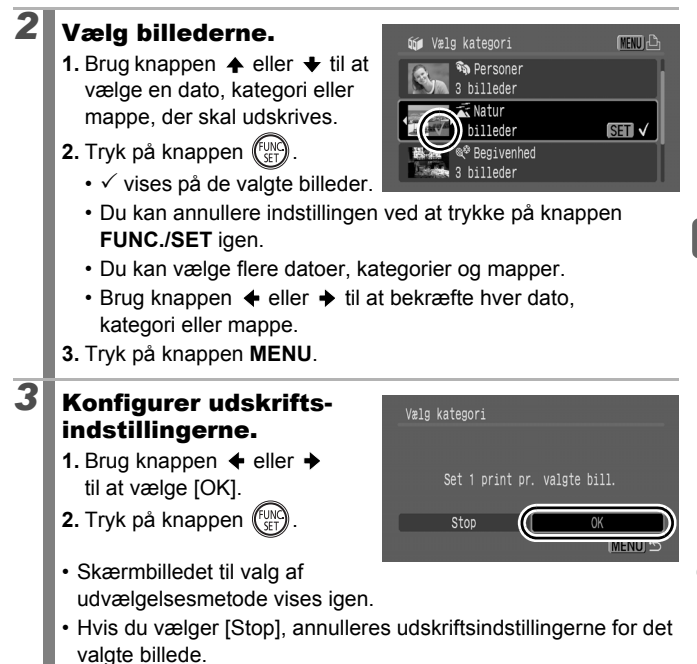

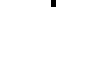

2

### [Vælg alle billeder]

### 2 Konfigurer udskriftsindstillingerne.

- Brug knappen ← eller → til at vælge [OK].
- 2. Tryk på knappen 🕅
- Skærmbilledet til valg af udvælgelsesmetode vises igen.

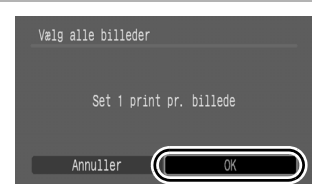

 Hvis du vælger [Annuller], annulleres udskriftsindstillingerne for det valgte billede.

### [Fj. alle markeringer]

### Fravælg billederne.

- 2. Tryk på knappen (UNC).
- Skærmbilledet til valg af udvælgelsesmetode vises igen.

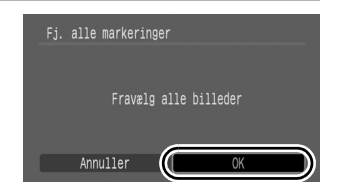

- · Hvis du vælger [Annuller], afbrydes processen.
  - Billeder udskrives i billednummerrækkefølge.
    - Du kan højst vælge 998 billeder.
    - Knappen b kv lyser blåt, når kameraet er sluttet til en printer. Udskrivningen starter nu efter følgende trin.
      - 1. Tryk på knappen 🗳 🗛 .
      - 2. Kontroller, at [Print] er valgt, og tryk på knappen FUNC./SET.

### Angivelse af DPOF-overførselsindstillinger 🗈

Du kan bruge kameraet til at vælge indstillinger for billeder, inden de overføres til en computer. Se *Startvejledning til software* for at få en vejledning i at overføre billeder til computeren. De indstillinger, der anvendes i kameraet, overholder DPOF-standarderne.

Ikonet A vises muliavis for et hukommelseskort med

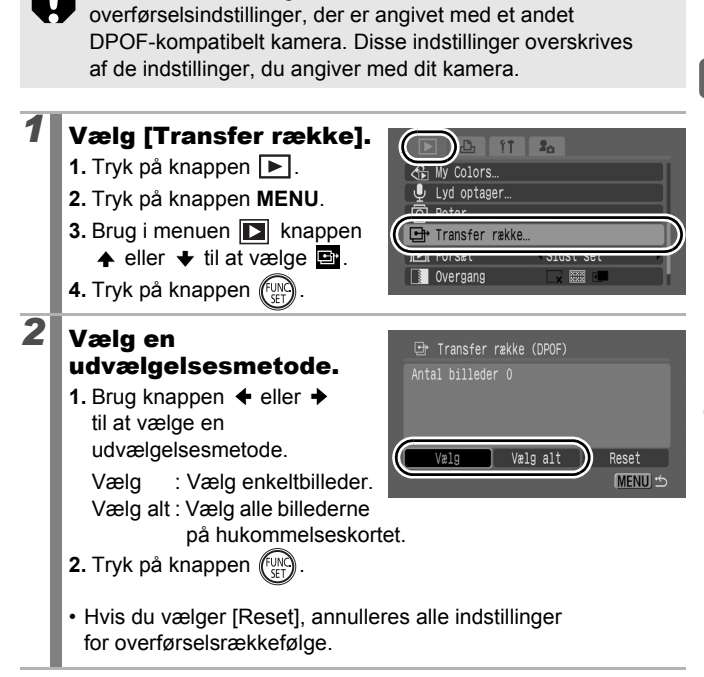

### Enkeltbilleder

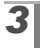

### Vælg et billede, der skal overføres.

- 2. Tryk på knappen (FUNC)
  - Du kan fravælge indstillingen ved at trykke på knappen FUNC./SET igen.

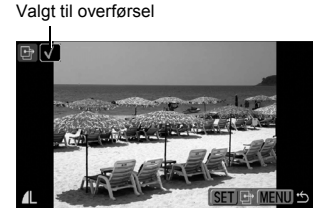

- Du kan også vælge billeder under indeksvisning.
- 3. Tryk flere gange på knappen MENU.

### Marker alt

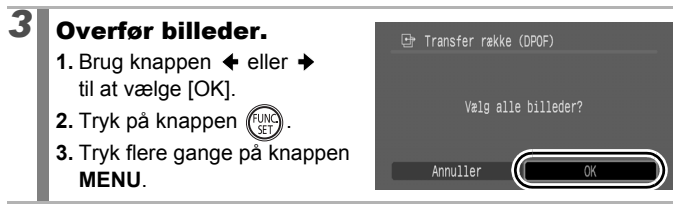

- Billeder overføres efter billednummer.
- Du kan højst vælge 998 billeder.

### Konfiguration af kamera

### Energisparefunktion

Dette kamera er udstyret med en strømbesparende funktion, som automatisk kan slukke kameraet eller LCD-skærmen (eller søgeren).

| Auto sluk   | Når [Til] er valgt, slukkes kameraet i følgende<br>situationer. Tryk på ON/OFF-knappen for at tænde<br>for strømmen igen.<br>Optagelsestilstand: Ca. 3 minutter efter seneste<br>betjening af kameraet.<br>Afspilningstilstand eller ved tilslutning til en printer:<br>Ca. 5 minutter efter seneste betjening af kameraet. |
|-------------|----------------------------------------------------------------------------------------------------|
| Display fra | I optagelsestilstand slukkes LCD-skærmen<br>(eller søgeren) automatisk efter det valgte interval,<br>hvis kameraet ikke betjenes, uanset indstillingen<br>af [Auto sluk]. Tryk på en vilkårlig knap bortset fra<br>ON/OFF-knappen, eller drej kameraet for at tænde<br>LCD-skærmen (eller søgeren) igen.                    |

Dæmp Lvdstvrke.

Audio

Energisparer.

| Vælg [Energisparer].   |
|------------------------|
| 1 Tryk på knappen MENU |

- Brug knappen eller eller til at vælge [Energisparer].
- 4. Tryk på knappen (SET).

2

### Foretag indstillinger.

- Brug knappen ▲ eller ↓ til at vælge en indstilling.
- Brug knappen eller til at foretage indstillinger.
- Tryk på knappen MENU to gange.

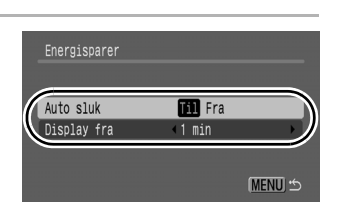

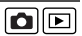

Energisparefunktionen aktiveres ikke under en diasvisning, eller når kameraet er tilsluttet en pc.

### Indstilling af verdensur

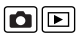

Når du rejser i udlandet, kan du optage billeder med lokale værdier for dato og klokkeslæt ved blot at skifte tidszone, hvis du på forhånd har registreret tidszonerne for rejsemålet. Derved undgår du at skulle ændre indstillingerne for dato og klokkeslæt.

### Indstilling af tidszonen hjemme og ude

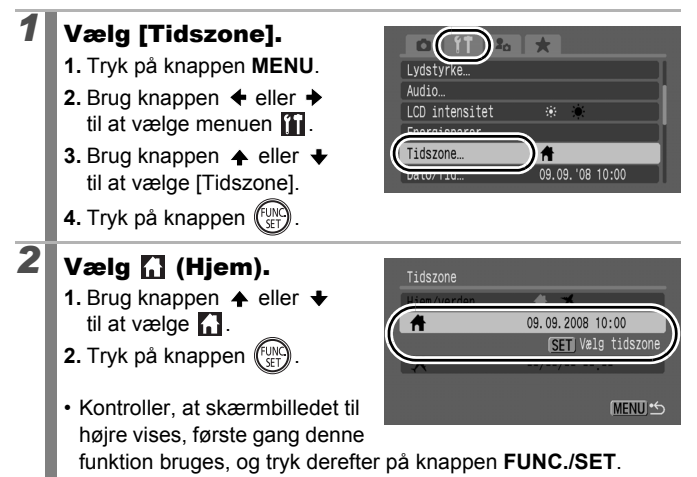

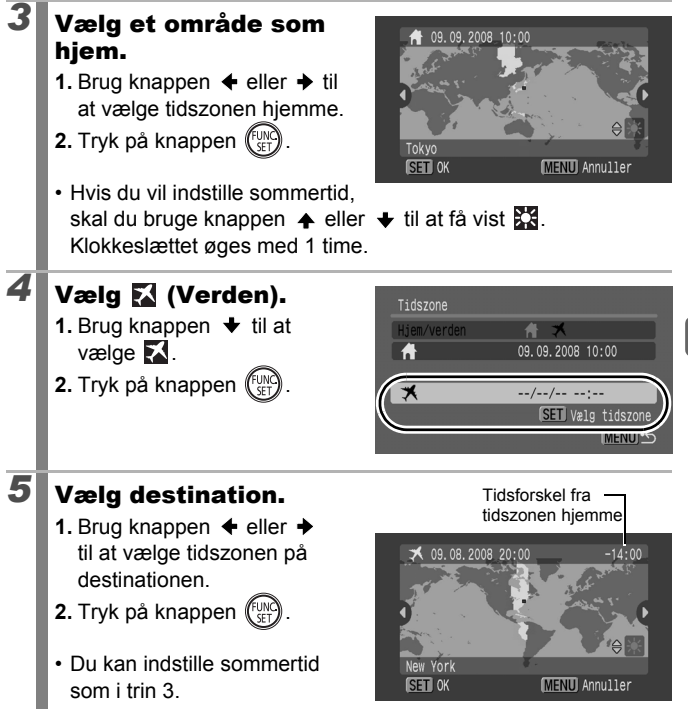

222

### Skift til tidszonen på destinationen

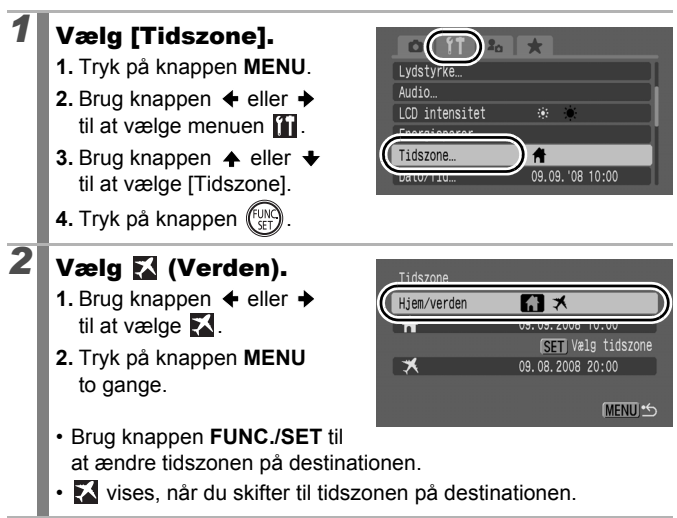

Hvis du ikke vælger tidszonen hjemme på forhånd, kan du ikke indstille tidszonen på destinationen.

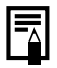

Hvis du ændrer dato og klokkeslæt, når indstillingen Verden er valgt, ændres dato og klokkeslæt for hjemme også automatisk.

### Dybdeformatering af hukommelseskort 🗅 🖻

Vi anbefaler, at du vælger indstillingen [Low Level Format], hvis du mener, at et hukommelseskorts optagelses/læsehastighed er faldet.

Bemærk, at formatering (initialisering) af et hukommelseskort sletter alle data, (herunder beskyttede billeder (s. 199) og lyddata optaget med lydoptageren (s. 197)).

> Energispare Tidszone…

Dato/Tid

ormater

### **1** Vælg [Formater].

- 1. Tryk på knappen MENU.
- Brug knappen eller til at vælge [Formater].
- 4. Tryk på knappen (FUNC).

2

### Foretag indstillinger.

- Brug knappen til at vælge [Low Level Format].
- Brug knappen eller til at tilføje en afkrydsning.
- Brug knappen ♠, ♥, ♥ eller ₱ til at vælge [OK].
- 4. Tryk på knappen (FUNC).

Vises, når der findes lyddata, som er optaget med lydoptageren.

09.09.'08 10:00

5 sek.

1.8GB

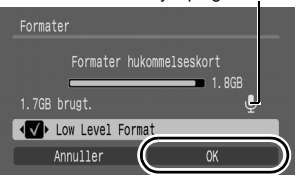

- Du kan afbryde formateringen af et hukommelseskort ved at trykke på knappen FUNC./SET. Du kan fortsat bruge et hukommelseskort uden problemer, selvom du har stoppet formateringen, men dets data vil være slettet.
- Formateringen af visse hukommelseskort kan tage 2 til 3 minutter.

### Nulstilling af billednummer

De billeder, du tager, tildeles automatisk et billednummer. Du kan vælge, hvordan billednumrene skal tildeles.

| Kontinuerlig | Det næste billede tildeles et nummer, der er én højere end<br>nummeret på det sidst optagede billede. Det er praktisk,<br>hvis du administrerer alle billederne på en computer, fordi<br>du undgår identiske navne, hvis du skifter mappe eller<br>hukommelseskort.*<br>* Når der benyttes et tomt hukommelseskort. Hvis der benyttes et<br>hukommelseskort med data, sammenlignes det 7-cifrede nummer<br>på den seneste mappe og det seneste billede med det seneste<br>nummer på hukommelseskortet, og den højeste af de to værdier<br>bruges som udgangspunkt for nye billeder. |
|--------------|----------------------------------------------------------------------------------------------------|
| Autoreset    | <ul> <li>Billed- og mappenummeret nulstilles til startværdien<br/>(100-0001).* Det er praktisk, hvis du administrerer billeder<br/>på mappebasis.</li> <li>* Når der benyttes et tomt hukommelseskort. Hvis der benyttes et<br/>hukommelseskort med data, bruges nummeret efter det 7-cifrede<br/>nummer på den seneste mappe og det seneste billede på<br/>hukommelseskortet som udgangspunkt for nye billeder.</li> </ul>                                                                                                    |

### Vælg [Filnummerering].

- 1. Tryk på knappen MENU.
- Brug knappen ← eller → til at vælge menuen 1.
- Brug knappen eller til at vælge [Filnummerering].

### Foretag indstillinger.

- Brug knappen eller til at vælge indstilling for Filnummerering.
- 2. Tryk på knappen MENU.

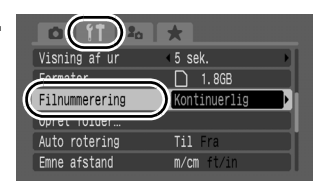

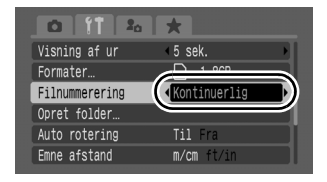

#### **Billed- og mappenumre**

Optagede billeder tildeles sekventielle billednumre, der begynder med 0001 og går op til 9999, mens mapper tildeles numre, der begynder med 100 og går op til 999. Der kan gemmes op til 2.000 billeder i en enkelt mappe.

|              | Ny mappe oprettet | Hukommelseskort skiftet   |  |
|--------------|-------------------|---------------------------|--|
|              | Hukom.kort 1      | Hukom.kort 1 Hukom.kort 2 |  |
| Kontinuerlig |                   |                           |  |
|              | Hukom.kort 1      | Hukom.kort 1 Hukom.kort 2 |  |
| Autoreset    |                   |                           |  |

- Billeder kan blive gemt i en ny mappe, hvis der ikke er tilstrækkelig ledig plads, selvom mappen indeholder færre end 2.000 billeder, fordi følgende typer billeder altid gemmes sammen i en mappe.
  - Billeder fra kontinuerlig optagelse
  - Billeder taget med selvudløser (Bruger def. tid og Ansigt selvudløser)
  - Film
  - Billeder i tilstanden Kombiner billede
  - Fokus-bracketing
  - AEB-optagelse
  - Stillbilleder optaget i tilstanden Farve tone/Farve swap med kategorien [Gem original] indstillet til [Til].
- Billeder kan ikke afspilles, hvis der findes identiske mappenumre, eller en mappe indeholder identiske billednumre.
- Startvejledning til software indeholder oplysninger om mappestrukturer og billedtyper.

# Oprettelse af en billeddestination (mappe)

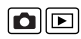

Du kan når som helst oprette en ny mappe, så de billeder, du tager, automatisk gemmes i denne mappe.

| Opret      | Opretter en ny mappe, næste gang du tager billeder. Indsæt                                                                                                    |
|------------|----------------------------------------------------------------------------------------------------|
| ny folder  | markeringen igen, hvis du vil oprette en mappe til.                                                                                                    |
| Auto opret | Du kan også angive en dato og et klokkeslæt, hvis du ønsker<br>at oprette en ny mappe, der anvender optagelsestidspunktet<br>efter den angivne dato og det angivne klokkeslæt. |

#### Oprettelse af en mappe, næste gang du tager billeder

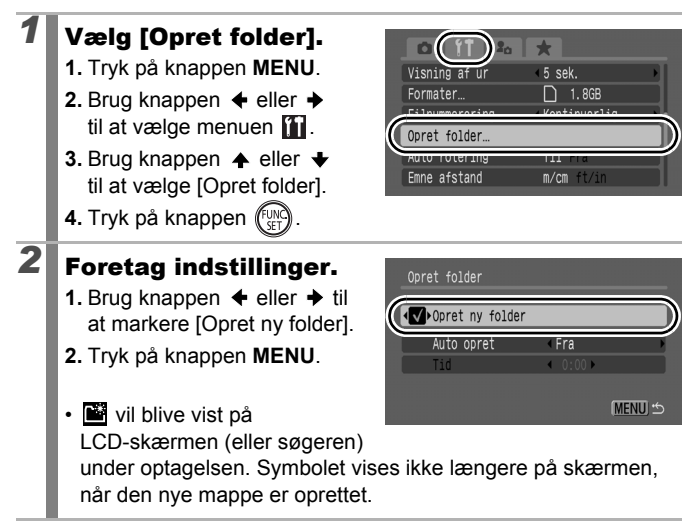

### Indstilling af dato og klokkeslæt for automatisk mappeoprettelse

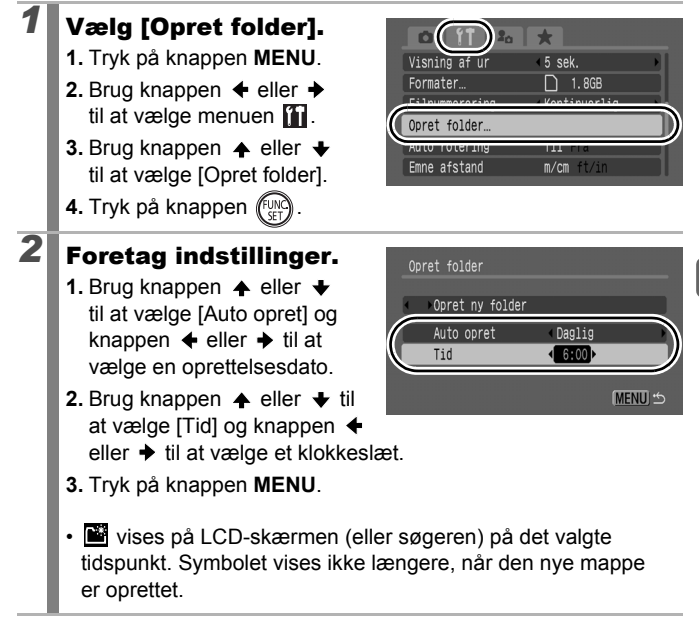

| _ |
|---|

Der kan gemmes op til 2.000 billeder i en mappe. Der oprettes automatisk en ny mappe, når du optager mere end 2.000 billeder. Det sker, selvom du ikke opretter nye mapper.

### Indstilling af funktionen Auto rotering 🗅 🖻

Kameraet er udstyret med en intelligent retningssensor, der registrerer retningen af et billede taget med kameraet i lodret position, så det automatisk roteres i den rigtige retning, når det vises på LCD-skærmen (eller søgeren).

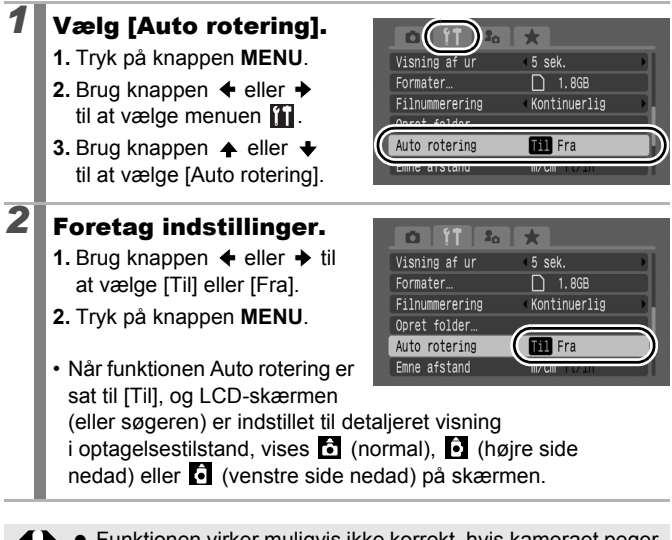

- Funktionen virker muligvis ikke korrekt, hvis kameraet peger lige opad eller lige nedad. Kontroller, at pilen peger i den rigtige retning. Hvis det ikke er tilfældet, skal du indstille funktionen Auto rotering til [Fra].
  - Selvom Auto rotering er indstillet til [Til], afhænger retningen af de billeder, der overføres til en computer, af den software, der bruges til overførslen.
  - Film med højde/breddeforholdet 16:9 kan ikke roteres automatisk.

Hvis kameraet holdes lodret ved optagelsen, vurderer den intelligente retningssensor, at den øverste side er "op", og den nederste side er "ned". Derefter reguleres optimal hvidbalance, eksponering og fokus til lodret fotografering. Dette sker, uanset om Auto rotering er slået til eller fra. 230

2

## Gendannelse af indstillingernes standardværdier

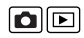

### Vælg [Nulstil alt].

- 1. Tryk på knappen MENU.
   2. Brug knappen eller
- til at vælge menuen III.
- Brug knappen eller til at vælge [Nulstil alt].
- 4. Tryk på knappen (FUNC)

# Image: Specific stand m/cm ft/in Obj. lukket 1 min Sprog\_ Dansk Video System NTSC PAL Dense stande Auto n/a

### Foretag indstillinger.

- Brug knappen eller til at vælge [OK].
- 2. Tryk på knappen (FUNC).

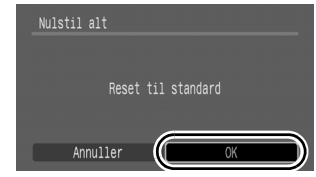

- Når det registrerede indhold i C ændres tilbage til standardindstillingen, skal du flytte programvælgeren til C før betjening.
- Indstillinger kan ikke nulstilles, når kameraet er tilsluttet en computer eller en printer.
- Følgende kan ikke nulstilles.
  - Optagelsestilstanden
  - Indstillingerne [Tidszone], [Dato/Tid], [Sprog] og [Video System] i menuen 11 (s. 59)
  - Data vedrørende hvidbalance registreret med funktionen brugerdefineret hvidbalance (s. 142)
  - Farver indstillet i tilstanden [Farve tone] (s. 147) eller [Farve swap] (s. 149)
  - Nye indstillinger for Dette kamera (s. 235)

### Tilslutning til et tv

### Optagelse/afspilning med et tv-apparat

Du kan bruge det medfølgende stereovideokabel STV-250N til at optage og afspille billeder ved hjælp af et tv.

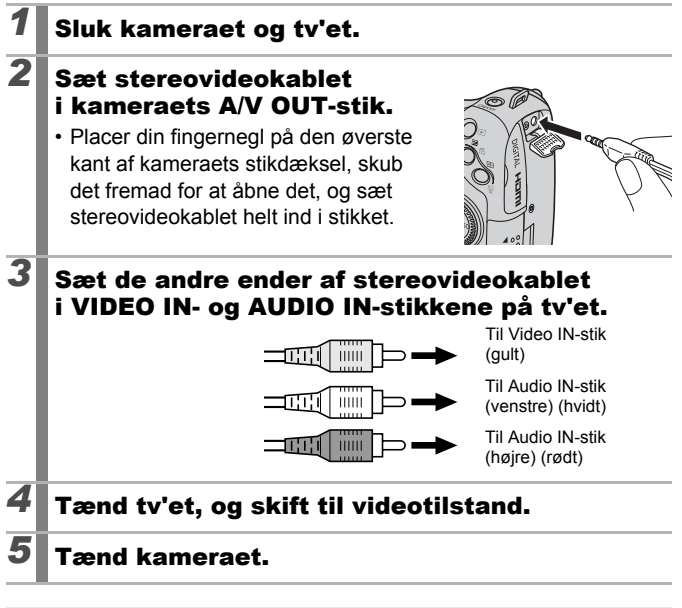

Digital zoom kan ikke bruges, når kameraet er sluttet til et tv.

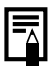

- Videoudgangssignalet kan ændres (NTSC eller PAL), så det passer til de forskellige nationale standarder (s. 60). Standardindstillingen varierer fra land til land.
  - NTSC: Japan, USA, Canada, Taiwan m.fl.
  - PAL: Europa, Asien (dog ikke Taiwan), Oceanien m.fl.
- Hvis videosystemet ikke er indstillet korrekt, risikerer du, at billederne fra kameraet ikke vises korrekt.
- Du kan også slutte kameraet til et HD-tv (High Definition).

### Tilslutning til et HD-tv (High-Definition) med HDMI-kablet (sælges separat)

Ved at bruge HDMI-kabel HTC-100 (sælges separat) kan du slutte kameraet til et HD-tv og optimere afspilningen.

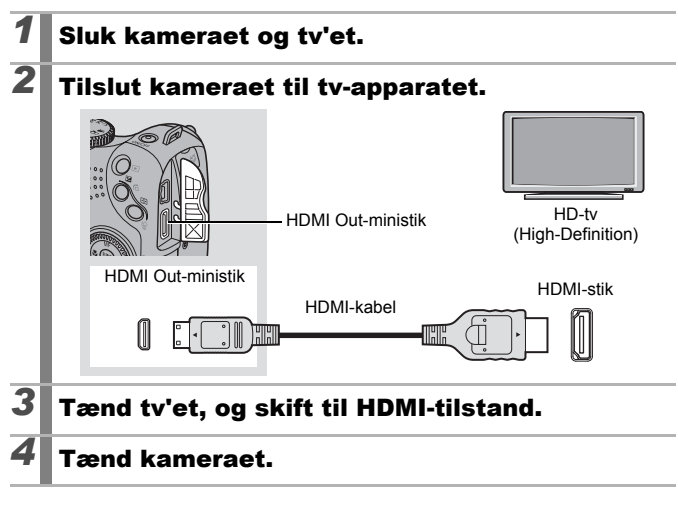

Visning på et tv er ikke tilgængelig i optagelsestilstand.

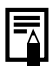

Se også betjeningsvejledningen til det tilsluttede apparat.

### Tilpasning af kameraet (indstillinger for Dette kamera)

Du kan også bruge betjeningsvælgeren til at vælge billeder og foretage forskellige funktioner. Se s. 43.

Med Dette kamera kan du tilpasse opstartbilledet og opstart-, betjenings-, selvudløser- og lukkerlydene. Du kan ændre og angive disse indstillinger og dermed tilpasse kameraet til dine ønsker.

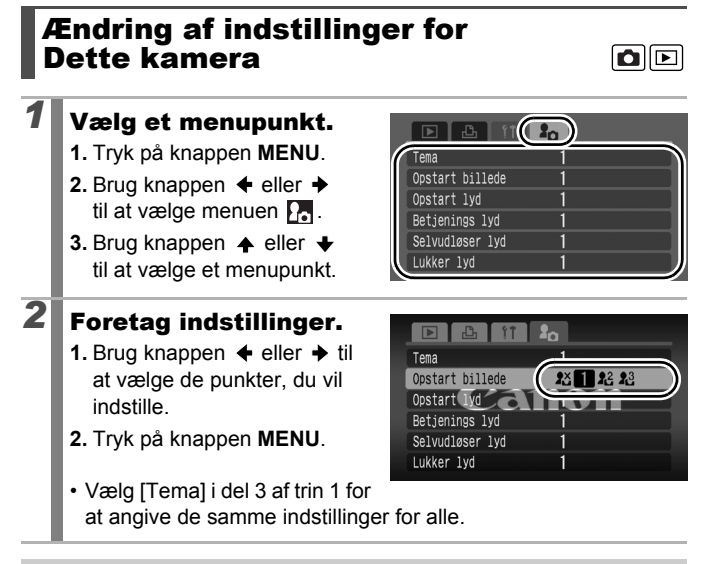

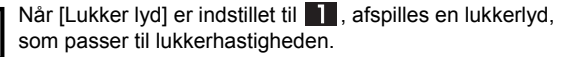

### Registrering af indstillinger for Dette kamera

Billeder, som er optaget på hukommelseskortet, og nyoptagede lyde kan tilføjes som indstillinger for Dette kamera til menupunkterne 22 og 23. Du kan også bruge den medfølgende software til at overføre din computers billeder og lyd til kameraet.

Der kræves en computer for at gendanne indstillingerne for Dette kamera til standardindstillingerne. Brug den medfølgende software (ZoomBrowser EX/ImageBrowser) til at gendanne kameraets standardindstillinger. Vælg menupunktet. 1. Trvk på knappen **I**. 2. Tryk på knappen MENU. Opstart billede **1**3 **1**3 **1**3 **1**3 Opstart Ivd 3. Brug knappen + eller + Betjenings lyd til at vælge menuen 🖪. Selvudløser lyd Lukker lvd 4. Brug knappen 🔶 eller 🛨 til at vælge det menupunkt, du vil registrere. 2 Vælg  $\Omega^2$  eller  $\Omega^3$ . 1. Brug knappen 🔶 eller 🔶 Tema til at vælge 🔐 eller 🔞. Opstart billede **2**X 1 28 23 Opstart lyd 2. Tryk på knappen DISP. Betienings lvd Selvudløser lvd Canon Lukker lyd 3 Foretag indstillinger. [Opstart billede] 2 Opstart billed Brug knappen + eller + til at vælge billedet, som skal registreres. Tryk på knappen

235

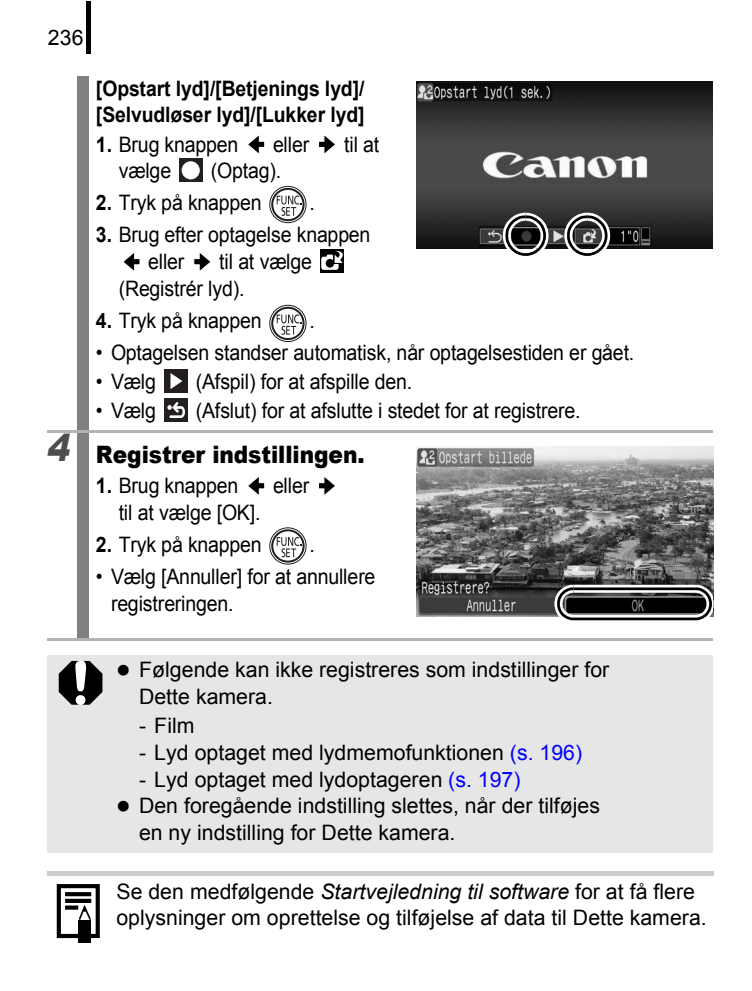

### Fejlfinding

- Kamera (s. 237)
- Når der tændes for strømmen (s. 238)
- LCD-skærm/søger (s. 238)
- Optagelse (s. 240)
- Optagelse af film (s. 244)
- Afspilning (s. 245)
- Batteri (s. 245)
- Visning på tv-skærm (s. 246)
- Udskrivning på Direct Print-kompatible printere (s. 247)

### Kamera

| Kameraet virker ikke.                                                                                 |                                                                                                    |  |
|----------------------------------------------------------------------------------------------------|----------------------------------------------------------------------------------------------------|--|
| Der er ikke tændt<br>for strømmen.                                                                    | <ul> <li>Tryk på ON/OFF-knappen (s. 40).</li> </ul>                                                                                                    |  |
| Hukommelseskort/<br>batteridækslet er åbent.                                                          | <ul> <li>Sørg for, at hukommelseskort/<br/>batteridækslet er helt lukket<br/>(s. 10, 12).</li> </ul>                                                                                                 |  |
| Batterierne vender forkert.                                                                           | Vend batterierne rigtigt (s. 10).                                                                                                    |  |
| Batterierne er ikke af den rigtige type.                                                              | <ul> <li>Anvend kun ubrugte alkaline-batterier<br/>i AA-størrelse eller Canon-NiMH-<br/>batterier i AA-størrelse (s. 10).</li> </ul>                                                                 |  |
| Batterispændingen er lav,<br>og kameraet fungerer ikke<br>(meddelelsen "Udskift<br>batterier" vises). | <ul> <li>Udskift kameraets batterier<br/>med fire nye eller fuldt opladede<br/>batterier (s. 10).</li> <li>Brug den kompakte strømadapter<br/>CA-PS700 (sælges separat)<br/>(s. 34, 269).</li> </ul> |  |
| Dårlig kontakt mellem<br>kameraet og<br>batteripolerne.                                               | <ul> <li>Dårlig kontakt mellem kameraet<br/>og batteripolerne.</li> <li>Tag batterierne ud, og sæt dem<br/>i igen flere gange.</li> </ul>                                                            |  |

#### Der høres lyde inde fra kameraet.

Kameraets retning blev ændret.

 Kameraets retningsmekanisme arbejder. Hvis kameraet er slukkes, kan lyden også stamme fra det interne objektiv. Dette er ikke en fejl.

### Når der tændes for strømmen

### Meddelelsen "Kort låst!" vises.

| SD-hukommelseskortets<br>eller SDHC-<br>hukommelseskortets<br>skrivebeskyttelsestap<br>er indstillet til<br>"skrivebeskyttet". | <ul> <li>Skub skrivebeskyttelsestappen opad,<br/>når der optages på eller slettes fra<br/>hukommelseskortet, eller når det<br/>formateres (s. 259).</li> </ul> |  |
|----------------------------------------------------------------------------------------------------|----------------------------------------------------------------------------------------------------|--|
| Menuen Dato/Tid vises.                                                                                                    |                                                                                                    |  |
| 1 iti ya data kata data                                                                                                    | I I de luitt litium det els etteniet (* 070)                                                                                                    |  |

| er brugt op.                    | • Udskift litiumdatobatteriet (s. 278).                                                                         |
|---------------------------------|----------------------------------------------------------------------------------------------------|
| Batteriholderen<br>er taget ud. | <ul> <li>Indstillingerne af dato og<br/>klokkeslæt er gået tabt og<br/>skal indstilles igen (s. 14).</li> </ul> |

### LCD-skærm/søger

| Intet vises.                                       |                                                                                                    |
|----------------------------------------------------|----------------------------------------------------------------------------------------------------|
| [Energisparer] er indstillet<br>til [Display fra]. | <ul> <li>Tryk på en vilkårlig knap bortset<br/>fra ON/OFF-knappen, eller drej<br/>kameraet for at tænde LCD-skærmen<br/>igen (s. 219).</li> </ul> |

| Skærmen er sort n                                                                                               | år kameraet tændes                                                                                                    |  |
|----------------------------------------------------------------------------------------------------|----------------------------------------------------------------------------------------------------|--|
| Skærmen er sort, na                                                                                             |                                                                                                    |  |
| Der er blevet valgt et<br>inkompatibelt billede<br>som opstartbillede<br>i indstillingerne for<br>Dette kamera. | <ul> <li>Ændr opstartbilledet i indstillingerne<br/>for Dette kamera (s. 234), eller<br/>brug det medfølgende program<br/>ZoomBrowser EX eller<br/>ImageBrowser til at gendanne<br/>standardindstillingerne.</li> </ul>                                                                                                    |  |
| Der er vandrette st                                                                                             | riber på tværs af skærmen.                                                                                                    |  |
| Skærmen flimrer,<br>når der optages<br>i fluorescerende lys.                                                    | <ul> <li>Afhængigt af lysforholdene under<br/>optagelsen kan der forekomme<br/>vandrette striber på billeder.</li> <li>Dette er ikke en fejl på kameraet.</li> <li>(Striberne optages på film,<br/>men ikke på stillbilleder).</li> </ul>                                                                                                    |  |
| Billeder ser forvrær                                                                                            | ngede ud.                                                                                                    |  |
| Motivet bevægede sig<br>for hurtigt.                                                                            | <ul> <li>Det har forbindelse med den<br/>hastighed, som billedsensoren er<br/>i stand til at behandle signaler med,<br/>og det er ikke en fejl på kameraet.<br/>(Forvrængningen optages på film,<br/>men ikke på stillbilleder).</li> </ul>                                                                                                    |  |
| Q vises.                                                                                                    |                                                                                                    |  |
| Der er sandsynligvis<br>valgt en langsom<br>lukkerhastighed på grund<br>af utilstrækkeligt lys.                 | <ul> <li>Vælg en anden indstilling for IS mode<br/>end [Fra] (s. 84).</li> <li>Øg ISO-følsomheden (s. 86).</li> <li>Brug Auto ISO skift (s. 87).</li> <li>Vælg en anden indstilling for blitzen<br/>end (g) (Flash Fra) (s. 72).</li> <li>Indstil selvudløseren, og monter<br/>kameraet på et stativ eller lignende<br/>(s. 75).</li> <li>Monter en ekstern blitz, hvis du har<br/>en (s. 270).</li> </ul> |  |

| 🛦 vises.                                                                                                    |                                                                                                    |  |
|----------------------------------------------------------------------------------------------------|----------------------------------------------------------------------------------------------------|--|
| Vises, når der benyttes<br>et hukommelseskort med<br>udskriftsindstillinger eller<br>overførselsindstillinger,<br>der er indstillet med andre<br>DPOF-kompatible<br>kameraer. | <ul> <li>Disse indstillinger vil blive overskrevet<br/>af de indstillinger, du angiver med<br/>kameraet (s. 179, 209, 217).</li> </ul> |  |
| Støj på billedet./Motivets bevægelser er<br>uregelmæssige.                                                                                                    |                                                                                                    |  |
| Kameraet har automatisk<br>gjort billedet på LCD-<br>skærmen (eller søgeren)<br>lysere for at gøre det<br>nemmere at se, når der<br>optages et mørkt sted<br>(s. 64).         | <ul> <li>Det påvirker ikke det billede,<br/>der tages.</li> </ul>                                                                      |  |

### Optagelse

| Kameraet kan ikke optage.                                               |                                                                                                    |
|-------------------------------------------------------------------------|----------------------------------------------------------------------------------------------------|
| Kameraet er<br>i afspilningstilstand.                                   | • Skift til optagelsestilstand (s. 44).                                                                                                    |
| Kameraet er sluttet til en computer eller printer.                      | <ul> <li>Skift til optagelsestilstand, når du har<br/>frakoblet interfacekablet, der forbinder<br/>kameraet med en computer/printer.</li> </ul>                                                 |
| Blitzen lader op.<br>blinker hvidt på<br>LCD-skærmen eller<br>søgeren). | <ul> <li>Når blitzen er ladet op, holder ikonet</li> <li>op med at blinke og lyser konstant<br/>på LCD-skærmen eller søgeren.</li> <li>Der kan optages nu.</li> </ul>                           |
| Hukommelseskortet<br>er fyldt.                                          | <ul> <li>Isæt et nyt hukommelseskort (s. 11).</li> <li>Om nødvendigt kan du overføre<br/>billederne til en computer og slette<br/>dem på hukommelseskortet for at<br/>frigøre plads.</li> </ul> |

| Hukommelseskortet er<br>ikke formateret korrekt.                        | <ul> <li>Formater hukommelseskortet<br/>(s. 16, 223).</li> <li>Hvis du ikke kan formatere<br/>hukommelseskortet, kan dets<br/>logiske kredsløb være beskadiget.<br/>Henvend dig til nærmeste<br/>Canon-kundesupport.</li> </ul>                                                                                   |
|-------------------------------------------------------------------------|----------------------------------------------------------------------------------------------------|
| SD-hukommelseskort eller<br>SDHC-hukommelseskort<br>er skrivebeskyttet. | <ul> <li>Skub skrivebeskyttelsestappen<br/>opad (s. 259).</li> </ul>                                                                                                    |
| Billedet er sløret el                                                   | ler ude af fokus.                                                                                                    |
| Kameraet bevæges,<br>når udløserknappen<br>trykkes ned.                 | <ul> <li>Kontroller procedurerne i "         vises"<br/>(s. 239).</li> </ul>                                                                                                    |
| AF-hjælpelyset er indstillet<br>til [Fra].                              | I mørke omgivelser, hvor kameraet<br>har svært ved at fokusere, vil<br>AF-hjælpelyset lyse for at lette<br>fokuseringen. AF-hjælpelyset virker<br>ikke, hvis det er deaktiveret. Indstil det<br>til [Til] for at aktivere det (s. 55). Sørg<br>for ikke at skærme AF-hjælpelyset<br>med hånden, når det benyttes. |
| Motivet ligger uden for<br>fokuseringsområdet.                          | <ul> <li>Tag billedet med motivet inden<br/>for fokuseringsområdet (s. 282).</li> <li>Kameraet er muligvis indstillet til<br/>en uønsket funktion (f.eks. makro<br/>eller manuel fokusering). Annuller<br/>indstillingen.</li> </ul>                                                                              |
| Det er vanskeligt at<br>fokusere på motivet.                            | <ul> <li>Brug fokuslåsen, AF-låsen eller<br/>manuel fokus ved optagelsen (s. 127).</li> </ul>                                                                                                    |
| Motivet i det optage                                                    | ede billede er for mørkt.                                                                                                    |
| Der er for lidt lys til optagelse.                                      | <ul> <li>Løft den indbyggede blitz til<br/>(Flash Til) (s. 72).</li> <li>Brug en kraftig ekstern blitz.</li> </ul>                                                                                                    |
| Motivet er underbelyst,<br>fordi omgivelserne er<br>for lyse.           | <ul> <li>Indstil eksponeringskompensationen<br/>til en positiv (+) indstilling (s. 136).</li> <li>Brug AE-lås eller AE-målefunktionen<br/>(s. 139).</li> </ul>                                                                                                    |

| Motivet er for langt væk<br>fra blitzen.                                         | <ul> <li>Optag inden for motivets korrekte<br/>blitzafstand, når du bruger den<br/>indbyggede blitz (s. 283).</li> <li>Forøg ISO-følsomheden, og tag<br/>derefter billedet (s. 86).</li> </ul>                                                                                                    |
|----------------------------------------------------------------------------------|----------------------------------------------------------------------------------------------------|
| Motivet i det optage<br>billedet har et hvidt                                    | ede billede er for lyst, eller<br>genskær.                                                                                                    |
| Motivet er for tæt på, så<br>blitzen bliver for kraftig.                         | <ul> <li>Optag inden for motivets korrekte<br/>blitzafstand, når du bruger den<br/>indbyggede blitz (s. 283).</li> <li>Juster [Flasheks.komp.] eller<br/>[Flashoutput] i menuen [Flashkontrol]<br/>(s. 112).</li> <li>Indstil Sikker EF til [Til] (s. 113).</li> </ul>                                                                                                    |
| Motivet er overbelyst,<br>fordi omgivelserne er<br>for mørke.                    | <ul> <li>Indstil eksponeringskompensationen<br/>til en negativ (–) indstilling (s. 136).</li> <li>Brug AE-lås eller AE-målefunktionen<br/>(s. 139).</li> </ul>                                                                                                    |
| For meget lys skinner<br>direkte ind i kameraet eller<br>reflekteres af motivet. | Skift optagelsesvinkel.                                                                                                    |
| Blitzen er indstillet til 🐓<br>(Flash Til).                                      | <ul> <li>Sænk blitzen til (Flash Fra) (s. 72).</li> </ul>                                                                                                    |
| <b>Billedet indeholder</b>                                                       | støj.                                                                                                    |
| ISO-følsomheden<br>er for høj.                                                   | <ul> <li>Valg af højere ISO-følsomhed og<br/><sup>[II]</sup> (Høj ISO auto) kan give mere<br/>billedstøj. Hvis du vil forbedre<br/>billedkvaliteten, skal du bruge så lav<br/>en ISO-følsomhed som muligt (s. 86).</li> <li>I tilstandene (s. 96), eller (s. 86).</li> <li>I tilstandene (s. 96), eller (s. 86), eller (s. 86), eller (s</li></ul> |

| Der er hvide prikke                                                                                                    | r på billedet.                                                                                                    |
|----------------------------------------------------------------------------------------------------|----------------------------------------------------------------------------------------------------|
| Lys fra blitzen har<br>reflekteret støvpartikler<br>eller insekter i luften.<br>Dette er især tydeligt,<br>hvis der optages med<br>vidvinkel, eller når du<br>øger blændeværdien<br>i Av-tilstanden <b>Av</b> . | <ul> <li>Dette er et fænomen, der opstår på<br/>digitalkameraer, og det er ikke en fejl.</li> </ul>                                                                                                    |
| Øjne ser røde ud.                                                                                                    |                                                                                                    |
| Lyset reflekteres fra<br>øjnene, når blitzen<br>anvendes mørke steder.                                                                                                    | <ul> <li>Tag billeder med [Lampe tændt]<br/>i menuen [Flashkontrol] indstillet til<br/>[Til] (s. 112). Hvis denne tilstand<br/>skal være effektiv, skal de personer,<br/>der indgår i motivet, se direkte på<br/>rødøjereduktionslampen. Bed dem<br/>om at se direkte på lampen. Der kan<br/>opnås endnu bedre resultater ved<br/>at forøge belysningen ved indendørs<br/>optagelser eller have en kortere<br/>afstand til motivet.</li> <li>Indstil [Rødøje] i menuen<br/>[Flashkontrol] til [Til] (s. 112), og tag<br/>derefter billedet. Kameraet korrigerer<br/>automatisk røde øjne, når billedet<br/>tages og gemmes på kortet.</li> <li>Du kan korrigere røde øjne på<br/>optagede billeder vha. funktionen<br/>[Rødøje korrigering] i menuen<br/>Afspilning (s. 185).</li> </ul> |
| Kontinuerlig optagelse bliver langsommere.                                                                                                    |                                                                                                    |
| Hukommelseskortets<br>ydeevne er faldet.                                                                                                    | <ul> <li>Det anbefales at dybdeformatere<br/>hukommelseskortet i kameraet, når<br/>alle dets billeder er overført til en<br/>computer, da det forbedrer ydeevnen<br/>ved kontinuerlig optagelse (s. 223).</li> </ul>                                                                                                    |

#### Optagelse af billeder på hukommelseskort tager lang tid.

Hukommelseskortet<br/>er formateret i en<br/>anden enhed.Brug et hukommelseskort, der er<br/>formateret i dit kamera (s. 16, 223).Objektivet trækkesikke tilbage.

Hukommelseskort/ batteridækslet blev åbnet, mens kameraet var tændt.

### Optagelse af film

#### Optagelsestiden vises muligvis ikke korrekt, eller optagelsen af film stopper uventet.

| <ul> <li>Følgende typer hukommelseskort anvendes.</li> <li>Hukommelseskort, der optager langsomt.</li> <li>Hukommelseskort, der er formateret i et andet kamera eller på en computer.</li> <li>Hukommelseskort, hvorpå der flere gange har været optaget og slettet billeder.</li> </ul> | <ul> <li>Selvom optagelsestiden muligvis<br/>ikke vises korrekt under optagelsen,<br/>optages filmen stadig korrekt på<br/>hukommelseskortet. Optagelsestiden<br/>vises korrekt, hvis du formaterer<br/>hukommelseskortet i dette kamera<br/>(dog ikke hukommelseskort, der<br/>optager langsomt) (s. 16, 223).</li> </ul> |
|----------------------------------------------------------------------------------------------------|----------------------------------------------------------------------------------------------------|
| "Bufferadvarsel" (s.<br>LCD-skærmen.                                                                                                    | 49) vises hyppigt på                                                                                                    |
| Når kameraets interne<br>hukommelse næsten er<br>fyldt. ("Bufferadvarslen"<br>vises, indtil hukommelsen<br>er fyldt, og optagelsen<br>stopper automatisk).                                                                                                    | <ul> <li>Prøv at benytte følgende<br/>fremgangsmåder.</li> <li>Dybdeformater hukommelseskortet<br/>vha. Low Level Format, inden du<br/>optager film (s. 223).</li> <li>Reducer opløsningen (s. 93).</li> <li>Brug et SD-hukommelseskort med<br/>klasse 6-hastighed eller derover.</li> </ul>                               |

### Afspilning

### Der kan ikke afspilles.

| Du forsøgte at vise<br>billeder, der er taget<br>med et andet kamera,<br>eller billeder redigeret<br>på en computer. | <ul> <li>Computerbilleder, der ikke kan<br/>afspilles, kan muligvis vises,<br/>hvis de føjes til kameraet vha.<br/>det medfølgende program,<br/>ZoomBrowser EX eller<br/>ImageBrowser.</li> </ul> |
|----------------------------------------------------------------------------------------------------|----------------------------------------------------------------------------------------------------|
| Filnavnet blev ændret                                                                                                | <ul> <li>Angiv filnavnet eller -placeringen</li> </ul>                                                                                                    |

Filnavnet blev ændret vha. en computer, eller filplaceringen blev ændret. Startvejledning til software).

#### Billeder kan ikke redigeres.

Visse billeder, der er optaget med et andet kamera, kan ikke redigeres.

#### Film afspilles ikke rigtigt.

Film, der er optaget med en høj opløsning, kan stoppe et øjeblik under afspilning fra langsomme hukommelseskort.

Film, der er taget med dette kamera, kan muligvis ikke afspilles korrekt på andre kameraer.

#### Billeder læses langsomt fra hukommelseskortet.

Hukommelseskortet er formateret i en anden enhed.

 Brug et hukommelseskort, der er formateret i dit kamera (s. 16, 223).

### Batteri

| <b>Batterierne aflades</b>                    | for hurtigt.                                                                                                    |
|-----------------------------------------------|----------------------------------------------------------------------------------------------------|
| Batterikapaciteten<br>udnyttes ikke fuldt ud. | ● Se <i>Batteri</i> (s. 258).                                                                                                    |
| Batterierne er ikke af den rigtige type.      | <ul> <li>Anvend kun ubrugte alkaline-batterier<br/>i AA-størrelse eller Canon-NiMH-<br/>batterier i AA-størrelse (s. 258).</li> </ul> |

| Batteriets kapacitet falder ved lave temperaturer.                                     | <ul> <li>Opvarm batterierne, hvis der optages<br/>på et koldt sted, f.eks. ved at anbringe<br/>dem i lommen inden brug.</li> </ul>   |
|----------------------------------------------------------------------------------------|----------------------------------------------------------------------------------------------------|
| Batteripolerne<br>er snavsede.                                                         | <ul> <li>Aftør polerne med en ren, tør klud<br/>før brug.</li> <li>Tag batterierne ud, og sæt dem<br/>i igen flere gange.</li> </ul> |
| Hvis der bruges Canon NiMH-batterier<br>i AA-størrelse                                 |                                                                                                    |
| I AA-størrelse                                                                         |                                                                                                    |
| Batteriernes kapacitet er<br>forringet, fordi de ikke har<br>været brugt i over et år. | <ul> <li>Ydeevnen kan ofte genoprettes,<br/>hvis de oplades og aflades helt<br/>flere gange.</li> </ul>                              |

### Visning på tv-skærm

| Billedet forvrænges eller vises ikke på<br>tv-skærmen. |                                                                                                    |
|--------------------------------------------------------|----------------------------------------------------------------------------------------------------|
| Forkert indstilling af videosystem.                    | <ul> <li>Vælg den korrekte videosystemind-<br/>stilling, NTSC eller PAL, til dit tv<br/>(s. 60).</li> </ul>                                                                                                    |
| Optagelse i tilstanden<br>Kombiner billede.            | <ul> <li>Resultatet vises ikke på et tv<br/>i tilstanden Kombiner billede.<br/>Tag billedet i en anden<br/>optagelsestilstand (s. 108).</li> </ul>                                                                      |
| Optagelse, mens<br>HDMI-kabel er tilsluttet.           | <ul> <li>Billeder kan ikke vises via<br/>tv-skærmen, mens kameraet<br/>er tilsluttet via HDMI-kabel<br/>i optagelsestilstand. Tag HDMI-kablet<br/>ud, og brug kun et stereovideokabel<br/>til tilslutningen.</li> </ul> |

# Udskrivning på Direct Print-kompatible printere

| Kan ikke udskrive.                               |                                                                                                    |
|--------------------------------------------------|----------------------------------------------------------------------------------------------------|
| Kameraet og printeren er ikke forbundet korrekt. | <ul> <li>Forbind kameraet og printeren vha.<br/>det angivne kabel.</li> </ul>                                                                                                    |
| Der er ikke tændt for strømmen til printeren.    | <ul> <li>Tænd printeren.</li> </ul>                                                                                                    |
| Printeren er ikke tilsluttet<br>korrekt.         | <ul> <li>Vælg [Print metode], og vælg<br/>[Auto] (s. 60).</li> <li>Se Print metode (s. 60) og Betjening<br/>af filmkontrolpanelet (s. 171)<br/>vedrørende udskrivning af film.</li> </ul> |

### Liste over meddelelser

Følgende meddelelser kan blive vist på LCD-skærmen (eller søgeren) under optagelse eller afspilning.

Se *Brugervejledning til direkte udskrivning* for at se de meddelelser, der vises under printertilslutning.

#### Arbejder.

Billede er ved at blive gemt på hukommelseskortet, rødøjekorrigering er i gang.

Alle kamera- og menuindstillinger er ved at blive nulstillet til standardværdierne.

#### Intet hukommelseskort

Du tændte kameraet, uden at der var installeret et hukommelseskort, eller hukommelseskortet vender forkert (s. 11).

#### Kort låst!

SD-hukommelseskortet eller SDHC-hukommelseskortet er skrivebeskyttet (s. 259).

#### Kan ikke optage

Du har forsøgt at tage et billede uden et isat hukommelseskort, hukommelseskortet vender forkert, eller du har forsøgt at knytte et lydmemo til en film.

#### Hukommelseskort fejl

Hukommelseskortet fungerer muligvis ikke. Hvis du formaterer det fejlbehæftede hukommelseskort med kameraet, vil du måske fortsat kunne bruge det (s. 16, 223). Hvis fejlmeddelelsen fortsat vises, skal du kontakte Canon-kundesupport, da der kan være et problem med kameraet.

#### Hukommelseskort fuld

Hukommelseskortet er fyldt med billeder, og der kan ikke optages eller gemmes flere. Desuden kan der ikke gemmes flere billedindstillinger eller optages flere lyde eller lydmemoer.

#### Navne fejl

Filnavnet kunne ikke oprettes, fordi der er et billede med samme navn som den mappe, kameraet forsøger at oprette, eller det højeste billednummer er nået. Indstil [Filnummerering] til [Autoreset] i menuen Opsætning, eller gem alle de billeder, du vil bevare, på en computer, og formater hukommelseskortet. Bemærk, at formateringen sletter alle eksisterende billeder og andre data.

#### Udskift batterier.

Batterispændingen er ikke høj nok til at forsyne kameraet med tilstrækkelig strøm. Erstat straks batterierne med nye alkalinebatterier i AA-størrelse eller fuldt opladede Canon-NiMH-batterier i AA-størrelse. Se også *Batteri* (s. 258).

#### Ingen billeder

Der er ikke optaget nogen billeder på hukommelseskortet.

#### Billede for stort.

Du har forsøgt at afspille et billede, der er større end 5.616 × 3.744 pixel, eller som har en stor datastørrelse.

#### Inkompatiblet JPEG

Du forsøgte at vise et inkompatibelt JPEG-billede (redigeret på en computer, osv.).

#### RAW

Du har forsøgt at afspille et RAW-billede.

#### Billedformat kan ikke vises

Du har forsøgt at afspille et billede med ødelagte data, et billede med en optagelsestype, som er specifik for et kamera fra en anden producent, eller et billede, der er overført til en computer og ændret.

#### Kan ikke forstørres!

Du har forsøgt at forstørre en film eller et billede, som er taget med et andet kamera, optaget med en anden datatype eller redigeret på en computer.

#### Kan ikke rotere

Du har forsøgt at rotere en film med et højde/breddeforhold på 16:9, et billede, som er taget med et andet kamera eller optaget med en anden datatype, eller et billede eller en film, der er redigeret på en computer.

#### **Inkompatiblet WAVE**

Der kan ikke føjes et lydmemo til dette billede, fordi det eksisterende lydmemos datatype er forkert. Du kan også have forsøgt at afspille lyd fra lydoptageren med en anden samplingfrekvens end 44,100 kHz. Lydafspilning er ikke tilgængelig.

#### Kan ikke registrere billede!

Du har forsøgt at registrere et billede, som er taget med et andet kamera, eller en film som opstartbillede.

#### Kan ikke ændre billede

Du har forsøgt at tilføje en My Colors-effekt, korrigere røde øjne, ændre størrelsen eller lysstyrken for en film eller et billede, som er taget med et andet kamera. Du forsøgte at ændre størrelse på et billede, der er taget i  $\Im$  eller  $\Im$ . Du har forsøgt at beskære et billede med størrelsen S,  $\Im$  eller  $\Im$ .

#### Kan ej tildele kategori

Du forsøgte at kategorisere et billede, der er taget med et andet kamera.

#### Kan ej ændres

Røde øjne kan ikke korrigeres, når der ikke registreres røde øjne.

#### Kan ikke overføre!

Ved overførsel af billeder til computeren vha. menuen Direkte overførsel har du forsøgt at vælge et billede med beskadigede data eller et billede, der er taget med et andet kamera eller med en anden datatype. Du kan også have forsøgt at vælge en film, mens [Tapet] var valgt i menuen Direkte overførsel.

#### Beskyttet!

Du har forsøgt at slette eller redigere et billede, en film eller et lydmemo, der er beskyttet.
#### For mange markeringer.

For mange billeder er blevet markeret med udskriftsindstillinger, overførselsindstillinger eller diasvisningsindstillinger. Kameraet kan ikke behandle flere data.

#### Kan ikke fuldføres!

En del af udskrifts-, overførsels- eller diasvisningsindstillingerne kan ikke gemmes.

#### Billedet kan ikke vælges.

Du har forsøgt at angive udskriftsindstillingerne for et billede, der ikke har datatypen JPEG.

#### Kan ej vælge

Ved valg af billedrækken til kategorisering med funktionen Min kategori, ved beskyttelse/sletning af billeder eller indstilling af udskriftsindstillinger har du valgt et startbillede med et højere filnummer end det sidste billede eller et sidste billede med et lavere filnummer end startbilledet. Eller du har valgt mere end 500 billeder.

#### Kommunikations fejl

Computeren kunne ikke overføre billedet, fordi der er gemt for mange billeder (ca. 1.000) på hukommelseskortet. Brug en USBkortlæser eller en PCMCIA-kortadapter til at overføre billederne.

#### Obj. fejl, genstart kamera

Der opstod en fejl, mens objektivet var i bevægelse, og der blev automatisk slukket for strømmen. Denne fejl kan opstå, hvis du holder i objektivet, mens det bevæger sig, eller på steder med meget støv eller sand i luften. Prøv at tænde for strømmen igen, og genoptag optagelsen eller afspilningen. Kontakt Canonkundesupport, hvis meddelelsen fortsat vises, da der kan være et problem med objektivet.

#### Exx

(xx: tal) Kameraet har registreret en fejl. Sluk og tænd kameraet, og prøv derefter at optage eller afspille. Problemet findes stadig, hvis fejlkoden vises igen. Noter nummeret, og kontakt Canonkundesupport. Hvis en fejlkode vises, umiddelbart efter at et billede er taget, er billedet måske ikke blevet optaget. Kontroller billedet i afspilningstilstand.

# Appendiks

## Sikkerhedsforanstaltninger

- Før du bruger kameraet, skal du læse de sikkerhedsregler, der er angivet herunder og i afsnittet "Sikkerhedsforanstaltninger".
   Sørg altid for at betjene kameraet korrekt.
- De sikkerhedsforanstaltninger, der er angivet på de følgende sider, bør læses med henblik på at kunne betjene kameraet og dets tilbehør sikkert og korrekt for at forhindre skader på dig selv, andre personer eller udstyret.
- Ordet udstyr henviser til kameraet, batteriet, batteriopladeren (sælges særskilt) eller den kompakte strømadapter (sælges særskilt).

### **▲ Advarsler**

### Udstyr

- Ret ikke kameraet mod kraftige lyskilder (solen på en skyfri himmel osv.).
- Det kan beskadige kameraets billedsensor.
- Opbevar dette udstyr uden for børns rækkevidde.
- Halsrem: Remmen kan kvæle et barn, hvis den placeres rundt om barnets hals.
- Hukommelseskort: Det kan blive slugt ved et uheld. Opsøg øjeblikkeligt en læge, hvis det sker.

- Forsøg ikke at skille kameraet ad eller at ændre nogen dele i udstyret, hvis det ikke er nøje beskrevet i denne vejledning.
- For at mindske risikoen for elektrisk stød med højspænding skal du undgå at berøre området omkring blitzen, hvis denne er beskadiget.
- Hold øjeblikkeligt op med at bruge udstyret, hvis det begynder at ryge eller lugte underligt.
- Undgå, at udstyret kommer i kontakt med eller dyppes i vand eller andre væsker. Hvis ydersiden af kameraet kommer i kontakt med væske eller saltholdig luft, skal du tørre det med en blød, absorberende klud.

Fortsat brug af udstyret kan resultere i brand eller elektrisk stød. Sluk øjeblikkeligt for kameraet, og fjern batterierne, eller tag batteriopladeren eller den kompakte strømadapter ud af stikkontakten. Henvend dig hos kameraforhandleren eller den nærmeste Canonkundesupport.

- Anvend ikke midler, der indeholder alkohol, benzin, fortynder eller andre letantændelige væsker, til at rengøre eller vedligeholde udstyret.
- Undlad at skære i, ødelægge, ændre eller placere tunge ting oven på netledningen.
- Brug kun anbefalet elektrisk tilbehør.
- Fjern regelmæssigt netledningen, og rengør stikket, stikkontakten og det omgivende område for støv og snavs.
- Rør ikke ved netledningen med våde hænder.

Fortsat brug af udstyret kan resultere i brand eller elektrisk stød.

### Batteri

- Undlad at placere batterierne i nærheden af varmekilder eller at udsætte det for åben ild eller direkte varme.
- Batterierne må ikke dyppes i vand, hverken almindeligt vand eller havvand.
- Forsøg ikke at skille batterierne ad, ændre dem eller tilføre varme til dem.
- Tab ikke batterierne, og udsæt dem ikke for hårde stød, der kan ødelægge dem.
- Brug kun de anbefalede batterier og tilbehørsdele.

Følges disse retningslinjer ikke, kan det forårsage eksplosioner eller lækager, som kan resultere i brand, personskade eller skade på omgivelserne. Hvis et batteri lækker, og øjne, mund, hud eller beklædning kommer i kontakt med væsken, skal du omgående skylle med vand og opsøge en læge.

 Brug aldrig beskadigede batterier eller batterier, hvis forsegling mangler helt eller delvist, da der er risiko for, at sådanne batterier lækker, bliver overophedede eller eksploderer. Kontroller altid forseglingen på batterierne, før du sætter dem i, da nogle batterier allerede har en beskadiget forsegling, når du køber dem. Brug ikke batterier med beskadiget forsegling. Brug aldrig batterier, der ser således ud:

Batterier, hvis forsegling (elektriske isolering) mangler helt eller delvist.

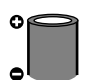

Batterier, hvis positive elektrode (plus-pol) er flad.

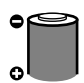

Batterier, hvis minus-pol er korrekt udformet (stikker op over metalbasen), men hvor forseglingen ikke når op over kanten af metalbasen.

- Tag batteriopladeren eller den kompakte strømadapter ud af både kamera og stikkontakt efter genopladning eller efter brug for at forhindre risikoen for brand og andre skader.
- Undgå at tildække batteriopladeren med f.eks. duge, tæpper, lagner eller puder, mens den oplader.

Batterierne kan blive overophedet eller ødelagt, hvilket kan medføre brand, hvis de er tilsluttet i længere tid ad gangen.

- Brug kun den angivne batterioplader ved opladningen af Canon NiMH-batterier i AA-størrelse.
- Den kompakte strømadapter er fremstillet specielt til dette udstyr. Brug den ikke til andre produkter.

Der er risiko for overophedning og deformering, hvilket kan medføre brand eller elektrisk stød.

 Før du kasserer et batteri, skal du dække polerne med tape eller andet isolerende materiale for at forhindre direkte kontakt med andre objekter.

Det kan medføre brand eller eksplosioner, hvis de kommer i kontakt med andre materialers metaldele i affaldscontainere.

### Andet

 Udløs ikke blitzen tæt på menneske- eller dyreøjne. Synet kan blive beskadiget, hvis øjnene udsættes for det intense lys fra blitzen.

Det er især vigtigt, at du placerer dig mindst én meter væk fra børn, når du optager med blitz.

• Genstande, der er følsomme over for magnetiske felter (såsom kreditkort), må ikke komme i nærheden af kameraets højttaler.

Sådanne genstande kan miste data eller kan ophøre med at fungere.

# **A**Forsigtig

### Udstyr

- Undgå at kameraet hænger fast i andre genstande eller at slå kameraet mod noget hårdt eller støde det mod noget, når du bærer det om halsen eller holder det i remmen.
- Undgå stød eller kraftigt tryk mod objektivets front. Ovenstående kan medføre personskade eller beskadigelse af udstyret.
- Sørg for, at der ikke kommer støv eller sand i kameraet, når det bruges på en strand eller steder med kraftig blæst.

Kameraet kan blive beskadiget under disse forhold.

- Undlad at opbevare udstyret på fugtige eller støvede steder.
- Under optagelse må metalgenstande (f.eks. nåle eller nøgler) og snavs ikke komme i kontakt med stikkene på opladeren eller stikket.

Disse situationer kan medføre brand, elektrisk stød eller anden skade.

- Undgå at bruge, placere eller opbevare udstyret på steder med stærkt sollys eller høje temperaturer, f.eks. i forruden eller i bagagerummet i en bil.
- Brug ikke udstyret på en måde, der overstiger stikkontaktens eller ledningsnettets nominelle kapacitet. Brug heller ikke udstyret, hvis kablet eller stikket er beskadiget, eller hvis stikket ikke sidder helt inde i stikkontakten.

• Brug ikke udstyret i omgivelser med dårlig ventilation. Ovenstående situationer kan medføre lækage, overophedning eller eksplosion og forårsage brand, forbrændinger eller andre skader. Høje temperaturer kan også medføre deformering af kamerabeklædningen.

• Tag batterierne ud af kameraet, og opbevar udstyret et sikkert sted, hvis kameraet ikke skal bruges i længere tid.

Batterier, der efterlades i kameraet, kan anrette skade pga. lækager.

 Undlad at slutte kompakte strømadaptere eller batteriopladere til enheder som f.eks. elektriske transformere til rejsebrug, da de kan give anledning til fejlfunktion, varmedannelse, brand, elektrisk stød eller kvæstelser.

256

### Flash

- Undgå at bruge blitzen, hvis der er snavs, støv eller andre fremmedlegemer på blitzens overflade.
- Sørg for ikke at dække blitzen med fingrene eller tøj, når du optager.

Blitzen kan blive beskadiget og afgive røg eller støj. Der sker en opvarmning, som kan beskadige blitzen.

• Rør ikke ved blitzens overflade lige efter optagelse af flere billeder hurtigt efter hinanden.

Hvis du gør det, kan du brænde dig.

# Forhindring af funktionsfejl

#### Kamera

### Undgå stærkt magnetiske felter

 Du må aldrig placere kameraet i umiddelbar nærhed af elektriske motorer eller andet udstyr, der kan generere stærke elektromagnetiske felter.

Udsættes kameraet for stærke magnetiske felter, kan det medføre fejl eller ødelagte billeddata.

### Undgå kondensrelaterede problemer

 Hvis du hurtigt flytter udstyret fra kolde til varme omgivelser, kan du undgå kondens ved at placere udstyret i en lufttæt, genlukkelig plasticpose og lade det tilpasse sig den nye temperatur, før du tager det ud af plasticposen.

Hvis der dannes kondens på kameraet, skal du gøre følgende, inden kameraet bruges igen: Tag hukommelseskortet og batterierne ud, og anbring kameraet i stuetemperatur, indtil kondensen er fordampet på naturlig vis.

### Batteri

 Kameraet anvender alkaline-batterier i AA-størrelse eller Canon-NiMH-batterier i AA-størrelse (sælges særskilt).

Det er muligt at bruge nikkel-kadmium-batterier i AA-størrelse, men det anbefales ikke, da deres ydeevne er ustabil.

- Da alkaline-batteriers ydeevne kan variere afhængigt af mærket, er levetiden for de batterier, du køber, muligvis ikke så lang som levetiden for de batterier, der fulgte med kameraet.
- Det anbefales at bruge Canon NiMH-batterier i AA-størrelse (sælges særskilt), hvis kameraet skal anvendes under lave temperaturer eller i længere tid ad gangen.

Levetiden for alkaline-batterier kan afkortes noget, hvis kameraet anvendes ved lave temperaturer. Levetiden for alkaline-batterier kan være kortere end levetiden for NiMH-batterier.

#### • Bland aldrig ubrugte og delvist brugte batterier.

De delvist brugte batterier kan lække.

- ullet Installer ikke batterierne med polerne ( $\oplus$  og igodot) omvendt.
- Bland ikke forskellige batterityper eller batterier fra forskellige producenter.
- Rens batteripolerne med en ren, tør klud, før du installerer batterierne.

Antal billeder, der kan lagres, kan blive reduceret betydeligt, eller tiden, som kameraet kan anvendes, kan blive forkortet, hvis batteriets poler er tilsmudset af hudfedt eller snavs.

 Ved lave temperaturer kan batteriets ydeevne formindskes, og ikonet for lav batterispænding (
 kan blive vist tidligere end normalt.

I de tilfælde kan du få batteriet til at fungere igen ved at varme det i en lomme umiddelbart inden brug.

• Læg ikke batterier i en lomme, hvor der er metalgenstande, f.eks. en nøglering.

Batterierne kan blive kortsluttet.

• Tag batterierne ud af kameraet, og opbevar dem for sig selv, hvis kameraet ikke skal benyttes i længere tid.

Udslip fra batterierne kan anrette skader på kameraet, hvis de bliver siddende i kameraet.

### Hukommelseskort

 Skrivebeskyttelsestap på SD-hukommelseskort og SDHC-hukommelseskort

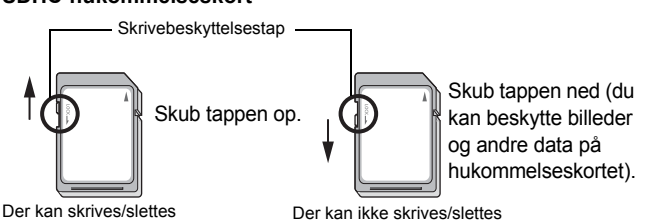

- Hukommelseskort er elektroniske højpræcisionskomponenter. Håndter dem forsigtigt, og undgå at bøje dem eller udsætte dem for slag, stød eller vibrationer.
- Forsøg ikke at skille hukommelseskortet ad eller ændre på kortet.
- Undgå, at snavs, vand eller fremmedlegemer kommer i berøring med stikkene på bagsiden af hukommelseskortet. Undgå at røre ved stikkene med hænderne eller metalgenstande.
- Fjern ikke mærkaten på hukommelseskortet, og sæt ikke en anden mærkat eller et klistermærke hen over den.
- Brug ikke en blyant eller en kuglepen til at skrive på hukommelseskortet. Brug kun en pen med blød spids (f.eks. en filtpen).
- Undlad at bruge eller opbevare hukommelseskort følgende steder.
- · I omgivelser med støv eller sand
- · I omgivelser med høj luftfugtighed og høje temperaturer
- Det anbefales at tage en sikkerhedskopi af vigtige data, da nogle eller alle data, der er lagret på hukommelseskortet, kan blive beskadiget eller slettet af elektrisk støj, statisk elektricitet eller en funktionsfejl i kameraet eller hukommelseskortet.
- Bemærk, at formatering (initialisering) af et hukommelseskort sletter alle data, herunder beskyttede billeder.
- Det anbefales at bruge hukommelseskort, der er formateret i dit kamera.
- Hvis kameraet ikke fungerer korrekt, kan det skyldes et beskadiget hukommelseskort. Omformatering af hukommelseskortet kan måske løse problemet.
- Hukommelseskort, der er formateret i andre kameraer, computere eller eksternt udstyr, fungerer muligvis ikke korrekt i kameraet.
   Hvis det er tilfældet, skal du omformatere hukommelseskortet med dette kamera.
- Hvis formatering i kameraet ikke fungerer korrekt, skal du slukke kameraet og isætte hukommelseskortet igen. Tænd derefter kameraet, og gentag formateringen.

#### 260

Pas på, når du overdrager eller bortskaffer et hukommelseskort. Formatering af et hukommelseskort eller sletning af dataene på det sikrer ikke, at indholdet er helt slettet, da processen blot ændrer oplysningerne til filhåndtering på kortet. Tag dine forholdsregler ved bortskaffelse af et hukommelseskort, f.eks. ved at ødelægge kortet fysisk, så du undgår at videregive personlige oplysninger.

### LCD-skærm

 Når du lægger kameraet i en taske, skal du sørge for at holde hårde genstande væk fra LCD-skærmen.

Ellers kan det medføre fejl på kameraet eller beskadige LCD-skærmen.

• Fastgør ikke tilbehør til remmen.

Det kan medføre fejl på kameraet eller beskadige LCD-skærmen. Luk LCD-skærmen ind mod kameraet (s. 13), når kameraet ikke er i brug.

# Brug af fjernbetjeningen

### Isætning af batteriet

Sæt batteriet (CR2025) i fjernbetjening WL-DC300, inden den tages i brug.

 Datobatterierne skal opbevares utilgængeligt for børn.
 Søg straks lægehjælp, hvis et barn sluger batterierne, da de indeholder væsker, der kan beskadige maven eller tarmene.

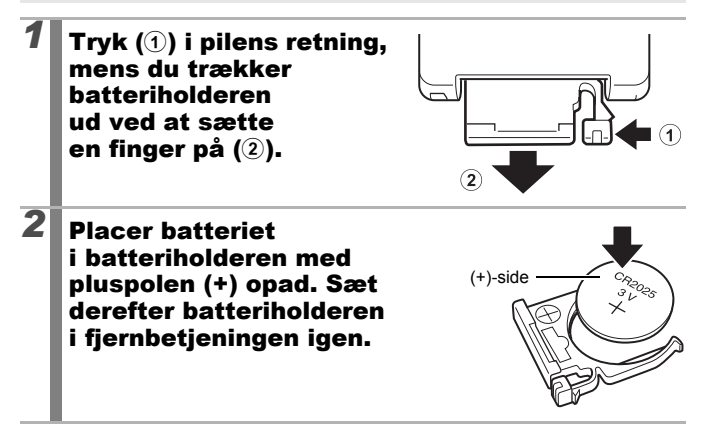

### Udtagning af batteriet

Fjern batteriet ved at trække det i pilens retning.

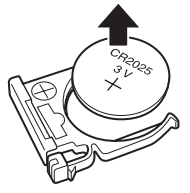

### **Optagelse**/afspilning

Du kan bruge fjernbetjeningen til optagelse og afspilning.

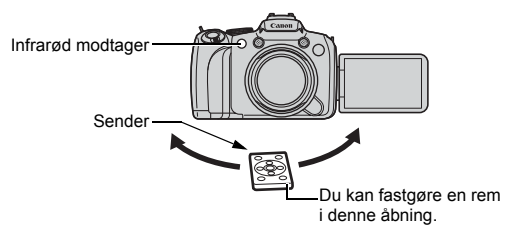

### Optagelsestilstand

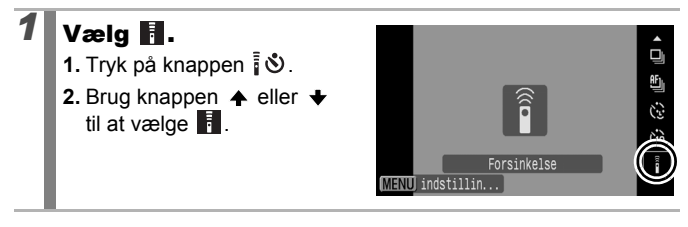

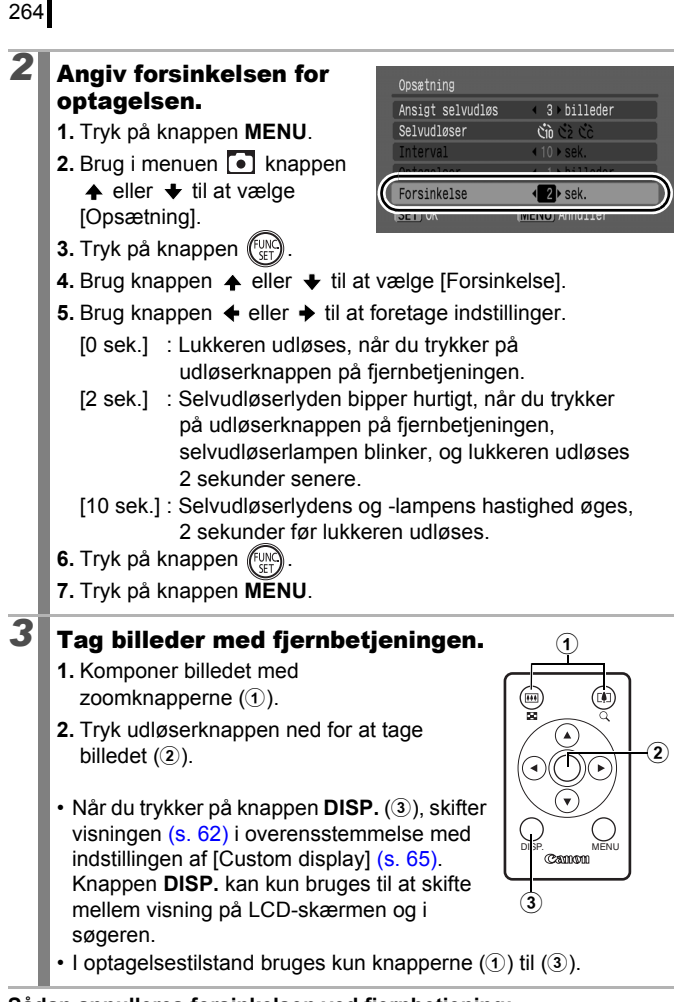

Sådan annulleres forsinkelsen ved fjernbetjening: Brug trin 1 til at vælge 
.

#### Afspilningstilstand

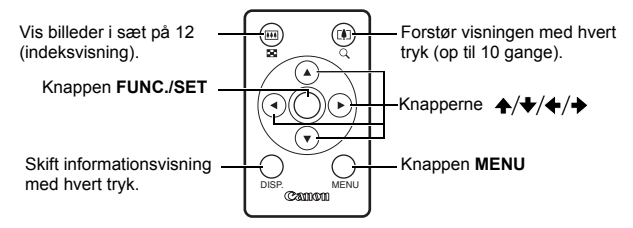

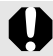

Fjernbetjeningens rækkevidde afkortes i følgende situationer.

- Når fjernbetjeningen ikke holdes vinkelret på den infrarøde modtager.
- Når kameraet rammes af kraftigt lys.
- Når batteriet er ved at være fladt.

Når du fastgør kameraet til et stativ for at tage stillbilleder, kan du betjene kameraet fra siden uden at røre det ved at rette fjernbetjeningens sender mod den infrarøde modtager (s. 263). Derved undgås kamerarystelser ved optagelse på samme måde som ved brug af selvudløser. I det tilfælde anbefales det at indstille [Forsinkelse] til [0 sek.] under [Opsætning] i menuen Rec.

# Påsætning af objektivhætten

Når du optager billeder med vidvinkel og baggrundslys uden blitz, anbefales det at påsætte objektivhætten LH-DC50 for at reducere den mængde lys, der trænger ind i objektivet.

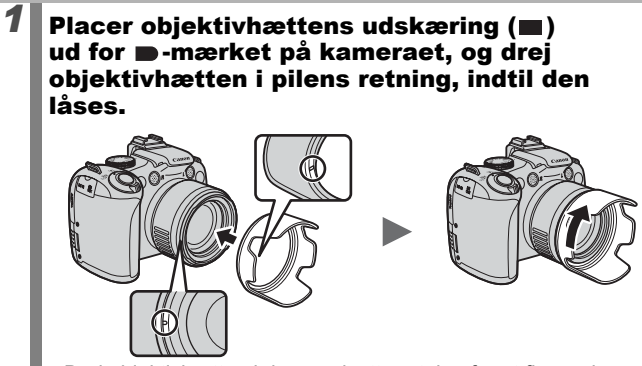

Drej objektivhætten i den modsatte retning for at fjerne den.

Dele af billedet kan bliver mørkere, hvis du bruger den indbyggede blitz med objektivhætten påsat.

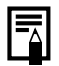

Når objektivhætten ikke bruges, bør du fjerne den og sætte den på kameraet igen som vist.

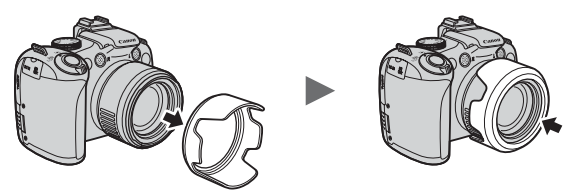

# Brug af strømsæt (sælges separat)

### Brug af genopladelige batterier (Batteri- og opladersæt CBK4-300)

Sættet indeholder batteriopladeren og fire genopladelige NiMH-batterier (nikkelmetalhydrid) i AA-størrelse. Oplad batterierne som vist nedenfor.

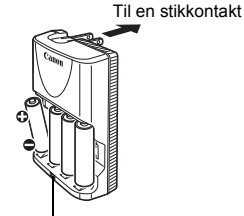

Opladningsindikator

- Sæt opladeren (CB-5AH) i en stikkontakt, eller sæt netledningen i opladeren (CB-5AHE, vises ikke), og sæt den anden ende i en stikkontakt, når batterierne er isat.
- Isæt og oplad ikke yderligere batterier, når opladningen er påbegyndt.
- Opladningsindikatoren blinker under opladning og lyser vedvarende, når opladningen er afsluttet.
  - Batteriopladeren CB-5AH/CB-5AHE kan kun benyttes til opladning af Canon NiMH-batterier NB-3AH i AA-størrelse.
  - Bland ikke batterier, der er købt på forskellige tidspunkter, eller som ikke er i den samme opladningstilstand. Oplad altid alle fire batterier samtidig, når du oplader batterierne.
  - Forsøg ikke at oplade fuldt opladede batterier, da det kan forringe batteriets ydeevne. Oplad heller ikke batterier i mere end 24 sammenhængende timer.
  - Oplad ikke batterier på indelukkede steder, da det medfører risiko for overophedning.

# 268

0

Oplad ikke batterierne, før meddelelsen "Udskift batterier" vises på LCD-skærmen. Gentagne opladninger af batterier, der ikke er helt afladet, kan bevirke, at batterierne mister deres kapacitet.

- Aftør batteripolerne grundigt med en tør klud i følgende situationer, da polerne kan være tilsmudset af hudfedt eller snavs:
  - Hvis batteriets brugstid er nedsat betydeligt
  - Hvis billedkapaciteten er reduceret betragteligt
  - Ved opladning af batterierne (indsæt og fjern batterierne to eller tre gange før opladning)
  - Når opladningen afsluttes i løbet af få minutter (opladningsindikatoren lyser vedvarende)
- Du kan muligvis ikke oplade batterierne fuldt, lige efter at du har købt dem, eller efter at de ikke har været i brug i længere tid. Hvis det sker, skal du oplade batterierne og bruge dem, indtil de er afladet. Når du har gjort det flere gange, er batteriernes ydeevne gendannet.
- Hvis batterierne opbevares i længere tid (ca. 1 år), anbefales det at aflade dem helt i kameraet og opbevare dem ved stuetemperatur (0 til 30 °C ) ved lav luftfugtighed. Det kan nedsætte deres levetid og forringe deres ydeevne, hvis de opbevares fuldt opladet. Hvis batterierne ikke bruges i over et år, skal de oplades helt og aflades igen i kameraet én gang om året under opbevaringen.
- Hvis batteritiden forringes mærkbart, selvom polerne tørres af, og batterierne oplades, indtil opladningsindikatoren lyser vedvarende, kan det være et tegn på, at batterierne har nået slutningen på deres levetid. Udskift dem med nye batterier. Anskaf Canon NiMH-batterier i AA-størrelse, når du køber batterier.
- Hvis du lader batterierne sidde i kameraet eller opladeren, kan kameraet beskadiges, hvis der opstår batterilækage.
   Tag batterierne ud af kameraet eller opladeren, og opbevar dem et køligt, tørt sted, når de ikke er i brug.

- batterierne helt, når de er fuldt afladet. Oplad batterierne i omgivelser, hvor temperaturen ligger i området mellem 0 og 35 °C.
  - Opladningstiden varierer afhængigt af den omgivende temperatur og batteriernes opladningstilstand.
- Batteriopladeren kan udsende lvde under opladningen. Dette er ikke en feil.

### Brug af strømadapter CA-PS700

Det er bedst at forsyne kameraet med strøm fra strømadapter CA-PS700 (sælges separat), hvis du skal bruge det i længere tid eller slutte det til en computer.

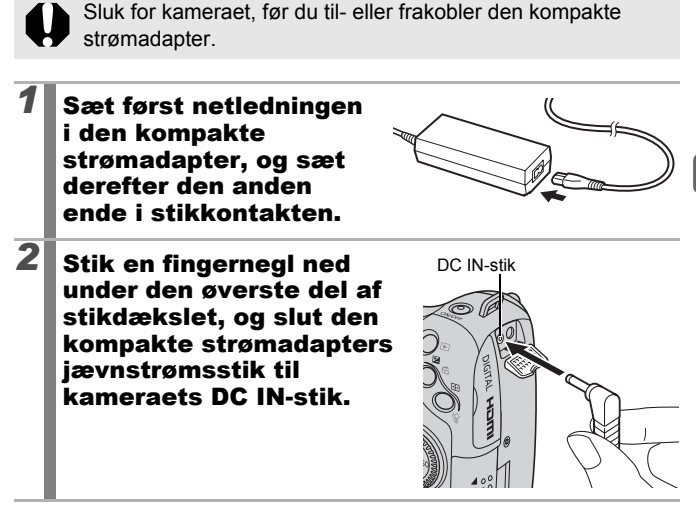

# Brug af ekstern blitz (sælges separat)

#### Tilgængelige optagelsestilstande 📎 s. 296

Du kan gøre dine billeder taget med blitz endnu klarere og give dem et mere naturligt udseende, hvis du bruger en ekstern blitz, som sælges separat.

Kameraets autoeksponeringsfunktion kan bruges med

Canon Speedlite 220EX, 430EX II eller 580EX II (på nær

i tilstanden M, eller når [Flashtilstand] er indstillet til [Manual]).

Andre blitz udløses evt. manuelt eller slet ikke.

Se brugervejledningen til din blitz.

Det anbefales at indstille hvidbalancen til

- \* Nogle funktioner, som er nævnt i brugervejledningerne til Canon Speedlite 220EX, 430EX II og 580EX II, kan ikke udføres med dette kamera. Læs denne vejledning, før du bruger en af disse blitz med kameraet.
  - 0
- Da kameraets autoeksponeringsfunktion udløser en ekstern blitz ved optagelse i tilstanden 4000, Ŷ, 汕, 凶 eller SCN, kan indstillingerne ikke ændres.
  - Ved brug af andre Canon-blitz end Speedlite EX-serien er automatisk korrektion af røde øjne ikke tilgængelig.

### Sådan påsættes den eksterne blitz

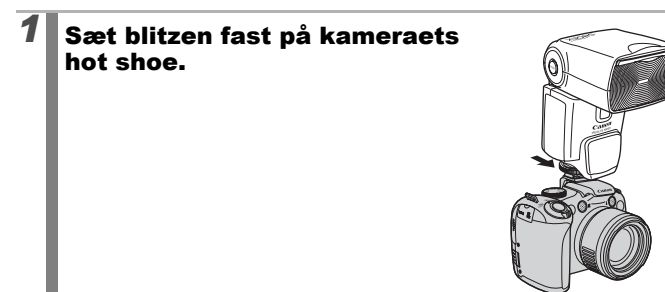

| 2 | Tænd for den eksterne blitz og for kameraet.         •          [2] (rødt) vises LCD-skærmen (eller søgeren).                                                                                                    |
|---|----------------------------------------------------------------------------------------------------|
| 3 | <ul> <li>Drej programvælgeren til den ønskede tilstand.</li> <li>Speedlite 220EX* <ul> <li>Den hurtigste lukkerhastighed til synkronisering af blitz er 1/250 sekund.</li> <li>Blitzen tilpasser automatisk styrken, når [Flashtilstand] er indstillet til [Auto].</li> <li>Når [Flashtilstand] er indstillet til [Auto], kan blitzeksponeringskompensationen tilpasses.<br/>Når [Flashtilstand] er indstillet til [Manual], kan blitzstyrken indstilles (s. 112).</li> <li>I tilstanden M eller når [Flashtilstand] er indstillet til indstillet gå skærmbilledet til indstilling af blitzstyrke (s. 112). Se vejledningsnummeret i blitzens brugervejledning (indstillinger kan kun foretages på kameraet) med hensyn til den optimale blændeværdi og ISO-følsomhed i forhold til afstanden til motivet.<br/>Du kan også indstille blitzstyrken, når kameraet er indstillet til tilstanden E-TTL automatisk blitzeksponeringskompensation, ved at ændre indstillingen for blitzens</li> </ul> </li> </ul> |
|   | Du kan uysa biuye 300EA, 420EA, 430EA, 550EA 0g 580EA.                                                                                                    |

271

4

5

### Speedlite 430EX II og 580EX II

- Den hurtigste lukkerhastighed til synkronisering af blitz er 1/250 sekund.
- Blitzen tilpasser automatisk styrken, når [Flashtilstand] er indstillet til [Auto].
- Når [Flashtilstand] er indstillet til [Auto], kan blitzeksponeringskompensationen tilpasses. Når [Flashtilstand] er indstillet til [Manual], kan blitzstyrken indstilles (s. 112).
- I tilstanden M eller når [Flashtilstand] er indstillet til [Manual], kan styrken af en ekstern blitz indstilles på skærmbilledet til indstilling af blitzstyrke(s. 112). Du kan også indstille blitzstyrken på blitzen (blitzens indstillinger tilsidesætter kameraets indstillinger, hvis begge er angivet).

Se vejledningsnummeret i blitzens brugervejledning med hensyn til den optimale blændeværdi og ISO-følsomhed i forhold til afstanden til motivet.

Du kan også indstille blitzstyrken, når kameraet er indstillet til tilstanden E-TTL automatisk blitzeksponeringskompensation, ved at ændre indstillingen for blitzens eksponeringskompensation.

- I tilstanden M kan du indstille blitzstyrken med kameraet, selv hvis blitzenheden er indstillet til E-TTL automatisk blitzeksponeringskompensation. [E-TTL] vises på blitzen, men blitzen udløses manuelt.
- Andre Canon-blitz (andre end Speedlite EX-serien)
  - Andre blitz udløses med fuld styrke. Indstil derfor lukkerhastigheden og blænden herefter.

#### Tryk udløserknappen halvt ned.

· Blitzen er ladet op, når pilotlampen lyser.

# Tryk udløserknappen helt ned for at tage billedet.

### Indstilling af ekstern blitz

1

### Vis skærmbilledet Flashindstillinger.

- 1. Hold knappen **‡** nede i mere end et sekund.
- Påsæt den eksterne blitz, og tænd den, før du angiver blitzindstillinger.

| Ekstern flashfunk | Ekstern flashfunk.indst.  |  |  |  |  |  |
|-------------------|---------------------------|--|--|--|--|--|
| Flashtilstand     | ▲Auto                     |  |  |  |  |  |
| Flasheks.komp.    | <+0 →                     |  |  |  |  |  |
| Lukkersynk.       | <li>41. Luk. gardin </li> |  |  |  |  |  |
| Langsom sync.     | Til Fra                   |  |  |  |  |  |
| Trådløsfunk.      | Til Fra                   |  |  |  |  |  |
|                   | (MENU) ち                  |  |  |  |  |  |

Kan også indstilles under [Flashkontrol] i menuen 
 .

# **2** Foretag indstillinger.

- Brug knappen eller til at vælge de punkter, du vil indstille.
- 2. Brug knappen ← eller → til at indstille punktet.
- 3. Tryk på knappen MENU.
- De tilgængelige indstillinger kan variere, afhængigt af hvilken blitz som bruges. Se brugervejledningen til blitzen eller Speedlite Transmitter for at få yderligere oplysninger om indstillinger.

Indstillinger for Speedlite 220EX

\* : Standardindstilling.

| Dupkt             | Indetillinger             | Optagelsestilstand |    |    |    |  |
|-------------------|---------------------------|--------------------|----|----|----|--|
| PUNKL             | musuiiniger               | Ρ                  | Τv | Av | Μ  |  |
| Flachtilstand     | Auto                      | 0*                 | 0* | 0* | -  |  |
| Fidshuistanu      | Manual                    | 0                  | 0  | 0  | 0* |  |
| Flasheks.komp. 1) | –3 til +3                 | 0                  | 0  | 0  | -  |  |
| Flashoutput 2)    | 1/64 til 1/1 (i 1/3 trin) | 0                  | 0  | 0  | 0  |  |
| Lukkorsynk        | 1.Luk.gardin              | 0*                 | 0* | 0* | 0* |  |
| LURREISYIK.       | 2.Luk.gardin              | 0                  | 0  | 0  | 0  |  |
|                   | Til                       | 0                  | 0* | 0  | 0* |  |
| Langson sync.     | Fra                       | 0*                 | -  | 0* | -  |  |
| Padaio            | Til                       | 0                  | 0  | 0  | 0  |  |
| Redeje            | Fra                       | 0*                 | 0* | 0* | 0* |  |
| Lampe trandt      | Til                       | 0*                 | 0* | 0* | 0* |  |
| Lampe tændt       | Fra                       | 0                  | 0  | 0  | 0  |  |
| Sikker EE 1)      | Til                       | 0*                 | 0* | 0* | -  |  |
|                   | Fra                       | 0                  | 0  | 0  | 0* |  |

: Indstillingerne bevares, når kameraet slukkes.

1) Dette kan indstilles, når [Flashtilstand] er indstillet til [Auto].

2) Dette kan indstilles, når [Flashtilstand] er indstillet til [Manual].

#### Indstillinger for Speedlite 430EX II/580EX II

\* : Standardindstilling.

| Dumlet                                   | Dunkt Indetillinger                                   |    | Optagelsestilstand |    |    |  |  |  |
|------------------------------------------|-------------------------------------------------------|----|--------------------|----|----|--|--|--|
| PUNKI                                    | indstillinger                                         | ΡΤ |                    | Av | Μ  |  |  |  |
| Electrilation (1)                        | htilstand <sup>1)</sup> Auto<br>Manual                |    | 0*                 | 0* | 1  |  |  |  |
| Flashuistanu "                           |                                                       |    | 0                  | 0  | 0* |  |  |  |
| Flasheks.<br>komp. <sup>1) 2)</sup>      | –3 til +3                                             | 0  | 0                  | 0  | -  |  |  |  |
| Flashoutput 1) 3)                        | 1/128 <sup>4)</sup> til 1/1 (i 1/3 trin)              | 0  | 0                  | 0  | 0  |  |  |  |
|                                          | 1.Luk.gardin                                          | 0* | 0*                 | 0* | 0* |  |  |  |
| Lukkersynk. 1)                           | 2.Luk.gardin                                          | 0  | 0                  | 0  | 0  |  |  |  |
|                                          | Højhastighed                                          | 0  | 0                  | 0  | 0  |  |  |  |
|                                          | Til                                                   | 0  | 0*                 | 0  | 0* |  |  |  |
| Langsom sync.                            | Fra                                                   | 0* | -                  | 0* | -  |  |  |  |
| Trådløsfunk. <sup>1) 5)</sup> Til<br>Fra |                                                       | 0  | 0                  | 0  | 0  |  |  |  |
|                                          |                                                       | 0* | 0*                 | 0* | 0* |  |  |  |
| Dadaio                                   | adaie Til                                             |    | 0                  | 0  | 0  |  |  |  |
| Fra                                      |                                                       | 0* | 0*                 | 0* | 0* |  |  |  |
| Lampa trandt                             | Til                                                   | 0* | 0*                 | 0* | 0* |  |  |  |
| Lampe Lændt                              | Fra                                                   | 0  | 0                  | 0  | 0  |  |  |  |
| Sikkor EE 2)                             | Til                                                   | 0* | 0*                 | 0* | -  |  |  |  |
| SINNEL FE /                              | Fra                                                   | 0  | 0                  | 0  | 0* |  |  |  |
| Nulstil Speedlite-<br>indst. 6)          | Nulstiller indstillingerne til deres standardværdier. | 0  | 0                  | 0  | 0  |  |  |  |

: Indstillingerne bevares, når kameraet slukkes.

- 1) Indstillingerne på blitzen anvendes, når du tænder for kameraet.
- 2) Dette kan indstilles, når [Flashtilstand] er indstillet til [Auto].
- 3) Dette kan indstilles, når [Flashtilstand] er indstillet til [Manual].
- 4) 1/64 indstilles, når du bruger Speedlite 430EX II.
- 5) Kun [Tii] og [Fra] kan indstilles med kameraet, andre indstillinger angives med blitzen (kan ikke indstilles med Speedlite 430EX II).
- 6) [Langsom sync.], [Sikker FE], [Rødøje] og [Lampe tændt] kan også ændres tilbage til deres standardværdier vha. [Nulstil alt] i kameraets m-nenu (s. 230).

#### • [Flashkontrol] vises ikke, når blitzen er slukket. Tænd blitzen, før du angiver blitzindstillingerne.

- Når der påsættes en ekstern blitz, kan du ikke angive indstillinger for kameraets indbyggede blitz.
- Indstil eksponeringskompensationen for den eksterne blitz til [+0], hvis du indstiller blitzeksponeringskompensationen med kameraet.
- Blitzens opsætningsmenu kan ikke vælges (kun 580EX II), hvis den eksterne blitz er indstillet til stroboskopisk blitz.
- Hvis [Trådløsfunk.] er indstillet til [Til], kan [Lukkersynk.] ikke indstilles til [2.Luk.gardin]. Selv hvis du indstiller [Lukkersynk.] til [2.Luk.gardin] med kameraet, ændres det til [1.Luk.gardin].
- Ved kontinuerlig optagelse kan blitzen også være i tilstanden hurtig blitz (pilotlampen lyser grønt). I denne tilstand er lysstyrken evt. lavere end ved fuld blitz (pilotlampen lyser rødt).
- Tilstanden Fokus-bracketing og AEB kan ikke bruges sammen med blitz. Hvis blitzen udløses, optages der kun et billede.
- Blitz (især kraftige blitz) eller blitztilbehør fra andre producenter tilsidesætter evt. kamerafunktioner eller kan medføre en fejl på kameraet.

# 276

- Følgende funktioner kan bruges med en Speedlite 220EX, 430EX II eller 580EX II\*.
- Autoeksponering (brug tilstanden E-TTL med en 430EX II eller 580EX II)
- FE-lås (ikke tilgængelig i tilstanden M, eller når [Flashtilstand] er [Manual])
- Lukkersynk. (1.Luk.gardin/2.Luk.gardin) (2.Luk.gardin prioriteres med Speedlite 430EX II)
- Langsom sync.
- Flasheks. komp.
- Autozoom (ikke tilgængelig med 220EX)
- Manuel blitz
- High-speed synkronisering
- \* Du kan også bruge 380EX, 420EX, 430EX, 550EX og 580EX.

# Udskiftning af datobatteriet

Hvis Dato/Tid i menuen Opsætning vises, når kameraet tændes, er datobatteriet ved at være afladet, og indstillingen af dato og klokkeslæt er mistet. Køb et nyt litiumknapcellebatteri (CR1220), og installer det på følgende måde.

Datobatteriet er installeret fra fabrikken og kan derfor udløbe tidligere end normalt efter købet af kameraet.

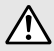

Batterierne skal opbevares utilgængeligt for børn. Søg straks lægehjælp, hvis et barn sluger batterierne, da de indeholder væsker, der kan beskadige maven eller tarmene.

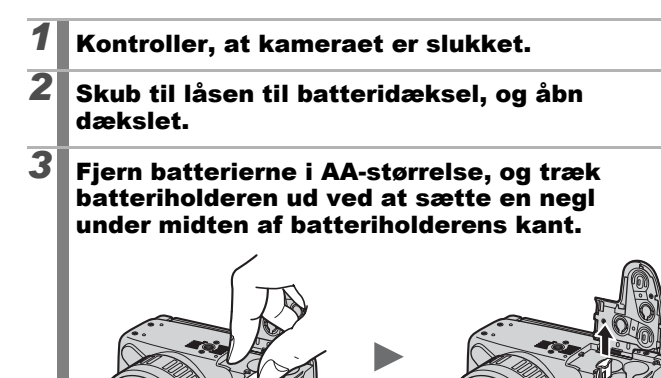

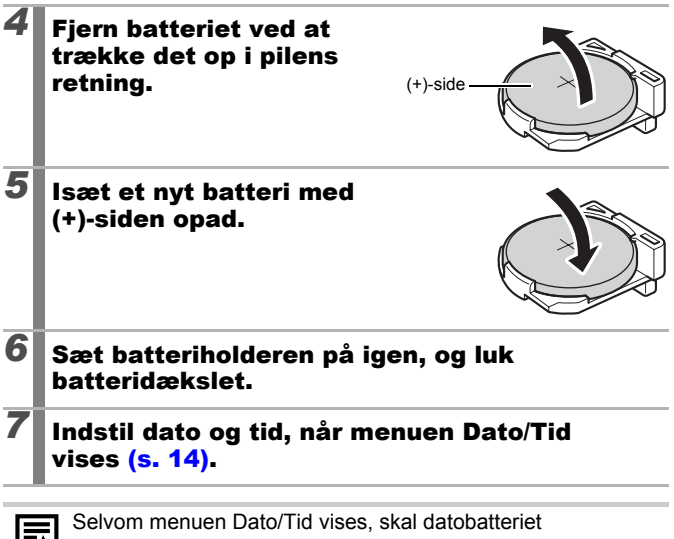

ikke udskiftes, lige efter kameraet er købt og tændes for første gang.

# Vedligeholdelse af kameraet

Brug aldrig fortynder, benzin, rengøringsmidler eller vand, når du skal rengøre kameraet. Det kan beskadige udstyret.

#### Selve kameraet

Tør forsigtigt snavs af kameraet med en blød klud.

### Objektiv

Brug først en linseblæserbørste til at fjerne støv og snavs. Fjern derefter overskydende snavs ved at tørre objektivet let med en blød klud.

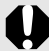

Benyt aldrig organiske rengøringsmidler på selve kameraet eller objektivet. Hvis der stadig sidder snavs tilbage, bør du kontakte den nærmeste Canon-kundesupport, der er angivet i Hæftet Canon garantierklæring.

### Søger og LCD-skærm

Brug en linseblæserbørste til at fjerne støv og snavs. Hvis delene stadig ikke er rene, kan du aftørre dem forsigtigt med en blød klud.

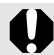

Du må aldrig gnubbe eller trykke hårdt på LCD-skærmen. Det kan beskadige skærmen eller medføre andre problemer.

# Specifikationer

BowerShot SV1 IS

Alle data er baseret på Canons standardtestmetoder. Produktspecifikationer og -udseende kan ændres uden varsel efter vores valg.

| Effektivt pixeltal | : Ca. 10,0 million (højde/breddeforhold 4:3)<br>Ca. 8,4 million (højde/breddeforhold 16:9)                                                                                                    |
|--------------------|----------------------------------------------------------------------------------------------------|
| Billedsensor       | : CMOS af typen 1/2.3"<br>(samlet antal pixel: Ca. 11,8 mio. pixel)                                                                                                    |
| Objektiv           | : 5,0 (V)–100,0 (T) mm<br>(svarende til 35-mm film: 28 (V)–560 (T) mm<br>(højde/breddeforhold 4:3)/29 (V)–580 (T) mm<br>(højde/breddeforhold 16:9))<br>f/2,8 (V)-f/5,7 (T)                                                                                                    |
| Digital Zoom       | : Ca. 4,0x (op til ca. 80x i kombination med optisk zoom)                                                                                                    |
| Søger              | : 0,40" TFT-farveskærm, ca. 148.000 pixel,<br>billeddækning 100 %, højde/breddeforhold 16:9,<br>dioptrijustering: -6,0 til +2,0 m <sup>-1</sup> (dpt)                                                                                                    |
| LCD-skærm          | : 2,8" TFT LCD-farveskærm, 230.000 pixel,<br>billeddækning 100 % med bred og variabel<br>synsvinkel, højde/breddeforhold 16:9                                                                                                    |
| AF-system          | <ul> <li>TTL autofokus (Kontinuerlig/Enkelt)</li> <li>AF-lås og manuel fokus er tilgængelig</li> <li>AF område: Søg ansigt*<sup>1</sup>*<sup>2</sup>*<sup>3</sup>, Center, FlexiZone*<sup>4</sup></li> <li>*1 AF-rammen kan flyttes og fastlåses på et bestemt<br/>ansigt.</li> <li>*2 Hvis der ikke registreres et ansigt, bruges Center.</li> <li>*3 Undtagen film i fuld HD.</li> <li>*4 AF-rammens størrelse kan indstilles.</li> </ul> |

# 281

(V): Make vidvinkel (T): Make tele

| Fokuseringsområde<br>(fra objektivets ende)                                    | : Normal: 50 cm–uendelig (V)/<br>1 m–uendelig (T)<br>Makro: 10–50 cm (V)<br>Supermakro: 0–10 cm (kun V)<br>Manuel fokus: 10 cm–uendelig (V)/<br>1 m–uendelig (T)<br>Tilstanden Sport: 1 m–uendelig (V)/<br>4 m–uendelig (T)                                                                                                    |  |  |
|--------------------------------------------------------------------------------|----------------------------------------------------------------------------------------------------|--|--|
| Udløser                                                                        | Mekanisk lukker og elektronisk lukker                                                                                                    |  |  |
| Lukkerhastighed                                                                | <ul> <li>1/8 – 1/3200 sek.</li> <li>15 – 1/3200 sek. (alle de mulige lukkerhastigheder)</li> <li>Lukkerhastighed afhænger af optagelsestilstanden.</li> <li>Der bruges støjreduktion sammen med langsomme lukkerhastigheder på 15 til 1,3 sek. eller langsommere.</li> </ul>                                                                                    |  |  |
| Billedstabilisator                                                             | Objektivforskydning<br>Kontinuerlig/Enkelt opt.*/Panorer*/Fra<br>* Kun stillbilleder.                                                                                                    |  |  |
| Målingssystem                                                                  | <ul> <li>Evaluerende*<sup>1</sup>, Center vægtet gennemsnit<br/>eller Spot*<sup>2</sup></li> <li>*1 Ansigters lysstyrke evalueres i AF-tilstanden Søg ansigt.</li> <li>*2 Fastsat til centrum er forbundet med AF-rammen.</li> </ul>                                                                                                    |  |  |
| Eksponeringskompensation                                                       | ±2 trin i intervaller på 1/3 trin, Automatisk eksponeringsbracketing (AEB), Sikkerhedsskift                                                                                                    |  |  |
| ISO-følsomhed (Standardud-<br>gangsfølsomhed, Anbefalet<br>eksponeringsindeks) | : Auto*, Høj ISO auto*, ISO 80/100/200/400/<br>800/1600<br>* Kameraet vælger automatisk den optimale hastighed.                                                                                                    |  |  |
| Hvidbalance                                                                    | : Auto*, Dagslys, Overskyet, Tungsten Lys,<br>Fluorescent, Fluorescent H, Flash eller Bruger def.<br>* Ansigtsfarver evalueres i AF-tilstanden Søg ansigt.                                                                                                    |  |  |
| Indbygget blitz                                                                | <ul> <li>Auto, III, Fra<br/>Blitzstyrkekompensering (±2,0 trin i intervaller<br/>på 1/3 trin), rødøjekorrigering, rødøjereduktion,<br/>indstilling af blitzstyrke (3 trin), FE-lås, langsom<br/>synkronisering, 2.Luk.gardin synkronisering og<br/>sikker FE er tilgængelige.</li> <li>Ansigters lysstyrke evalueres i AF-tilstanden<br/>Søg ansigt.</li> </ul> |  |  |

| Rækkevidde for         | : 50 cm–4,8 m (V)/                                                                                                    |  |  |  |  |
|------------------------|----------------------------------------------------------------------------------------------------|--|--|--|--|
| indbygget blitz        | 1,0–2,6 m (T)                                                                                                    |  |  |  |  |
|                        | <ul> <li>Afhængigt af afstanden til motivet kan lysstyrken</li> </ul>                                                                                                    |  |  |  |  |
|                        | blive reduceret i kanten af billedet.                                                                                                    |  |  |  |  |
| Ekstern blitz          | <ul> <li>Blitzstyrkekompensering (±3,0 trin i intervaller<br/>på 1/3 trin), rødøjekorrigering, rødøjereduktion,<br/>indstilling af blitzstyrke (19 trin*), FE-lås, langsom<br/>synkronisering, 2.Luk.gardin synkronisering,<br/>High-speed synkronisering, sikker FE og trådløs<br/>blitz (kun Til/Fra) er tilgængelige (kun 580EX II).</li> <li>* 22 trin med 580EX II</li> </ul> |  |  |  |  |
| Stik til ekstern blitz | : Hot shoe-kontakter med blitzsynkronisering                                                                                                    |  |  |  |  |
|                        | Det anbefales at bruge følgende eksterne blitz:                                                                                                    |  |  |  |  |
|                        | Canon Speedlite 220EX, 430EX II og 580EX II.                                                                                                    |  |  |  |  |
| Optagelsestilstande    | : Auto                                                                                                    |  |  |  |  |
| 1.3.                   | Kreativ zone:                                                                                                    |  |  |  |  |
|                        | P Program Tv Lukkertids prioritet                                                                                                    |  |  |  |  |
|                        | Av Blænde prioritet <b>M</b> Manuel <b>C</b> Bruger                                                                                                    |  |  |  |  |
|                        | Motivzone:                                                                                                    |  |  |  |  |
|                        | Portræt, Landskab, Nat snapshot, Sport,<br>Specialmotiv*, Kombiner billed, Film                                                                                                    |  |  |  |  |
|                        | * Nattescene, Indendørs, Solnedgang, Løv, Sne, Strand,                                                                                                    |  |  |  |  |
|                        | Fyrværkeri, Langsom lukker, Akvarium, ISO 3200,<br>Farve tone og Farve swap.                                                                                                    |  |  |  |  |
| Kontinuerlig optagelse | : Ca. 4,0 billeder/sek.                                                                                                    |  |  |  |  |
|                        | Ca. 1,1 billeder/sek. (Kontinuerlig opt. AF)                                                                                                    |  |  |  |  |
|                        | Ca. 1,2 billeder/sek. (Kontunerlig opt. LV)                                                                                                    |  |  |  |  |
|                        | Under forhold, hvor blitzen ikke udløses                                                                                                    |  |  |  |  |
|                        | automatisk.                                                                                                    |  |  |  |  |
| Selvudløser            | : Ca. 10 sek./ca. 2 sek. eller brugerdefineret interval<br>eller Ansigt selvudløser/Forsinkelse                                                                                                    |  |  |  |  |
| Fjernbetjening         | : Fjernbetjeningen følger med kameraet og kan                                                                                                    |  |  |  |  |
|                        | bruges til optagelse og afspilning.                                                                                                    |  |  |  |  |
|                        | Ved optagelse tages billedet ca. 2 sek./10 sek.<br>efter tryk på udløserknappen.                                                                                                    |  |  |  |  |

| Optagelsesmedie |                 | : SD-hukommelseskort/SDHC-hukommelseskort/<br>MultiMediaCard/MMCplus-kort/HC MMCplus-kort                                                                                                    |  |  |
|-----------------|-----------------|----------------------------------------------------------------------------------------------------|--|--|
| Filformat       |                 | Overholder designreglen for kamerafilsystemer og DPOF                                                                                                    |  |  |
| Datatype        |                 | Stillbilleder: Exif 2.2 (JPEG)*                                                                                                    |  |  |
|                 |                 | : Film: MOV (Billeddata: H.264; Lyddata: Lineær<br>PCM (stereo))                                                                                                    |  |  |
|                 |                 | : Lydmemo og lydoptager: WAVE (stereo)                                                                                                    |  |  |
|                 |                 | Dette digitale kamera understøtter Exif 2.2 (også kaldet<br>"Exif Print"). Exif Print er en standard til forbedring af<br>kommunikationen mellem digitale kameraer og printere.<br>Hvis kameraet tilsluttes en Exif Print-kompatibel printer,<br>anvendes og optimeres kameraets billeddata på<br>optagelsestidspunktet, hvilket giver udskrifter i meget<br>høj kvalitet.                                                                                                    |  |  |
| Kompression     | l               | : Meget fin, Fin, Normal                                                                                                    |  |  |
| Opløsning       | (Stillbilleder) | : Stor       :       3.648 × 2.736 pixel         Medium 1       :       2.816 × 2.112 pixel         Medium 2       :       2.272 × 1.704 pixel         Medium 3       :       1.600 × 1.200 pixel         Lille       :       640 × 480 pixel         Widescreen 8M       :       3.840 × 2.160 pixel         Widescreen 2M       :       1.920 × 1.080 pixel                                                                                                    |  |  |
|                 | (Film)          | <ul> <li>Højde/breddeforhold 4:3: 640 × 480 pixel<br/>(30 billeder/sek.)<br/>320 × 240 pixel<br/>(30 billeder/sek.)</li> <li>Højde/breddeforhold 16:9: 1.920 × 1.080 pixel<br/>(30 billeder/sek.)</li> <li>Optagelsen kan fortsætte, indtil hukommelseskortet<br/>er fyldt (kan optage op til 4 GB* på én gang)</li> <li>* Selvom filstørrelsen ikke er nået op på 4 GB, stopper<br/>optagelsen efter en time i højde/breddeforholdet 4:3.<br/>Afhængigt af hukommelseskortets kapacitet og<br/>skrivehastighed kan optagelsen stoppe, inden<br/>filstørrelsen på 4 GB, eller optagelsen på 1 time</li> </ul> |  |  |

| Lyd                            | : | Kvantiseringsbithastighed: 16 bit<br>Samplingfrekvens<br>Lydmemo: 44.100 kHz<br>Film: 44.100 kHz<br>Lydoptager: 44.100 kHz                                                                                                    |
|--------------------------------|---|----------------------------------------------------------------------------------------------------|
| Afspilningstilstande           | : | Enkelt (histogram kan vises), Oversigt (12 billeder),<br>Forstørret (ca. 2x op til 10x), Genoptag afspilning,<br>billedundersøgelsesværktøj, Jump, Min kategori,<br>Beskæring, filmafspilning (redigering/slowmotion<br>mulig), Roter, Dias visning, Rødøje korrigering,<br>i-Kontrast, My Colors, Ændre str., lydmemoer<br>(optagelse/afspilning op til 1 min.), Lydoptager<br>(mulighed for op til 2 timers optagelse/afspilning<br>af lyd alene) eller Beskyt. |
| Direkte udskrivning            | : | PictBridge-kompatibel og Canon Direct Print-<br>og Bubble Jet Direct-kompatibel                                                                                                    |
| Indstillinger for Dette kamera | : | Opstartbillede, opstart, betjenings-, selvudløser-<br>og lukkerlyd.                                                                                                    |
| Interface                      | : | Hi-Speed USB (mini-B)<br>HDMI-ministik<br>Audio/videoudgang (vælg mellem NTSC og PAL,<br>stereolyd)                                                                                                    |
| Kommunikationsindstillinger    | : | MTP, PTP                                                                                                    |
| Strømkilde                     | : | Alkaline-batterier i AA-størrelse (følger med<br>kameraet)<br>NiMH-batterier i AA-størrelse (NB-3AH)<br>(sælges separat*)<br>* Følger med NiMH-batteri NB4-300 (sælges separat)<br>eller batteri- og opladersæt CBK4-300<br>Kompakt strømadapter (CA-PS700)<br>(sælges separat)                                                                                                    |
| Betjeningstemperatur           | : | 0–40 °C<br>(0–35 °C, når NB-3AH bruges).                                                                                                    |
| Luftfugtighed under drift      | : | 10–90 %                                                                                                    |
| Mål<br>(uden fremspring)       | : | 127,5 × 88,3 × 87,7 mm                                                                                                    |
| Vægt<br>(kun selve kameraet)   | : | Ca. 585 g                                                                                                    |

### Batterikapacitet

|                                                               | Antal optage     | Afenilningetid   |                |  |
|---------------------------------------------------------------|------------------|------------------|----------------|--|
|                                                               | LCD-skærm Til    | Søger Til        | Aispiiningslid |  |
| Alkaline-batterier<br>i AA-størrelse (følger<br>med kameraet) | Ca. 160 billeder | Ca. 180 billeder | Ca.12 timer    |  |
| NiMH-batterier<br>i AA-størrelse (NB-3AH<br>(fuldt opladede)) | Ca. 420 billeder | Ca. 430 billeder | Ca. 14 timer   |  |

- \* Baseret på CIPA-standarden
- De faktiske tal varierer afhængigt af optagelsesforhold og indstillinger.
- Ikke filmdata.
- Ved lave temperaturer kan batteriernes ydeevne formindskes, og ikonet for lav batterispænding kan blive vist meget hurtigt. Under disse forhold kan du forbedre ydeevnen ved at varme batterierne i en lomme inden brug.

### Testforhold

Optagelse: Normal temperatur (23 °C ±2 °C), normal relativ luftfugtighed (50 % ±20 %), optagelse skiftevis med vidvinkel og telelinse med 30 sekunders intervaller, hvor blitzen affyres for hver anden optagelse, og kameraet slukkes efter hver tiende optagelse. Strømmen forbliver slukket længe nok\*, hvorefter der tændes igen, og testproceduren gentages.

\* Indtil batteriernes temperatur igen er normal

Afspilning: Normal temperatur (23 °C ±2 °C), normal relativ luftfugtighed (50 % ±20 %), kontinuerlig afspilning med 3 sekunder pr. billede.

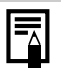

Se Batteri (s. 258).

286
#### Hukommelseskort, anslået kapacitet og billeddatastørrelse (anslået) Stillbillede

| Opløsning                              | Kompression | Kapacitet (KB) | 2 GB   | 8 GB   |
|----------------------------------------|-------------|----------------|--------|--------|
| (Stor)                                 | s           | 4.332          | 448    | 1.792  |
|                                        |             | 2.565          | 749    | 2.994  |
| 0.040 ·· 2.700 pixer                   |             | 1.226          | 1.536  | 6.140  |
|                                        | S           | 2.720          | 714    | 2.855  |
| (Medium 1)<br>2 816 x 2 112 pixel      |             | 1.620          | 1.181  | 4.723  |
| 2.010 2.112 pixor                      |             | 780            | 2.363  | 9.446  |
|                                        | S           | 2.002          | 960    | 3.837  |
| 2 272 x 1 704 pixel                    |             | 1.116          | 1.707  | 6.822  |
| 2.272 1.701 pixor                      |             | 556            | 3.235  | 12.927 |
|                                        | S           | 1.002          | 1.862  | 7.442  |
| 1.600 × 1.200 pixel                    |             | 558            | 3.235  | 12.927 |
|                                        |             | 278            | 6.146  | 24.562 |
| 0 (1 ;!!-)                             | S           | 249            | 6.830  | 27.291 |
| 640 × 480 pixel                        |             | 150            | 10.245 | 40.937 |
|                                        |             | 84             | 15.368 | 61.406 |
| LW                                     | S           | 3.600          | 538    | 2.154  |
| (Widescreen 8M)<br>3.840 × 2.160 pixel |             | 2.132          | 903    | 3.611  |
|                                        |             | 1.019          | 1.862  | 7.442  |
| SW                                     | s           | 1.095          | 1.707  | 6.822  |
| (Widescreen 2M)                        |             | 604            | 3.073  | 12.280 |
| 1.920 × 1.080 pixel                    |             | 300            | 5.588  | 22.329 |

Dette afspejler de standardoptagelseskriterier, som er fastsat af Canon. De faktiske resultater kan variere afhængigt af motiv og optagelsesforhold.

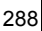

#### Film

|      | Opløsning/<br>Billeder/sek              | Kapacitet     | 2 GB               | 8 GB                 |
|------|-----------------------------------------|---------------|--------------------|----------------------|
| 640  | 640 × 480 pixel<br>30 billeder/sek.     | 1.402 KB/sek. | 22 min. 45 sek.    | 1 t. 30 min. 57 sek. |
| 320  | 320 × 240 pixel<br>30 billeder/sek.     | 480 KB/sek.   | 1 t. 4 min. 1 sek. | 4 t. 15 min. 51 sek. |
| 1920 | 1.920 × 1.080 pixel<br>30 billeder/sek. | 5.296 KB/sek. | 6 min. 7 sek.      | 24 min. 30 sek.      |

· Tallene angiver den maksimale kontinuerlige optagelsestid.

 Afhængigt af hukommelseskortet kan optagelsen stoppe, inden den maksimale optagelsestid nås. Det anbefales at bruge SD-kort med klasse 4-hastighed eller derover.

# Lydoptagerens datamængder og optagelsestid (anslået)

|            | Lydstørrelse | 2 GB                 | 8 GB                  |
|------------|--------------|----------------------|-----------------------|
| 44.100 kHz | 176 KB/sek.  | 3 t. 10 min. 20 sek. | 12 t. 40 min. 28 sek. |

#### NiMH-batteri NB-3AH

(Følger med NiMH-batteri NB4-300 (sælges separat) eller batteriog opladersæt CBK4-300 (sælges separat))

| Туре                 | Nikkelmetalhydrid-batteri i AA-størrelse |
|----------------------|------------------------------------------|
| Nominel spænding     | 1,2 V jævnstrøm                          |
| Typisk kapacitet     | 2500 mAh (min.: 2300 mAh)                |
| Antal opladninger    | Ca. 300 gange                            |
| Betjeningstemperatur | 0–35 °C                                  |
| Diameter × længde    | 14,5 mm × 50,0 mm                        |
| Vægt                 | Ca. 30 g                                 |

#### Fjernbetjening WL-DC300

| Kommunikationsmetode | Infrarød                                                          |
|----------------------|-------------------------------------------------------------------|
| Rækkevidde           | 5 m (foran)                                                       |
| Retningsfølsomhed    | 3 m (15 grader til venstre og højre) 1 m<br>(15 grader op og ned) |
| Strømforsyning       | Litiumknapcellebatteri CR2025                                     |
| Betjeningstemperatur | 0–40 °C                                                           |
| Mål                  | 35,0 × 6,5 × 56,6 mm                                              |
| Vægt                 | Ca. 10 g                                                          |

#### **Objektivhætte LH-DC50**

| Mål Diameter × længde | 69,7 mm × 30,0 mm |
|-----------------------|-------------------|
| Vægt                  | Ca. 10 g          |

#### Batterioplader CB-5AH/CB-5AHE

(Følger med batteri- og opladersæt CBK4-300 (sælges separat))

| Nominel indgangseffekt | 100–240 V vekselstrøm (50/60 Hz)                              |
|------------------------|---------------------------------------------------------------|
| Nominel udgangseffekt  | 565 mA* <sup>1</sup> × 4, 1275 mA* <sup>2</sup> × 2           |
| Opladningstid          | Ca. 4 timer 40 min.* <sup>1</sup> , ca. 2 timer* <sup>2</sup> |
| Betjeningstemperatur   | 0–35 °C                                                       |
| Mål                    | 65,0 × 105,0 × 27,5 mm                                        |
| Vægt                   | Ca. 95 g                                                      |

\*1 Ved opladning af fire NB-3AH-batterier

\*2 Ved opladning af to NB-3AH-batterier isat i begge sider af batteriopladeren

# 290

### Kompakt strømadapter CA-PS700 (sælges separat)

| Nominel indgangseffekt | 100–240 V vekselstrøm (50/60 Hz)            |
|------------------------|---------------------------------------------|
| Nominel udgangseffekt  | 7,4 V jævnstrøm, 2,0 A                      |
| Betjeningstemperatur   | 0–40 °C                                     |
| Mål                    | 112,0 × 29,0 × 45,0 mm (kun selve kameraet) |
| Vægt                   | Ca. 185 g (ekskl. netledning)               |

# Indeks

#### Numeriske angivelser C

| 16:9      | 80 |
|-----------|----|
| 3:2 Guide | 65 |

#### A

| Advarsel mod    |          |
|-----------------|----------|
| kamerarystelser | 50, 239  |
| Advarsel om     |          |
| overeksponering | 52       |
| AEB, tilstand   | 138      |
| AE-lås          | 133      |
| AF funktion     | 119      |
| AF punkt zoom   | 115      |
| AF-hjælpe lys   | . 40, 55 |
| AF-lås          | 127      |
| AF-ramme        | 49       |
| Akvarium        | 99       |
| Auto ISO skift  | 87       |
| Auto kategori   | 152      |
| Auto rotering   | 228      |
| Av              | 104      |
|                 |          |

#### В

| Batteri                    |     |
|----------------------------|-----|
| Batterikapacitet 2         | 286 |
| Batteriopladningsindikator | 50  |
| Isætning                   | 10  |
| Beskyt 1                   | 99  |
| Beskæring 1                | 67  |
| Betjeningsvælger           | 43  |
| Billeder/sek               | 93  |
| Billedstabilisering        | 84  |
| Blændeværdi 103, 104, 1    | 06  |
| Brugerdefinerede           |     |
| indstillinger 1            | 53  |

| C                      | 153 |
|------------------------|-----|
| Computer               |     |
| Overførsel af billeder | 28  |
| Systemkrav             | 27  |
| Tilslutning            | 29  |
| Custom display         | 65  |

#### D

| Dato og klokkeslæt          |       |
|-----------------------------|-------|
| Visning af ur               | 46    |
| Dato/Tid                    | 14    |
| Datobatteri                 | . 278 |
| Diasvisning                 | . 179 |
| Digital tele-konverter      | 68    |
| Digital Zoom                | 68    |
| Direct Print-kompatibel     |       |
| printer                     | 38    |
| Direkte overførsel          | 31    |
| DPOF-overførselsind-        |       |
| stillinger                  | . 217 |
| DPOF-udskriftsindstillinger | . 209 |
| Dæmp                        | 58    |

#### Е

| Ekstern blitz | 270     |
|---------------|---------|
| Emne afstand  | 59      |
| Energisparer  | 59, 219 |

#### F

| Farve swap 100, | 149 |
|-----------------|-----|
| Farve tone 100, | 147 |
| FE-lås          | 135 |

#### Film

| Optagelse 24            | , 90 |
|-------------------------|------|
| Overfør                 | 172  |
| Redigering              | 174  |
| Visning 26,             | 170  |
| Filnummerering          | 224  |
| Fjernbetjening          | 262  |
| Flash                   |      |
| Flasheks.komp           | 112  |
| Indstillinger           | 112  |
| Optagelse               | . 72 |
| Fokus tjek 63, 117,     | 160  |
| Fokus-BKT, tilstand     | 132  |
| Fokusering 117, 120.    | 160  |
| Fokusindstillinger      | 119  |
| Fokuslås                | 127  |
| Forsinkelse             | 264  |
| Forstør visning         |      |
| Afspilning              | 158  |
| Fokus tiek              | 117  |
| MF                      | 129  |
| Forventede afstand      | . 80 |
| Fuld HD-kvalitet        | 233  |
| FUNC. Menu              | . 53 |
| Funktioner i de enkelte |      |
| optagelsestilstande     | 296  |
| Fyrværkeri              | . 99 |
| 5                       |      |

# G

| Genoptag afspilning | 19, | 56 |
|---------------------|-----|----|
| Genvejsknap         | 1   | 54 |
| Gitter              |     | 65 |

# Н

| Halsrem              | 13      |
|----------------------|---------|
| HD (High-Definition) | 90, 233 |
| HDMI                 | 41, 233 |
| Histogramfunktion    | 52      |

| Hukommelseskort      |      |
|----------------------|------|
| Anslåede kapaciteter | 287  |
| Formatering 16,      | 223  |
| Isætning             | . 11 |
| Hvidbalance          | 141  |

#### I

| i-Kontrast        | 137, 190        |
|-------------------|-----------------|
| Indeksvisning     | 159             |
| Indendørs         | 98              |
| Indikator         | 42, 45          |
| Indstillinger for |                 |
| Dette kamera      | 234             |
| Registrering      | 235             |
| Ændring           | 234             |
| Infrarød modtager | 40, 263         |
| ISO 3200          | 100             |
| ISO-følsomhed     | <mark>86</mark> |

#### J

| Jump | ) | 162 |
|------|---|-----|
|------|---|-----|

# Κ

| Kategori               |      |
|------------------------|------|
| Auto kategori          | 152  |
| Min kategori           | 164  |
| Knappen Afspilning     | . 44 |
| Knappen Udskriv/Del    | . 42 |
| Kombiner billede       | 108  |
| Kompression            | . 83 |
| Kontinuerlig optagelse | 110  |
|                        |      |

#### L

| Lampe tændt            | 113  |
|------------------------|------|
| Landskab               | . 97 |
| Langsom lukker         | . 99 |
| LCD intensitet         | . 59 |
| Liste over meddelelser | 248  |
| Litiumbatteri 262,     | 278  |

| Lukkerhastighed | 102, 106        |
|-----------------|-----------------|
| Lyd             | 95              |
| Lyd optager     | 197             |
| Lydmemo         | 196             |
| Lydstyrke       | <mark>58</mark> |
| Løv             | <mark>98</mark> |

# Μ

| M                      | 106      |
|------------------------|----------|
| Makro                  | 73       |
| Manuel fokus           | 129      |
| Menu                   |          |
| Indstilling            | 47       |
| Menuen Afspil          | 56       |
| Menuen Dette kamera    | 234      |
| Menuen Opsætning       | 58       |
| Menuen Print           | 57       |
| Menuen Rec             | 54       |
| My Menu                | 156      |
| MF-Point Zoom          | 55, 129  |
| Mikrofon               | . 24, 95 |
| Mikrofonniveau         | 95       |
| Min kategori           | 164      |
| My Colors              | 144      |
| My Colors (Afspilning) | 192      |
| My Menu                | 156      |
| Målingstilstand        | 139      |
| -                      |          |

# N

| Nat snapshot  | 98  |
|---------------|-----|
| Natskærm      | 64  |
| Nattescene    | 98  |
| Nulstil alt 2 | 230 |

# 0

| Obj. lukket     | 59 |
|-----------------|----|
| Objektivdæksel  | 12 |
| Objektivhætte 2 | 66 |
| Oplysninger på  |    |
| LCD-skærmen     | 62 |

| Opløsning                  | 81,93 |
|----------------------------|-------|
| Opret folder               | 226   |
| Optagelsesfunktioner       | 95    |
| Optagelsestilstand         | 89    |
| Overgang                   | 178   |
| Oversigt over komponenter. | 40    |

#### Ρ

| Ρ             | 101  |
|---------------|------|
| Portræt       | . 97 |
| Print liste   | . 23 |
| Print metode  | . 60 |
| Program-AE    | 101  |
| Programvælger | . 89 |

#### R

| Rec. Vis billede      | . 18 |
|-----------------------|------|
| Registrere funktioner | 154  |
| Roter                 | 177  |
| Rødøje (optagelse)    | 113  |
| Rødøje korrigering    |      |
| (Afspilning)          | 185  |

### S

| Selvudløser      | 75              |
|------------------|-----------------|
| Servo AF         | 126             |
| Sikker EF        | 113             |
| Sikker MF        | 130             |
| Sikkerhedsskift  | 103             |
| Sikkerhedszoom   | <mark>69</mark> |
| Sletning         | 20, 203         |
| Sne              | <mark>99</mark> |
| Solnedgang       | <mark>98</mark> |
| Sport            | <mark>98</mark> |
| Sprog på skærmen | 15              |
| Strand           | <mark>99</mark> |
|                  |                 |

# 294 Indeks

| Strømforsyning |                 |
|----------------|-----------------|
| Genopladeligt  |                 |
| batteri        | 267, 288        |
| Kompakt        |                 |
| strømadapter   | 269, 290        |
| Strømsæt       | 267             |
| Supermakro:    | 73              |
| Systemkort     | 34              |
| Søg ansigt     | 120             |
| Søger          | <mark>62</mark> |

# Т

| Tele            | 67, 68   |
|-----------------|----------|
| Tidszone        | 220      |
| Tilbehør        | 36       |
| Tilstanden Auto | 17       |
| Tryk halvt ned  | 17       |
| Tryk helt ned   | 18       |
| Τν              | 102      |
| Tv-apparat      | 231, 233 |

# U

| Udløserknap | 17 |
|-------------|----|
| Udskrivning | 21 |

# V

| Verdensur           | 220 |
|---------------------|-----|
| Videosystem         | 60  |
| Vidvinkel           | 67  |
| Vind filter         | 95  |
| Vis billede         | 55  |
| Visning af ur       | 46  |
| Visningsinfo        | 117 |
| Viste oplysninger   | 65  |
| Vælg og følg ansigt | 124 |

#### Æ

| Ændre størrelse . |  | 194 |
|-------------------|--|-----|
|-------------------|--|-----|

#### Ansvarsfraskrivelse

- Selvom der gøres alt for at sikre, at alle oplysninger i denne vejledning er korrekte og fyldestgørende, påtager vi os intet ansvar for fejl eller mangler.
- Canon forbeholder sig retten til når som helst uden forudgående varsel at ændre specifikationer for hardware og software, der er nævnt i denne vejledning.
- Ingen del af denne vejledning må reproduceres, transmitteres, afskrives, lagres i arkiveringssystemer eller oversættes til andre sprog i nogen form eller på nogen måde uden forudgående skriftlig tilladelse fra Canon.
- Canon udsteder ingen garantier for skader i forbindelse med datafejl eller -tab, som følge af ukorrekt betjening af kameraet, softwaren, SD-hukommelseskortene (SD-kort), personlige computere, eksternt udstyr eller brug af SD-kort fra andre producenter.

#### Varemærker

- SDHC-logoet er et varemærke.
- HDMI, HDMI-logoet og High-Definition Multimedia Interface er varemærker eller registrerede varemærker tilhørende HDMI Licensing LLC.

## Funktioner i de enkelte optagelsestilstande

Her vises kun funktioner med indstillinger, der skifter afhængigt af optagelsestilstanden.

|                                       | С                                   | м               | Αv              | Τv              | Р                | AUTO            |                 |
|---------------------------------------|-------------------------------------|-----------------|-----------------|-----------------|------------------|-----------------|-----------------|
| Funktion                              | -                                   |                 |                 |                 | •                |                 |                 |
| Eksnoperingskompensation (s. 13       |                                     |                 | $\cap$          | $\sim$          | $\cap$           |                 |                 |
| Eksponeningskompensation (s. 10       | Auto2)                              |                 | _               | 0               | 0                | 0               | -               |
| ISO falsombed (s. 86)                 | Hei ISO auto                        |                 | -               | 0               | 0                | 0               | 0               |
| 130-101301111ed (3. 00)               | ISO 80-1600                         |                 | -               | - 0             | - 0              | 0               | 0               |
|                                       | Auto <sup>2</sup> )                 |                 | 0               | 0               | 0                | 0               | -               |
| Hvidbalance (s. 141)                  | Flash                               |                 | 0               | 0               | 0                | 0               | -               |
|                                       | Andet end Auto og Flash             |                 | 0               | 0               | 0                | 0               | _               |
|                                       | Enkel optagelse                     |                 | 0               | 0               | 0                | 0               | $\circ$         |
|                                       | Kontinuerlig                        |                 | 0               | 0               | 0                | 0               | -               |
|                                       | Kontinuerlig opt. AF4)              |                 | 0               | 0               | 0                | 0               | _               |
| Optage funkt. (s. 75, 110, 262)       | Ansigt selvudløs                    |                 | 0               | 0               | 0                | 0               | 0               |
|                                       | Selvudløser                         |                 | 0               | 0               | 0                | 0               | 0               |
|                                       | Forsinkelse                         |                 | 0               | Õ               | 0                | 0               | 0               |
| My Colors (s. 144)                    |                                     |                 | Õ               | 0               | 0                | 0               | -               |
|                                       | AE                                  |                 | _               | 0               | 0                | 0               | -               |
| Bracketing (s. 132, 138)              | Fokusering                          |                 | 0               | Ō               | 0                | Ō               | -               |
| Blitzeksponeringskompensation (s      | s. 112)                             |                 | _               | 0               | 0                | 0               | -               |
| Styring af blitzstyrke for den indby  | ggede blitz (s. 112)                |                 | 0               | 0               | 0                | -               | -               |
| Styring af blitzstyrke (s. 273)       |                                     |                 | 0               | 0               | 0                | 0               | -               |
|                                       | Evaluerende                         |                 | 0               | 0               | 0                | 0               | 0               |
| Målingssystem (s. 139)                | Center vægtet gnst.                 |                 | 0               | 0               | 0                | 0               | -               |
|                                       | Spot                                |                 | 0               | 0               | 0                | 0               | -               |
| Opløsning (stillbilleder) (s. 81)     | L/M1/M2/M3/S/LW/SW                  |                 | 0               | 0               | 0                | 0               | 0               |
| Kompression (stillbilleder) (s. 81)   |                                     |                 | 0               | 0               | 0                | 0               | 0               |
| Opløsning/Billeder/sek.               | 1920 × 1080, 30 bps                 | O <sup>8)</sup> | O <sup>8)</sup> | O <sup>8)</sup> | O <sup>8)</sup>  | O <sup>8)</sup> | O <sup>8)</sup> |
| (film) (s. 93)                        | 640 × 480, 30 bps/320 × 240, 30 bps | O <sup>8)</sup> | O <sup>8)</sup> | O <sup>8)</sup> | O <sup>8)</sup>  | O <sup>8)</sup> | O <sup>8)</sup> |
| Av/Tv-indstilling (s. 104, 102)       |                                     |                 | 0               | O <sup>9)</sup> | O <sup>10)</sup> | -               | Ι               |
| Programskift (s. 134)                 |                                     |                 | -               | 0               | 0                | 0               | -               |
| AE-lås/FE-lås (stillbilleder) (s. 133 | , 135)                              |                 | -               | 0               | 0                | 0               | -               |
| Optimal eksponeringsindstilling i r   | nanuel tilstanden (s. 106)          |                 | 0               | -               | -                | -               | -               |
| AE-lås, Eksponeringsskift (s. 92)     |                                     | -               | -               | -               | 1                | -               | -               |
|                                       | Normal                              |                 | 0               | 0               | 0                | 0               | 0               |
| Optagelseszone (s. 73)                |                                     | 0               | 0               | 0               | 0                | 0               |                 |
|                                       | Supermakro                          |                 | 0               | 0               | 0                | 0               | -               |

|     |                 |                 |     | SCN |     |                 |                 |                 |     |     |                  |                 |                     |          |                 |                    |
|-----|-----------------|-----------------|-----|-----|-----|-----------------|-----------------|-----------------|-----|-----|------------------|-----------------|---------------------|----------|-----------------|--------------------|
| Ą   | 1               | 4               | ×   | ₹   | Ŷ   | ¥               | X               | <b>`</b> 8`     | Ş   |     | ¢,               |                 | 1 <b>50</b><br>3200 | IA<br>Is | 9               | ▶ <b>, , , 1</b> ) |
| 0   | 0               | 0               | 0   | 0   | 0   | 0               | 0               | 0               | 0   | 0   | -                | 0               | 1                   | 1        | 0               | -                  |
| 0   | 0               | 0               | 0   | 0   | 0   | 0               | 0               | 0               | 0   | 0   | 0                | 0               | O <sup>3)</sup>     | 0        | 0               | 0                  |
| -   | I               | I               | -   | -   | I   | I               | I               | I               | I   | Ι   | I                | I               | -                   | I        | -               | -                  |
| -   | -               | -               | -   | -   | -   | -               | -               | -               | -   | -   | -                | -               | -                   | -        | -               | -                  |
| 0   | 0               | 0               | 0   | 0   | 0   | 0               | 0               | 0               | 0   | 0   | 0                | 0               | 0                   | 0        | 0               | 0                  |
| -   | -               | -               | -   | -   | -   | -               | -               | -               | -   | -   | 0                | -               | -                   | -        | 0               | -                  |
| -   | -               | -               | -   | -   | -   | -               | -               | -               | -   | -   | 0                | -               | -                   | -        | 0               | 0                  |
| 0   | 0               | 0               | 0   | 0   | 0   | 0               | 0               | 0               | 0   | 0   | 0                | 0               | 0                   | 0        | 0               | 0                  |
| 0   | 0               | 0               | -   | 0   | 0   | 0               | 0               | 0               | 0   | 0   | 0                | 0               | 0                   | -        | -               | -                  |
| 0   | 0               | 0               | 0   | 0   | 0   | 0               | 0               | 0               | 0   | 0   | -                | 0               | 0                   | -        | -               | -                  |
| 0   | 0               | 0               | -   | 0   | 0   | 0               | 0               | 0               | 0   | -   | 0                | 0               | 0                   | -        | -               | -                  |
| 0   | 0               | 0               | -   | 0   | 0   | 0               | 0               | 0               | 0   | 0   | 0                | 0               | 0                   | 0        | 0               | 0                  |
| 0   | 0               | 0               | 0   | 0   | 0   | 0               | 0               | 0               | 0   | 0   | 0                | 0               | 0                   | 0        | 0               | 0                  |
| -   | -               | -               | -   | -   | -   | -               | -               | -               | -   | -   | 0                | -               | -                   | -        | 0               | 0                  |
| -   | -               | -               | -   | -   | -   | -               | -               | -               | -   | -   | -                | -               | -                   | -        | -               | -                  |
| -   | -               | -               | -   | -   | -   | -               | -               | -               | -   | -   | -                | -               | -                   | -        | -               | -                  |
| -   | -               | -               | -   | -   | -   | -               | -               | -               | -   | -   | -                | -               | -                   | -        | -               | -                  |
| -   | -               | -               | -   | -   | -   | -               | -               | -               | -   | -   | -                | -               | -                   | -        | -               | -                  |
| -   | -               | -               | -   | -   | -   | -               | -               | -               | -   | -   | -                | -               | -                   | -        | -               | -                  |
| 0   | 0               | 0               | 0   | 0   | 0   | 0               | 0               | 0               | 0   | 0   | 0                | 0               | 0                   | 0        | 0               | 0                  |
| -   | -               | -               | -   | -   | -   | -               | -               | -               | -   | -   | -                | -               | -                   | -        | -               | -                  |
| -   | -               | -               | -   | -   | -   | -               | -               | -               | -   | -   | -                | -               | -                   | -        | -               | -                  |
| 0   | 0               | 0               | 0   | 0   | 0   | 0               | 0               | 0               | 0   | 0   | 0                | 0               | ○5)                 | 0        | O <sup>6)</sup> | 07)                |
| 0   | 0               | 0               | 0   | 0   | 0   | 0               | 0               | 0               | 0   | 0   | 0                | 0               | 0                   | 0        | 0               | 07)                |
| 08) | O <sup>8)</sup> | O <sup>8)</sup> | 08) | 08) | 08) | O <sup>8)</sup> | O <sup>8)</sup> | O <sup>8)</sup> | 08) | 08) | 08)              | O <sup>8)</sup> | O <sup>8)</sup>     | 08)      | 08)             | 0                  |
| 08) | 08)             | O <sup>8)</sup> | 08) | 08) | 08) | O <sup>8)</sup> | O <sup>8)</sup> | O <sup>8)</sup> | 08) | 08) | 08)              | O <sup>8)</sup> | O <sup>8)</sup>     | 08)      | 08)             | 0                  |
| -   | -               | -               | -   | -   | -   | -               | -               | -               | -   | -   | O <sup>10)</sup> | -               | -                   | -        | -               | -                  |
| -   | -               | -               | -   | -   | -   | -               | -               | -               | -   | -   | -                | -               | -                   | -        | -               | -                  |
| -   | -               | -               | -   | -   | -   | -               | -               | -               | -   | -   | -                | -               | -                   | -        | -               | 07)11)             |
| -   | -               | -               | -   | -   | -   | -               | -               | -               | -   | -   | -                | -               | -                   | -        | -               | -                  |
| -   | -               | -               | -   | -   | -   | -               | -               | -               | -   | -   | -                | -               | -                   | -        | -               | 0                  |
| 0   | 0               | 0               | 0   | 0   | 0   | 0               | 0               | 0               | 0   | 0   | 0                | 0               | 0                   | 0        | 0               | 0                  |
| 0   | -               | 0               | -   | 0   | 0   | -               | 0               | 0               | 0   | -   | 0                | 0               | 0                   | 0        | 0               | -                  |
| -   | -               | -               | -   | -   | -   | -               | -               | -               | -   | -   | -                | -               | -                   | 0        | -               | 0                  |

|                                                  |                       | Optagelsestilstand       |    |     |   |                  |   |   |
|--------------------------------------------------|-----------------------|--------------------------|----|-----|---|------------------|---|---|
|                                                  | С                     | м                        | Av | Τv  | Р | AUTO             |   |   |
| Funktion                                         |                       |                          |    |     |   |                  | - |   |
| Manuel fokus (s. 129)                            |                       |                          |    | 0   | 0 | 0                | 0 | _ |
|                                                  | Standard              |                          |    | Õ   | 0 | 0                | 0 | 0 |
| AF ramme Str. (s. 123)                           | Lille                 |                          |    | Õ   | Õ | 0                | 0 | _ |
|                                                  | Fra                   |                          |    | 0   | 0 | 0                | 0 | 0 |
| Vælg og følg ansigt (s. 124)                     | Til                   |                          | Π  | Õ   | 0 | Õ                | 0 | Õ |
|                                                  | Auto                  |                          |    | _   | - | _                | 0 | 0 |
|                                                  | Til                   |                          |    | 0   | 0 | 0                | 0 | - |
| Blitz (når blitzen er løftet) (s. 72)            | Fra                   |                          |    | _   | _ | _                | _ | _ |
|                                                  | Ekstern               |                          |    | 0   | 0 | 0                | 0 | 0 |
|                                                  | LCD-skærm (inge       | en informationsvisning)  | Π  | 0   | 0 | 0                | 0 | 0 |
| Indstilling af LCD-skærm/                        | LCD-skærm (info       | rmationsvisning)         |    | Ō   | Ō | Ō                | Ō | Ō |
| søger (s. 62)                                    | Søger (ingen info     | rmationsvisning)         |    | 0   | 0 | 0                | 0 | 0 |
|                                                  | Søger (informatio     | nsvisning)               |    | 0   | 0 | 0                | 0 | 0 |
| Valg af retning for Kombiner billede<br>(s. 108) | e (højre, venstre, op | pefra, nedefra, 2 x 2)   | -  | -   | - | -                | - | - |
|                                                  | Søg ansigt            |                          |    | 0   | 0 | 0                | 0 | 0 |
| AF område (s. 120)                               | Center                |                          |    | -   | - | -                | _ | 0 |
|                                                  | FlexiZone             |                          |    | 0   | 0 | 0                | 0 | - |
| AF punkt zoom (s. 115)                           |                       |                          |    | 0   | 0 | 0                | 0 | 0 |
| Servo AF (s. 126)                                |                       |                          |    | 0   | 0 | 0                | 0 | 0 |
| AE funktion (c. 110)                             | Kontinuerlig          |                          |    | 0   | 0 | 0                | 0 | 0 |
| Air Turikaon (s. 115)                            | Enkelt                |                          |    | 0   | 0 | 0                | 0 | 0 |
| Digital Zoom (s. 68)                             | Standard              |                          |    | 0   | 0 | 0                | 0 | 0 |
| Digital 20011 (3. 00)                            | Digital tele-konve    | rter                     |    | 0   | 0 | 0                | 0 | 0 |
|                                                  | Flashtilstand         | Auto                     |    | Ι   | 0 | 0                | 0 | 0 |
|                                                  | 1 aontiotaria         | Manual                   |    | 0   | 0 | 0                | - | - |
|                                                  | Rødøje korrigerin     | g                        |    | 0   | 0 | 0                | 0 | 0 |
| Chuine of blitestulus for day                    | Lampe tændt           |                          |    | 0   | 0 | 0                | 0 | 0 |
| indbyggede blitz (s. 112)                        | Flasheks.komp.        |                          |    | -   | 0 | 0                | 0 | - |
|                                                  | Flashoutput           |                          |    | 0   | 0 | 0                | - | - |
|                                                  | Lukkersynk. (1.Lu     | ık.gardin, 2.Luk.gardin) |    | 0   | 0 | 0                | 0 | - |
|                                                  | Langsom sync.         |                          |    | 012 | 0 | O <sup>12)</sup> | 0 | - |
|                                                  | Sikker EF             |                          |    | -   | 0 | 0                | 0 | - |
| i-Kontrast (s. 137)                              |                       |                          |    | 0   | 0 | 0                | 0 | 0 |
|                                                  | Ansigt selvudløs      |                          |    | 0   | 0 | 0                | 0 | 0 |
| Opsætning (s. 75)                                | Selvudløser (10 s     | ek. /2 sek.)             |    | 0   | 0 | 0                | 0 | 0 |
|                                                  | Costum Timer          |                          |    | 0   | 0 | 0                | 0 | 0 |
|                                                  | Forsinkelse           |                          |    | 0   | 0 | 0                | 0 | 0 |
| AE måling (s. 140)                               | Center                |                          |    | 0   | 0 | 0                | 0 | - |
|                                                  | AF måling             |                          |    | 0   | 0 | 0                | 0 | - |
| Sik.hedsskift (s. 103)                           |                       |                          |    | -   | 0 | 0                | - | - |

|   |                  |                  |   |                  |   |                  |   |             | SCN       |   |                  |   |                     |          |            |                  |
|---|------------------|------------------|---|------------------|---|------------------|---|-------------|-----------|---|------------------|---|---------------------|----------|------------|------------------|
| Þ | *                | <u>.</u> 4       | × | <b>*</b>         |   | <u>*</u>         | % | <b>`</b> ð` | <b>\$</b> |   | ć*               | 1 | 1 <b>20</b><br>3200 | IA<br>Is | d <b>a</b> | ▶ <b></b> 1)     |
| 0 | 0                | 0                | Ι | 0                | 0 | 0                | 0 | 0           | 0         | Ι | 0                | 0 | 0                   | 0        | -          | 0                |
| 0 | 0                | 0                | 0 | 0                | 0 | 0                | 0 | 0           | 0         | 0 | 0                | 0 | 0                   | 0        | 0          | 0                |
| - | -                | -                | - | -                | - | -                | - | -           | -         | - | -                | - | -                   | -        | -          | -                |
| 0 | 0                | 0                | - | 0                | 0 | 0                | 0 | 0           | 0         | Ι | 0                | 0 | 0                   | 0        | -          | 0                |
| 0 | 0                | 0                | - | 0                | 0 | 0                | 0 | 0           | 0         | - | 0                | 0 | 0                   | 0        | -          | O <sup>7</sup> ) |
| 0 | 0                | 0                | - | 0                | 0 | 0                | 0 | 0           | 0         | - | -                | - | -                   | 0        | -          | -                |
| 0 | 0                | 0                | Ι | 0                | 0 | 0                | 0 | 0           | 0         | I | 0                | 0 | Ι                   | 0        | 0          | _                |
| - | -                | -                | 0 | -                | - | -                | - | -           | -         | 0 | -                | - | 0                   | -        | -          | -                |
| 0 | 0                | 0                | - | 0                | 0 | 0                | 0 | 0           | 0         | - | 0                | 0 | -                   | 0        | -          | -                |
| 0 | 0                | 0                | 0 | 0                | 0 | 0                | 0 | 0           | 0         | 0 | 0                | 0 | 0                   | 0        | 0          | 0                |
| 0 | 0                | 0                | 0 | 0                | 0 | 0                | 0 | 0           | 0         | 0 | 0                | 0 | 0                   | 0        | 0          | 0                |
| 0 | 0                | 0                | 0 | 0                | 0 | 0                | 0 | 0           | 0         | 0 | 0                | 0 | 0                   | 0        | 0          | 0                |
| 0 | 0                | 0                | 0 | 0                | 0 | 0                | 0 | 0           | 0         | 0 | 0                | 0 | 0                   | 0        | 0          | 0                |
| - | -                | -                | Ι | Ι                | - | Ι                | Ι | Ι           | Ι         | - | Ι                | Ι | Ι                   | Ι        | 0          | -                |
| 0 | 0                | 0                | Ι | 0                | 0 | 0                | 0 | 0           | 0         | - | 0                | 0 | 0                   | 0        | -          | 07)              |
| 0 | 0                | 0                | 0 | 0                | 0 | 0                | 0 | 0           | 0         | 0 | 0                | 0 | 0                   | 0        | 0          | O <sup>7</sup> ) |
| - | -                | -                | - | -                | - | -                | - | -           | -         | - | -                | - | -                   | -        | -          | -                |
| 0 | 0                | 0                | Ι | 0                | 0 | 0                | 0 | 0           | 0         | 0 | 0                | 0 | 0                   | 0        | -          | _                |
| 0 | 0                | 0                | 0 | 0                | 0 | 0                | 0 | 0           | 0         | I | 0                | 0 | 0                   | 0        | 0          | _                |
| 0 | 0                | 0                | 0 | 0                | 0 | 0                | 0 | 0           | 0         | I | 0                | 0 | 0                   | 0        | 0          | 0                |
| 0 | 0                | 0                | - | 0                | 0 | 0                | 0 | 0           | 0         | 0 | 0                | 0 | 0                   | 0        | 0          | -                |
| 0 | 0                | 0                | 0 | 0                | 0 | 0                | 0 | 0           | 0         | 0 | 0                | 0 | -                   | -        | -          | 0                |
| 0 | 0                | 0                | 0 | 0                | 0 | 0                | 0 | 0           | 0         | 0 | 0                | 0 | -                   | -        | -          | 0                |
| 0 | 0                | 0                | Ι | 0                | 0 | 0                | 0 | 0           | 0         | I | 0                | 0 | Ι                   | 0        | 0          | -                |
| - | -                | -                | - | -                | - | -                | - | -           | -         | - | -                | - | -                   | -        | -          | -                |
| 0 | 0                | 0                | - | 0                | 0 | 0                | 0 | 0           | 0         | - | 0                | 0 | -                   | -        | -          | -                |
| 0 | 0                | 0                | - | 0                | 0 | 0                | 0 | 0           | 0         | - | 0                | 0 | -                   | 0        | 0          | -                |
| - | -                | 1                | - | -                | - | -                | - | -           | -         | - | -                | - | -                   | -        | -          | -                |
| - | -                | -                | - | -                | - | -                | - | -           | -         | - | -                | - | -                   | -        | -          | -                |
| - | -                | -                | - | -                | - | -                | - | -           | -         | - | 0                | - | -                   | -        | -          | -                |
| - | O <sup>12)</sup> | O <sup>12)</sup> | - | O <sup>12)</sup> | - | O <sup>12)</sup> | - | -           | -         | - | O <sup>12)</sup> | - | -                   | -        | 0          | -                |
| - | -                | -                | - | -                | - | -                | - | -           | -         | - | -                | - | -                   | -        | -          | -                |
| - | -                | -                | - | -                | - | -                | - | -           | -         | - | -                | - | -                   | -        | -          | -                |
| 0 | 0                | 0                | - | 0                | 0 | 0                | 0 | 0           | 0         | - | 0                | 0 | 0                   | -        | -          | -                |
| 0 | 0                | 0                | - | 0                | 0 | 0                | 0 | 0           | 0         | 0 | 0                | 0 | 0                   | 0        | 0          | 0                |
| 0 | 0                | 0                | - | 0                | 0 | 0                | 0 | 0           | 0         | 0 | 0                | 0 | 0                   | -        | -          | -                |
| 0 | 0                | 0                | 0 | 0                | 0 | 0                | 0 | 0           | 0         | 0 | 0                | 0 | 0                   | 0        | 0          | 0                |
| - | -                | -                | - | -                | - | -                | - | -           | -         | - | -                | - | -                   | -        | -          | -                |
| - | -                | -                | - | -                | - | -                | - | -           | -         | - | -                | - | -                   | -        | -          | -                |
| - | -                | -                | - | -                | - | -                | - | -           | -         | - | -                | - | -                   | -        | -          | -                |

| Funktion                          |                       | С | м | Av | Τv | Ρ           | AUTO |
|-----------------------------------|-----------------------|---|---|----|----|-------------|------|
| Auto ISO skift (s. 87)            |                       |   | - | 0  | -  | 0           | 0    |
| MF-Point Zoom (s. 129)            |                       |   | 0 | 0  | 0  | 0           | -    |
| Sikker MF (s. 130)                |                       |   | 0 | 0  | 0  | 0           | -    |
| AF-hjælpe lys (s. 55)             |                       |   | 0 | 0  | 0  | 0           | 0    |
| Vis billede (Rec. Vis billede) (  |                       | 0 | 0 | 0  | 0  | 0           |      |
| Vieningeinfo (s. 55)              | Fra                   |   | 0 | 0  | 0  | 0           | 0    |
| visiniganio (s. 55)               | Detaljeret/Fokus tjek |   | 0 | 0  | 0  | 0           | 0    |
| Gem original (s. 151)             |                       | I | - | -  | Ι  | I           | -    |
| Vendt display (s. 13)             |                       |   | 0 | 0  | 0  | 0           | 0    |
| Auto kategori (s. 152)            |                       |   | 0 | 0  | 0  | 0           | 0    |
| IS mode (c. 94)                   | Kontinuerlig          |   | 0 | 0  | 0  | 0           | 0    |
| 13 mode (5. 04)                   | Enkelt opt./Panorer   |   | 0 | 0  | 0  | 0           | 0    |
|                                   | Optageinfo            |   | 0 | 0  | 0  | 0           | 0    |
| Custom diaplay (a. 65)            | Gitter                |   | 0 | 0  | 0  | 0           | 0    |
| Custom display (S. 05)            | 3:2 Guide             |   | 0 | 0  | 0  | 0           | 0    |
|                                   |                       | 0 | 0 | 0  | 0  | $\triangle$ |      |
| Registrering af indstillinger for |                       | 0 | 0 | 0  | 0  | 0           |      |
| Brugerdefinerede indstillinger    | 0                     | 0 | 0 | 0  | 0  | -           |      |

Indstillingen er tilgængelig, eller den optimale værdi indstilles automatisk af kameraet.
Som regel er kun det første billede tilgængeligt med Kombiner billede.

- □ :Tilgængelig indstilling (afhængigt af optagelsestilstanden gemt i den brugerdefinerede tilstand (C))
- $\triangle$  : Ingen tilgængelige indstillinger, kan kun vælges.
- : Ikke tilgængelig.
- 1) Kan kombineres med Farve tone eller Farve swap i optagelsestilstand.
- 2) Bedste værdi i forhold til optagelsestilstanden indstilles.
- 3) Fast indstillet til ISO 3200.
- Indstillet til kontinuerlig optagelse LV i manuel fokuseringstilstand og tilstanden Fyrværkeri.
- 5) Indstil fast på 🚻 (højde/breddeforhold 4:3) eller 🖼 (højde/breddeforhold 16:9).
- 6) LW og SW er ikke tilgængelig.
- 7) Er kun tilgængelig til optagelse af stillbilleder.
- 8) Er kun tilgængelig til filmoptagelse.
- 9) Kun Av (Aperture Value blændeværdi) kan indstilles.
- 10) Kun Tv (lukkerhastighed) kan indstilles.
- 11) FE-lås er ikke tilgængelig.
- 12) Altid indstillet til Til.
- 13) Tilgængelig, når blitzen udløses.

|             |             |             |             | SCN         |             |             |             |             |             |             |             |                  |                     |                      |                  |             |
|-------------|-------------|-------------|-------------|-------------|-------------|-------------|-------------|-------------|-------------|-------------|-------------|------------------|---------------------|----------------------|------------------|-------------|
| শ্ব         | 1           | 4           | ×           | •           |             | <u>*</u>    | %           | *8*         | <b>\$</b>   |             | č*          | ۲                | 1 <b>50</b><br>3200 | 1 <sub>A</sub><br>1s | <b>-</b> D       | 1)          |
| -           | Ι           | I           | Ι           | Ι           | -           | Ι           | Ι           | Ι           | Ι           | -           | Ι           | Ι                | -                   | Ι                    | Ι                | -           |
| 0           | 0           | 0           | -           | 0           | 0           | 0           | 0           | 0           | 0           | I           | 0           | 0                | 0                   | 0                    | -                | -           |
| 0           | 0           | 0           | -           | 0           | 0           | 0           | 0           | 0           | 0           | -           | 0           | 0                | 0                   | 0                    | -                | 0           |
| 0           | 0           | 0           | -           | 0           | 0           | 0           | 0           | 0           | 0           | -           | 0           | O <sup>13)</sup> | 0                   | 0                    | 0                | 0           |
| 0           | 0           | 0           | 0           | 0           | 0           | 0           | 0           | 0           | 0           | 0           | 0           | 0                | 0                   | 0                    | 0                | -           |
| 0           | 0           | 0           | 0           | 0           | 0           | 0           | 0           | 0           | 0           | 0           | 0           | 0                | 0                   | 0                    | 0                | -           |
| 0           | 0           | 0           | 0           | 0           | 0           | 0           | 0           | 0           | 0           | 0           | 0           | 0                | 0                   | 0                    | Ι                | -           |
| -           | Ι           | I           | Ι           | Ι           | -           | Ι           | Ι           | Ι           | Ι           | -           | Ι           | Ι                | -                   | 0                    | Ι                | -           |
| 0           | 0           | 0           | 0           | 0           | 0           | 0           | 0           | 0           | 0           | 0           | 0           | 0                | 0                   | 0                    | -                | 0           |
| 0           | 0           | 0           | 0           | 0           | 0           | 0           | 0           | 0           | 0           | 0           | 0           | 0                | 0                   | 0                    | 0                | 0           |
| 0           | 0           | 0           | 0           | 0           | 0           | 0           | 0           | 0           | 0           | 0           | 0           | 0                | 0                   | 0                    | 0                | 0           |
| 0           | 0           | 0           | 0           | 0           | 0           | 0           | 0           | 0           | 0           | 0           | 0           | 0                | 0                   | 0                    | 0                | -           |
| 0           | 0           | 0           | 0           | 0           | 0           | 0           | 0           | 0           | 0           | 0           | 0           | 0                | 0                   | 0                    | 0                | 0           |
| 0           | 0           | 0           | 0           | 0           | 0           | 0           | 0           | 0           | 0           | 0           | 0           | 0                | 0                   | 0                    | $\triangle$      | 0           |
| 0           | 0           | 0           | 0           | 0           | 0           | 0           | 0           | 0           | 0           | 0           | 0           | 0                | 0                   | 0                    | $\bigtriangleup$ | $\triangle$ |
| $\triangle$ | $\triangle$ | $\triangle$ | $\triangle$ | $\triangle$ | $\triangle$ | $\triangle$ | $\triangle$ | $\triangle$ | $\triangle$ | $\triangle$ | $\triangle$ | $\triangle$      | $\triangle$         | $\triangle$          | $\triangle$      | Δ           |
| 0           | 0           | 0           | 0           | 0           | 0           | 0           | 0           | 0           | 0           | 0           | 0           | 0                | 0                   | 0                    | 0                | 0           |
| -           | -           | -           | -           | -           | -           | -           | -           | -           | -           | -           | -           | -                | -                   | -                    | -                | -           |

# Canon

CEL-SL6YA240

© CANON INC. 2008